**Intelligent Vortex Flowmeters** 

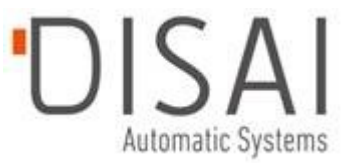

## Model 84C with Modbus Communication

**Master Instruction** 

MI 019-224 Release date February 25, 2020

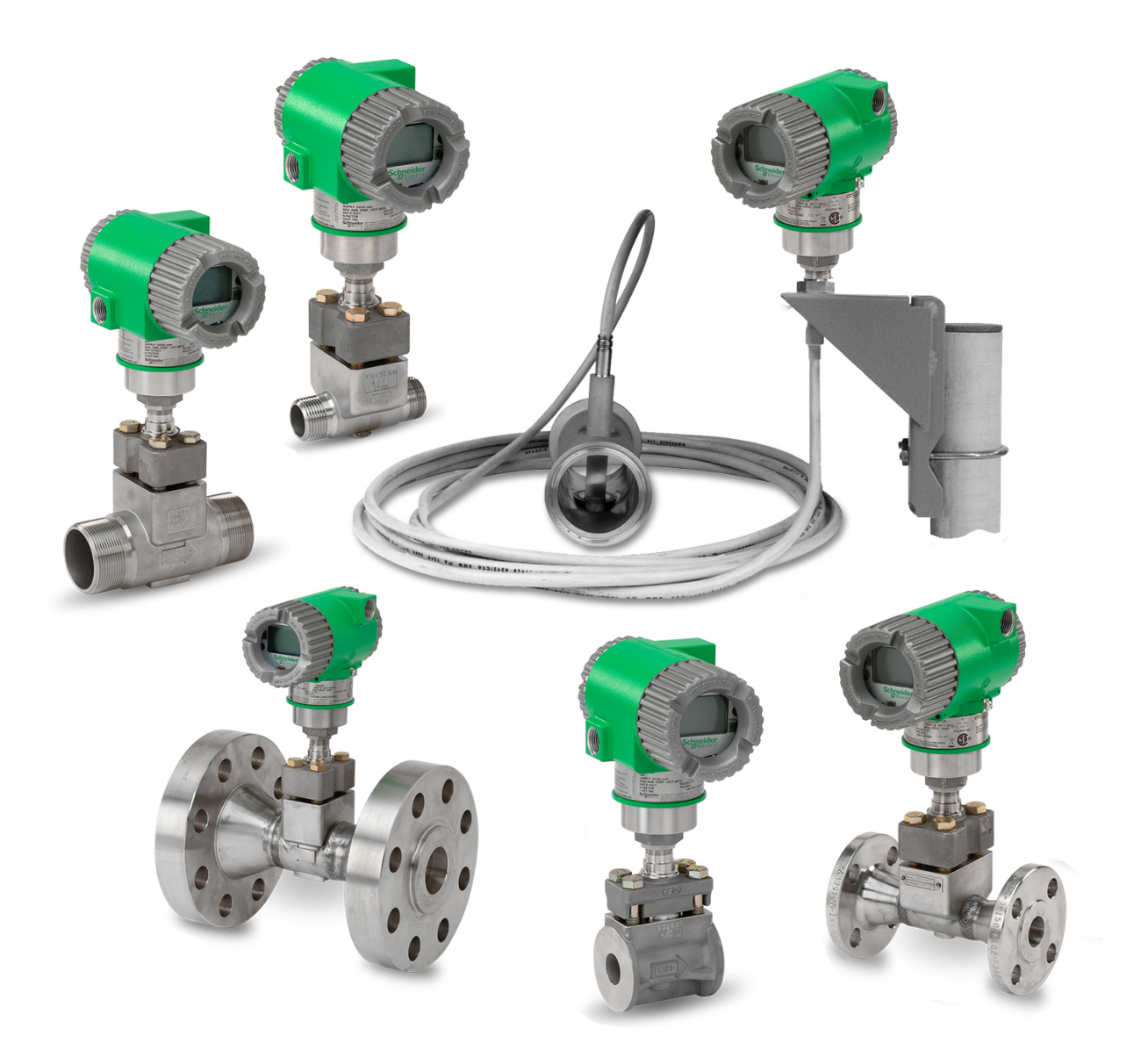

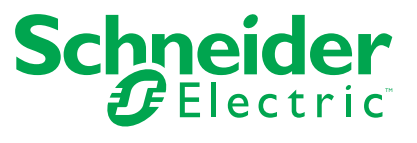

## **Legal Information**

The Schneider Electric brand and any trademarks of Schneider Electric SE and its subsidiaries referred to in this guide are the property of Schneider Electric SE or its subsidiaries. All other brands may be trademarks of their respective owners.

This guide and its content are protected under applicable copyright laws and furnished for informational use only. No part of this guide may be reproduced or transmitted in any form or by any means (electronic, mechanical, photocopying, recording, or otherwise), for any purpose, without the prior written permission of Schneider Electric.

Schneider Electric does not grant any right or license for commercial use of the guide or its content, except for a non-exclusive and personal license to consult it on an "as is" basis. Schneider Electric products and equipment should be installed, operated, serviced, and maintained only by qualified personnel.

As standards, specifications, and designs change from time to time, information contained in this guide may be subject to change without notice.

To the extent permitted by applicable law, no responsibility or liability is assumed by Schneider Electric and its subsidiaries for any errors or omissions in the informational content of this material or consequences arising out of or resulting from the use of the information contained herein.

## **Important Information**

Read these instructions carefully and look at the equipment to become familiar with the device before trying to install, operate, service, or maintain it. The following special messages may appear throughout this manual or on the equipment to warn of potential hazards or to call attention to information that clarifies or simplifies a procedure.

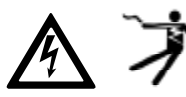

The addition of either symbol to a "Danger" or "Warning" safety label indicates that an electrical hazard exists which will result in personal injury if the instructions are not followed.

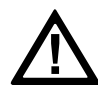

This is the safety alert symbol. It is used to alert you to potential personal injury hazards. Obey all safety messages that accompany this symbol to avoid possible injury or death.

## 

**DANGER** indicates a hazardous situation which, if not avoided, **will result in** death or serious injury.

Failure to follow these instructions will result in death or serious injury.

## **A**WARNING

**WARNING** indicates a hazardous situation which, if not avoided, **could result in** death or serious injury.

## 

**CAUTION** indicates a hazardous situation which, if not avoided, **could result in** minor or moderate injury.

## NOTICE

NOTICE is used to address practices not related to physical injury.

#### **Please Note**

Electrical equipment should be installed, operated, and maintained only by qualified personnel. No responsibility is assumed by Schneider Electric for any consequences arising out of the use of this material.

A qualified person is one who has skills and knowledge related to the construction, installation, and operation of electrical equipment and has received safety training to recognize and avoid the hazards involved.

## **Table of Contents**

| Introduction                                            | 9  |
|---------------------------------------------------------|----|
| Reference Documents                                     | 9  |
| Terminology                                             | 10 |
| Communication Parameters                                | 10 |
| Operating Conditions                                    | 11 |
| Functional Specifications                               | 11 |
| Response Time (Without Damping)                         | 11 |
| Outputs                                                 | 12 |
| Pulse Output Specifications                             | 12 |
| Power Supply Requirements                               | 12 |
| Flowmeter Ranges                                        | 12 |
| Nominal Flow Velocity Limits                            | 13 |
| Reference K-Factor                                      | 13 |
| Flowing K-Factor                                        | 13 |
| Process Temperature Effect on K-Factor                  | 13 |
| K-Factor Bias                                           | 13 |
| Static Pressure Limits                                  | 13 |
| Minimum Back Pressure (Volatile Liquids or Low Pressure |    |
| Conditions)                                             | 14 |
| Pressure Tolerance                                      | 14 |
| Units                                                   | 15 |
| FlowExpertPro <sup>™</sup> Sizing Application           | 21 |
| Physical Specifications                                 | 21 |
| Process Wetted Materials                                | 21 |
| Housing Covers                                          | 22 |
| Environmental Protection                                | 22 |
| NACE Certification                                      | 22 |
| Approximate Mass                                        | 22 |
| Maximum Working Pressure                                | 24 |
| Electrical Certifications                               | 27 |
| Installation                                            | 28 |
| Unpacking                                               | 28 |
| Flowmeter Identification                                |    |
| Piping                                                  | 31 |
| Hydrostatic Piping Testing                              | 31 |
| Effects of Piping on Flowmeter Performance              | 31 |
| Process Fluids                                          | 32 |
| Liquid Installations                                    | 32 |
| Gas Installations                                       | 33 |
| Steam Installations                                     | 34 |
| Insulation                                              | 35 |
| Vibration                                               | 36 |
| Ambient Temperature Limitations and Considerations      | 36 |
| Recommended Mounting Arrangements                       | 37 |
| Meter Servicing                                         | 38 |

| Location of Pressure and Temperature Taps         |    |
|---------------------------------------------------|----|
| Installing the Flowmeter Body                     |    |
| Flanged Body (84CF)                               |    |
| Wafer Body (84CW)                                 | 41 |
| NPT Body (84CN)                                   | 42 |
| Sanitary Body (84CS)                              | 43 |
| Mounting the Remote Electronics Housing           | 48 |
| Cover Locks                                       | 49 |
| Positioning the Display                           |    |
| Setting the Write Protect Jumper                  |    |
| Positioning the Housing                           | 51 |
| Electrical Installation                           | 51 |
| Field Termination Wiring                          | 51 |
| Remotely Mounted Electronics                      | 53 |
| Loop Wiring                                       |    |
| Wiring a Flowmeter with a Pulse Output            |    |
| Operating the Flowmeter                           |    |
| Personalities                                     |    |
| Flowmeter Functions and Actions                   | 61 |
| Status                                            | 62 |
| Setup                                             | 62 |
| Recommended Setup Procedure                       | 64 |
| Setting Fluid Parameters                          | 64 |
| Setting Tuning Parameters                         | 70 |
| Setting Measurement Parameters                    | 71 |
| Setting Totalizer Parameters                      | 74 |
| Setting Output Parameters                         | 77 |
| Setting Piping Parameters                         | 84 |
| Setting Flowtube Parameters                       |    |
| Setting Advanced Options                          | 87 |
| Resetting the Database                            |    |
| Calibration and Test                              |    |
| Calibration                                       |    |
| Test                                              | 90 |
| Pulse Actions                                     | 91 |
| Totalizer Actions                                 | 92 |
| Messages                                          | 92 |
| Using the Local Display                           | 95 |
| Local Display and Home Screen                     | 95 |
| Measurement                                       | 96 |
| Using the Flowmeter Software                      | 96 |
| Using Passwords                                   | 96 |
| Activating an Edit, Pick List, or User Menu Block | 99 |
| Editing Numbers and Strings                       |    |
| Picking from a List                               |    |
| Accessing the Menu System from the Home Screen    |    |
| Configuration Example                             |    |

|       | Configuring a User Fluid                           |     |
|-------|----------------------------------------------------|-----|
|       | Configuring Pulse Output for Mass Flow             |     |
|       | Displaying Total Mass                              |     |
|       | Menus                                              | 103 |
|       | Menus for the General and Steam Personalities      |     |
|       | Menus for the Oil & Gas Personality                |     |
| Mo    | odbus RTU Operation                                |     |
|       | Modbus Commands                                    | 142 |
|       | Broadcast Messages                                 | 143 |
|       | Listen Only Mode                                   | 144 |
|       | Registers                                          | 144 |
|       | Coils                                              |     |
|       | Measurement Unit (EGU) Codes                       | 162 |
| Mo    | odbus RTU Display Instructions                     |     |
|       | Overview                                           |     |
|       | RTU Item Enable/Disable                            |     |
|       | RTU Item with No Data (Uninitialized State)        | 170 |
|       | RTU Scan Enable/Disable                            | 170 |
|       | RTU Default Item                                   | 170 |
|       | RTU Item Text                                      | 170 |
|       | Example                                            | 171 |
|       | Writing an ASCII RTU Item                          | 172 |
|       | Writing a Decimal RTU                              | 173 |
|       | Additional Information                             | 174 |
| Tr    | oubleshooting                                      | 175 |
|       | Transmitter Does Not Respond                       | 175 |
|       | Output Indicates Flow When There Is No Flow        | 175 |
|       | No Output with Flow                                | 176 |
|       | No or Low Output with Remotely Mounted Electronics | 176 |
|       | Testing the Electronics Module                     |     |
|       | Other Incorrect Output                             |     |
|       | Setting the LFCI                                   |     |
|       | I roubleshooting the Temperature Sensor            |     |
| Ma    | aintenance                                         |     |
|       | Replacing the Electronics Module                   |     |
|       | Removing the Electronics Module                    |     |
|       | Installing the Electronics Module                  |     |
|       | Replacing the Potted Neck Module                   |     |
|       | Removing the Potted Neck Module                    |     |
|       | Installing the Potted Neck Module                  |     |
|       | Replacing the Preamplifier                         |     |
|       | Removing the Preamplifier                          |     |
|       | Installing the Preamplifier                        |     |
|       | Replacing or Adding a Digital Diaplay/Configurator |     |
|       |                                                    |     |
| n / . |                                                    |     |
| IVIO  | odel Code                                          |     |

| Wafer Body Style<br>NPT (Threaded) Body Style       |     |
|-----------------------------------------------------|-----|
| Sanitary Body Style                                 |     |
| Nominal Dimensions                                  |     |
| Dimensions for 84C Flanged Body Flowmeters          |     |
| Dimensions for 84C Wafer Body Flowmeters            | 210 |
| Dimensions for 84C NPT Body Flowmeters              | 212 |
| Dimensions for 84C Sanitary Flowmeters              | 214 |
| Parts List                                          | 217 |
| Electronics Housing                                 | 217 |
| Junction Box and Remote Mounting                    |     |
| Bonnet Assembly and Sensor Parts                    |     |
| Optional Cable Selections -P and -R                 |     |
| Tamper-Resistant Cover for Bonnet Bolts (Option -S) |     |
| Recommended Spare Parts Summary                     |     |

## Introduction

Model 84C Vortex Flowmeters measure the flow rates of fluids (liquid, gas, or steam) using the principle of vortex shedding. Fluid flowing through the flowmeter body passes a specially shaped vortex shedder that causes vortices to form and shed alternately from the sides of the shedder at a rate proportional to the flow rate of the fluid. These shedding vortices create an alternating differential pressure that is sensed by a detector located above the shedder. A pulsed voltage is generated by the detector with a frequency that is synchronous with the vortex shedding frequency.

This signal is then conditioned by an electronics module and processed by a microcontroller to produce a digital signal and a pulse signal that is proportional to the volumetric flow rate. These signals can be mapped to a variety of measurements.

All flowmeters, except Sanitary, are available with an optional integrated platinum RTD temperature sensor, which allows temperature compensation for density of saturated steam. With built-in ASME-based steam tables,<sup>1</sup> a Model 84C Vortex Flowmeter with the temperature compensation option performs mass flow metering of saturated steam, including specific enthalpy (heat content) and rate of heat flow.

In addition, a Model 84C Vortex Flowmeter with the RTD option provides algorithms for temperature-compensated mass flow of any user-defined liquid.

The flowmeter is offered with a flanged (84CF), wafer (84CW), NPT male threaded (84CN), or sanitary (84CS) body design.

The flowmeter can be configured locally or remotely. If your flowmeter has an optional LCD display, pushbuttons allow you to easily configure the flowmeter locally. To configure the flowmeter remotely, use a Modbus RTU host.

### **Reference Documents**

| Document   | Description                                       |  |
|------------|---------------------------------------------------|--|
| MI 019-222 | Model 84C with HART Communication or Low Power    |  |
| MI 019-224 | Model 84C with Modbus Communication               |  |
| MI 019-177 | Vortex Flowmeter FM and CSA Connection Diagrams   |  |
| MI 019-179 | Flow Products Safety Information (ATEX and IECEx) |  |

<sup>1.</sup> Saturated steam based on ASME International Steam Tables for Industrial Use (Second Edition), 2009.

## Terminology

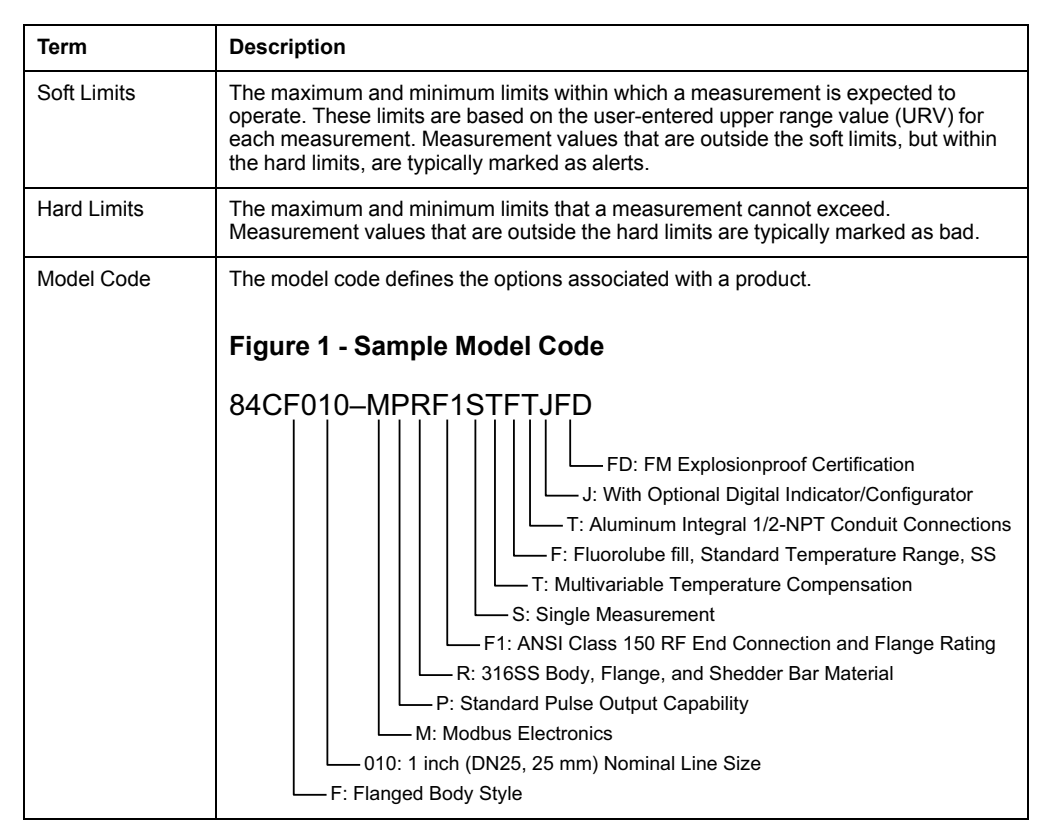

This section defines terms that are used throughout this document.

### **Communication Parameters**

The flowmeter uses the Modbus RTU (Remote Terminal Unit) mode over a 2-wire RS-485 multidrop serial connection for communication. The flowmeter functions as a Modbus server (slave) device.

| Table 1 - Modbus | Communication | <b>Parameters</b> |
|------------------|---------------|-------------------|
|------------------|---------------|-------------------|

| Communication Rate      | 4800, 9600 (default), or 19200 baud                                                                                             |  |
|-------------------------|----------------------------------------------------------------------------------------------------|--|
| Measurement Update Rate | 4800 baud: 19 times/s                                                                                                    |  |
|                         | 9600 baud: 38 times/s                                                                                                    |  |
|                         | 19200 baud: 76 times/s                                                                                                    |  |
| Parity                  | none (default)                                                                                                    |  |
|                         | even                                                                                                    |  |
|                         | odd                                                                                                    |  |
| Station Addressing      | <ul><li>Stations use Device Address 1 through 247:</li><li>99 is the default</li><li>0 is used for broadcast commands</li></ul> |  |

## **Operating Conditions**

Operating limits are based on nonflashing, noncavitating conditions. A minimum positive back pressure is required for proper operation to avoid these effects.

| Table 2 | - Operating | Limits |
|---------|-------------|--------|
|---------|-------------|--------|

| Influence                                                                                                    | Operating Limits              |  |
|----------------------------------------------------------------------------------------------------|-------------------------------|--|
| Process Fluid liquid, gas, and steam                                                                                                    |                               |  |
| Process Temperature for Standard Temperature Flowmeter                                                                                                    | rs                            |  |
| With fluorolube fill (Sensor Fill, Temperature Range, and<br>Material selection D or F)-18 and +93°C (0 and 200°F)                                                        |                               |  |
| With silicone fill (Sensor Fill, Temperature Range, and Material selection R or S)                                                                                        | -18 and +204°C (0 and 400°F)  |  |
| With Neobee® M20 fill (Sensor Fill, Temperature Range and Material selection C)                                                                                           | -20 and +177°C (0 and 350°F)  |  |
| (Only available for sanitary flowmeter body)                                                                                                    |                               |  |
| Process Temperature for Extended Temperature Flowmeters                                                                                                    |                               |  |
| Unfilled (Sensor Fill, Temperature Range, and Material<br>selection A or B), without temperature compensation<br>(Multivariable selection N)149 and 371°C (300 and 700°F) |                               |  |
| Unfilled (Sensor Fill, Temperature Range, and Material selection E or G) without temperature compensation (Multivariable selection N)                                     | 149 and 427°C (300 and 800°F) |  |
| Unfilled (Sensor Fill, Temperature Range, and Material selection A, B, E, or G) with temperature compensation (Multivariable selection T)                                 | 149 and 260°C (300 and 500°F) |  |
| Ambient Temperature (Housing) <sup>2</sup>                                                                                                    |                               |  |
| With local display-20 and +80°C (0 and 176°F)                                                                                                    |                               |  |
| Without local display -40 and +80°C (-40 and +176°F                                                                                                    |                               |  |
| Relative Humidity                                                                                                    | 0 and 100%                    |  |
| Supply Voltage         9 and 30Vdc                                                                                                    |                               |  |

### **Functional Specifications**

#### **Response Time (Without Damping)**

#### **Table 3 - Flowmeter Response Times**

| Flowmeter Output | Response Time (Without Damping)                                                                                                    |  |  |
|------------------|----------------------------------------------------------------------------------------------------|--|--|
| Digital Mode     | 0.5 second or the vortex shedding period for frequencies less than 2 Hz.                                                                                           |  |  |
| Pulse Output     | <ul> <li>Raw mode: Vortex shedding frequency</li> <li>Frequency or Pulse mode: 0.25 second or the vortex shedding period for frequencies less than 2Hz.</li> </ul> |  |  |

<sup>2.</sup> The 80°C (176°C) temperature is extended to 85°C (185°F) with certain electrical certifications. Refer to *Electrical Certifications, page* 27.

#### Outputs

| Table 4 - Flowmeter Outputs | Table | 4 - Fl | owmeter | Outputs |
|-----------------------------|-------|--------|---------|---------|
|-----------------------------|-------|--------|---------|---------|

| Flowmeter Output | Response Time (Without Damping)                                                                                                    |  |
|------------------|----------------------------------------------------------------------------------------------------|--|
| Digital          | Digital information is conveyed using the Modbus RTU protocol over an RS-<br>485 interface communicating at a baud rate of up to 19200. See <i>Modbus</i><br><i>Communication Parameters, page 10.</i>          |  |
| Pulse Output     | The pulse output can be configured with the electronics module in one of the following modes:                                                                                                    |  |
|                  | • <b>Raw Mode</b> : The vortex shedding frequency is directly passed through, providing an instantaneous, nondampened frequency output.                                                                         |  |
|                  | • <b>Frequency mode</b> : The frequency of this output is a 50% duty cycle pulse output with a frequency range of 0 to 10,000Hz, proportional to zero flow to the full range flow rate/upper range value (URV). |  |
|                  | • <b>Pulse mode</b> : The frequency of this output is also a 50% duty cycle pulse output that is configured to provide a pulse when a determined volumetric/totalized unit has flowed through the meter.        |  |

#### **Output Combinations**

The flowmeter requires two power and three digital communications lines. Pulse output requires wiring an additional two lines.

#### **Pulse Output Specifications**

The pulse output is an externally powered 2-wire transistor switch type output. This output can be configured using any applicable configuration device to select one of three pulse output modes: raw, frequency, and pulse. The following specifications apply to the three types of pulse output modes:

- Isolated 2-wire transistor switch
- Applied voltage: 5 to 30 V dc
- Maximum "ON" state voltage drop: 1.0 V dc
- Maximum "ON" state current: 20mAdc
- Reverse polarity protected
- Short circuit protected
- Connectable to pull-up and pull-down counters

#### **Power Supply Requirements**

#### Supply Current:

- 10mA dc nominal
- Pulse Output: 20mAdc maximum

#### Supply Voltage:

• 9 and 30Vdc depending on electrical safety approvals and certifications.

#### Flowmeter Ranges

The flowmeter is shipped with the flow range specified in the sales order or with a default flow range equal to the meter capacity. You can rerange the flowmeter and keep the same flow rate units, choose new flow rate units from a built-in menuselectable list, or enter custom flow rate units.

To determine flow velocity limits and use other sizing tools, refer to the FlowExpertPro sizing program.

#### **Nominal Flow Velocity Limits**

Although the calculations in the following table apply for many applications, they only provide *nominal* flow velocity limits. Use the FlowExpertPro<sup>™</sup> sizing program for your specific application.

|             | Standard Temperature Range <sup>3</sup> |                     | High Temper         | ature Range⁴        |
|-------------|-----------------------------------------|---------------------|---------------------|---------------------|
| Range Limit | m/s                                     | ft/s                | m/s                 | ft/s                |
| Lower       | 3.0/√ρ <sub>f</sub>                     | 2.5/√ρ <sub>f</sub> | 6.0/√ρ <sub>f</sub> | 5.0/√ρ <sub>f</sub> |
| Upper       | 300/√ρ <sub>f</sub>                     | 250/√ρ <sub>f</sub> | 300/√ρ <sub>f</sub> | 250/√ρ <sub>f</sub> |

#### **Reference K-Factor**

The reference K-factor is a coefficient that specifies the flowmeter calibration and is expressed as pulses per unit volume; where pulses/unit volume = pulses per second divided by volume flow per second.

The reference K-factor is the arithmetic mean value of K over the factory-calibrated flow range. It is determined at the factory by actual flow calibration with water by comparison to a master flowmeter calibration, or by actual static weight. Both calibrations are traceable to NIST. The reference K-factor is entered in the flowmeter database and stamped on the data plate. Once established, this K-factor is available to gas, liquid, or steam.

#### **Flowing K-Factor**

The flowing K-factor is computed from the K-reference expressed in specified flowing units, and can be corrected for the following:

- Process Temperature
- Mating Pipe
- Upstream Disturbances

#### **Process Temperature Effect on K-Factor**

There is an effect on the reference K-factor due to a diameter change of the flowtube bore with temperature. The effect is -0.3% of flow rate per 55°C (100°F) increase in temperature. These flowmeters automatically recompute a flowing K-factor based on detected changes in process temperature.

#### **K-Factor Bias**

Provisions are made in the configuration menu to bias the flowmeter K-factor by a percent (%) value. The flowing K-factor value is automatically recalculated when the % bias is entered.

#### **Static Pressure Limits**

To determine the pressure drop for Model 84C Vortex Flowmeters and use other sizing tools, refer to the FlowExpertPro sizing program (*FlowExpertPro*<sup>™</sup> Sizing Application, page 21).

<sup>3.</sup> Applies to flanged, wafer, NPT, and sanitary body styles.

<sup>4.</sup> Applies to flanged, wafer, and NPT body styles.

#### **Minimum Static Pressure**

The minimum static pressure is that pressure which is sufficient to help prevent flashing and meet the pressure drop requirements to attain maximum flow rate. Refer to the FlowExpertPro sizing program.

#### **Maximum Static Pressure**

Where reference temperature is 37.8°C (100°F):

- Flanged Body: 3750psig (258.6bar, 25855kPa) or that imposed by flange rating
- Wafer Body: 1500psig (103.4bar, 10340kPa) or that imposed by flange rating
- NPT Body as imposed by equivalent flange ratings:
  - Line size 010 equivalent to Class 1500 flanges
  - Line size 020 equivalent to Class 900 flanges
- Sanitary Body as imposed by process piping:
  - Line size DN50 (2 in): 1,725 kPa (250 psi)
  - Line size DN80 (3 in): 1,035 kPa (150 psi)

#### Minimum Back Pressure (Volatile Liquids or Low Pressure Conditions)

Proper system design, and operation of the flowmeter within the rated flow rate range, helps prevent conditions that tend to contribute to the release of vapor from the liquid (flashing), which can also induce cavitation.

When locating the flowmeter, consider the need for a back pressure valve, or for increasing inlet pressure. To help minimize flashing and support stable vortex generation, the minimum back pressure should be:

$$P_G = (3)(\Delta P) + (1.25)(p_v) - (p_{atm})$$

Where:

- P<sub>G</sub>: Gauge pressure in kPa or psi five pipe diameters downstream of the flowmeter
- ΔP: Pressure loss in psi or kPa
- p<sub>v</sub>: Vapor pressure at line conditions in psi or kPa absolute
- patm: Atmospheric pressure in psi or kPa absolute

#### **Pressure Tolerance**

Flowmeters are designed to withstand pressure within ANSI/ASME B16.5 Class 150, 300, 600, 900, or 1500 flange ratings, and DIN EN 10921 PN16, PN25, PN40, PN63, PN100, or PN160 flange ratings. See *Maximum Working Pressure, page 24* for flange pressure-temperature ratings.

For 84C wafer body flowmeters, the flowtube face outside diameter is designed to center between ANSI Class 150 flanges. For other flange ratings, specify centering spacers from the Mounting and Centering System selection in the Model Code.

### Units

#### Table 5 - Absolute Pressure Units

| Unit | Description                     | Fluid Restriction |
|------|---------------------------------|-------------------|
| kPaa | kilopascals absolute            | No restriction    |
| Paa  | pascals absolute                | No restriction    |
| psia | pounds per square inch absolute | No restriction    |

#### Table 6 - Temperature Units

| Unit | Description        | Fluid Restriction |
|------|--------------------|-------------------|
| degC | degrees Celsius    | No restriction    |
| degF | degrees Fahrenheit | No restriction    |
| degR | degrees Rankine    | No restriction    |
| К    | Kelvins            | No restriction    |

#### Table 7 - Density Units

| Unit   | Description                | Fluid Restriction |
|--------|----------------------------|-------------------|
| g/cm3  | grams per cubic centimeter | No restriction    |
| kg/l   | kilograms per liter        | No restriction    |
| kg/m3  | kilograms per cubic meter  | No restriction    |
| lb/ft3 | pounds per cubic foot      | No restriction    |
| lb/gal | pounds per US gallon       | No restriction    |
| lb/Yd3 | pounds per cubic yard      | No restriction    |
| LT/Yd3 | long tons per cubic yard   | No restriction    |
| oz/in3 | ounces per cubic inch      | No restriction    |
| ST/Yd3 | short tons per cubic yard  | No restriction    |

#### Table 8 - Mass Rate Units

| Unit   | Description                 | Fluid Restriction |
|--------|-----------------------------|-------------------|
| g/d    | grams per day               | No restriction    |
| g/h    | grams per hour              | No restriction    |
| g/m    | grams per minute            | No restriction    |
| g/s    | grams per second            | No restriction    |
| kg/d   | kilograms per day           | No restriction    |
| kg/h   | kilograms per hour          | No restriction    |
| kg/m   | kilograms per minute        | No restriction    |
| kg/s   | kilograms per second        | No restriction    |
| lb/d   | pounds per day              | No restriction    |
| lb/h   | pounds per hour             | No restriction    |
| lb/m   | pounds per minute           | No restriction    |
| lb/s   | pounds per second           | No restriction    |
| LTon/d | long tons (2240 lb) per day | No restriction    |

| Unit   | Description                     | Fluid Restriction |
|--------|---------------------------------|-------------------|
| LTon/h | long tons (2240 lb) per hour    | No restriction    |
| LTon/m | long tons (2240 lb) per minute  | No restriction    |
| mTon/d | metric tons per day             | No restriction    |
| mTon/h | metric tons per hour            | No restriction    |
| mTon/m | metric tons per minute          | No restriction    |
| mTon/s | metric tons per second          | No restriction    |
| oz/d   | ounces per day                  | No restriction    |
| oz/h   | ounces per hour                 | No restriction    |
| oz/m   | ounces per minute               | No restriction    |
| oz/s   | ounces per second               | No restriction    |
| STon/d | short tons (2000 lb) per day    | No restriction    |
| STon/h | short tons (2000 lb) per hour   | No restriction    |
| STon/m | short tons (2000 lb) per minute | No restriction    |
| STon/s | short tons (2000 lb) per second | No restriction    |

#### Table 8 - Mass Rate Units (Continued)

#### Table 9 - Volume Rate Units

| Unit   | Description                          | Fluid Restriction |
|--------|--------------------------------------|-------------------|
| bbl/d  | barrels (42 US gallons) per day      | Liquids only      |
| bbl/h  | barrels (42 US gallons) per hour     | Liquids only      |
| bbl/m  | barrels (42 US gallons) per minute   | Liquids only      |
| bbl/s  | barrels (42 US gallons) per second   | Liquids only      |
| bbl3/d | barrels (31.5 US gallons) per day    | Liquids only      |
| bbl3/h | barrels (31.5 US gallons) per hour   | Liquids only      |
| bbl3/m | barrels (31.5 US gallons) per minute | Liquids only      |
| bbl3/s | barrels (31.5 US gallons) per second | Liquids only      |
| ft3/d  | cubic feet per day                   | No restriction    |
| ft3/h  | cubic feet per hour                  | No restriction    |
| ft3/m  | cubic feet per minute                | No restriction    |
| ft3/s  | cubic feet per second                | No restriction    |
| gal/d  | US gallons per day                   | Liquids only      |
| gal/h  | US gallons per hour                  | Liquids only      |
| gal/m  | US gallons per minute                | Liquids only      |
| gal/s  | US gallons per second                | Liquids only      |
| lgal/d | imperial gallons per day             | Liquids only      |
| lgal/h | imperial gallons per hour            | Liquids only      |
| lgal/m | imperial gallons per minute          | Liquids only      |
| lgal/s | imperial gallons per second          | Liquids only      |
| l/d    | liters per day                       | Not for vapor     |

| Unit    | Description                     | Fluid Restriction |
|---------|---------------------------------|-------------------|
| l/h     | liters per hour                 | Not for vapor     |
| l/m     | liters per minute               | Not for vapor     |
| l/s     | liters per second               | Not for vapor     |
| m3/d    | cubic meters per day            | No restriction    |
| m3/h    | cubic meters per hour           | No restriction    |
| m3/m    | cubic meters per minute         | No restriction    |
| m3/s    | cubic meters per second         | No restriction    |
| mcft/d  | thousands of cubic feet per day | No restriction    |
| Mgal/d  | millions of US gallons per day  | Liquids only      |
| MI/d    | millions of liters per day      | Not for vapor     |
| MI/h    | millions of liters per hour     | Not for vapor     |
| mmcft/d | millions of cubic feet per day  | No restriction    |

#### Table 9 - Volume Rate Units (Continued)

#### Table 10 - Standard Volume Rate Units

| Unit     | Description                                   | Fluid Restriction |
|----------|-----------------------------------------------|-------------------|
| mmScft/d | millions of standard cubic feet per day       | Not for vapor     |
| mScft/d  | thousands of standard cubic feet per day      | Not for vapor     |
| Sbbl/d   | standard barrels (42 US gallons) per day      | Liquids only      |
| Sbbl/h   | standard barrels (42 US gallons) per hour     | Liquids only      |
| Sbbl/m   | standard barrels (42 US gallons) per minute   | Liquids only      |
| Sbbl/s   | standard barrels (42 US gallons) per second   | Liquids only      |
| Sbl3/d   | standard barrels (31.5 US gallons) per day    | Liquids only      |
| Sbl3/h   | standard barrels (31.5 US gallons) per hour   | Liquids only      |
| Sbl3/m   | standard barrels (31.5 US gallons) per minute | Liquids only      |
| Sbl3/s   | standard barrels (31.5 US gallons) per second | Liquids only      |
| Sft3/d   | standard cubic feet per day (US system)       | Not for vapor     |
| Sft3/h   | standard cubic feet per hour (US system)      | Not for vapor     |
| Sft3/m   | standard cubic feet per minute (US system)    | Not for vapor     |
| Sft3/s   | standard cubic feet per second (US system)    | Not for vapor     |
| Sgal/d   | standard US gallons per day                   | Liquids only      |
| Sgal/h   | standard US gallons per hour                  | Liquids only      |
| Sgal/m   | standard US gallons per minute                | Liquids only      |
| Sgal/s   | standard US gallons per second                | Liquids only      |
| Sm3/d    | standard cubic meters per day                 | Not for vapor     |
| Sm3/h    | standard cubic meters per hour                | Not for vapor     |
| Sm3/m    | standard cubic meters per minute              | Not for vapor     |
| Sm3/s    | standard cubic meters per second              | Not for vapor     |

| Unit   | Description                                 | Fluid Restriction |
|--------|---------------------------------------------|-------------------|
| Nft3/s | normal cubic feet per second                | Not for vapor     |
| Ngal/d | normal US gallons per day                   | Liquids only      |
| Ngal/h | normal US gallons per hour                  | Liquids only      |
| Ngal/m | normal US gallons per minute                | Liquids only      |
| Ngal/s | normal US gallons per second                | Liquids only      |
| NI/d   | normal liters per day (MKS System)          | Not for vapor     |
| NI/h   | normal liters per hour (MKS System)         | Not for vapor     |
| NI/m   | normal liters per minute (MKS System)       | Not for vapor     |
| NI/s   | normal liters per second (MKS System)       | Not for vapor     |
| Nm3/d  | normal cubic meters per day (MKS System)    | Not for vapor     |
| Nm3/h  | normal cubic meters per hour (MKS System)   | Not for vapor     |
| Nm3/m  | normal cubic meters per minute (MKS System) | Not for vapor     |
| Nm3/s  | normal cubic meters per second (MKS System) | Not for vapor     |

#### Table 11 - Normal Volume Rate Units

#### Table 12 - Mass Units

| Unit | Description          | Fluid Restriction |
|------|----------------------|-------------------|
| g    | grams                | No restriction    |
| kg   | kilograms            | No restriction    |
| lb   | pounds               | No restriction    |
| LTon | long tons (2240 lb)  | No restriction    |
| mTon | metric tons          | No restriction    |
| oz   | ounces               | No restriction    |
| STon | short tons (2000 lb) | No restriction    |

#### Table 13 - Volume Units

| Unit  | Description                      | Fluid Restriction |
|-------|----------------------------------|-------------------|
| bbl   | liquid barrels (42 US gallons)   | No restriction    |
| bbl3  | liquid barrels (31.5 US gallons) | No restriction    |
| ft3   | cubic feet                       | No restriction    |
| gal   | gallons                          | No restriction    |
| Igal  | imperial gallons                 | No restriction    |
| I     | liters                           | No restriction    |
| m3    | cubic meters                     | No restriction    |
| mcft  | thousands of cubic feet          | No restriction    |
| Mgal  | millions of US gallons           | No restriction    |
| MI    | millions of liters               | No restriction    |
| mmcft | millions of cubic feet           | No restriction    |

| Unit   | Description                                | Fluid Restriction |  |
|--------|--------------------------------------------|-------------------|--|
| mmScft | millions of cubic feet                     | No restriction    |  |
| mScft  | thousands of cubic feet                    | No restriction    |  |
| SBBL   | standard liquid barrel (42 U.S. gallons)   | Not for vapor     |  |
| SBL3   | standard liquid barrel (31.5 U.S. gallons) | Not for vapor     |  |
| Sft3   | standard cubic feet                        | Not for vapor     |  |
| Sgal   | standard US gallons                        | Liquids only      |  |
| Sm3    | standard cubic meters                      | Not for vapor     |  |

#### Table 14 - Standard Volume Units

#### Table 15 - Normal Volume Units

| Unit | Description                      | Fluid Restriction |
|------|----------------------------------|-------------------|
| Nft3 | normal cubic feet                | Not for vapor     |
| Ngal | normal US gallons                | Liquids only      |
| NI   | normal liters (MKS System)       | Not for vapor     |
| Nm3  | normal cubic meters (MKS System) | Not for vapor     |

#### Table 16 - Velocity Units

| Unit | Description       | Fluid Restriction |  |
|------|-------------------|-------------------|--|
| ft/d | feet per day      | No restriction    |  |
| ft/h | feet per hour     | No restriction    |  |
| ft/m | feet per minute   | No restriction    |  |
| ft/s | feet per second   | No restriction    |  |
| m/d  | meters per day    | No restriction    |  |
| m/h  | meters per hour   | No restriction    |  |
| m/m  | meters per minute | No restriction    |  |
| m/s  | meters per second | No restriction    |  |

#### Table 17 - Absolute Viscosity Units

| Unit   | Description    | Fluid Restriction |  |
|--------|----------------|-------------------|--|
| cPoise | centipoise     | No restriction    |  |
| PaSec  | pascal seconds | No restriction    |  |

#### Table 18 - Heat Content Units

| Unit    | Description                     | Fluid Restriction |
|---------|---------------------------------|-------------------|
| BTU/lb  | British thermal units per pound | No restriction    |
| J/kg    | joules per kilogram             | No restriction    |
| KJ/kg   | kilojoules per kilogram         | No restriction    |
| MCal/kg | megacalories per kilogram       | No restriction    |

#### Table 19 - Energy Units

| Unit | Description                        | Fluid Restriction |  |
|------|------------------------------------|-------------------|--|
| BTU  | British thermal units <sup>5</sup> | No restriction    |  |
| J    | joules                             | No restriction    |  |
| MCal | megacalories <sup>6</sup>          | No restriction    |  |
| MJ   | megajoules                         | No restriction    |  |

#### Table 20 - Heat Flow Units

| Unit   | Description                                 | Fluid Restriction |
|--------|---------------------------------------------|-------------------|
| BTU/h  | British thermal units per hour <sup>5</sup> | No restriction    |
| J/s    | joules per second                           | No restriction    |
| MCal/h | megacalories per hour <sup>6</sup>          | No restriction    |
| MJ/h   | megajoules per hour                         | No restriction    |

#### Table 21 - K-Factor Units

| Unit  | Description            | Fluid Restriction |  |
|-------|------------------------|-------------------|--|
| m3/p  | cubic meters per pulse | No restriction    |  |
| p/ft3 | pulses per cubic foot  | No restriction    |  |
| p/l   | pulses per liter       | No restriction    |  |

#### Table 22 - Miscellaneous Units

| Measurement | Unit  | Description Fluid Restriction |                | Description Fluid Restrict |  |
|-------------|-------|-------------------------------|----------------|----------------------------|--|
| Frequency   | Hz    | hertz                         | No restriction |                            |  |
| Pulse       | Pulse | pulses                        | No restriction |                            |  |
| Resistance  | ohms  | ohms                          | No restriction |                            |  |
| Potential   | Volt  | volts                         | No restriction |                            |  |

<sup>5. 1</sup> BTU = 0.2519958 kcal.

 <sup>1</sup> calorie = 4.184 joules.

## **FlowExpertPro<sup>™</sup> Sizing Application**

The FlowExpertPro application helps with flowmeter type selection as well as flowmeter sizing. In addition, the FlowExpertPro application offers:

- A large library of the physical properties of typical process fluids.
- · Tabular and graphic presentation of results.
- Options to save, print, and email results.
- Access to applicable flowmeter PSS documents and related documentation.

The program calculates minimum and maximum flow rates, rangeability, pressure loss, and Reynolds Number, using established flow equations. It also allows for material and flange selection, and provides ANSI and DIN flange recommendations for predicted flow pressure and temperature.

You can access this tool at the free website *www.FlowExpertPro.com*, or on a mobile device with the iOS or Android operating system.

| Website<br>www.FlowExpertPro.com | App Store (Apple®) | Google Play™ Store (Android®) |
|----------------------------------|--------------------|-------------------------------|
|                                  |                    |                               |

Contact Global Customer Support for further information and technical support.

### **Physical Specifications**

#### **Process Wetted Materials**

| Parts                   | 84CF (Flanged)                                                                                                 | 84CW (Wafer)                                                    | 84CN (NPT)            | 84CS (Sanitary)                                            |
|-------------------------|----------------------------------------------------------------------------------------------------|-----------------------------------------------------------------|-----------------------|------------------------------------------------------------|
| Body and<br>Shedder Bar | Cast 316 ss<br>(CF8M)<br>or 304 ss                                                                             | Cast 316 ss<br>(CF8M)<br>or nickel alloy <sup>7</sup><br>(CW2M) | Cast 316 ss<br>(CF8M) | Tube: 316/316L ss<br>Shedder Bar:<br>316L ss<br>(ASTM 276) |
| End Connection          | 316 ss<br>or 304 ss                                                                                            | N/A                                                             | cast 316 ss<br>(CF8M) | 316 ss                                                     |
| Sensor Seals            | 316 ss,<br>316 ss/grafoil,<br>nickel alloy <sup>7</sup> (CW2M),<br>or nickel alloy <sup>7</sup> (CW2M)/grafoil |                                                                 |                       | N/A                                                        |
| Detector<br>Diaphragm   | 316 ss or nickel allo                                                                                          | 316 ss                                                          |                       |                                                            |

8. Equivalent to Hastelloy®.

<sup>7.</sup> Equivalent to Hastelloy® C-4C. Hastelloy is a registered trademark of Haynes International, Inc.

#### **Housing Covers**

A two compartment housing separates the electronics from the field connections. Housing and covers are low copper (0.6% maximum) die-cast aluminum alloy with an epoxy finish. O-ring seals are used to seal the housing covers, housing neck, and terminal block.

#### **Environmental Protection**

The electronics housing has the dust tight and weatherproof rating of IP66 as defined by IEC 60529, and provides the environmental and corrosion resistant protection rating of NEMA 4X.

#### **NACE Certification**

The Model 84C flowmeters have been designed to meet the requirements of NACE Standard MR-0175-2003 for use in  $H_2S$  Sour Oilfield environments. The design and process wetted materials also comply with NACE Standard MR-0103-2007 for use in corrosive petroleum refining environments. A NACE compliance certificate is available by selecting model code option -Q option. See PSS 1-8A8 A and *Model Code, page 193* for more information.

#### **Approximate Mass**

The following tables list masses of different configurations of 84C flowmeters. The mass values shown are approximate and are meant as a guide.

Standard temperature flowmeter masses are listed for integrally mounted electronics housings. There is a slight difference in mass for high temperature flowmeters, which adds about 0.5 kg (1 lb), and for remote mounted housings (where the housing is replaced by a connector head assembly and junction box). The electronics housing itself weighs about 2 kg (4 lb) and varies slightly depending on whether the flowmeter is equipped with the indicator/configurator or the extended housing covers.

| Nominal Line Size |         | Flange Spe | cifications | Ма     | ISS   |
|-------------------|---------|------------|-------------|--------|-------|
| Model Code        | Size    | Туре       | Material    | kg     | lb    |
| 008               | 0.75 in | Class 150  | 316 ss      | 4.71   | 10.4  |
| 008               | 0.75 in | Class 1500 | 316 ss      | 8.75   | 19.3  |
| 010               | 1 in    | Class 150  | 316 ss      | 5.53   | 12.2  |
| 010               | 1 in    | Class 1500 | 316 ss      | 11.02  | 24.3  |
| 015               | 1.5 in  | Class 150  | 316 ss      | 7.57   | 16.7  |
| 015               | 1.5 in  | Class 1500 | 316 ss      | 15.65  | 34.5  |
| 020               | 2 in    | Class 150  | 316 ss      | 9.48   | 20.9  |
| 020               | 2 in    | Class 1500 | 316 ss      | 24.58  | 54.2  |
| 030               | 3 in    | Class 150  | 316 ss      | 19.5   | 43    |
| 030               | 3 in    | Class 1500 | 316 ss      | 49.76  | 109.7 |
| 040               | 4 in    | Class 150  | 316 ss      | 21.05  | 46.4  |
| 040               | 4 in    | Class 1500 | 316 ss      | 70.72  | 155.9 |
| 060               | 6 in    | Class 150  | 316 ss      | 35.2   | 77.6  |
| 060               | 6 in    | Class 600  | 316 ss      | 77.92  | 178.1 |
| 060               | 6 in    | Class 1500 | 316 ss      | 161.93 | 357   |
| 080               | 8 in    | Class 150  | 316 ss      | 57.74  | 127.3 |

#### Table 23 - Approximate Mass of Model 84C Flanged Flowmeters

| Nominal Line Size |       | Flange Specifications |          | Mass   |       |
|-------------------|-------|-----------------------|----------|--------|-------|
| Model Code        | Size  | Туре                  | Material | kg     | lb    |
| 080               | 8 in  | Class 600             | 316 ss   | 131.26 | 289.4 |
| 080               | 8 in  | Class 1500            | 316 ss   | 298.1  | 657.2 |
| 100               | 10 in | Class 150             | 304 ss   | 72.57  | 160   |
| 100               | 10 in | Class 600             | 304 ss   | 216    | 476.2 |
| 120               | 12 in | Class 150             | 304 ss   | 114.48 | 252.4 |
| 120               | 12 in | Class 600             | 304 ss   | 245.12 | 540.4 |
| 008               | DN15  | PN40                  | 316 ss   | 5.58   | 12.3  |
| 008               | DN15  | PN100                 | 316 ss   | 7.35   | 16.2  |
| 010               | DN25  | PN40                  | 316 ss   | 6.08   | 13.4  |
| 010               | DN25  | PN160                 | 316 ss   | 8.66   | 19.1  |
| 015               | DN40  | PN40                  | 316 ss   | 8.12   | 17.9  |
| 015               | DN40  | PN160                 | 316 ss   | 12.79  | 28.2  |
| 020               | DN50  | PN40                  | 316 ss   | 9.84   | 21.7  |
| 020               | DN50  | PN160                 | 316 ss   | 17.42  | 38.4  |
| 030               | DN80  | PN40                  | 316 ss   | 15.1   | 33.3  |
| 030               | DN80  | PN160                 | 316 ss   | 26.58  | 58.6  |
| 040               | DN100 | PN40                  | 316 ss   | 20.14  | 44.4  |
| 040               | DN100 | PN160                 | 316 ss   | 36.83  | 81.2  |
| 060               | DN150 | PN16                  | 316 ss   | 27.89  | 61.5  |
| 060               | DN150 | PN160                 | 316 ss   | 88.81  | 195.8 |
| 080               | DN200 | PN16                  | 316 ss   | 43     | 94.8  |
| 080               | DN200 | PN160                 | 316 ss   | 161.79 | 356.7 |
| 100               | DN250 | PN16                  | 304 ss   | 65.13  | 143.6 |
| 100               | DN250 | PN100                 | 304 ss   | 191.23 | 421.6 |
| 120               | DN300 | PN16                  | 304 ss   | 92.71  | 204.4 |
| 120               | DN300 | PN100                 | 304 ss   | 280.32 | 618   |

| Table 23 - Approximate | Mass of Model | 84C Flanged     | Flowmeters | (Continued) |
|------------------------|---------------|-----------------|------------|-------------|
|                        | made of model | o to i langoa l |            | (Continuou) |

# Table 24 - Approximate Mass for Model 84C Wafer Flowmeters with 316 ss Body Material

| Nominal Line Size |        |      | Mass |    |  |
|-------------------|--------|------|------|----|--|
| Model Code        | mm     | in   | kg   | lb |  |
| 008               | DN15   | 0.75 | 2.3  | 5  |  |
| 010               | DN25   | 1    | 2.7  | 6  |  |
| 015               | DN40   | 1.5  | 3.2  | 7  |  |
| 020               | DN50   | 2    | 4.5  | 10 |  |
| 030               | DN80   | 3    | 8    | 18 |  |
| 040               | DN100  | 4    | 11.5 | 25 |  |
| 060               | DN150  | 6    | 16   | 35 |  |
| 080               | DN2000 | 8    | 27   | 60 |  |

| Nominal Line Size |      |    | Weight |    |  |
|-------------------|------|----|--------|----|--|
| Model Code        | mm   | in | kg     | lb |  |
| 010               | DN25 | 1  | 2.7    | 6  |  |
| 020               | DN50 | 2  | 4.5    | 10 |  |

#### Table 25 - Approximate Mass for Model 84C NPT Flowmeters

#### Table 26 - Approximate Mass for Model 84C Sanitary Flowmeters

| Nominal Line Size |      | Flowmeter | Weight with Connections C0,<br>M0, R0, T0, and U0 <sup>9</sup> |     |     |
|-------------------|------|-----------|----------------------------------------------------------------|-----|-----|
| Model Code        | mm   | in        | Description                                                    | kg  | lb  |
| 020               | DN50 | 2         | Body and Cable                                                 | 0.7 | 1.6 |
|                   |      |           | Housing and Bracket                                            | 4.1 | 6.5 |
|                   |      |           | Total                                                          | 4.8 | 8.1 |
| 030 DN80          | DN80 | 3         | Body and<br>Cable                                              | 1.1 | 2.5 |
|                   |      |           | Housing and Bracket                                            | 4.1 | 6.5 |
|                   |      |           | Total                                                          | 5.2 | 9.0 |

### **Maximum Working Pressure**

The maximum working pressure (MWP) of the flowmeter at 38°C (100°F) is shown on the data label.

#### **Flanged Body Flowmeters**

The MWP at various temperatures for a flanged body flowmeter is shown in the following graphs. To identify the applicable chart, refer to the model code printed on the data label for the nominal line size, flange material, and end connection type (flange rating):

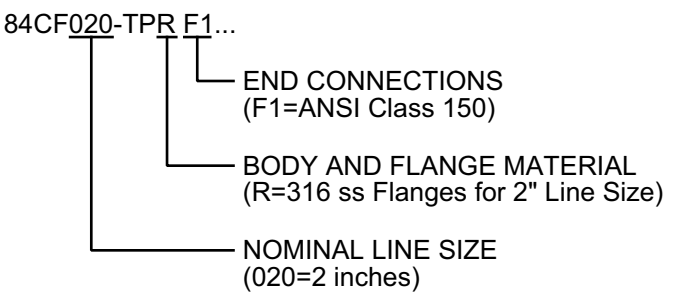

Refer to Model Code, page 193 for an explanation of these codes.

<sup>9.</sup> See Model Code table for sanitary body.

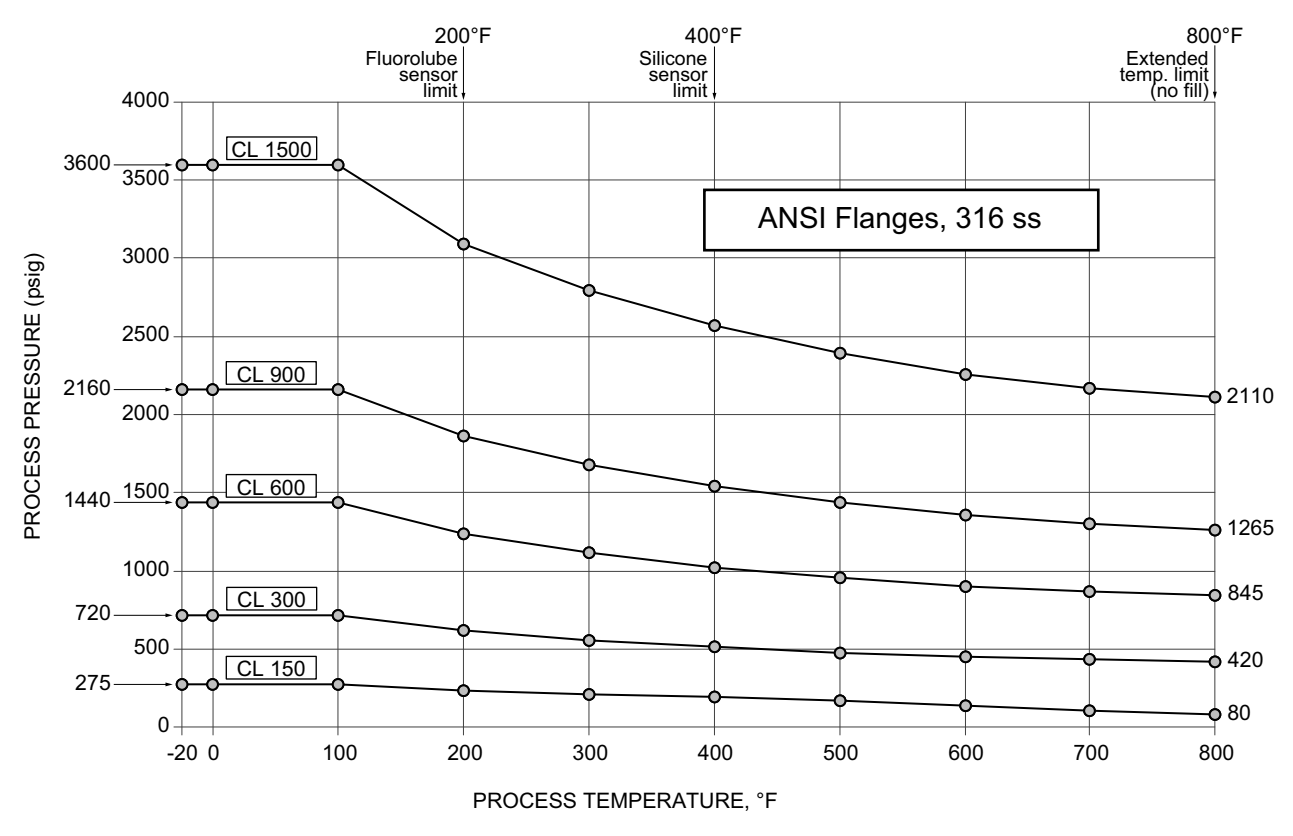

## Figure 2 - Pressure Ratings for Welded 316 ss ANSI Flanges, Line Sizes 008 to 040 (3/4 to 4 Inches), per ASME B16.5, Group 2.2 Materials

Figure 3 - Pressure Ratings for Welded 304 ss ANSI Flanges, Line Sizes 060 to 120 (6 to 12 inches), per ASME B16.5, Group 2.1 Materials

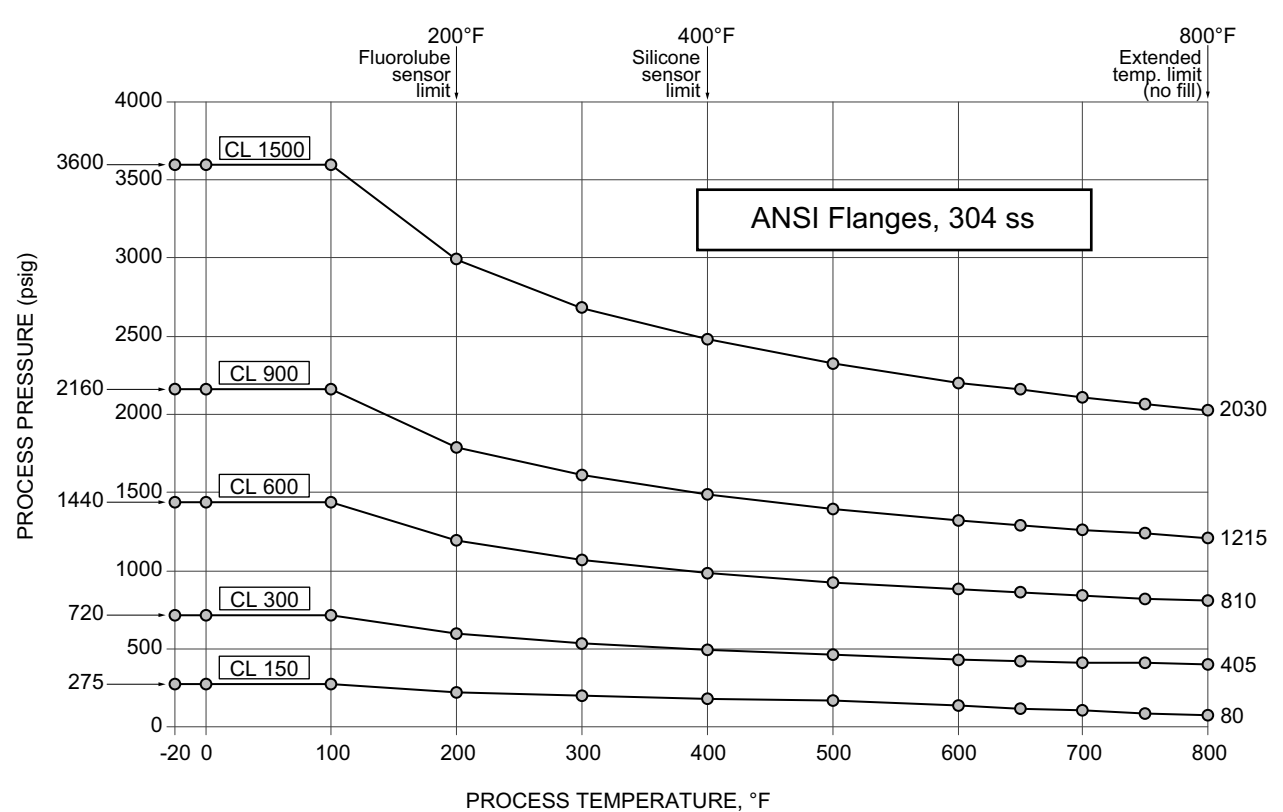

## Figure 4 - Pressure Ratings for Welded 316 ss Metric Flanges, Line Sizes 008 to 040 (DN15 to DN100), per EN 1092-1, Material Group 14E0

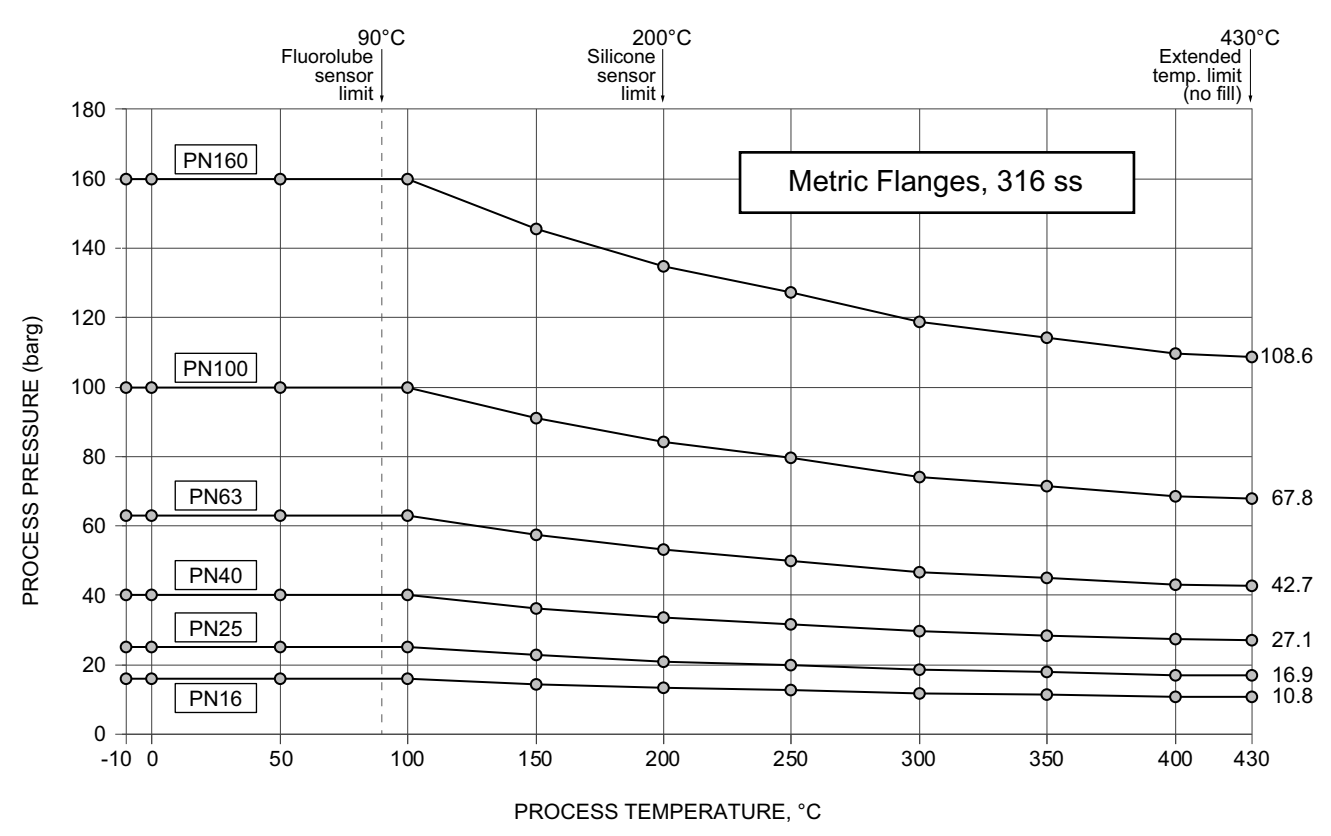

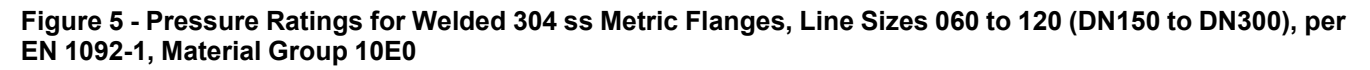

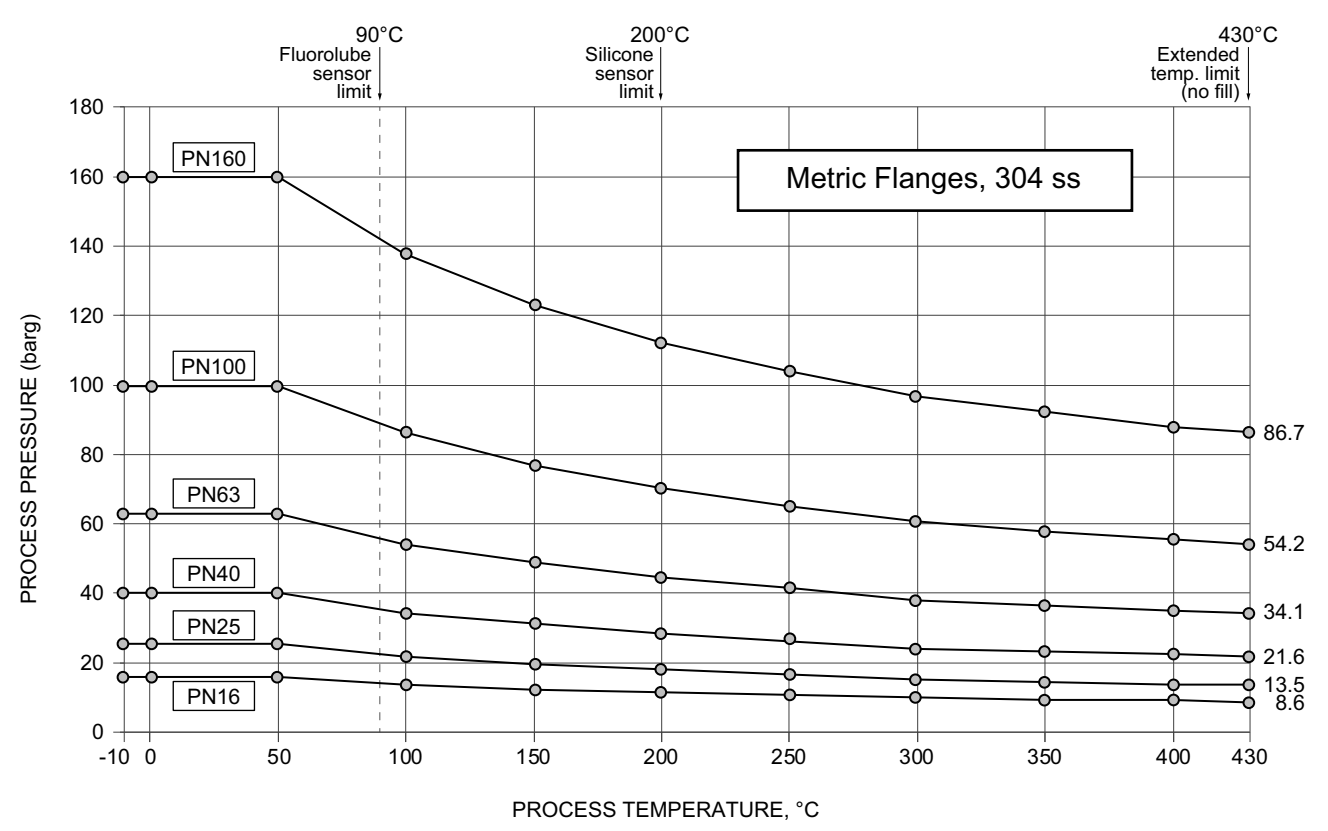

#### Wafer Body Flowmeters

The wafers are designed for a maximum PN100 (ANSI Class 600) working pressure.

#### **NPT Flowmeters**

For line size code 010, the pressure rating is comparable ANSI Class 1500.

For line size code 020, the pressure rating is comparable to ANSI Class 900.

#### **Sanitary Body Flowmeter**

Sanitary Body as imposed by process piping:

- Line size DN50 (2 in): 1,725 kPa (250 psi) at 37.8°C (100°F)
- Line size DN80 (3 in): 1,035 kPa (150 psi) at 37.8°C (100°F)

### **Electrical Certifications**

These flowmeters have been designed to meet the electrical safety descriptions listed in the following table. For detailed information or status of testing laboratory approvals/certifications, contact Global Customer Support.

- Refer to MI 019-177 for FM and CSA connection diagrams.
- Refer to MI 019-179 for ATEX and IECEx information.

#### Table 27 - Electrical Certifications

•

| Agency Certification, Types of Protection, and Area Classification                                                                                                    | Application Conditions                                                                          | Model<br>Code<br>Option |
|----------------------------------------------------------------------------------------------------|-------------------------------------------------------------------------------------------------|-------------------------|
| ATEX Flameproof<br>Integral Electronics: II 2/1 (1) G; II 2D; Ex db [ia Ga] ia IIC T4 Gb<br>Remote Electronics: II 2 (1) G; II 2D; Ex db [ia Ga] IIC T4 Gb<br>ATEX Dust Ignition Protection: Ex tb IIIC T85°C Db                                   | Sira 06ATEX2067X<br>Temperature Class T4; Ta = -20° to +80°C                                    | AD                      |
| <b>CSA Explosionproof</b> with IS sensor connection for Class I, Div. 1,<br>Groups B, C, and D;<br><b>CSA Dust-Ignitionproof</b> for Class II, Div. 1, Groups E, F, and G;<br>Class III Div. 1;<br>Also Zone certified Ex d [ia] IIC T5; Dual Seal | Temperature Class T5; Ta = 60°C (divisions)<br>Temperature Class T5; Ta = -40° to +80°C (zones) | CD                      |
| IECEx Flameproof<br>Integral Electronics: Ex db [ia Ga] ia IIC T4 Gb<br>Remote Electronics: Ex db [ia Ga] IIC T4 Gb<br>IECEx Dust Ignition Protection: Ex tb IIIC T85°C Db                                                                         | Temperature Class T4; Ta = -20° to +80°C                                                        | ED                      |
| <b>FM Explosionproof</b> with IS sensor connection for Class I, Div.1, Groups B, C, and D;<br><b>FM Dust-Ignitionproof</b> for Class II, Div. 1, Groups E, F, and G;<br>Class III, Div. 1; T5                                                      | Temperature Class T5; Ta = 85°C                                                                 | FD                      |
| CE mark only; PED controls and records                                                                                                    | n/a                                                                                             | YY                      |
| No CE mark; do not install in European Union countries                                                                                                    | n/a                                                                                             | ZZ                      |

## Installation

## **Process Fluid Warnings**

## 

#### HAZARD OF ESCAPING CHEMICALS

If process containing parts are to be disassembled:

- Make sure that process fluid is not under pressure or at high temperature.
  - Take proper precautions concerning leakage or spillage of any toxic or otherwise dangerous fluid. Follow any Material Safety Data Sheet (MSDS) or Safety Data Sheet (SDS) recommendations.

Failure to follow these instructions can result in death, serious injury, or equipment damage.

## 

#### HAZARD OF CORROSION

The flowmeters are built using materials that are corrosion resistant to a wide variety of fluids. However, with aggressive fluids, a potential exists for corrosive failure. Therefore, verify the material compatibility with the NACE guidelines and/or user knowledge of the flowmeter material compatibility with the process fluid at operating conditions.

Failure to follow these instructions can result in death, serious injury, or equipment damage.

## 

**RISK OF PERSONAL AND PROPERTY DAMAGE** 

These flowmeters must be installed by trained personnel to meet all applicable local installation regulations, such as hazardous location requirements, electrical wiring codes, and mechanical piping codes.

Failure to follow these instructions can result in injury or equipment damage.

### Unpacking

Your flowmeter is built to be durable, but it is part of a calibrated precision system and should be handled as such.

- Flowmeters with remote-mounted electronics have a cable connecting the flowmeter junction box and electronics housing. Do not allow the weight of either the flowmeter body or the electronics housing to be supported by the remote cable.
- Avoid dropping or otherwise subjecting the flowmeter to impact, particularly at the flange faces.
- Never put anything through the flowmeter body for lifting purposes, as damage to the shedder bar may occur.

To unpack the flowmeter:

1. Carefully remove the flowmeter body from the shipping carton.

**NOTE:** Wafer body meters may (depending on the pressure rating of the flanges with which they used) have a set of centering spacers included. Do not discard the spacers. They are needed to install the flowmeter properly.

- 2. Inspect the flowmeter for visible damage. If you see any damage, notify the carrier immediately and request an inspection report. Obtain a signed copy of the report from the carrier.
- 3. Remove the calibration certificate and any other documentation shipped with the meter, and keep it for future reference.
- 4. Reinstall any flange covers or protective material to safeguard the meter until it is installed.
- 5. Dispose of packing material in accordance with local regulations. All packing material is nonhazardous and generally acceptable for landfills.

### **Flowmeter Identification**

Before installing your flowmeter, check its data plate to verify that it is correct for your application. Specifications such as maximum ambient temperature, process temperature, and working pressure are given on the data plate. The model code is also stamped on the data plate as shown in *Sample Flowmeter Dataplate, page 30* and can also be viewed from the **Configuration** menu. On flowmeters with remotely mounted electronics, an additional data plate on the flowtube junction box (see *Sample Junction Box Data Plate, page 30*) shows the Model Code and electrical safety data. For interpretation of the Model Code, see *Model Code, page 193*.

Electrical certification information is located on the right end of the data plate.

To view the flowmeter's software version on the display, navigate to the **Status** menu and select **2 SW Rev**.

Figure 6 - Sample Flowmeter Dataplate

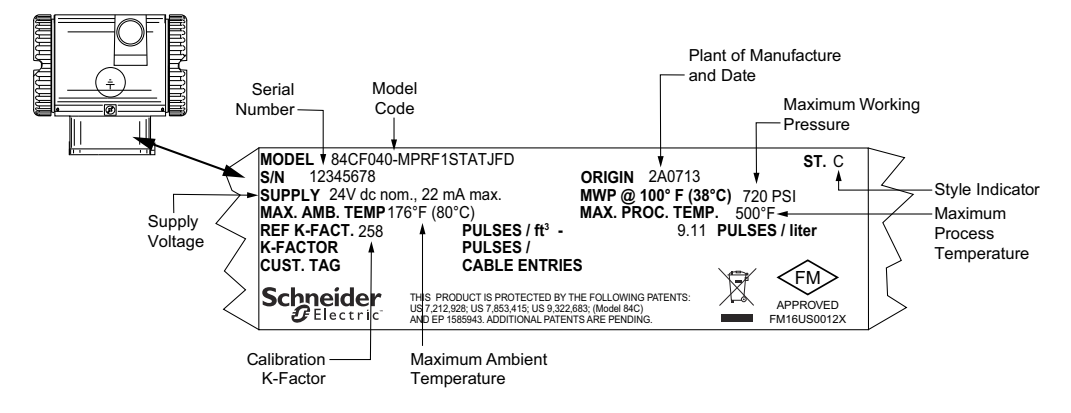

Figure 7 - Sample Junction Box Data Plate

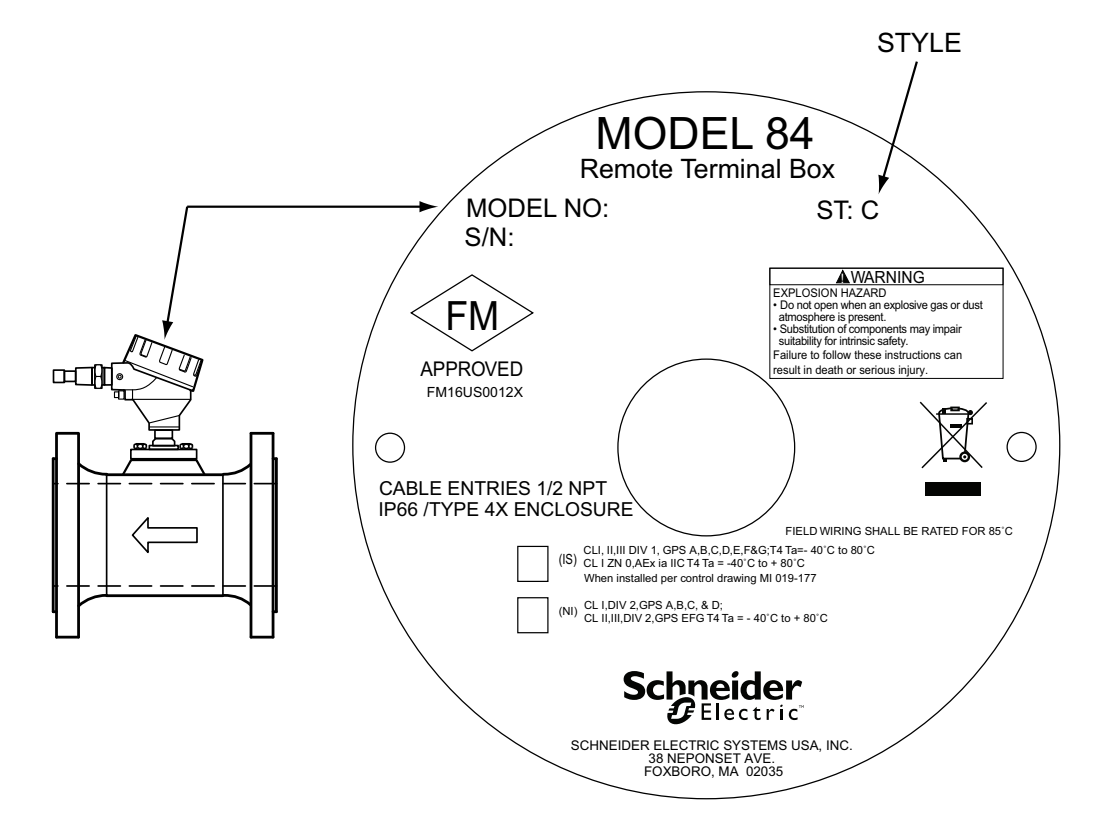

## Piping

#### **Hydrostatic Piping Testing**

The Model 84C Vortex Flowmeter is designed to meet the pressure limits of the flange rating specified in the model code.

84CF\*\*\*-\*\*XV

END CONNECTION AND FLANGE RATING

If your flowmeter is being installed in an application where hydrostatic testing is performed, do not remove the sensor from the flowmeter.

#### **Effects of Piping on Flowmeter Performance**

#### **Flanges**

The flange of the adjoining pipe must be the same nominal size and pressure rating as the flowmeter. Flanges with a smooth bore, similar to weld neck flanges, are preferred.

#### **Mating Pipe**

Your flowmeter was calibrated at the factory with Schedule 40 piping upstream and downstream of the meter. If your application does not have Schedule 40 pipe, enter the appropriate pipe size during configuration. This assures that the calibration factor and flowmeter accuracy are maintained.

High-pressure meters (Class 900 and PN160 for 6- and 8-inch line sizes and Class 1500 for line sizes greater than 2 inches) were calibrated using Schedule 160 because the meter bore is also Schedule 160.

#### **Upstream and Downstream Disturbances**

The flowmeter should normally be mounted in a straight, unobstructed pipe with a minimum of 30 pipe diameters upstream of the meter and five pipe diameters downstream (see *Typical Piping Configuration, page 38*). For those installations where this upstream requirement is not met, the type of disturbance must be selected from a pick list during transmitter configuration and the distance to the disturbance in pipe diameters entered. This assures that the flowmeter accuracy is maintained.

#### **Piping Alignment**

The bores of the pipe (flange) and flowmeter must be aligned (see *Installing the Flowmeter Body, page 39*), and the flange gaskets installed such that they do not protrude into the flow stream. If the adjoining piping cannot be properly aligned, make the best possible alignment with the upstream flange. This minimizes the flow disturbance in the flowmeter.

Flowmeters mounted near pump discharge or suction lines may be exposed to oscillatory flow that may affect vortex shedding or product pipe vibration. Also, flowmeters mounted near the discharge of a liquid positive displacement pump or near oscillating control valves may experience severe flow fluctuations that could damage the sensor. To avoid these adverse situations, install the meter at least 20 feet or 40 pipe diameters, whichever is larger, from the disturbance in question.

Good piping practice requires that the internal surface of the pipe be free from mill scale, pits, holes, reaming scores, rifling, bumps, or other irregularities for at least four pipe diameters upstream and two pipe diameters downstream of the meter.

#### **Process Temperature**

Your flowmeter was calibrated at  $21^{\circ}$ C ( $70^{\circ}$ F). If your process temperature is different and the flowmeter does not have temperature compensation (Multivariable Selection N), enter the appropriate process operating temperature during configuration.

However, if the flowmeter does have temperature compensation (Multivariable Selection T), the temperature sensor in the flowmeter measures the actual temperature of the process material flowing through the meter. Your flowmeter adjusts the calibration factor to account for thermal expansion of the metals due to process temperatures that are different from the reference calibration temperature.

#### **Pipe Position**

Piping should be planned to maintain full pipe conditions at the flowmeter. When flow is moving with gravity, elevate the downstream pipe length above the meter installation level to maintain a full pipeline.

#### **Mounting Position**

For optimal performance, consider the mounting locations of the sensor and integral electronics relative to the piping. Factors that influence this decision include process fluid type, ambient temperature, and vibration. Mount the meter in accordance with the installation guidelines for process fluids described in *Process Fluids, page 32*. Also see *Recommended Mounting Arrangements, page 37*.

## **Process Fluids**

#### **Liquid Installations**

For liquid flow installations, mount the meter upstream at least five pipe diameters from the control valve. In vertical installations, the meter should be mounted in the upward flowing leg. This helps to maintain a full pipe and helps to ensure that there is sufficient back pressure to prevent flashing or cavitation.

For liquid installations with occasional gas pockets or bubble formation, install piping as shown so as to not trap the gas pockets or bubbles inside the flowmeter.

#### Figure 8 - Piping Arrangements<sup>10</sup>

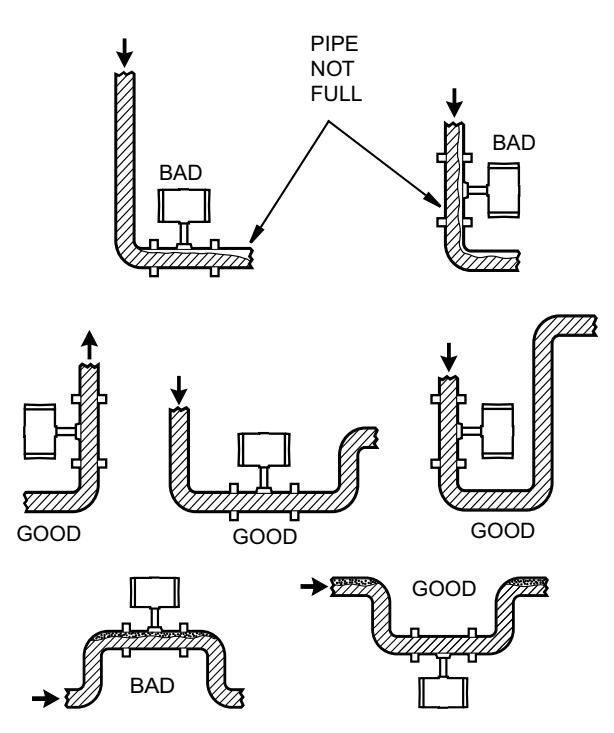

- For clean liquids, the electronics housing can be mounted either above or below the flowmeter body.
- The electronics housing can also be positioned to the side. This allows entrapped air to escape.
- Take care that entrapped air does not accumulate in the sensor cavity.
- If the meter is used with liquid, mount it upstream of a control valve.

#### **Gas Installations**

For gas flow installations, several choices for flowmeter location can be considered. For maximum rangeability, locate the flowmeter 30 or more pipe diameters downstream from a control valve. This ensures maximum velocity at the flowmeter and produces the most efficient signal from the sensor. This is especially recommended when several flowmeters/control valves are coming off a common header or pipe.

When the flow is more stable, the flowmeter can be mounted a minimum of five (5) pipe diameters upstream of the control valve. Pressure fluctuations often are lower on the upstream side of a control valve flow than on the downstream side. This is recommended when a pressure sensor is used with a flowmeter to provide inputs to a flow computer.

On gas flow installations, avoid piping conditions that create standing pockets of liquids inside the meter. The best approach is to install the meter in a vertical line with flow in the upwards direction.

<sup>10.</sup> Not drawn to scale.

## NOTICE

#### WATER HAMMER FROM TRAPPED CONDENSATE

Trapped condensate can cause a "water hammer" during startup. If you cannot drain the condensate, open the valve slowly, allowing any trapped condensate to travel downstream through the flowmeter at low velocity so that no damage occurs.

Failure to follow these instructions can result in equipment damage.

#### Figure 9 - Piping for Gas Applications<sup>11</sup>

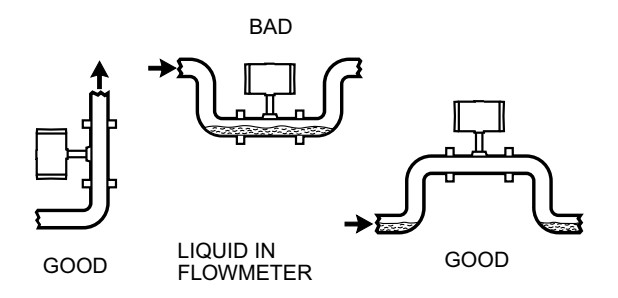

When the process fluid is gas, the electronics housing can be above or below the flowmeter body. The normal recommended position of the electronics housing is above the flowmeter body.

#### **Steam Installations**

For steam control installations, mount the flowmeter 30 pipe diameters or more downstream of the control valve. This is particularly useful when measuring saturated steam to help ensure that a minimum amount of condensate is present at the flowmeter.

### NOTICE

#### WATER HAMMER FROM TRAPPED CONDENSATE

Trapped condensate can cause a "water hammer" during startup. If you cannot drain the condensate, open the valve slowly, allowing any trapped condensate to travel downstream through the flowmeter at low velocity so that no damage occurs.

Failure to follow these instructions can result in equipment damage.

#### **Saturated Steam**

When the process fluid is saturated steam, the electronics housing should be below the flowmeter body, so that the sensor cavity remains filled when condensate is present. Filling the sensor cavity with condensate results in a less noisy measurement caused by any flashing occurring in the flowmeter due to pressure drop.

Insulate your meter as described in *Insulation, page 35*.

#### Figure 10 - Piping for Saturated Steam Application

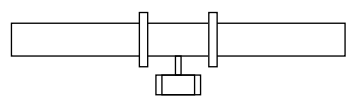

SATURATED STEAM

11. Not drawn to scale.

#### **Superheated Steam**

When the process fluid is superheated steam, the electronics housing can be either above or below the flowmeter body. The flowmeter should be insulated to maintain superheated conditions inside the flowmeter as well as insulating the electronics from heat. Assure that the electronics temperature does not exceed 80°C (176°F) under all flow and environmental conditions.

Insulate your meter as described in Insulation, page 35.

### Insulation

The flowtube may be insulated up to the interface between the bonnet pad and the bonnet. No insulation is allowed beyond the bonnet pad. It is particularly important to insulate the flowtube on applications for saturated and superheated steam.

#### Figure 11 - Insulation

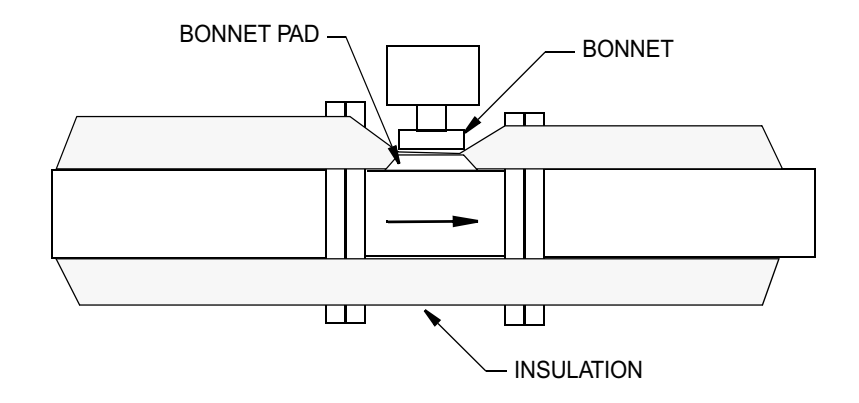

### Vibration

The vortex shedder axis should be oriented to reduce or, if possible, virtually eliminate vibration influence. Position the flowmeter so that the sensor axis is perpendicular to the direction of the vibration.

#### Figure 12 - Sensor Mounting to Minimize the Effect of Vibration

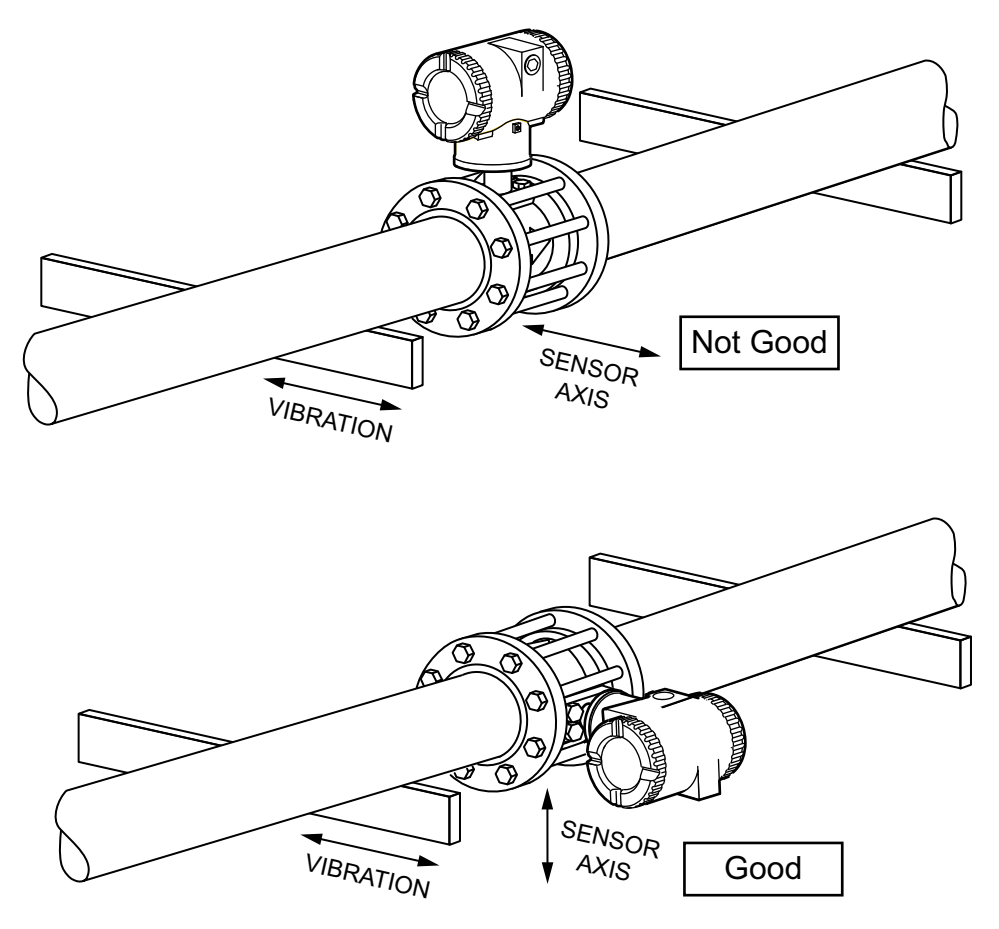

### **Ambient Temperature Limitations and Considerations**

The temperature limits of the electronics housing are -20 and +80°C (0 and 176°F) with an optional display, or -40 and +80°C (-40 and +176°F) without the optional display. When installing the flowmeter, consider ambient temperature and proximity to other heat sources. For extended high temperature applications, this may require positioning the electronics housing to the side or bottom, and/or insulating pipes to ensure that the temperature limit is not exceeded. The maximum temperature rating of 80°C (176°F) is a requirement for many agency certifications.<sup>12</sup>

In installations where these agency certifications do not apply and ambient temperature limitations are not achievable, remotely mounting the electronics in a lower temperature area is recommended. In this configuration, only the preamplifier — which is rated for a maximum temperature of 105°C (221°F) — is near the flowmeter.

<sup>12.</sup> The 80°C (176°C) temperature is extended to 85°C (185°F) with certain electrical certifications. Refer to Electrical Certifications, page 27.
## **Recommended Mounting Arrangements**

The diagrams in the following table show flanged connections; however, these mounting arrangements apply to other connection types as well.

**Table 28 - Mounting Arrangements** 

| Flowmeter Orie | entation for:                        | Liquid               | Gas               | Saturated<br>Steam | Superheated<br>Steam |
|----------------|--------------------------------------|----------------------|-------------------|--------------------|----------------------|
|                | Housing<br>above pipe                | Yes <sup>13</sup>    | Yes               | No                 | Yes <sup>14</sup>    |
|                | Housing below<br>pipe                | Yes <sup>15 16</sup> | Yes <sup>16</sup> | Yes <sup>14</sup>  | Yes <sup>14</sup>    |
|                | Housing to side of pipe              | Yes                  | Yes               | No                 | Yes <sup>14</sup>    |
|                | Housing to<br>side and below<br>pipe | Yes                  | Yes               | No                 | Yes14                |
|                | Vertical pipe,<br>upward flow        | Yes                  | Yes               | No                 | Yes <sup>14</sup>    |
|                | Vertical pipe,<br>downward flow      | Yes <sup>17</sup>    | Yes               | No                 | Yes <sup>14</sup>    |

<sup>13.</sup> Possibility of temporary startup error due to trapped air.

<sup>14.</sup> Requires adequate insulation.

Best choice when errors due to startup cannot be tolerated. Recommended only for clean fluids. 15.

<sup>16.</sup> 

<sup>17.</sup> Not preferred; must maintain full pipe with no voids in fluid.

## **Meter Servicing**

When you install the meter, consider meter repair. The meter should be accessible for servicing. For installations where the flow cannot be interrupted, depressurized, or drained, a flowmeter with an isolation valve is required.

Common practice is to install bypass piping so that the entire meter can be removed for servicing (see figure).

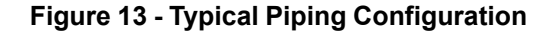

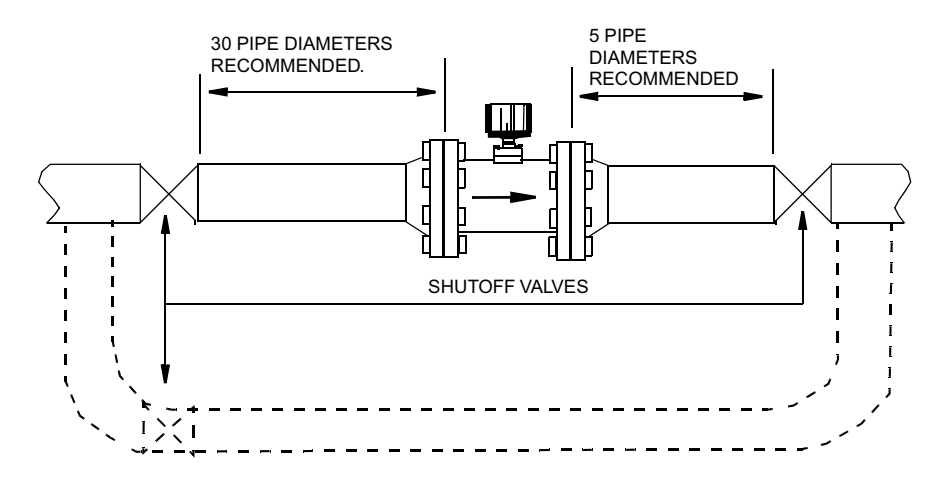

## **Location of Pressure and Temperature Taps**

The inside of the pipe at the pressure and temperature taps must be free of burrs and obstructions.

#### Figure 14 - Pressure and Temperature Tap Locations

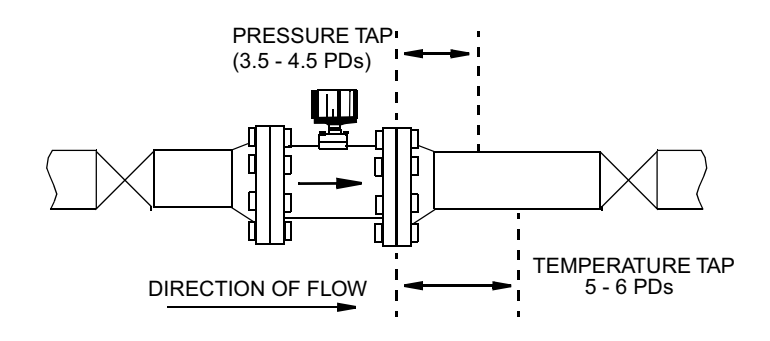

## **Pressure Taps**

For density measurement (when required), locate the tap 3-1/2 to 4-1/2 pipe diameters downstream of the flowmeter. See *Pressure and Temperature Tap Locations, page 38.* 

- On a gas flow installation, the pressure tap should be located on the top of the pipe.
- On a liquid installation, the pressure tap (if required) should be located on the side of the pipe.
- On a steam installation, the pressure tap should be located on the top when the pressure measuring device (typically a pressure transmitter) is above the pipeline, and on the side when the measuring device is below the pipeline.

• With vertical piping, the pressure tap can be located anywhere around the circumference of the pipeline.

## **Temperature Taps**

For temperature measurement (when required), locate the tap 5 to 6 pipe diameters downstream of the flowmeter. To reduce flow disturbance, use the smallest possible probe. See *Pressure and Temperature Tap Locations, page 38*.

**NOTE:** With Multivariable Selection T, the flowmeter offers an integrated temperature measurement.

# **Installing the Flowmeter Body**

If the electronics are mounted remotely, mount the flowmeter body so that the junction box is serviceable.

The arrow on the body of the flowmeter indicates the direction of the flow. When installing the flowmeter, be sure the arrow on the flowmeter points in the direction of the flow.

**NOTE:** Ground the flowmeter housing for proper operation and peak performance.

## Flanged Body (84CF)

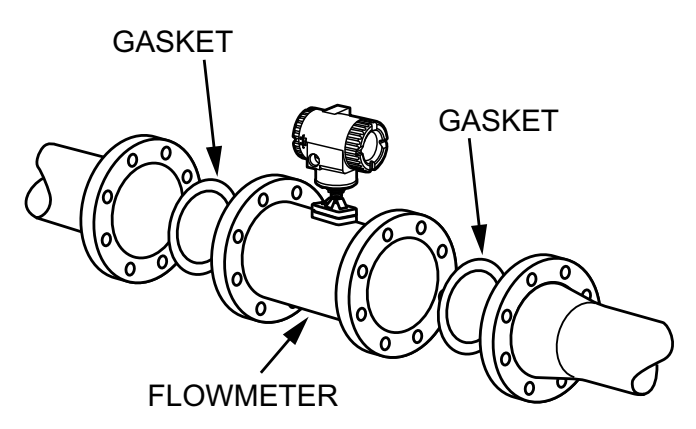

Figure 15 - Flanged Flowmeter Installation

NOTE: The arrow on the flowmeter body must point in the direction of the flow.

- Insert gaskets between the body of the flowmeter and the adjacent flanges. Position the gaskets so that the inside diameter of each gasket is centered on the inside diameter of the flowmeter and adjacent piping.
  - User-supplied gaskets are required. Select a gasket material suitable for the process fluid.
  - · Gaskets do not prevent flanges from being wetted by process fluids.
  - If you are welding flanges to the process piping, protect the inside of the flowmeter from weld splatter, which can affect flowmeter accuracy. Install a solid sheet of gasketing at each end of the meter during welding. After welding, remove this sheet and install the flange gaskets.

# NOTICE

### REDUCED PERFORMANCE

Verify that the internal diameter of the gaskets is larger than that of the flowtube bore and pipe. Also verify that the gaskets do not protrude into the meter entrance or exit. Protrusion into the flowstream has an adverse effect on performance.

Failure to follow these instructions can result in reduced performance.

- 2. Visually inspect the centering and alignment of the mating flanges.
- 3. Install the bolts. Tighten in accordance with conventional flange bolt tightening practice (that is, incremental and alternate tightening of bolts).

## Wafer Body (84CW)

For optimal performance, the wafer body flowmeter should be centered with respect to the adjoining pipe. Normally, this requires the use of centering fixtures that are supplied with the meter.

Centering fixtures are not required with ANSI Class 150 flanges.

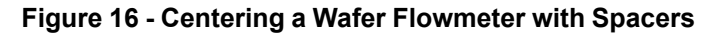

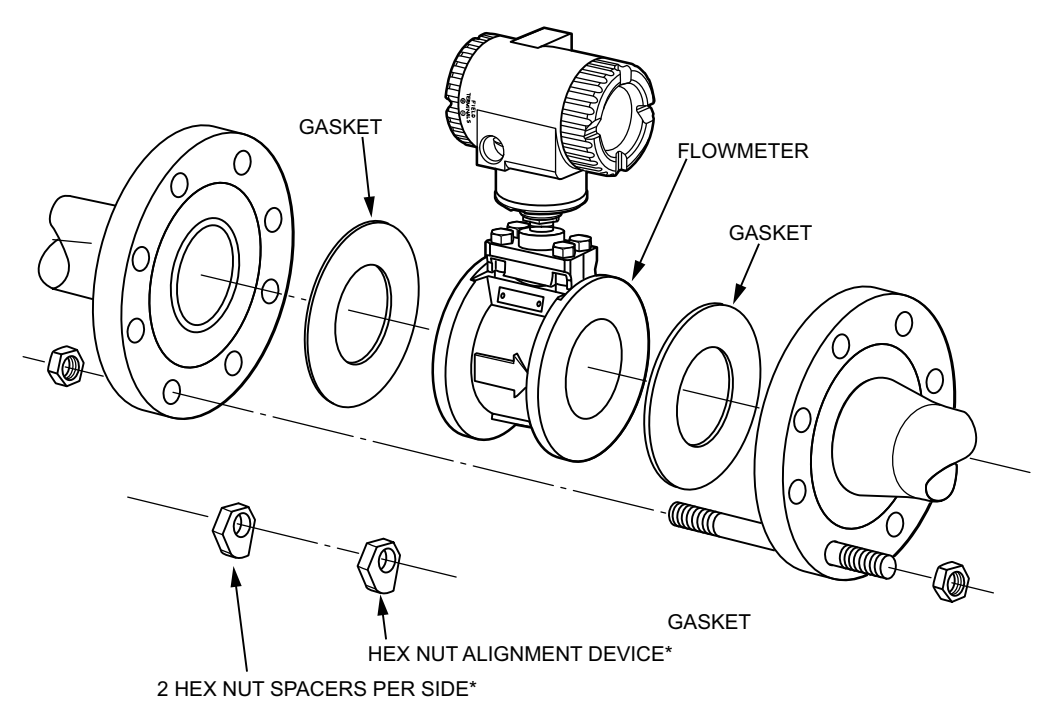

\* Not required with ANSI Class 150 Flanges; the flowmeter is centered by the bolts alone. NOTE: The arrow on the flowmeter body must point in the direction of the flow.

1. See *Centering a Wafer Flowmeter with Spacers, page 41*. Insert the first stud through the downstream flange at one of the lower holes, through the two hex-nut spacers, and then through the upstream flange. Place the nuts on both ends of the stud, but do not tighten.

Using the remaining hex-nut spacers, repeat this step at the lower hole next to the first.

2. Set the flowmeter between the flanges. Then, rotate spacers to the thickness that centers the meter.

By rotating the hex-nut spacers to the correct thickness, you can center the meter to any type of flange.

- Insert gaskets between the body of the flowmeter and the adjacent flanges. Position the gaskets so that the inside diameter of each gasket is centered on the inside diameter of the flowmeter and adjacent piping.
  - User-supplied gaskets are required. Select a gasket material suitable for the process fluid.
  - · Gaskets do not prevent flanges from being wetted by process fluids.
  - If you are welding flanges to the process piping, protect the inside of the flowmeter from weld splatter, which can affect flowmeter accuracy. Install a solid sheet of gasketing at each end of the meter during welding. After welding, remove this sheet and install the flange gaskets.

# NOTICE

### REDUCED PERFORMANCE

Verify that the internal diameter of the gaskets is larger than that of the flowtube bore and pipe. Also verify that the gaskets do not protrude into the meter entrance or exit. Protrusion into the flowstream has an adverse effect on performance.

Failure to follow these instructions can result in reduced performance.

4. Visually inspect the centering and alignment of the mating flanges.

If the adjoining flanges are misaligned, align the wafer body flowmeter with the upstream flange.

5. Install the rest of the studs and nuts. Tighten in accordance with conventional flange bolt tightening practice (that is, incremental and alternate tightening of bolts).

## NPT Body (84CN)

- 1. Apply process-compatible thread sealant to the flowtube's threaded end connection.
- 2. Secure the threaded pipe adapter to the flowtube's threaded end connection.
- 3. Secure the pipeline end of the adapter to the pipeline.

## Sanitary Body (84CS)

## **Piping Considerations for Sanitary Flowmeters**

### NOTE:

- Prior to installation, spring back the piping on either end of the flowmeter to allow as much space as is required to install the flowmeter without damaging the flowmeter body ends.
- Mating end connection parts (clamps, connections, and gaskets) are required and are supplied by the user. Select a gasket or seal material which is suitable for the process liquid.
- Firmly secure the cable that connects the flowmeter body to the electronics housing. The support should be approximately 30 cm (12 in) from the flowmeter body as shown in the figure. A loose cable may cause wear at the cable connection and result in signal noise. The temperature limit of the cable is 105°C (220°F). Do not support the cable on a surface exceeding this temperature.

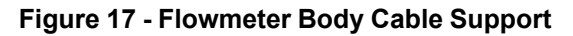

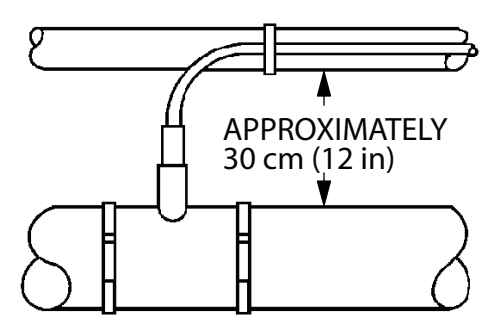

## **Effects of Piping on Sanitary Flowmeter Performance**

- The vortex shedder axis can be oriented to reduce, or in some cases eliminate, vibration influence. Positioning the flowmeter body so that vibrations are parallel to the sensor diaphragms minimizes the effects of vibrations.
- To help ensure that your flowmeter performs to its fullest capabilities, it should be mounted in a straight, unobstructed pipe. The recommended minimum amount of straight pipe upstream is shown in the table. There should be a minimum of eight diameters of straight pipe downstreams. See the figure.

| Table 29 - | Typical | Piping | Configurations |
|------------|---------|--------|----------------|
|------------|---------|--------|----------------|

| Upstream Configuration                                                                                         | Recommended Upstream Pipe Diameters |
|----------------------------------------------------------------------------------------------------|-------------------------------------|
| 90° Elbow                                                                                                    | 30                                  |
| Two elbows in different planes with the closet elbow in the same plane as the shedder element. <sup>18</sup>   | 45                                  |
| Two elbows in different planes with the closest elbow perpendicular to the plane of the shedder. <sup>18</sup> | 35                                  |
| 15:1 reduction in piping diameter.                                                                             | 35                                  |
| Butterfly valve (wide open)                                                                                    | 30                                  |

<sup>18.</sup> Shedder is located in bore of flowmeter.

### Figure 18 - Bypass Piping

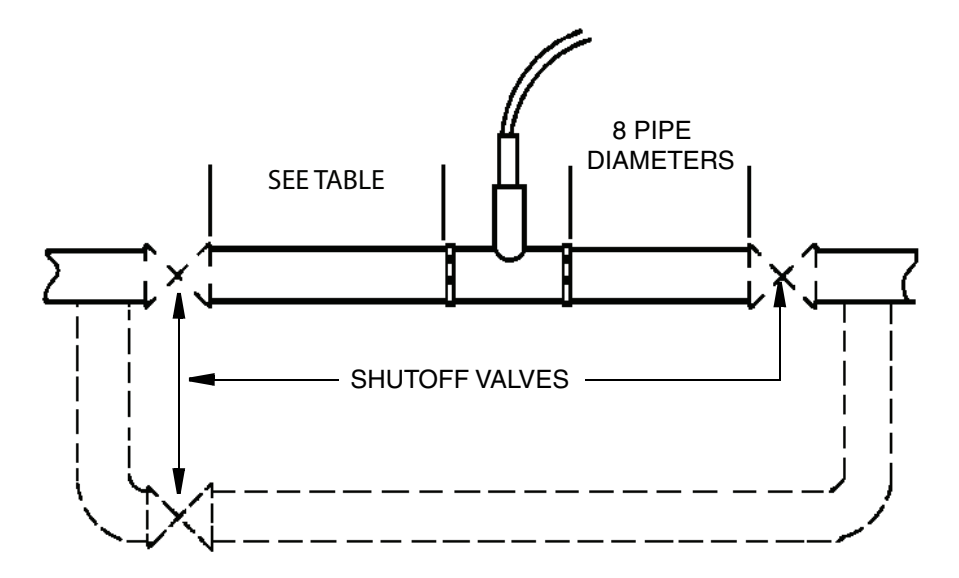

- It is recommended that control valves, when required, be mounted downstream from the flowmeter body to help ensure that back pressure is sufficient to maintain a full pipe, and to help prevent pressure loss sufficient to cause flashing or cavitation. Verify that the gaskets do not protrude into the pipe line.
- The piping which attaches to the flowmeter body end connections must be rigidly supported. This minimizes the effects of piping vibration on flowmeter performance.
- The flowmeter should not be located near pump discharge line or suction lines. Pumps often produce oscillatory flow which may affect vortex shedding or produce pipe vibration.
- Flowmeters mounted near the discharge of liquid positive displacement pumps may experience severe flow fluctuations and cause damage to the sensor.
- Good piping practice is to assume that for four pipe diameters upstream and two pipe diameters downstream, the internal surface of the pipe shall be free from mill scale, pits, holes, reaming scores, rifling, bumps, or other irregularities.

## **Bypass Piping**

It is sometimes desirable to provide bypass piping if the flow cannot be interrupted for servicing the flowmeter. see *Bypass Piping, page 44*.

# **A**WARNING

### **RISK OF HIGH PRESSURE**

If a bypass is used, it must also incorporate some means to relieve the pressure from the main line before the vortex flange bolts or clamps are loosened.

Failure to follow these instructions can result in death, serious injury, or equipment damage.

## Installing the Flowmeter with Sanitary End Connections

The 84C with a sanitary body has six different end connection possibilities:

- 3-A I-Line Fitting Mates With (Cherry-Burrell 15 WI or equivalent) (Code C0)
- ANSI 150# (Code F0)
- Metric (DIN 11851) Coupling (Code M0)

- RJT (BS 1864) Coupling (Code R0)
- 3-A Fitting Mates With (Tri-Clover or equivalent) (Code T0)
- ISS (ISO 2853) Coupling (Code U0)

The end connections on your flowmeter body were specified as part of your order. All end connections are welded to the flowmeter body. You supply the mating end connections, gaskets, and clamps.

# **A**WARNING

### **RISK OF HIGH PRESSURE**

The maximum pressure limit of the flowmeter is 1.9 MPa (275 psig) or the limit of the end connection used, whichever is less.

Failure to follow these instructions can result in death, serious injury, or equipment damage.

## **3-A I-Line Fitting Mates With (Cherry-Burrell 15 WI or equivalent)** (Code C0)

The 3-A I-Line fitting mates with Cherry Burrell 15 WI or equivalent.

### Figure 19 - 3-A I-Line Fitting

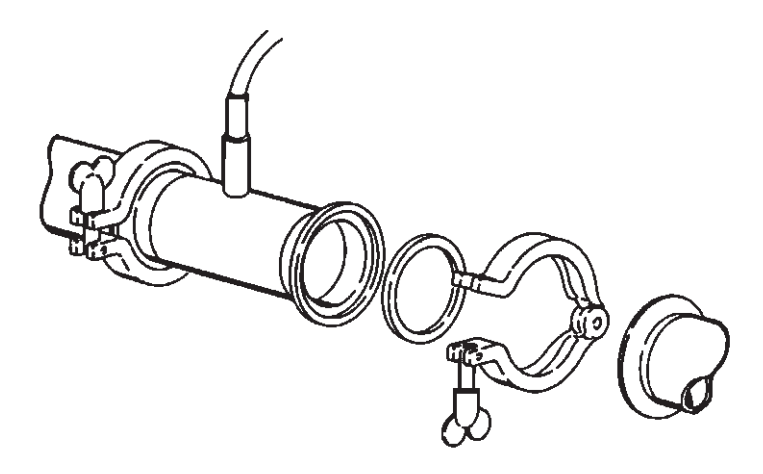

- 1. Insert the seals into the flowmeter body ends.
- 2. Insert the mating pipe ends and tighten the clamps securely.

## ANSI 150# (Code F0)

The ANSI 150# is a crevice-free design for general sanitary service.

#### Figure 20 - ANSI 150#

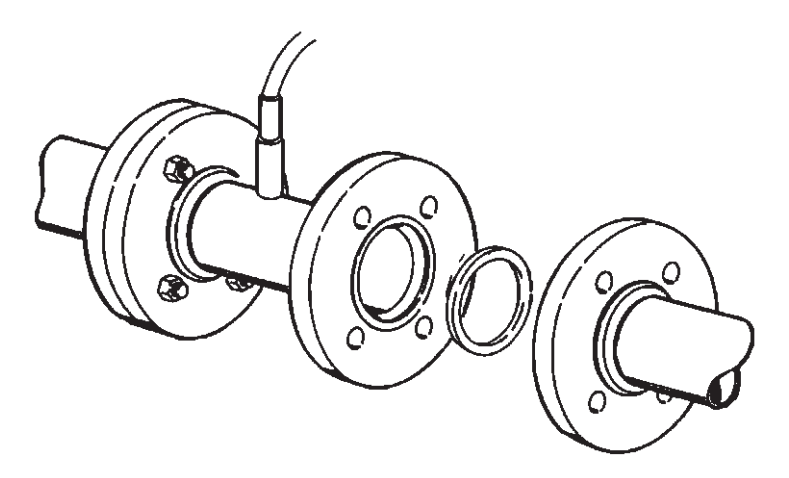

- 1. Gaskets are normally required and are supplied by the user. Select a gasket material that is suitable for the process fluid.
- Insert gaskets between body of flowmeter and adjacent flanges. Position gaskets so that the inside dimension (I.D.) of each gasket is centered on the I.D. of the flowmeter body and adjacent piping.

# 

### EQUIPMENT OPERATION HAZARD

- Verify that the I.D. of the gaskets is larger than that of the flowmeter bore and pipe and that they do not protrude into the process liquid. Failure to do this may adversely affect the accuracy of the measurement.
- Gaskets do not prevent flanges from being wetted by the process.

Failure to follow these instructions can result in injury or equipment damage.

**NOTE:** If welding of the flanges to the process piping is required, protect the inside diameter of the flowmeter from weld splatter. Failure to do this may adversely affect flowmeter accuracy.

- 3. Visually inspect for concentricity of mating flanges.
- 4. Tighten bolts in accordance with conventional flange bolt tightening practice (that is, incremental and alternate tightening of bolts).

## Metric (DIN 11851) Coupling (Code M0)

The Metric (DIN 11851) coupling with an external knuckle thread is per DIN 405.

### Figure 21 - Metric (DIN 11851) Coupling

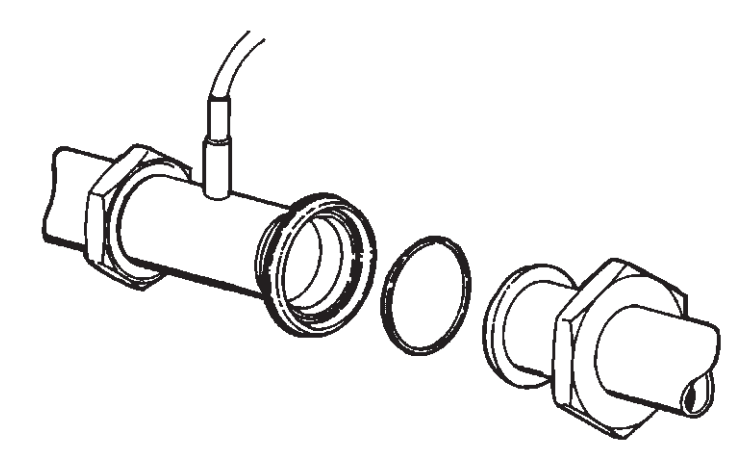

- 1. Insert the seals into the grooves in the flowmeter body ends.
- 2. Tighten the nuts securely.

## RJT (BS 1864) Coupling (Code R0)

The RJT (ring-type joint coupling) per BS 1864 has an external thread.

### Figure 22 - RJT Coupling

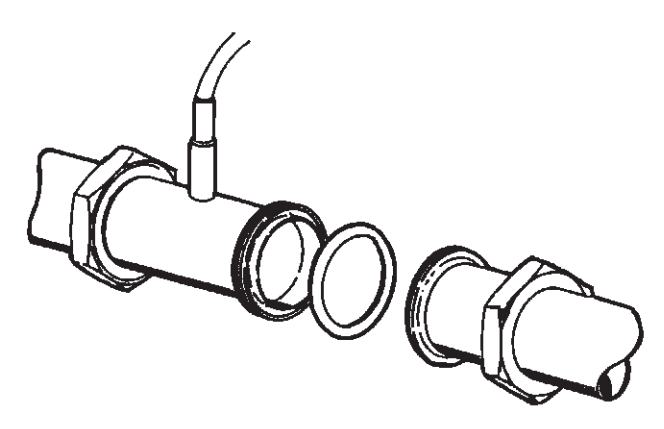

- 1. Insert the seals into the cavity in the flowmeter body ends.
- 2. Tighten the nuts securely.

## 3-A Fitting Mates With (Tri-Clover or equivalent) (Code T0)

The 3-A Tri-Clamp Quick-Disconnect Ferrule mates with a Tri-Clover 14 WMP or equivalent.

### Figure 23 - 3-A Fitting Tri-Clamp

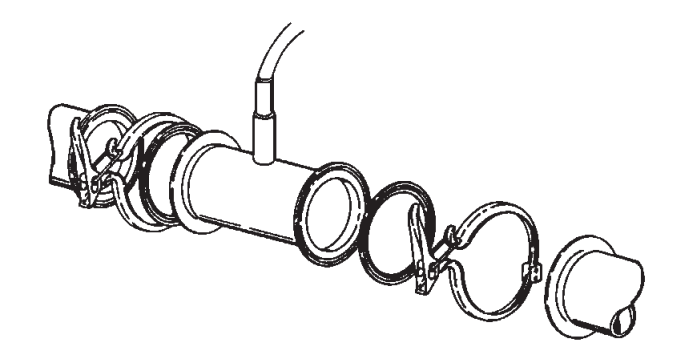

- 1. Insert the seal into the flowmeter body ends.
- 2. Make full face contact between the pipe and flowmeter body ends prior to installing and tightening the clamps.

## ISS (ISO 2853) Coupling (Code U0)

The ISS (ISO 2853) coupling has an external thread.

#### Figure 24 - ISS Coupling

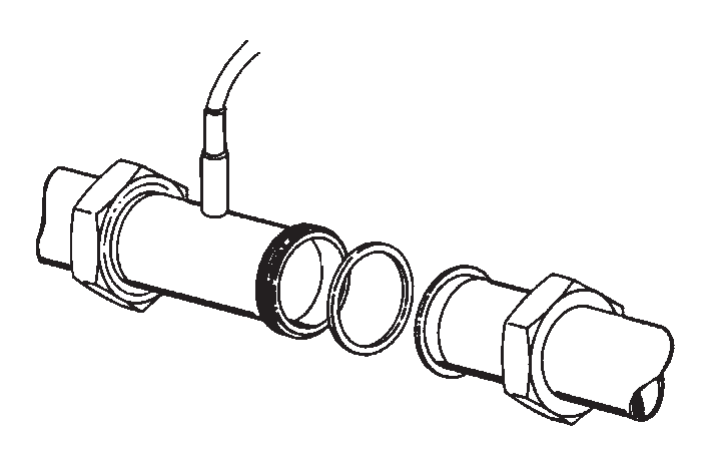

- 1. Insert the seals onto the flowmeter body ends.
- 2. Tighten the nuts securely.

# **Mounting the Remote Electronics Housing**

The remote electronics housing allows for separation of the flowmeter body from the electronics. All flowmeters can be remotely mounted. The sanitary flowmeter is only available with a remote mounted electronics housing with a 4.5 m (15 ft) cable.

A flowmeter with remote electronics consists of:

- An electronics housing mounted to a pipe or wall mounting bracket with up to 15 m (50 ft) of interconnecting cable attached.
- A flowmeter body with a junction box.

1/2 NPT or M20 conduit connections are provided on both the housing and the junction box.

The remote electronics housing can be mounted to a vertical or horizontal DN 50 or 2 in pipe using the mounting bracket and U-bolt supplied. To mount the housing to a horizontal pipe, turn the U-bolt 90 degrees from the position shown in the diagram.

### Figure 25 - Mounting the Remote Electronics Housing

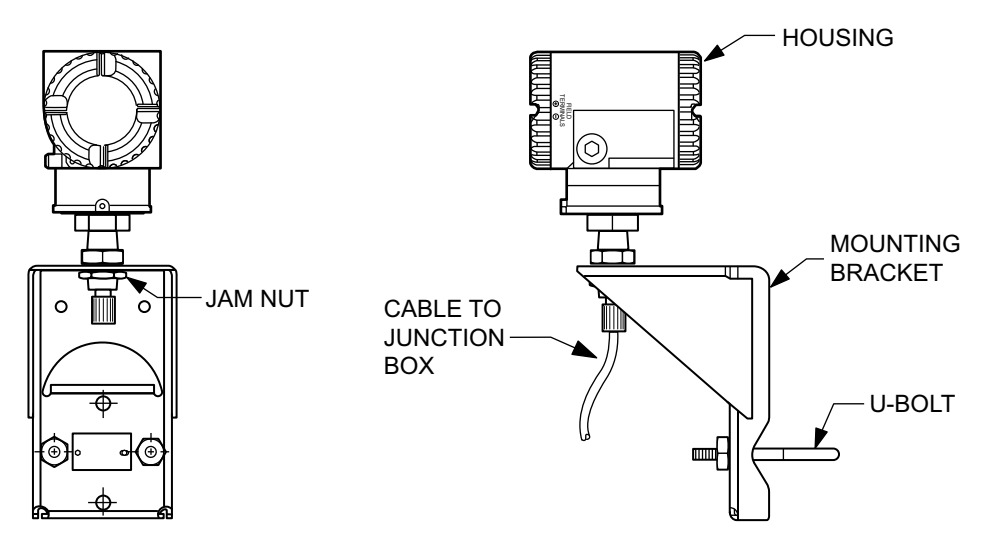

## **Surface Mounting**

**NOTE:** Ground the flowmeter housing for proper operation and peak performance.

The housing can be surface mounted by securing the mounting bracket to a wall using the bracket mounting holes. It may be easier to secure the mounting bracket to the wall without the housing attached. To do this, use the following procedure:

- 1. Remove the jam nut under the bracket.
- 2. Raise the housing until you can slide the cable through the cutout in the bracket.
- 3. Lay the housing aside and secure the mounting bracket to the wall.
- 4. Place the housing in the bracket.
- 5. Tighten the jam nut under the bracket.

## **Cover Locks**

Electronic housing cover locks are provided as standard with certain agency certifications.

To lock the covers:

- 1. Unscrew the locking pin until approximately 6 mm (0.25 in) shows, lining up the hole in the pin with the hole in the housing.
- 2. Insert the seal wire through the two holes, slide the seal onto the wire ends, and crimp the seal.

#### Figure 26 - Cover Locks

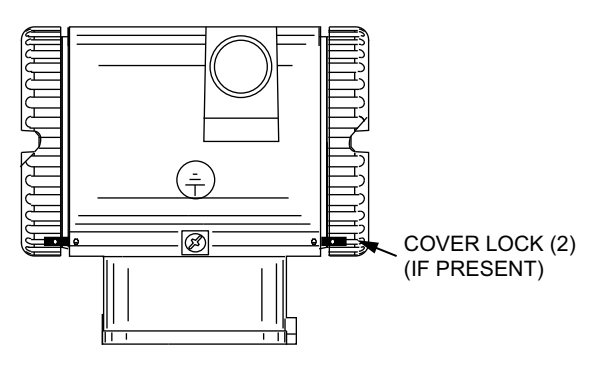

# **Positioning the Display**

You can rotate the optional display within the housing to any of four positions at 90° increments. To do this, loosen the two captive screws, turn the display to the desired position, and retighten the screws.

# NOTICE

### POTENTIAL CABLE DAMAGE

- Do not turn the display more than 180° in either direction. Doing so can damage its connecting cable.
- Carefully fold the ribbon cable in the space between the display and the electronics module so that it is not pinched. The display molding should rest firmly against the module molding before you tighten the screws.

Failure to follow these instructions can result in equipment damage.

## **Setting the Write Protect Jumper**

Your flowmeter has write protection capability which meets the requirements of ISA-S84.01-1986 for use in safety shutdown systems. This means that the local display and remote electronics can be prevented from writing to the electronics.

**NOTE:** Even when the flowmeter is write-enabled, you can limit writing to certain functions by setting passwords. See *Using Passwords, page 96*.

To activate write protection:

- 1. Remove the display.
- 2. Remove the jumper.
- 3. Place the jumper in the "protect" position. Refer to the diagram.

**NOTE:** Removing the jumper activates write protection. The "protect" position is simply a place to store the jumper when it is not in use.

 To cancel write protection and enable writing, return the jumper to the "write" position.

#### Figure 27 - Write Protect Jumper

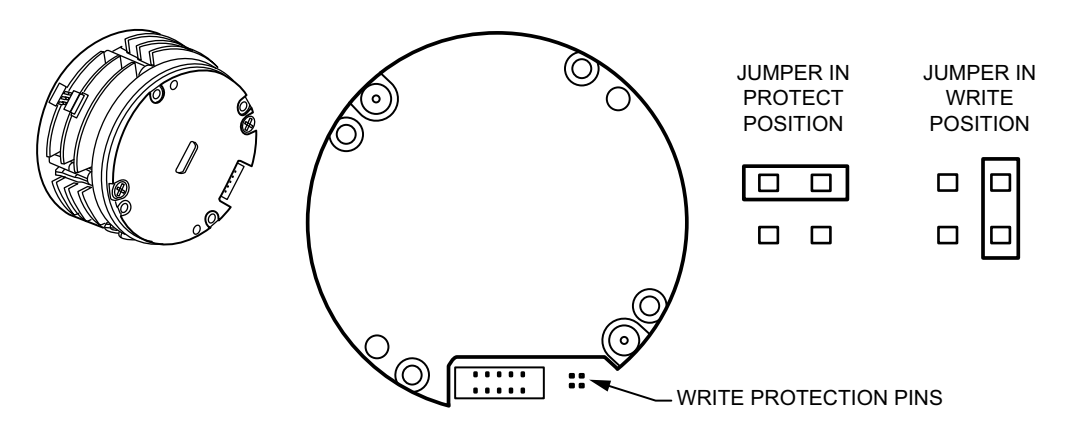

# **Positioning the Housing**

You can rotate the flowmeter housing up to one full turn in the counterclockwise direction (when viewed from above) for optimal access to adjustments, display, and conduit connections. The housing has a retention clip that prevents rotating the housing beyond a safe depth of housing/sensor thread engagement.

#### Figure 28 - Housing Retention Clip Location

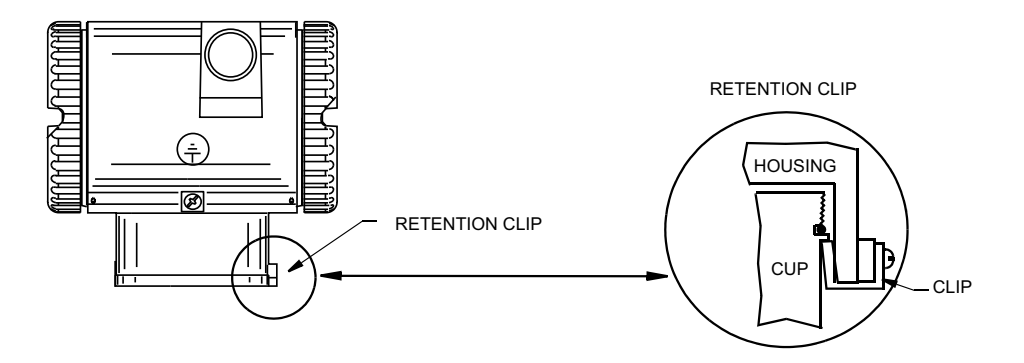

# **Electrical Installation**

## **Field Termination Wiring**

The installation and wiring of your flowmeter must conform to local code requirements. Also, for FM and CSA installations, refer to MI 019-177; for ATEX and IECEx installations, refer to MI 019-179.

# NOTICE

### HAZARD OF ELECTRICAL TRANSIENT OR SURGE

Use transient/surge protection in installations prone to unusually high levels of electrical transients and surges.

Failure to follow these instructions can result in equipment damage.

## **Conduit/Cable Gland Connections**

The electronics housing has two conduit/cable gland connections to allow access from either side of the housing. These connections are 1/2 NPT or M20 threads per your order. Use the correct threaded devices when making these connections. You can verify the type of thread with the ninth character after the dash in the model code on the data plate. The letters T or R indicate a 1/2 NPT thread; V or W, an M20 thread. Refer to "Mounting and Conduit Openings for Electronics Housing" in *Model Code, page 193*.

The housing comes with an agency-approved threaded metal plug in one of the conduit holes and a plastic plug in the other. After you connect the conduit or cable gland, plug the unused hole with the metal plug.

# 

### **EXPLOSION HAZARD**

To help prevent explosions and to maintain flameproof, explosionproof, and dustignitionproof protection, observe applicable wiring practices. Plug the unused conduit openings with approved conduit plugs. Both plug and conduit must engage a minimum of five full threads for 1/2NPT connections; seven full threads for M20 connections.

Failure to follow these instructions can result in death or serious injury.

## **Accessing Flowmeter Field Terminals**

For access to the field terminals, remove the cover from the field terminals compartment.

### Figure 29 - Accessing Field Terminals

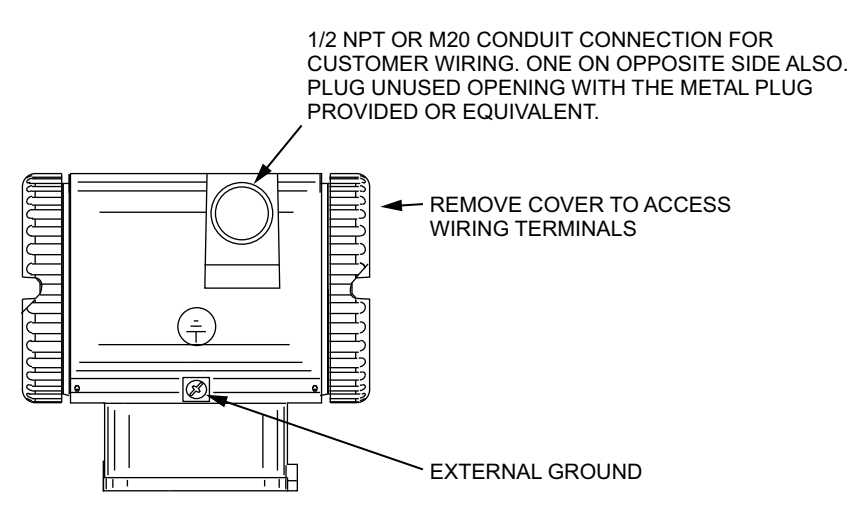

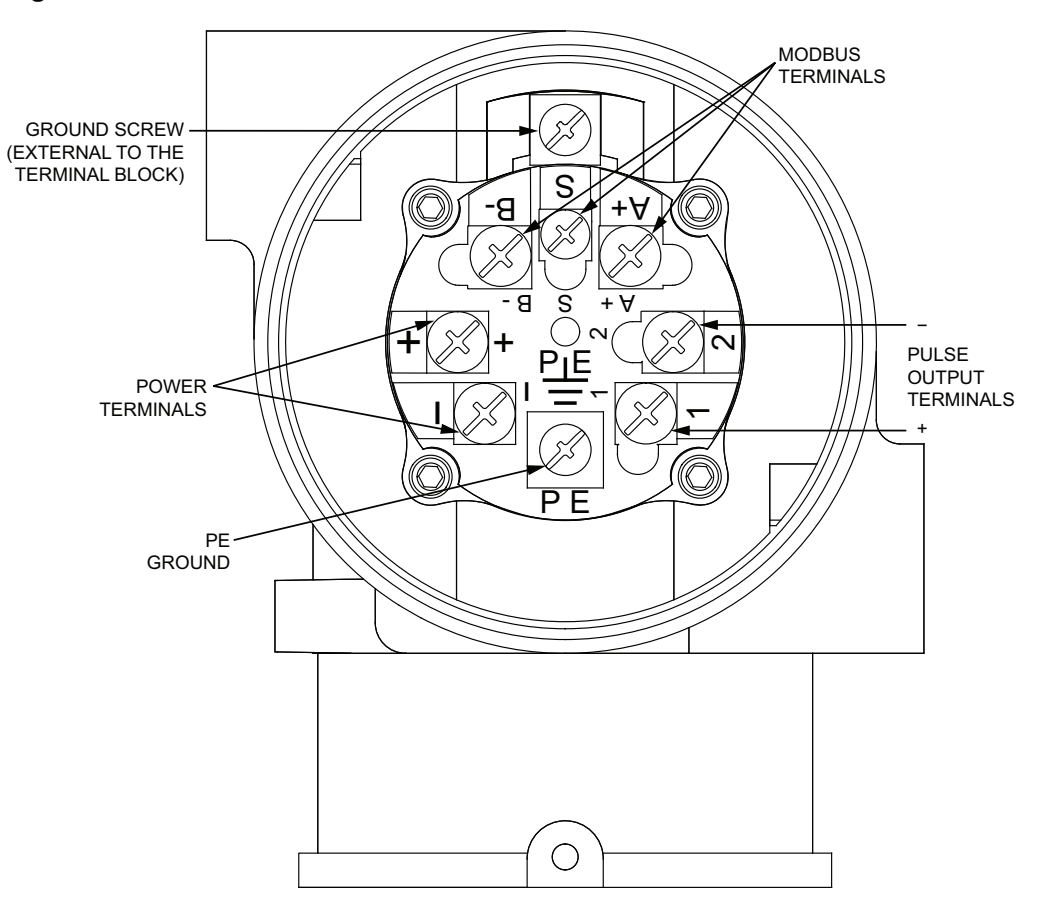

### Figure 30 - Identification of Field Terminals

## **Remotely Mounted Electronics**

To use the flowmeter as shipped with the cable attached at both ends, mount the electronics housing and flowmeter body within the limits of the cable length.

If the cable must be disconnected (to shorten the cable, run the cable through conduit, or for some other reason), you must disconnect the cable at the flowmeter (junction box) end. You cannot disconnect the cable at the electronics housing end because it has been epoxied into the metal connector. It is labeled: "Factory Sealed / Electronics End / Do Not Remove."

## **Preparing the Remote Signal Cable**

If the cable must be shortened or re-terminated, prepare the flowmeter (junction box) end of the cable.

1. Insert the cable into the knurled nut and rubber grommet. Then remove the outer insulation to the dimension shown. Do not damage the copper braid.

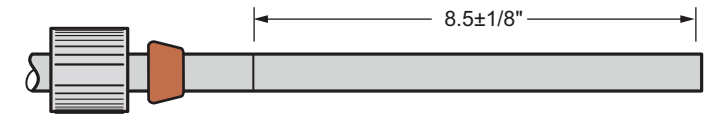

2. Cut the copper braid one inch from the end of the outer insulation.

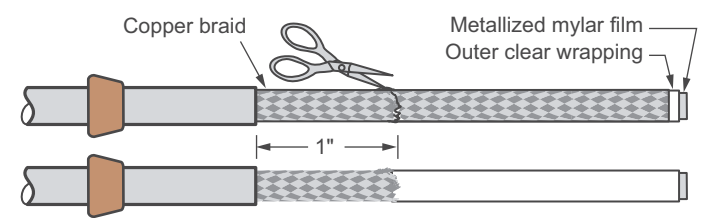

3. Insert the cable into the fitting until the cable is bottomed out inside the fitting. Rotate the fitting one or two turns to pack the braid into place. Remove the cable and examine the packed braid. If there are still strands of braid that have not packed, push them back by hand and reinsert the cable into the fitting. Remove the cable and examine the braid. It should be compressed to a length of approximately 3/8 to 1/2 inch.

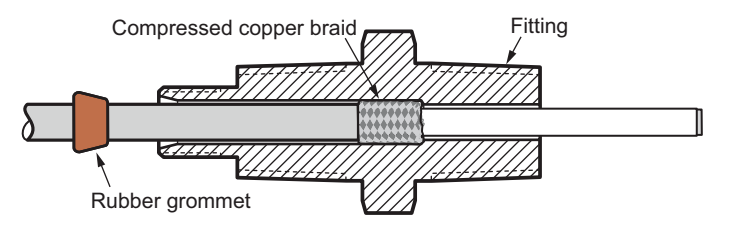

4. Remove the outer clear wrapping and the metallized mylar film to the end of the packed braid. This exposes the inner drain wire. The inner clear wrapping and filler material are still in place.

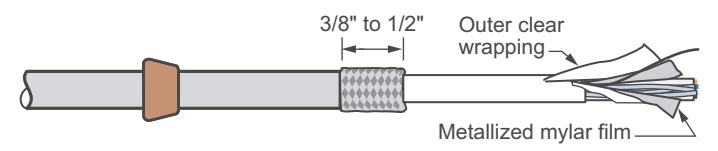

5. Make sure that the drain wire is not in contact with the outer braid, then use an ohm meter to verify that there is no electrical connection between the drain wire and the braid over the entire length of the cable. This step also verifies that the electronics end of the cable has been properly dressed, and that there is no damage or other issue with the cable.

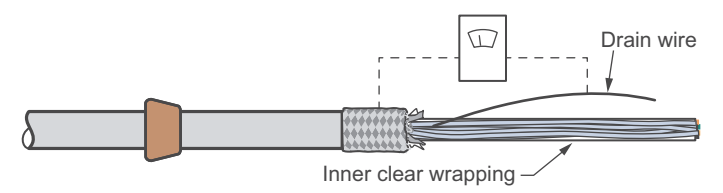

6. Fold the drain wire back onto the packed wire braid and wrap it around one full turn. Then cut off the remainder of the drain wire.

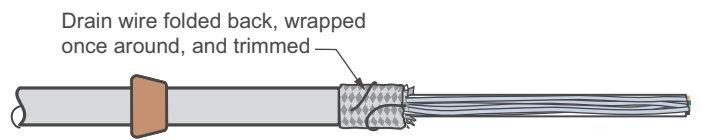

7. Cut back the inner clear wrapping and the filler to 1/2 to 5/8 inch from the end of the outer insulation.

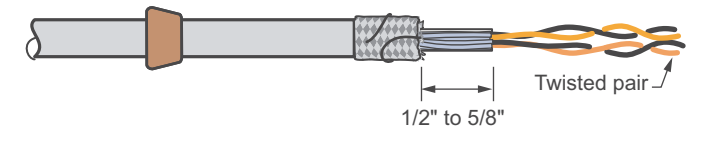

8. Cut a half-inch long piece of shrink wrap. Position it so that half the wrap covers the inner clear wrapping/filler, and half covers the exposed twisted wires. Apply heat to the shrink wrap.

**NOTE:** You can use a half-inch piece of electrical tape in place of the shrink wrap.

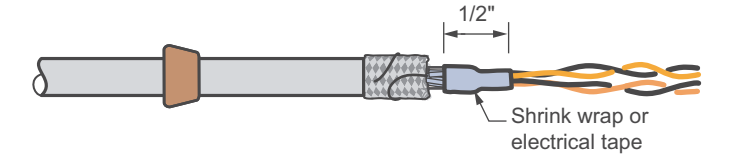

9. Strip 1/4 inch from the ends of the wires.

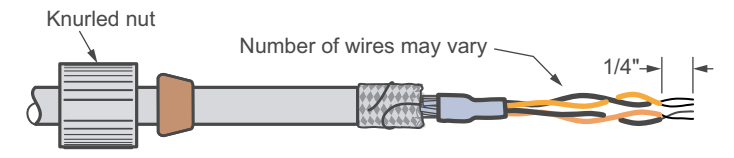

## **Connecting the Remote Signal Cable**

After the cable end is prepared, connect the cable to the junction box..

- 1. Insert the cable into the fitting, making sure that the cable has bottomed out in the fitting.
- 2. Slide the rubber grommet into the fitting.
- 3. Screw the knurled nut into place, clamping the rubber grommet against the assembly. Hand tighten with moderate force to assure a water tight connection.
- 4. Dress the wires in the junction box as shown in the diagram.

### Figure 31 - Connection of Remote Signal Cable (Junction Box End)

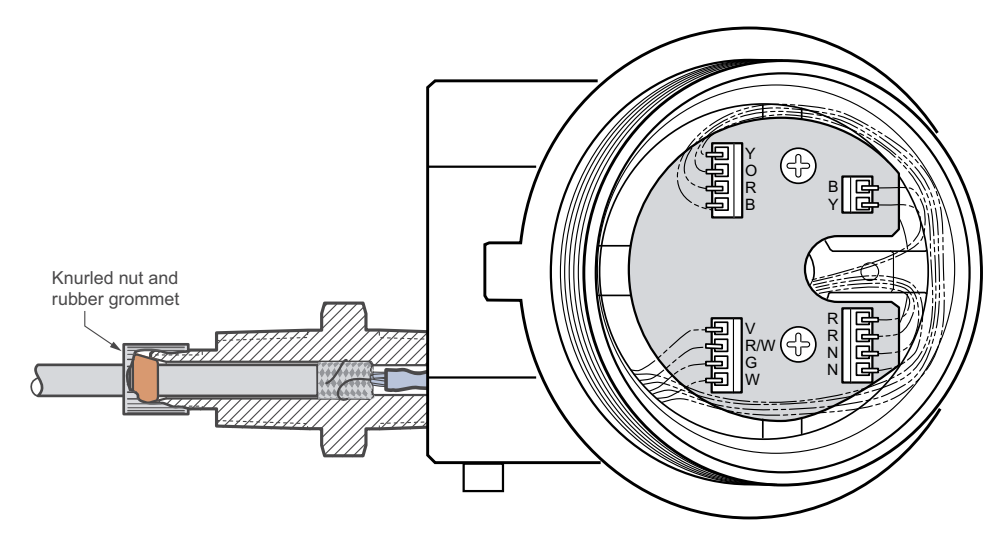

## Installation with Conduit

The remote signal cable is shipped with the cable attached at both ends. To run the cable through conduit, the Mounting/Conduit Openings For Electronic Housing -T option must have been purchased. This option facilitates a standard 1/2 NPT conduit connection at both the housing end and the flowmeter end.

1. Disconnect the cable at the flowmeter (junction box) end.

- 2. Slide the remote conduit adapter (part number K0149LE), longer end first, up the cable and attach it at the housing end.
- 3. Slide the conduit and fittings over the cable.
- 4. Slide a second remote conduit adapter, shorter end first, onto the cable and attach it at the junction box end.

## **Explosionproof or Flameproof Certifications**

The remote cable provides an explosionproof/flameproof connection at the electronics end. Explosionproof connections beyond this point are not required. See the diagram for installation guidelines for explosionproof or flameproof certifications.

### Figure 32 - Installation of Remote Model 84C with Explosionproof or Flameproof Certification

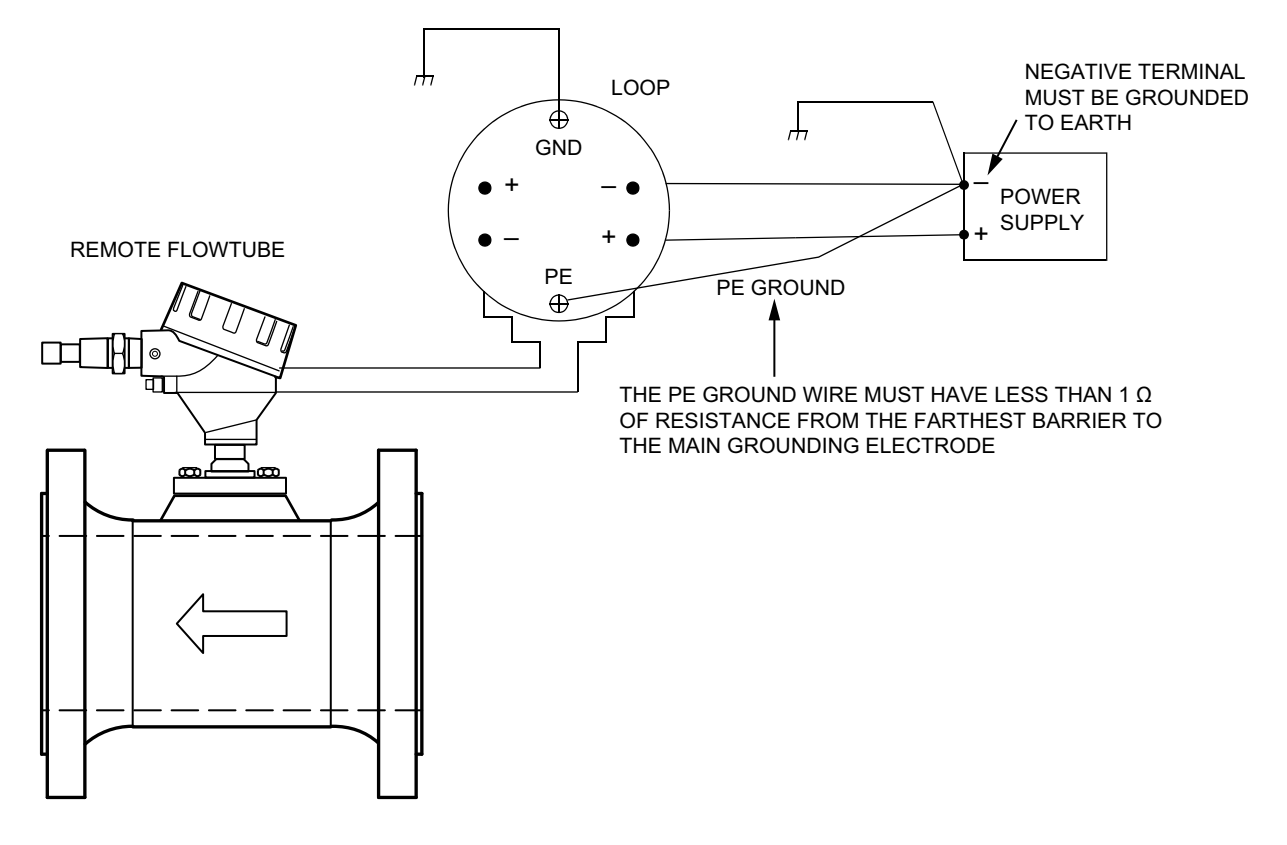

## **Loop Wiring**

## Wiring the Flowmeter to a Power Supply

- 1. Remove the cover from the field terminals compartment.
- 2. Run signal wires through one of the flowmeter's conduit connections. (Do not run flowmeter wires in the same conduit as the mains/ac power wires.)
  - Twisted pair helps protect the remote communications from electrical noise.
  - Typical signal wires are 0.50 mm<sup>2</sup> (20 AWG).
  - The maximum recommended length for signal wires is 1,800 m (6,000 ft).
- 3. If you use shielded cable, ground the shield at the negative terminal of the power supply only. Do not ground the shield at the flowmeter.

4. Plug unused conduit openings.

# 

#### **EXPLOSION HAZARD**

To help prevent explosions and to maintain flameproof, explosionproof, and dust-ignitionproof protection, observe applicable wiring practices. Plug the unused conduit openings with approved conduit plugs. Both plug and conduit must engage a minimum of five full threads for 1/2NPT connections; seven full threads for M20 connections.

Failure to follow these instructions can result in death or serious injury.

5. The flowmeter is equipped with both an internal and an external ground connection. Connect a ground wire to either terminal in accordance with local practice.

## NOTICE

#### POTENTIAL REDUCED PERFORMANCE OR EQUIPMENT DAMAGE

If the signal circuit must be grounded, it is preferable to ground it at the negative terminal of the dc power supply. To avoid errors resulting from ground loops or the possibility of short-circuiting groups of instruments in a loop, there should be only one ground in a loop.

Failure to follow these instructions can result in reduced performance or equipment damage.

- 6. Connect the power supply loop wires to the "+" and "-" terminals.
- 7. Connect receivers (such as controllers, recorders, or indicators) to the A(+), S (shield), and B(-) terminals.
- 8. Install the cover onto the flowmeter. Turn the cover to seat the o-ring into the housing. Continue to hand-tighten until the cover contacts the housing metal-to-metal. If cover locks are present, refer to *Cover Locks, page 49*.
- 9. To wire additional flowmeters to the same power supply, repeat these steps for each flowmeter.

#### Figure 33 - Wiring the Flowmeter to a Power Supply

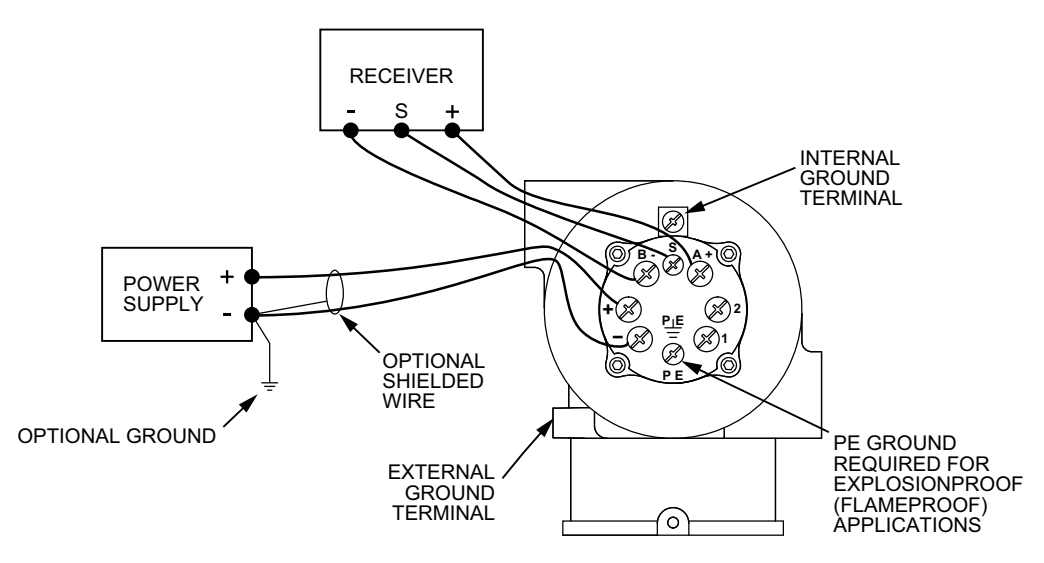

## Wiring a Flowmeter with a Pulse Output

See *Wiring the Flowmeter to a Power Supply, page 56* for an overview of wiring, grounding, voltage, and resistance requirements.

An additional, separate loop is required when using the pulse output. Each loop requires its own power supply.

The maximum pulse output current is 20 mA. Use a load resistor that is sized accordingly. An 1000 ohm load resistor is shown as an example in the diagram.

Figure 34 - Wiring a Flowmeter with Pulse Output

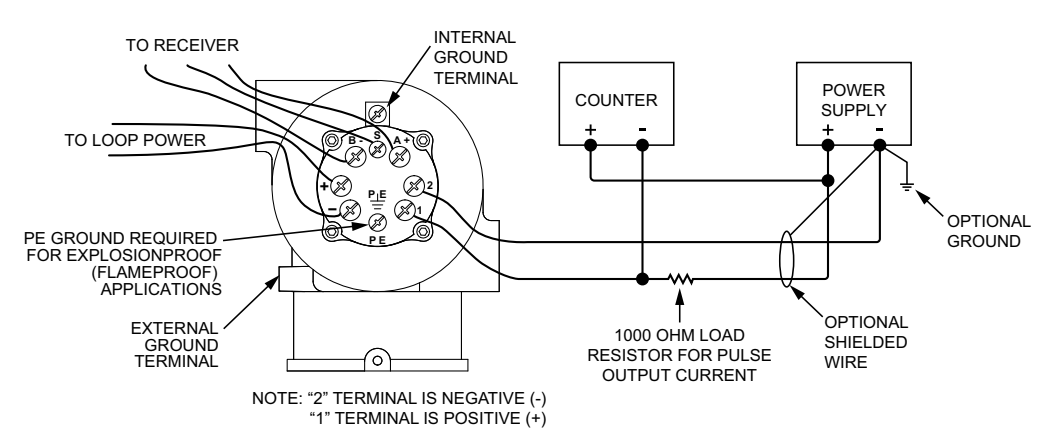

# **Operating the Flowmeter**

You can operate the flowmeter with the optional local display, Modbus host software, or a PC-based configurator and the DTM.

The specifics of each communication method are provided as follows:

- Using the flowmeter with the Optional Local Display (see Using the Local Display, page 95)
- Using the flowmeter with Modbus Commands (see *Modbus RTU Operation, page 142*)
- Using the flowmeter with a PC-based configurator (see the manual for the PCbased configurator and MI 019-276, Advanced DTM Library - Operation Using MODBUS Communications Protocol)

**NOTE:** The names or organization of the options available vary between the different communication methods, but the functions are the same.

# **Personalities**

You can select a **personality** for the flowmeter. The purpose of a personality is to preconfigure and simplify (or limit) some of the flowmeter settings and measurements available for a specific user application or set of applications. Measurement generation, configuration setting options, and behaviors available may be different depending on the personality selected.

If you specify the personality to be used when you purchase your flowmeter, it will be preconfigured at the factory with that selected personality.

**NOTE:** It is possible to change the personality that was preconfigured at the factory. See *Setting Advanced Options, page 87*.

The following personalities are available:

- The General personality provides all the possible functions and settings. This is the most unrestricted personality. It can be used for all user defined fluids and Model Code options.
- The Steam personality is targeted to applications for steam flow. The fluid selection in this personality is limited to saturated steam or superheated steam. When using the Steam personality, the alert behavior of the flowmeter is modified to allow configuration of an Upper Range Value (URV) for the Mass Flow measurement based on the nominal operating region of the Steam fluid (even if the current operating temperature is at room temperature, rather than in the Steam region). In this case, you can set the URV and a "NoSteam?" message will be alternately flashed on the third line of the local display.

Additionally, the Base Volume measurement is not displayed or active when using the Steam personality, as it is not relevant to Steam flow. The Steam personality can be used with all Model Code options.

 The Oil & Gas personality is targeted to simplify configuration for the measurement of flow in oil and gas applications. When using the Oil & Gas personality, a limited set of EGUs is available and easy-to-use menus are provided. The Oil & Gas personality supports a single totalizer labeled "Total" which is always mapped to Volumetric flow. The Total EGU follows the Volume Rate EGU (for example, bbl/d results in a total of barrels).

There is no user configuration for the single totalizer, Total. You can start, stop, or clear Total from the local display or a Modbus command.

Additionally, if pulse output is available, it is mapped to Volumetric flow and preconfigured for Frequency mode using the user liquid upper range limit of the meter for limiting the maximum pulse output frequency. Like the totalizer, the pulse output is always On when the meter is online; and the only user

configuration is the Pulse Per Unit Factor, which you can set from the local display or a Modbus command.

The reduced EGU list for the Oil & Gas personality is:

| gal/m | gallons per minute      |
|-------|-------------------------|
| bbl/h | barrels per hour        |
| bbl/d | barrels per day         |
| m3/s  | meters cubed per second |
| m3/d  | meter cubed per day     |

Although there are other options available in the menus, you typically need to configure only the Flowmeter EGU and the Pulse per Unit Factor when using the Oil & Gas personality.

The Oil & Gas personality can be used with all Model Code options.

If you change the personality of the flowmeter, the parameters are automatically set to the default values for the new personality. The table below lists the default parameter values for each personality.

Table 30 - Default Parameter Values for Personalities

| Parameter Name                    | General Personality                                                  | Steam Personality                                               | Oil & Gas Personality                                          |  |
|-----------------------------------|----------------------------------------------------------------------|-----------------------------------------------------------------|----------------------------------------------------------------|--|
| Adaptive Filter enable            | Enabled (normal setting)                                             |                                                                 | FixedGas setting                                               |  |
| LFCI Level                        | 4                                                                    |                                                                 | 5                                                              |  |
| Volume Rate Configuration         | Calculation Method=User On;<br>Alert Strategy=OnAlert Bad            | no change                                                       | Calculation Method=User On;<br>Alert Strategy=OnAlert Bad      |  |
| Volume Rate Unit                  | no change                                                            |                                                                 | bbl/d (barrels/day)                                            |  |
| Measurement Damping               | 2 seconds                                                            |                                                                 | 0 seconds                                                      |  |
| Base Volume Configuration         | Calculation Method=User On;<br>Alert Strategy=OnAlert Continue       | n/a                                                             | no change                                                      |  |
| Temperature Configuration         | Calculation Metho                                                    | od is based on Model Code: UserOn<br>Alert Strategy=OnAlert Bad | if RTD is present;                                             |  |
| Density Configuration             | Calculation Method=User On;<br>Alert Strategy=OnAlert Continue       |                                                                 |                                                                |  |
| Fluid Identifier                  | User Liquid                                                          | Saturated Steam                                                 | User Liquid                                                    |  |
| Fluid Material Name               | Default Water                                                        | Default Steam                                                   | Default Water                                                  |  |
| Mass Flow Configuration           | Calculation Method=Liser On:                                         |                                                                 | Calculation Method=User On;<br>Alert Strategy=OnAlert Continue |  |
| Velocity Configuration            | Alert Strategy=OnAlert Continue                                      | no change                                                       | no change                                                      |  |
| Viscosity Configuration           |                                                                      |                                                                 | no change                                                      |  |
| Pulse Output Configuration        | Calculation Method=User On;<br>Alert Strategy=OnAlert Use<br>Default |                                                                 | Calculation Method=User On;<br>Alert Strategy=OnAlert Continue |  |
| Pulse Output Mode                 | None                                                                 |                                                                 | Freq                                                           |  |
| Pulse Output Mapped<br>Source     | Volume Rate                                                          | no change                                                       | Volume Rate                                                    |  |
| Pulse Output Upper Range<br>Value | 1000Hz                                                               |                                                                 | 350Hz                                                          |  |
| Pulse Output Default<br>Frequency | 0Hz                                                                  |                                                                 | 0Hz                                                            |  |
| Pulse Output Factor               | 1                                                                    |                                                                 | 3.79E-05                                                       |  |

| Parameter Name                                | General Personality           | Steam Personality  | Oil & Gas Personality |  |
|-----------------------------------------------|-------------------------------|--------------------|-----------------------|--|
| Pulse Output Pulse Mode<br>Mapped Source      | Volume Flow Rate              |                    | Volume Flow Rate      |  |
| Pulse Output Pulse Mode<br>Factor EGU         | gallons                       | no change          |                       |  |
| Pulse Output Pulse Mode<br>Default Value      | 0                             |                    | n/a                   |  |
| Pulse Output Pulse Mode<br>Units/Pulse Factor | 1                             |                    |                       |  |
| Total 1 Configuration                         |                               |                    | Total Off, cleared    |  |
| Total 2 Configuration                         | Total Off, cleared            | Total Off, cleared | upovoiloblo           |  |
| Total 3 Configuration                         |                               |                    | unavaliable           |  |
| Total 1 Units                                 |                               | kg                 |                       |  |
| Total 2 Units                                 | no change                     | m3                 | bbl (barrels)         |  |
| Total 3 Units                                 |                               |                    |                       |  |
| Total 1 Mapped Source                         |                               | Mass Flow Rate     |                       |  |
| Total 2 Mapped Source                         | no change                     | Maluma Elaw Data   | Volume Flow Rate      |  |
| Total 3 Mapped Source                         |                               | Volume Flow Rate   |                       |  |
| Personality                                   | General                       | Steam              | Oil&Gas               |  |
| Noise Reduction Mode                          | Method1                       | Method1            | Method1               |  |
| Enthalpy Configuration                        |                               |                    |                       |  |
| Heat Content Configuration                    | Alen Strategy-OnAlen Continue |                    |                       |  |

### Table 30 - Default Parameter Values for Personalities (Continued)

# **Flowmeter Functions and Actions**

You can perform the following functions and actions on the flowmeter.

- **Measurement** The normal operating mode of the flowmeter where you can display real-time flowmeter measurements. The display indicates whether diagnostic conditions exist, and displays rollover counter values for totalizers 1, 2, and 3. The selected default measurement is displayed when the transmitter is turned on. (See *Measurement, page 96*.)
- **Status** Provides the status of various parameters, write protection (local display only), and any diagnostic messages.
- Setup Used to set up (configure) the flowmeter for your application. This
  includes defining fluid, flow, tuning, total output, piping, tags, flowtube, and
  password parameters. Depending on the Personality selected, the setup
  parameters may be limited.
- Calibration/Test Used to perform several calibration and test functions on the flowmeter.
- Pulse Actions (available only if Pulse Output is configured for Pulse Mode) -Used to control how the flowmeter starts and stops the accumulation of the total flow value. Also allows you to select whether or not the flowmeter is actively accumulating values and transmitting pulse signals.
- Totalizer Actions The flowmeter has three separate totalizers that accumulate flow measurement to keep track of amounts of flow. (For the Oil & Gas personality, there is only a single totalizer.) Each totalizer can be mapped independently to keep track of different measurements. The Totalizer functions

are used to control how the flowmeter starts and stops the accumulation of the total flow value.

# Status

Status functions include:

- Measurement Status Allows you to review the units, value, and status of the system parameters and thus assess the performance of the loop. You cannot edit parameters from this function.
- Write Protection (local display only) Allows you to view whether write protection is enabled or disabled.
- Diagnostic Messages and Alerts Shows diagnostic messages and alerts generated by the flowmeter.
- Reason Codes Shows messages in hexadecimal format used by Global Customer Support to diagnose issues.
- Software Revisions Shows the software revision currently running in the flowmeter.
- Time in Service Meter Shows the values of the Time in Service meter for the flowmeter. Two values are displayed:
  - Primary The number of days the flowmeter has been powered up over its lifetime.
  - User The number of days the flowmeter has been powered up since the last reset.

See the *Status Menu Diagram, page 103* for the menu on the local display for the General and Steam personalities and see the *Status Menu Diagram, page 133* for the menu on the local display for the Oil & Gas personality.

The status values associated with the diagnostic messages are shown in *Messages, page* 92.

# Setup

Setup enables you to configure your fluid, tuning, totalizer, measurement, output, pipe, tag, and flowtube parameters. It also enables you to reset the flowmeter back to factory defaults. When using the local display, Setup functions can be password protected. You can establish and change your passwords from the Setup menu. See *Using Passwords, page 96*.

For easy configuration of your Model 84C Vortex Flowmeter, it is recommended that you configure the flowmeter in the sequence described in *Recommended Setup Procedure, page 64*.

When you are configuring the flowmeter using the local display, you are asked to confirm that your control loop is in manual mode. Verify that your control system is in manual mode before proceeding beyond this prompt. Once you confirm the prompt, the flowmeter enters offline mode with no output.

**NOTE:** When in offline mode, all outputs stop and all configured totalizers stop accumulating. A totalizer alert is generated.

When configuring the flowmeter using Modbus commands, the flowmeter does not switch to offline mode for configuration. All configuration changes are made when the flowmeter is operational and the new parameter values become active as soon as they are set.

The following types of parameters can be configured:

Fluid

- Tuning
- Measurement
- Totalizer
- Output
- Piping
- Flowtube identification
- · Advanced options, including selecting a personality
- Database reset
- Password (local display only). See Using Passwords, page 96.
- The configuration parameters available depend on the personality that is enabled.

For convenience, there is a set of measurement parameters that can be configured from either the Fluid menu or the Measurement Configuration menu:

- Flow Temperature
- Density
- Pressure
- · Viscosity

## **Measurement Properties**

You configure measurement properties for many of the parameters in the Fluid menu and the Measurement Configuration menu. The following table defines each of these measurement properties. See the parameter descriptions for the default values for each measurement property.

| Local Display | Register <sup>19</sup>                     | Description                                                                                                    |
|---------------|--------------------------------------------|----------------------------------------------------------------------------------------------------|
| EGU           | See Unit Code Registers, page 148.         | <b>Engineering units (EGUs):</b> Select an appropriate engineering unit for each fluid measurement type. Refer to <i>Units, page 15</i> .                                                           |
| EGUTYP        | N/A                                        | <b>EGU Type:</b> (For Base Volumetric Flow and the General personality only) Choose to use the standard or normalized volume for the Base Volume Rate (BVolrate) measurement parameter.             |
| LRV           | See Lower Limit Registers, page 147.       | <b>Lower Range Value:</b> Enter the lower range value for the measurement type.<br>Some fluid parameters (flow, for example) do not have an LRV option because it should always be 0.               |
| URV           | See Upper Limit Registers,<br>page 146.    | <b>Upper Range Value:</b> Enter the upper range value for the measurement type.                                                                                                    |
| Default       | See User Default<br>Registers, page 145    | <b>Default:</b> Enter the default value to which the flowmeter will set the measurement value if an error occurs.                                                                                   |
| AlertSt       | See Alert Strategy<br>Registers, page 151. | Alert Strategy: This property allows you to configure how the flowmeter will react to an alert with regard to the measurement you are configuring.                                                  |
|               |                                            | <ul> <li>On Alert Continue (NoAlert): On an alert, the flowmeter continues to run, but<br/>the measurement is set to a clipped lower or upper limit and a status alert is<br/>generated.</li> </ul> |
|               |                                            | <ul> <li>On Alert (AlertBad): On an alert, the output value is set to the upper or lower<br/>hard limit, and a status alert is generated.</li> </ul>                                                |
|               |                                            | <ul> <li>On Alert Use the Default (AlertDef): On an alert, the flowmeter continues to<br/>run, but the measurement is set to a user-defined default.</li> </ul>                                     |
|               |                                            | NOTE:                                                                                                    |
|               |                                            | Pulse output only supports On Alert Use the Default (AlertDef).                                                                                                    |

#### Table 31 - Measurement Properties

#### **Table 31 - Measurement Properties (Continued)**

| Local Display | Register <sup>20</sup>                         | Description                                                                                                    |  |
|---------------|------------------------------------------------|----------------------------------------------------------------------------------------------------|--|
| CMethod       | See Calculation Method<br>Registers, page 152. | Calculation Method: This property describes how the particular measurement i calculated:                                                                                                    |  |
|               |                                                | User Def: The measurement always uses a default.                                                                                                    |  |
|               |                                                | • User On: When the Calculation method is set to User On, the measurement is calculated by the flowmeter. For example, the flowmeter can correct density and viscosity of liquids. See <i>Fluid Parameters, page 69</i> . |  |
|               |                                                | NOTE: Pressure does not support the UserOn calculation method.                                                                                                    |  |
|               |                                                | • By Remote: The measurement is transmitted by remote communications.                                                                                                    |  |
| 4 Damp        | See Damping Registers, page 146.               | <b>Damping:</b> This property allows you to set damping for fluid configuration parameters. Possible settings are:                                                                                                    |  |
|               |                                                | • None, 0.25, 0.5, 1, 2, 4, 8, 16, 32                                                                                                    |  |

## **Recommended Setup Procedure**

Configure your flowmeter in the following sequence:

1. Change the model code if necessary.

Typically, the model code of the flowmeter should not be reset. You reset the model code only if you are replacing a module with the assistance of Global Customer Support. However, in the unlikely event that you need to perform this action, it must be the first step of the configuration process.

- 2. Determine which personality you want to use and verify that the flowmeter was preconfigured with the correct personality at the factory. For details on how to change the personality, see *Setting Advanced Options, page 87*.
- 3. Configure the required settings in the order listed below:
  - a. Fluid type
  - b. Measurement properties
  - c. Flowmeter's output
- 4. Configure the optional settings in the order listed below:
  - a. Configure the Low Flow Cut-In (LFCI).
  - b. Map the totalizers.
  - c. Configure the piping parameters.
  - d. Configure the reference K-factor.
  - e. Configure passwords, if applicable.
  - f. Turn totalizers on.

For a detailed example of how to achieve a pulse output for Mass Flow, and how to display Total Mass using the local display, see *Configuration Example, page 100*.

## **Setting Fluid Parameters**

You can configure the following fluid parameters: the fluid type, fluid name (optional), flowing temperature, base temperature, density, base density, pressure, base pressure, viscosity, and thermal coefficients for density and velocity.

<sup>20.</sup> See Registers, page 144.

**NOTE:** The flowing temperature, density, pressure and viscosity parameters can be set from either the Fluid menu or the Measurement Configuration menu.

Changing the fluid type causes the fluid parameters to be set to default values for that type:

- Liquid water at 15°C (59°F ambient)
- Gas air at 101.00 kPaa (14.65 psia)
- Vapor/Saturated Steam at 957.34 kPaa (138.85 psia)

**NOTE:** Changing the fluid type may affect the mapped output you have selected.

### Fluid Types

The following fluid types are available for each personality:

- General Personality
  - User Liquid Configurable fluid type for user-defined liquids.
  - User Vapor Configurable fluid type for user-defined vapors.
  - User Gas Configurable fluid type for user-defined gases.
- Steam Personality
  - Saturated Steam Non-configurable fluid type for steam in a saturated condition.
  - Superheated Steam Non-configurable fluid type for steam in a super heated condition.
- Oil & Gas Personality
  - User Liquid Configurable fluid type for user-defined liquids.

You can configure User Liquid, User Vapor, and User Gas. Saturated Steam and Superheated Stream are predefined (see *Default Configuration Databases, page 65*). The following parameters can be set for the user configurable fluid types:

- Thermal Coefficient of Density (ThCoefD)
- Reference Temperature of Density (ThRefTD)
- Reference Density of Liquid (ThRefD)
- Thermal Coefficient of Viscosity (ThCoefV)
- Reference Temperature for Viscosity (ThRefTV))
- Reference Viscosity of Liquid (ThRefV)

These parameters do not appear in the menu tree for predefined fluid types.

## **Default Configuration Databases**

Each flowmeter is shipped with an operating configured database. However, the flowmeter may not be configured for the actual fluid and flow conditions of your application.

**NOTE:** Check the configuration of your flowmeter before start-up.

If information is not supplied with the purchase order, the flowmeter is shipped with the defaults in the following tables. These defaults are not recommended for general operation. If no other process information is available, entering **User Liquid**, **User Vapor**, **User Gas**, **SaturatedSteam** or **SuperHeatedSteam** as the fluid type during configuration establishes the default databases as shown in the following tables.

| Table 32 | - Default | Database | for | User | Liq | uid |
|----------|-----------|----------|-----|------|-----|-----|
|----------|-----------|----------|-----|------|-----|-----|

| Parameter                  | Metric U.S.                                             |            |  |
|----------------------------|---------------------------------------------------------|------------|--|
| Fluid Type                 | User Liquid (Default Water) User Liquid (Default Water) |            |  |
| Type of Flow               | Volume                                                  | Volume     |  |
| Measurement Units          | m³/s                                                    | gal/min    |  |
| Flowing Temperature        | 15°C                                                    | 159°F      |  |
| Flowing Density            | 999.14 kg/m <sup>3</sup> 62.37 lb/ft <sup>3</sup>       |            |  |
| Absolute Viscosity         | 1.14 cP                                                 |            |  |
| Upper Range Value          | Upper Range Limit for Flowmeter Size                    |            |  |
| Pressure                   | 101.00 kPaa                                             | 14.65 psia |  |
| Heat Content <sup>21</sup> | 0 Joules/kg                                             | 0 BTU/lb   |  |

#### Table 33 - Default Database for User Vapor

| Parameter                  | Metric                                               | U.S.                    |
|----------------------------|------------------------------------------------------|-------------------------|
| Fluid Type                 | User Vapor (Default Steam) User Vapor (Default Steam |                         |
| Type of Flow               | Same as present configuration                        |                         |
| Measurement Units          | Same as present configuration                        |                         |
| Flowing Temperature        | 178°C                                                | 352.4°F                 |
| Flowing Density            | 4.94 kg/m <sup>3</sup>                               | 0.31 lb/ft <sup>3</sup> |
| Absolute Viscosity         | 0.015 cP                                             |                         |
| Upper Range Value          | Upper Range Limit for Flowmeter Size                 |                         |
| Pressure                   | 957.34 kPaa                                          | 138.85 psia             |
| Heat Content <sup>22</sup> | 0 Joules/kg                                          | 0 BTU/lb                |

#### Table 34 - Default Database for User Gas

| Parameter                  | Metric                                        | U.S.                    |  |
|----------------------------|-----------------------------------------------|-------------------------|--|
| Fluid Type                 | User Gas (Default Air) User Gas (Default Air) |                         |  |
| Type of Flow               | Same as present configuration                 |                         |  |
| Measurement Units          | Same as present configuration <sup>23</sup>   |                         |  |
| Flowing Temperature        | 20°C 68°F                                     |                         |  |
| Flowing Density            | 1.20 kg/m <sup>3</sup>                        | 0.08 lb/ft <sup>3</sup> |  |
| Absolute Viscosity         | 0.18 cP                                       |                         |  |
| Upper Range Value          | Upper Range Limit for Flowmeter Size          |                         |  |
| Pressure                   | 101.00 kPaa 14.65 psia                        |                         |  |
| Heat Content <sup>24</sup> | 0 Joules/kg                                   | 0 BTU/lb                |  |

Heat Content is a valid measurement only for steam. Set it to 0 for User Liquid.
 Heat Content is a valid measurement only for steam. Set it to 0 for User Vapor.
 Liquid units of gallons, liters, imperial gallons, or barrels per unit time are not transferable to gas.

<sup>24.</sup> Heat Content is a valid measurement only for steam. Set it to 0 for User Gas.

| Parameter           | Metric                                      | U.S.                    |  |
|---------------------|---------------------------------------------|-------------------------|--|
| Fluid Type          | SaturatedSteam                              | SaturatedSteam          |  |
| Type of Flow        | Same as present configuration               |                         |  |
| Measurement Units   | Same as present configuration <sup>25</sup> |                         |  |
| Flowing Temperature | 178°C                                       | 352.4°F                 |  |
| Flowing Density     | 4.94kg/m <sup>3</sup>                       | 0.31 lb/ft <sup>3</sup> |  |
| Absolute Viscosity  | 0.015 cP                                    |                         |  |
| Upper Range Value   | Upper Range Limit for Flowmeter Size        |                         |  |
| Pressure            | 957.34kPaa                                  | 138.85 psia             |  |
| Heat Content        | 2775400.00 Joules/kg                        | 1193207.22 BTU/lb       |  |

### Table 35 - Default Database for Saturated Steam

#### Table 36 - Default Database for Superheated Steam

| Parameter           | Metric                                      | U.S.                    |  |
|---------------------|---------------------------------------------|-------------------------|--|
| Fluid Type          | SuperHeatedSteam                            | SuperHeatedSteam        |  |
| Type of Flow        | Same as present configuration               |                         |  |
| Measurement Units   | Same as present configuration <sup>25</sup> |                         |  |
| Flowing Temperature | 178°C                                       | 352.4°F                 |  |
| Flowing Density     | 4.94kg/m <sup>3</sup>                       | 0.31 lb/ft <sup>3</sup> |  |
| Absolute Viscosity  | 0.015 cP                                    |                         |  |
| Upper Range Value   | Upper Range Limit for Flowmeter Size        |                         |  |
| Pressure            | 957.34kPaa                                  | 138.85 psia             |  |
| Heat Content        | 2775490.25 Joules/kg                        | 1193246.02 BTU/lb       |  |

## **Example: Configuring a User-Defined Fluid**

Set up a user-configurable fluid type with the following characteristics:

| ThRefTD (Reference<br>Temperature) | ThRefD (Reference<br>Density of the Liquid) | ThCoefD<br>(Δ Density/<br>Δ Temperature) | Density         |
|------------------------------------|---------------------------------------------|------------------------------------------|-----------------|
| 75 °F                              | 49.0172 lbs/ft <sup>3</sup>                 | -0.034529561 lbs/ft <sup>3</sup> /°F     | 49.0172 lbs/ft3 |

The following formula calculates the density values for a user defined fluid:

### Density = ThRefD + (Current Temperature – ThRefTD) \* ThCoefD

Refer to the diagram.

<sup>25.</sup> Liquid units of gallons, liters, imperial gallons, or barrels per unit time are not transferable to steam.

#### Figure 35 - Calculating Density Values

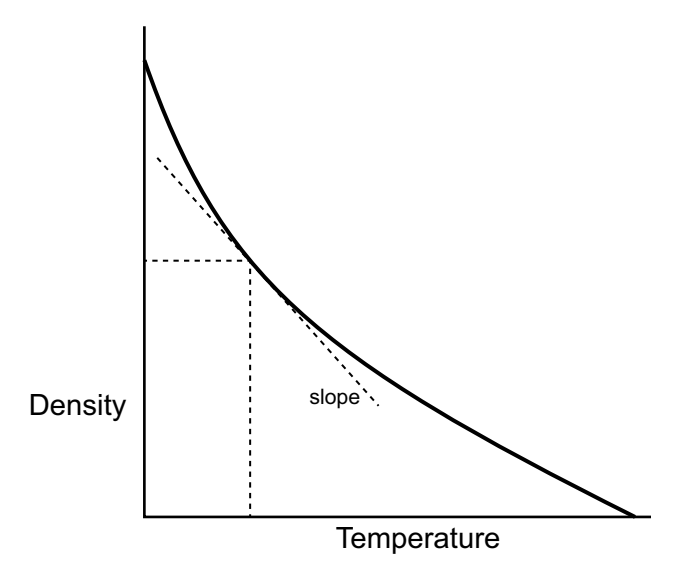

#### Density = ThRefD + (Current Temperature – ThRefTD) x slope

#### where slope = ThCoefD = $\Delta$ Density/ $\Delta$ Temperature

For a detailed example of how to achieve a pulse output for Mass Flow and how to display Total Mass using the local display, see *Configuration Example, page 100*.

## **Updating Fluid Parameters**

To update fluid parameters:

1. Configure the parameters from the **1 Setup > 2 Fluid** menu selection (local display).

See the *Fluid Menu Diagram, page 107* for the menu on the local display for the General or Steam personalities. The Fluid menu is not available for the Oil & Gas personality.

2. For the Flow Temperature, Density, Pressure and Viscosity parameters listed below, configure the properties in *Measurement Properties, page 63*. Refer to the menu diagrams for the specific properties that apply to each parameter.

**NOTE:** For convenience, the following measurement parameters can be configured from either the Fluid menu or the Measurement Configuration menus:

- Flow Temperature
- Density
- Pressure
- Viscosity

### Table 37 - Fluid Parameters

| Local Display   | Register <sup>26</sup> | Factory Default                                                    | Description                                                                                                    |
|-----------------|------------------------|--------------------------------------------------------------------|----------------------------------------------------------------------------------------------------|
| 3 Fluid         | 6900                   | (Default value<br>varies based on<br>the personality<br>selected.) | Fluid Type: Select the type of fluid: User Liquid, User Vapor, User<br>Gas, SaturatedSteam or SuperHeatedSteam. Default values for<br>these fluid types are listed in the tables in <i>Default Configuration</i><br><i>Databases, page 65.</i> User Liquid, User Vapor, and SselectionUser<br>Gas are user configurable fluid types, while SaturatedSteam and<br>SuperHeatedSteam are predefined. |
|                 |                        |                                                                    | Only <b>User Liquid</b> , <b>User Vapor</b> , and <b>User Gas</b> are available in the General personality. Only <b>SaturatedSteam</b> and <b>SuperHeatedSteam</b> are available in the Steam personality. The Fluid menu is not available for the Oil & Gas personality.                                                                                                    |
| 3 Name          | 6902                   | Default Water                                                      | Fluid Name: Enter a name for this fluid (optional).                                                                                                    |
| 3 Config FlwTmp | EGU: 3306              | EGU: degF                                                          | Flow Temperature: Configure the measurement properties associated                                                                                                    |
|                 | LRV: 2402              | LRV: N/A                                                           | with the new temperature.                                                                                                    |
|                 | URV: 2308              | URV: N/A                                                           | for multivariable temperature compensation, this parameter either                                                                                                    |
|                 | Default: 1000          | Default: 59                                                        | to enter a flow temperature.                                                                                                    |
|                 | AlertSt: 5007          | 4AlertSt: N/A                                                      | For a flowmeter with temperature compensation (Multivariable                                                                                                    |
|                 | CMethod: 5504          | CMethod: N/A                                                       | process material flowing through the Vortex meter. For a flowmeter                                                                                                    |
|                 | Damp: 2004             | Damp: None                                                         | without temperature compensation (Multivariable Selection N), enter<br>the flow temperature in this parameter in the specified units.                                                                                                    |
| 3 BasTmp        | 7502                   | 59                                                                 | <b>Base Temperature:</b> Enter the base temperature in the temperature unit specified.                                                                                                    |
| 3 Config Densty | EGU: 3310              | EGU: lb/ft <sup>3</sup>                                            | Density: Configure the measurement properties associated with the                                                                                                    |
|                 | LRV: 2408              | LRV: N/A                                                           | If you configure the calculation method to User On the sure to enter the                                                                                                    |
|                 | URV: 2316              | URV: N/A                                                           | reference density (ThRefD), reference temperature (ThRefTD), and the thornal coefficient of density (ThCooff))                                                                                                    |
|                 | Default: 1004          | Default: 62.372                                                    | Inema coencient of density (medel).                                                                                                    |
|                 | AlertSt: 5011          | 4AlertSt: N/A                                                      | first entering a Label for your custom unit using up to eight                                                                                                    |
|                 | CMethod: 5508          | CMethod: N/A                                                       | factor (Slope) to convert from kilograms per cubic meter to the custom                                                                                                    |
|                 | Damp: 2008             | Damp: None                                                         |                                                                                                    |
| 3 BasDen        | 7500                   | 62.372                                                             | Base Density: Enter the base density in the density unit specified.                                                                                                    |
| 3 Config Press  | EGU: 3309              | EGU: kPaa                                                          | <b>Pressure:</b> Configure the measurement properties associated with the pressure of the fluid                                                                                                    |
|                 | LRV: 2406              | LRV: N/A                                                           |                                                                                                    |
|                 | URV: 2314              | URV: N/A                                                           |                                                                                                    |
|                 | Default: 1002          | Default:<br>100 1010                                               |                                                                                                    |
|                 | AlertSt: 5010          | 4AlertSt: N/A                                                      |                                                                                                    |
|                 | CMethod: 5507          | CMethod: N/A                                                       |                                                                                                    |
|                 | Damp: 2006             | Damp: None                                                         |                                                                                                    |
| 3 BasPrs        | 7504                   | 100.1010                                                           | Base Pressure: Enter the base pressure in the unit specified.                                                                                                    |
| 3 Config Visc   | EGU: 3311              | EGU: cPoise                                                        | Viscosity: Configure the measurement properties associated with the                                                                                                    |
|                 | Default: 1006          | Default: 1.1219                                                    | viscosity of the fluid.                                                                                                    |
|                 | AlertSt: 5012          | 4AlertSt: N/A                                                      | If you configure the Calculation Method to User On, be sure to enter<br>reference viscosity (ThRefV), reference temperature (ThRefTV). an                                                                                                    |
|                 | CMethod: 5509          | CMethod: N/A                                                       | the thermal coefficient of viscosity (ThCoefV).                                                                                                    |

<sup>26.</sup> See Registers, page 144.

### Table 37 - Fluid Parameters (Continued)

| Local Display | Register <sup>27</sup> | Factory Default | Description                                                                                                    |
|---------------|------------------------|-----------------|----------------------------------------------------------------------------------------------------|
| 3ThCoefD      | 7000                   | -0.0191111      | Thermal Coefficient of Density, Reference Temperature of Densit<br>and Reference Density of Liquid: These parameters apply to<br>configurable fluid types only (User Liquid, User Vapor, and User                                                                                                    |
| 3ThRefTD      | 7002                   | 58.99996        |                                                                                                    |
| 3 ThRefD      | 7004                   | 62.37183        | <ul> <li>Gas).</li> <li>The Vortex Model 84C Flowmeter uses the following thermo-coefficient equation to apply temperature correction for density (for liquids only):</li> <li>Density = ThRefD + (Current Temperature - ThRefTD) * ThCoefD</li> <li>See Calculating Density Values, page 68.</li> <li>where: <ul> <li>ThRefD is the reference density of the liquid</li> <li>ThRefTD is the reference temperature</li> <li>ThCoefD = Δ Density / Δ Temperature</li> </ul> </li> </ul>                                                                                                    |
| 3ThCoefV      | 7100                   | -0.006316       | Thermal Coefficient of Viscosity, Reference Temperature of                                                                                                    |
| 3ThRefTV      | 7102                   | 59.99990        | apply to configurable fluid types only (User Liquid, User Vapor, and                                                                                                    |
| 3 ThRefV      | 7104                   | 1.121900        | Use these parameters only if you expect to have Reynolds Number<br>Correction turned on and expect to have a Reynolds Number of less<br>than 20,000. For more information, see <i>Setting Tuning Parameters</i> ,<br><i>page 70</i> .<br>The flowmeter uses the following thermo-coefficient equation to apply<br>temperature correction for viscosity (for liquids only):<br><b>Viscosity = ThRefV + (Current Temperature - ThRefTV) * ThCoefV</b><br>where:<br>where:<br>• ThRefV is the reference viscosity of the liquid<br>• ThRefTV is the reference temperature<br>• ThCoefV = Δ Viscosity / Δ Temperature |

## **Setting Tuning Parameters**

The Tuning function allows you to turn the Reynolds number correction feature on or off and set the Low Flow Cut-In (LFCI).28

Configure the Tuning parameters from the 1 Setup > 2 Tuning menu selection (local display).

See the *Tuning Menu Diagram, page 112* for the menu on the local display for the General and Steam personalities and see the Tuning Menu Diagram, page 136 for the menu on the local display for the Oil & Gas personality.

### **Table 38 - Tuning Parameters**

| Local Display                                          | Register <sup>29</sup>          | Factory Default                                                                    | Description                                                                         |
|--------------------------------------------------------|---------------------------------|------------------------------------------------------------------------------------|-------------------------------------------------------------------------------------|
| 3 Rd Corr (General<br>and Steam<br>personalities only) | Coil 103 (See Coils, page 160.) | Off                                                                                | <b>Reynolds number correction:</b> Set the Reynolds number correction to On or Off. |
| 3MaxRate (Oil & Gas<br>personality only)               | 2302–2303                       | The Liquid upper<br>range value for<br>the flow meter.<br>(line size<br>dependent) | Maximum Flow Rate, same as upper range value.                                       |

<sup>27.</sup> 28. See Registers, page 144.

LFCI is also known as Low Flow Cut Off (LFCO).

<sup>29.</sup> See Registers, page 144 and Coils, page 160.

| Local Display                                        | Register <sup>30</sup>        | Factory Default                                                                                      | Description                                                                                                    |
|------------------------------------------------------|-------------------------------|----------------------------------------------------------------------------------------------------|----------------------------------------------------------------------------------------------------|
| 3MxRt Hz (Oil & Gas<br>personality only)             | 13504–13505                   | Line size dependent.                                                                                 | Pulse output frequency that corresponds to the Max Rate flowing rate (3MaxRate).                                                                                                    |
| 3 LFCI > 4 FlowEGU                                   | 10501                         | gal/m (for<br>General and<br>Steam<br>personalitites)<br>and bbl/d (for Oil<br>& Gas<br>personality) | <b>LFCI Flow Units:</b> Set the flow units associated with the LFCI.                                                                                                    |
| 3 LFCI > 4Setting                                    | See LFCI Registers, page 159. | LFCI 4                                                                                               | <b>LFCI Settings:</b> Set the LFCI setting (LFCI 1 through LFCI 8). Higher settings reject more noise, but also require a higher flow before flow is detected.                                                                                                    |
| 3 LFCI > 4 LfUFac (Oil<br>& Gas personality<br>only) | 13031–13032                   | 1.0000000                                                                                            | LFCI User Factor per Model 84C Special Flowtube Confgurator.                                                                                                    |
| 3 FlwDmp (Oil & Gas<br>personality only)             | 2002–2003                     | None                                                                                                 | Flow Damping Time: Select the damping factor. Choose 0 to 32 seconds.                                                                                                    |
| 3 Filter (Oil & Gas<br>personality only)             | 13501                         | FixGas                                                                                               | <ul> <li>Filter Mode: Choices are:</li> <li>Normal: Noise Filter On (Base Low Filter Limit = User URV).</li> <li>FixGas: Noise Filter On (Base Low Filter Limit = Air URL).</li> <li>DynGas: Noise Filter On (Base Low Filter switches).</li> <li>Off: Noise Filter off.</li> </ul> |

You can also set LFCI automatically. See Calibration and Test, page 88.

## **Setting Measurement Parameters**

If you map output to anything other than Flow Temperature and then change fluid parameters, the output may be affected. Check the measurement configuration settings for all mapped measurements.

## **Updating Measurement Parameters**

To update measurement parameters:

 Navigate to the 1 Setup > 2Measure > 3MeasCfg menu selection (local display) and configure flow damping. Choose from None, 0.25, 0.5, 1, 2 (factory default), 4, 8, 16, or 32.

Flow damping is applied to volumetric flow, mass flow, and heat flow measurements. Flow damping does not apply to Raw measurements.

<sup>30.</sup> See Registers, page 144 and Coils, page 160.

2. Configure the other measurement parameters below from the **1 Setup > 2Measure > 3MeasCfg** menu selection (local display).

See the *Measurement Configuration Menu Diagram, page 113* for the menu on the local display for the General or Steam personality and see the *Oil Gas Main Menu, page 135* for the menus on the local display for the Oil and Gas personality.

For each parameter listed below, configure the properties provided in *Measurement Properties, page 63.* Refer to the menu diagrams for the specific properties that apply to each parameter.

**NOTE:** For convenience, the following measurement parameters can be configured from either the Fluid menu or the Measurement Configuration menus:

- Flow Temperature
- Density
- Pressure
- Viscosity

#### Table 39 - Measurement Parameters

| Local Display                           | Register <sup>31</sup> | Factory Default                                      | Description                                                                                                    |
|-----------------------------------------|------------------------|------------------------------------------------------|----------------------------------------------------------------------------------------------------|
| 4 Config FlwVol                         | EGU: 3303              | EGU: gal/m                                           | Flow Volume: Configure the measurement properties associated with                                                                   |
| URV: 2302                               | URV: 2302              | URV: N/A                                             | the volumetric flow.                                                                                                    |
|                                         | AlertSt: 5004          | Default: 0                                           |                                                                                                    |
|                                         |                        | 4AlertSt: N/A                                        |                                                                                                    |
| 4 Config FlwBVo (Not                    | EGU: 3304              | EGUTYP: StdVol                                       | Base Volumetric Flow: Configure the measurement properties                                                                          |
| personality)                            | URV: 2304              | EGU: Sgal/m                                          | associated with the base volumetric now.                                                                                            |
|                                         | AlertSt: 5005          | URV: N/A                                             |                                                                                                    |
|                                         |                        | Default: 0                                           |                                                                                                    |
|                                         |                        | 4AlertSt: N/A                                        |                                                                                                    |
| 4 Config Press                          | EGU: 3309              | EGU: kPaa                                            | Pressure: Configure the measurement properties associated with the                                                                  |
| LRV: 2406<br>URV: 2314<br>Default: 1002 | LRV: 2406              | LRV: N/A                                             | pressure of the fluid.                                                                                                    |
|                                         | URV: N/A               |                                                      |                                                                                                    |
|                                         | Default:               |                                                      |                                                                                                    |
|                                         | AlertSt: 5010          |                                                      |                                                                                                    |
|                                         | CMethod: 5507          | 4AlertSt: N/A                                        |                                                                                                    |
|                                         | Damp: 2006             | CMethod: N/A                                         |                                                                                                    |
|                                         |                        | Damp: None                                           |                                                                                                    |
| 4 Config FlwTmp                         | EGU: 3306              | EGU: degF                                            | Flow Temperature: Configure the measurement properties associated with the flow temperature                                         |
|                                         | LRV: 2402              | LRV: N/A                                             |                                                                                                    |
|                                         | URV: 2308              | URV: N/A                                             | for multivariable temperature compensation, this parameter either                                                                   |
| Default: 1000                           | Default: 1000          | Default: 59                                          | to enter a flow temperature.                                                                                                    |
|                                         | AlertSt: 5007          | 4AlertSt: N/A                                        | For a flowmeter with temperature compensation (Multivariable Selection                                                              |
|                                         | CMethod: 5504          | nod: 5504 CMethod: N/A T), the Flor<br>material flor | T), the Flow Temperature shows the temperature of the process<br>material flowing through the Vortex meter. For a flowmeter without |
|                                         | Damp: 2004             | Damp: None                                           | temperature compensation (Multivariable Selection N), enter the flow temperature in this parameter in the specified units.          |
### Table 39 - Measurement Parameters (Continued)

| Local Display    | Register <sup>32</sup> | Factory Default         | Description                                                                                                    |
|------------------|------------------------|-------------------------|----------------------------------------------------------------------------------------------------|
| 4 Config Densty  | EGU: 3310              | EGU: lb/ft <sup>3</sup> | Density: Configure the measurement properties associated with the                                                                           |
|                  | LRV: 2408              | LRV: N/A                |                                                                                                    |
|                  | URV: 2316              | URV: N/A                | reference density (ThRefD), reference temperature (ThRefTD), and the                                                                        |
|                  | Default: 1004          | Default: 62.372         | thermal coefficient of density (ThCoefD).                                                                                                   |
|                  | AlertSt: 5011          | 4AlertSt: N/A           | If you choose to use a custom density unit, define your custom unit by first entering a Label for your custom unit using up to eight        |
|                  | CMethod: 5508          | CMethod: N/A            | alphanumeric characters. Then, enter any Offset and a conversion<br>factor (Slope) to convert from kilograms per cubic meter to the custom  |
|                  | Damp: 2008             | Damp: None              | unit.                                                                                                    |
| 4 Config FlwMas  | EGU: 3305              | EGU: lb/h               | Mass Flow: Configure the measurement properties associated with the                                                                         |
|                  | URV: 2306              | URV: N/A                | mass now measurement.                                                                                                    |
|                  | AlertSt: 5006          | Default: 59             |                                                                                                    |
|                  |                        | 4AlertSt: N/A           |                                                                                                    |
| 4 Config Velcty  | EGU: 3307              | EGU: ft/s               | Velocity: Configure the measurement properties associated with the                                                                          |
|                  | URV: 2310              | URV: N/A                |                                                                                                    |
|                  | AlertSt: 5008          | 4AlertSt: N/A           |                                                                                                    |
| 4 Config Visc    | EGU: 3311              | EGU: cPoise             | Viscosity: Configure the measurement properties associated with the                                                                         |
|                  | Default: 1006          | Default: 1.1219         |                                                                                                    |
|                  | AlertSt: 5012          | 4AlertSt: N/A           | If you configure the Calculation Method to User On, be sure to enter the reference viscosity (ThRefV), reference temperature (ThRefTV), and |
|                  | CMethod: 5509          | CMethod: N/A            | the thermal coefficient of viscosity (InCoefV).                                                                                             |
| 4 Config Raw     | N/A                    | EGU: Hz                 | Raw Vortex Frequency: Configure the measurement properties                                                                                  |
|                  | N/A                    | URV: N/A                | associated with the raw voltex frequency.                                                                                                   |
| 4 Config EleTemp | EGU: 3313              | EGU: degF               | Electronics Temperature: Configure the measurement properties                                                                               |
|                  | LRV: 2412              | LRV: N/A                | associated with the temperature of the electronics module.                                                                                  |
|                  | URV: 2320              | URV: N/A                |                                                                                                    |
|                  | Default: 1010          | Default: 70             |                                                                                                    |
|                  | AlertSt: 5018          | 4AlertSt: N/A           |                                                                                                    |
|                  | Damp: 2012             | Damp: None              |                                                                                                    |
| 4 Config HtCon   | EGU: 3312              | EGU: degF               | Heat Content: <sup>33</sup> Configure the measurement properties associated with                                                            |
|                  | LRV: 2410              | LRV: N/A                | the heat content.                                                                                                    |
|                  | URV: 2318              | URV: N/A                |                                                                                                    |
|                  | Default: 1008          | Default: Fluid          |                                                                                                    |
|                  | AlertSt: 5013          | custom fluids)          |                                                                                                    |
|                  | CMethod: 5510          | 4AlertSt: N/A           |                                                                                                    |
|                  |                        | CMethod: N/A            |                                                                                                    |

<sup>32.</sup> 33.

See Registers, page 144. This measurement only applies to steam (SaturatedSteam and SuperHeatedSteam). Set HtCon to 0 for User Liquid, User Vapor, and User Gas.

#### **Table 39 - Measurement Parameters (Continued)**

| Local Display                                                                                                    | Register <sup>34</sup> | Factory Default | Description                                                                                                    |
|----------------------------------------------------------------------------------------------------|------------------------|-----------------|----------------------------------------------------------------------------------------------------|
| 4 Config HtFlow                                                                                                    | EGU: 3308              | EGU: J/sec      | Heat Flow: Configure the measurement properties associated with the                                                         |
|                                                                                                    | LRV: 2404              | LRV: N/A        | neat now.                                                                                                    |
|                                                                                                    | URV: 2312              | URV: N/A        |                                                                                                    |
|                                                                                                    | AlertSt: 5009          | 4AlertSt: N/A   |                                                                                                    |
|                                                                                                    | CMethod: 5506          |                 |                                                                                                    |
| 2 FlwEGU (Available<br>for Oil & Gas<br>personality only. This<br>parameter is accessed<br>from the <b>1 OilGas &gt; 2</b><br><b>FlwEGU</b> menu<br>selection.) | 3303                   | bbl/d           | Flowmeter EGU: (Applies to Oil & Gas personality only) Select an appropriate engineering unit for Oil and Gas applications. |

### **Setting Totalizer Parameters**

The flowmeter provides three separate totalizers that track various measurements as material flows through the meter. You can map each of the totalizers independently to track different flow measurements. For example, one totalizer can track the total volume of material that flows through the transmitter while another totalizer can track the total mass.

- When totalizing Heat Flow, the result is the total amount of Energy in the form of heat that has been transferred with the flowing fluid.
- · Mass Flow is totalized to Mass.
- · Velocity is the only rate that is not totalized.
- When using the Oil & Gas personality, the flowmeter supports a single totalizer labeled "Total" which is always mapped to Volumetric flow. The Total EGU follows the Volume Rate EGU (for example, bbl/d will result in a total in barrels).

In addition to the values that the totalizer accumulates, each totalizer also has a status describing the validity of the totalizer's value at a particular point in time, and a twodigit rollover counter. Each totalizer's value, status, and rollover counter value can be displayed using a variety of methods.

You can perform the following operations on totalizers:

- Starting totalizer accumulation
- Stopping totalizer accumulation
- · Resuming totalizer accumulation
- Clearing existing totals

See Totalizer Actions, page 92 for more information.

You can also configure each totalizer independently with the following operations:

- · Changing engineering units
- Changing totalizer mapping
- · Changing display formats, which also sets the rollover limit

Totalizer values, both reported and intermediate, as well as configuration and status information are persistent and are maintained over a flowmeter power cycle. An alert appears if a totalizer is turned on during a power cycle.

If a totalizer is on and the flowmeter enters an offline state:

Totalizers that are currently on are turned off.

- The totalizer is not cleared and its value remains at the last known value, as long as the totalizer configuration is not changed. The totalizer is not cleared and its value remains at the last known value.
- Totalizer status is set to either the status at the time the flowmeter went offline or W:Offline, whichever is worse.
- If the totalizer configuration changes, for example, if you change totalizer mapping, engineering units, or rollover limits, the totalizer is cleared and its value is set back to zero, even if you ultimately cancel the totalizer configuration change.

When the flowmeter returns to an online state, the totalizer remains off.

See Totalizer/Pulse Control Registers, page 155 and Totalizer Configuration Registers, page 156.

## **Controlling Access to Totalizer Configuration and Data**

You can control access to totalizer configuration and data by moving a write protect jumper in the flowmeter hardware. When using the local display, you can also control access by configuring passwords. Such safeguards are important when using totalizers for custody transfer applications, where the total flow of a material from one place to another needs to be carefully and accurately tracked, or to prevent unintentional or malicious changes to configuration and data.

For information on setting the jumper to the protect or write positions, refer to Setting the Write Protect Jumper, page 50.

For information on controlling totalizer access using passwords on the local display, see *Totalizer Access Restrictions, page 98*.

## **Totalizer Display Options**

Totalizers accumulate data from their mapped flow in one of the following userconfigurable formats:

- XXXXXXX
- XXXXXX.X
- XXXXX.XX
- XXXX.XXX
- XXX.XXXX
- XX.XXXXX
- X.XXXXXX

Each display format has a rollover counter and a built in rollover limit. For example, if you set the display format to **XXX.XXXX**, values up to **999.9999** will appear on the display. For values of 1,000 and above, a rollover counter is incremented and the totals that appear on the display restart at 0.

Since the rollover counter is a two-digit number on the local display, the maximum value the rollover counter can reach is 99. For rollover counters above 99, **RO** \*\* appears on the local display, but the flowmeter continues to accumulate totals and increment the rollover counter, and the totalizer value continues to appear on the display.

Note that totalizer display formats cannot be changed while the totalizer is on. Instructions for configuring display formats for totalizers and other measurements are provided in *Configuring the Home Screen, page 83*.

See Measurement Registers, page 145 and Status Registers, page 148.

## **Totalizer Status**

Totalizer Status describes the validity of the totalizer value at a particular time. In order of least to most severe, a totalizer's status can be:

- OK
- ALERT
- BAD

A totalizer's status is "sticky," meaning that a totalizer's status will persist even if the condition causing the alert condition has cleared. For example, you may see a message indicating the mapped source's value has reached its configured hard upper limit since last clearing the totalizer. The totalizer must be explicitly cleared in order for its status to change.

Generally, totalizers inherit the status of their mapped flow measurement, with a few exceptions. First, if a flow measurement mapped to a totalizer has an OUT OF SERVICE status, the totalizer's status will be BAD. Additionally, a totalizer may set its status to a higher severity than that of the mapped flow measurement based on totalizer operation.

Like totalizer values, totalizer status persists across a flowmeter power cycle.

## Configuring a Totalizer (T1, T2, or T3)

Configure each totalizer as follows:

**NOTE:** Be aware that changing the totalizer configuration using this procedure will turn the totalizer off and clear it.

 Configure each totalizer from the 1 Setup > 2 Total > 3 Tot1 (or 3 Tot2 or 3 Tot3) menu selection (local display).

See the *Totalizer Configuration Menu Diagram, page 123* for the menu on the local display for the General or Steam personalities. The Totalizer Configuration menu is not available for the Oil & Gas personality.

#### Table 40 - Totalizer Parameters (for Totalizer 1, Totalizer 2, and Totalizer 3)

| Local Display | Register <sup>35</sup>                                  | Factory Default | Description                                                                                                    |
|---------------|---------------------------------------------------------|-----------------|----------------------------------------------------------------------------------------------------|
| 4 Мар         | See Pulse Total<br>Configuration<br>Registers, page 156 | Volume          | Map Totalizer: Allows you to map each totalizer to a measurement.<br>Choose Volume, BVolume, Mass, Vor Cnt, or Energy.<br>When mapping a totalizer, consider the following guidelines:                                                                                                    |
|               |                                                         |                 | <ul> <li>You cannot map a totalizer to a measurement that uses custom<br/>units at the time of mapping. If you want the mapped<br/>measurement to use custom units, configure the custom units<br/>after mapping the measurement to the totalizer.</li> </ul>                                                                                                    |
|               |                                                         |                 | You cannot map one totalizer as an input to another totalizer.                                                                                                    |
|               |                                                         |                 | • You cannot map two or more totalizers to the same measurement.                                                                                                    |
| 4 EGU         | See Unit Code<br>Registers, page 148                    | gal             | <b>Engineering Units:</b> Allows you to configure units for each totalizer.<br>Initially, each totalizer's EGUs are set to a non-rate version of the<br>mapped measurement's default units. For example, if you mapped a<br>totalizer to Volume and the volumentric flow EGU is configured to cubic<br>feet per second, the totalizer's EGU is set to cubic feet by default. |
|               |                                                         |                 | If you select Custom, define the custom unit first. First, enter a label for your custom units, using up to eight alphanumeric characters. Then, enter any offset and conversion factor (slope) to convert from base units to your custom units in kilograms (for mass units) or cubic meters (for volume or base volume units).                                             |
|               |                                                         |                 | For example, The slope for a custom unit of a 42 gallon barrel would be $6.2898$ because $6.2898$ bbl =1 m <sup>3</sup> .                                                                                                    |

- 2. If desired, configure access to the totalizer configuration and data:
  - a. For information on installing the write protect jumper, see Setting the Write *Protect Jumper, page 50.*
  - b. For information on configuring passwords (local display only), see *Using Passwords, page 96*.
- 3. If desired, configure the totalizer display options, which also sets the rollover limit. See *Configuring the Home Screen, page 83*.
- 4. To turn the totalizer on, see *Totalizer Actions, page 92*.

### **Setting Output Parameters**

The Output function allows you to configure communication parameters, pulse output, and display parameters.

## **Setting Communication Parameters**

Configure the communication parameters from the **1 Setup > 2 Output > 3 Coms** menu selection (local display).

See the *Modbus Communication Menu Diagram, page 124* for the menu on the local display for the General and Steam personalities and see *Output Menus - Modbus Communication Menu Diagram, page 137* for the menu on the local display for the Oil & Gas personality.

For more information on the registers, see *Modbus Communications Registers, page 153*.

 Table 41 - Communication Parameters

| Local Display | Register <sup>36</sup> | Factory Default | Description                                                                                                    |
|---------------|------------------------|-----------------|----------------------------------------------------------------------------------------------------|
| 4 Station     | 6600                   | 99              | Station Address: Enter the Modbus address of the flowmeter between 1 and 247.                                                                                                    |
| 4 Baud        | 6601                   | 9600            | <b>Baud Rate:</b> Set the Baud Rate for the Modbus communications. Select, 4800, 9600, or 19200.                                                                                                    |
| 4 Parity      | 6602                   | NoParity        | <b>Parity:</b> Set the parity for the Modbus communication. Select NoParity, Odd, or Even.                                                                                                    |
| 4 StopBit     | 6603                   | OneBit          | Stop Bit: Select the stop bit for the Modbus communication. Select OneBit or TwoBits.                                                                                                    |
| 4FltSwap      | 6604                   | Full            | <ul> <li>Float Swap: Enter the byte-swapping format to be used. Choose:</li> <li>Full (Full swap)</li> <li>Word (Word swap)</li> <li>WordByte (Word and byte swap)</li> <li>None (No swap)</li> <li>See 32-Bit Register Byte Format, page 77 for definitions of the byte-swapping formats.</li> </ul> |

#### Table 42 - 32-Bit Register Byte Format

| Option   | Example         | Result <sup>37</sup>                     |
|----------|-----------------|------------------------------------------|
| Full     | $ABCD\toDCBA$   | Big-endian format (default)              |
| Word     | $ABCD\toCDAB$   | Big-endian format, with words swapped    |
| WordByte | $ABCD \to BADC$ | Little-endian format, with words swapped |
| None     | $ABCD\toABCD$   | Little-endian format                     |

<sup>36.</sup> See Registers, page 144.

<sup>37.</sup> Although the Modbus protocol defines the big-endian format, the flowmeter uses the little-endian format natively.

## **Configuring Pulse Output**

The flowmeter produces a pulse signal in addition to the standard signal. You can configure the flowmeter's pulse output to one of the following modes:

- Pulse Output, Raw mode generates a pulse frequency according to the detected raw vortex frequency after filtering according to the low flow cut-in (LFCI) parameter.
- **Pulse Output, Pulse mode** generates one pulse output per given quantity of material flowing through the sensor. Valid measurement mappings are shown in the table.
- **Pulse Output, Frequency mode** generates a pulse frequency proportional to a mapped measurement. Valid measurement mappings are shown in the table.
- None allows you to turn off the pulse output capability. When Pulse Output is off, the flowmeter maintains its digital output continuously in the non-conductive state.

| Measurement           | Raw Mode | Pulse Mode    | Freq Mode     |
|-----------------------|----------|---------------|---------------|
| Volume Rate (VolFlow) |          | Yes (Default) | Yes (Default) |
| Base Volume Rate      |          | Yes           | Yes           |
| Mass Flow Rate        |          | Yes           | Yes           |
| Pressure              |          |               | Yes           |
| Flow (Process) Temp   |          |               | Yes           |
| Density               |          |               | Yes           |
| Raw Vortex            | Yes      |               | Yes           |
| Vortex Signal         |          | Yes           | Yes           |
| Heat Content          |          |               | Yes           |
| Heat Flow             |          | Yes           | Yes           |

Table 43 - Mapping Measurements to Pulse Outputs

## **Configuring Pulse Output, Raw Mode**

Use Pulse Output, Raw mode if you want to generate a pulse frequency according to the detected raw vortex frequency.

To configure raw mode, navigate to the **1 Setup > 2 Output > 3 Pulse > 4 Pulse** menu (local display), and select **Raw** as the type of pulse output.

(Applies to local display only) When the flowmeter enters an offline state (for example, if you enter the Setup or Cal/Test menus), Pulse Output becomes zero. When the flowmeter returns to an online state, the Pulse Output returns to the raw output.

## **Configuring Pulse Output, Pulse Mode**

Use Pulse Output, Pulse mode if you want to track the total quantity of material flowing through the sensor and generate individual pulse output signals for each fixed quantity of material that flows through the sensor.

Consider the following points when using Pulse Output, Pulse mode:

 Turning Pulse Output, Pulse mode On clears the accumulated pulse output values. Resume turns Pulse mode on without clearing the values. To turn Pulse Output, Pulse mode on, see *Pulse Actions, page 91*. To turn Pulse mode on using registers, see *Totalizer/Pulse Control Registers, page 155*.

- The Pulse Factor parameter allows you to configure either the number of flow units one pulse output signal represents (units per pulse) or the number of pulse output signals that represent a single unit of flow (pulses per unit).
- The Pulse Factor's engineering units are configured in the Pulse Factor Units parameter.
  - When you initially enter Pulse mode, the Pulse Factor engineering units parameter is set to the non-rate version of the currently mapped source's engineering units (EGUs). For example, if pulse output is mapped to VolFlow and the units for volumetric flow are gallons per second, the Pulse Factor engineering units parameter is set to gallons.
    - If the mapped source is configured with custom units at the time of mapping, mapping will not be allowed. The mapped source EGU can be changed to custom units after mapping, but this will have no effect on the Pulse Factor engineering units parameter.
  - The Pulse Factor engineering units parameter is set automatically when entering Pulse mode, or when mapping or remapping the pulse output. However, the Pulse Factor engineering units parameter does not automatically update when the units associated with the mapped source change.
  - You can also set the Pulse Factor engineering units parameter from a list of options when you are configuring Pulse output, Pulse mode.
  - Because the pulse duty cycle is fixed at 50%, configuring the minimum pulse width can limit the frequency of the pulse output. The pulse width limits the frequency of the pulse output because of the signal's 50% duty cycle. For example, configuring a pulse width of 50 ms means that the fastest the pulse signal will be sent out is at 10 Hz:  $1/(2 \times 0.05 \text{ s}) = 10 \text{ Hz}$

The following table shows the minimum pulse width settings and their maximum frequency equivalents. Alternatively, you can select a custom pulse width between 0.05 and 500 ms.

**NOTE:** If the value of the rate measurement mapped to the Pulse Output exceeds its Upper Range Value, the actual pulse output frequency may exceed the maximum frequency shown in the table by up to 5%.

| Minimum Pulse Width                                   | Maximum Frequency Equivalent |
|-------------------------------------------------------|------------------------------|
| 0.05 ms                                               | 10,000 Hz                    |
| 0.5 ms                                                | 1,000 Hz                     |
| 5 ms                                                  | 100 Hz                       |
| 50 ms                                                 | 10 Hz                        |
| Custom (user entered value between 0.05 ms and 50 ms) | 10 Hz – 10,000 Hz            |

#### Table 44 - Minimum Pulse Widths and Maximum Frequency Equivalents

 As shown in *Pulse Output Mapping to Rate Measurement, page 80*, the Pulse Factor setting (Pulse Factor Units per Pulse or Pulse Factor Pulses per Unit) and Minimum Pulse Width settings are bounded such that the Maximum Frequency represents at most the Upper Range Value and at least, the minimum span of the mapped measurement.

Any attempt to set the Pulse Factor or Minimum Pulse Width to a value would require:

- A Pulse Frequency greater than the Maximum Frequency to represent the mapped measurement's Upper Range, or
- A Pulse Frequency less than the Minimum Frequency to represent the mapped measurement's minimum span will be rejected by the transmitter.

#### Figure 36 - Pulse Output Mapping to Rate Measurement

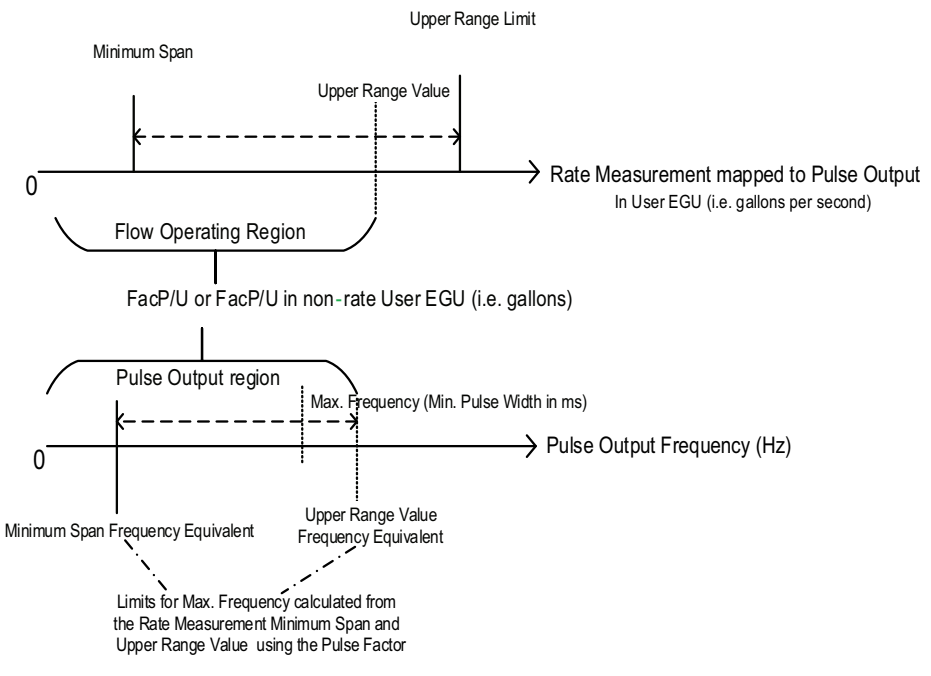

- When the transmitter enters an offline state, for example, if you enter the Setup menu, the following actions are taken, even if you ultimately cancel the configuration change.
  - Pulse Output is turned off and becomes zero.
  - Pulse output status is set to the worse of **W:Offline** and status before it went offline.
  - When the transmitter returns to an online state, Pulse Output remains off and remains at zero, and the status remains set.
- If the pulse output configuration changes, for example, if you change pulse output mapping, the pulse output is cleared and its value is set back to zero, even if you ultimately cancel the configuration change.
- If the flowmeter has an alert, the following occurs:
  - Output will be set to 0 Hz. The Pulse Output does not accumulate for the duration of the alert.
  - A status is set.
  - A diagnostic alert will be set by the source of the alert.
  - If the flowmeter recovers from the alert, the original output will resume, but the status and diagnostic error remain.
  - Pulse output continues during a self-test operation, but the output does not represent a valid flow measurement.
  - Similar to totalizers, the pulse accumulation can be stopped and resumed.

Configure Pulse Output, Pulse mode from the **1 Setup > 2 Output > 3 Pulse** menu selection (local display).

See the *Pulse Output, Pulse Mode Configuration Menu Diagram, page 125* for the menu on the local display for the General and Steam personalities. The Pulse Output, Pulse Mode Configuration menu is not available for the Oil & Gas personality.

| Local Display | Register <sup>38</sup> | Factory Default | Description                                                                                                    |
|---------------|------------------------|-----------------|----------------------------------------------------------------------------------------------------|
| 4 Pulse       | 8200                   | Freq            | Pulse Mode: Select Pulse to configure the Pulse Output to pulse mode.                                                                                                    |
| 4MapPul       | 8301                   | VolFlow         | <b>Pulse Map:</b> Select the measurement to which you want to map the pulse output. Choose VolFlow, BVolFlow, MassFlow, Vor Freq, or Heat Flow.                                                                                                    |
| 4PWidth       | 8304                   | 5 ms            | <b>Pulse Width:</b> Select the pulse width, which is a function of the mapped flow rate, how much flow each pulse represents, and the maximum pulse frequency. Choose standard pulse widths of 0.05, 0.5, 5, or 50 ms, or select Custom. Keep in mind that configuring the pulse width may also limit the frequency of the pulse output because of the signal's 50% duty cycle. See <i>Minimum Pulse Widths and Maximum Frequency Equivalents, page 79</i> . |
| 4FacEGU       | 8300                   | gal             | <b>Pulse Factor Units:</b> Select the engineering units that the Pulse Factor will (see the Pulse Factor Units Per Pulse or Pulse Factor Pulses per Unit parameters below). If possible, this parameter is initially set to the non-rate version of the currently configured mapped source's EGUs. For example, if Pulse Output is mapped to VolFlow and the units for volumetric flow are gallons per second, Pulse Factor Units would be gallons.          |
| 4 FacU/P      | 8302                   | 1               | Pulse Factor Units per Pulse and Pulse Factor Pulses per Unit:                                                                                                    |
| 4 FacP/U      | 8306                   | 1               | units one pulse output signal represents (units per pulse) or conversely,<br>you can configure the number of pulse output signals that represent a<br>single unit of flow (pulses per unit).                                                                                                    |
|               |                        |                 | <ul> <li>If you want to configure the number of units per pulse, navigate to<br/>units per pulse and enter the number of flow units represented by<br/>one pulse signal. The opposite Pulse Factor, pulses per unit,<br/>updates automatically.</li> </ul>                                                                                                    |
|               |                        |                 | <ul> <li>If you want to configure the number of pulses per unit, navigate to<br/>pulses per unit and enter the number of pulses that will represent<br/>one unit of flow. The opposite Pulse Factor, units per pulse,<br/>updates automatically.</li> </ul>                                                                                                    |

#### Table 45 - Pulse Output, Pulse Mode Parameters

## **Configuring Pulse Output, Frequency Mode**

Use Pulse Output, Frequency mode if you want to generate a pulse frequency proportional to a mapped measurement.

Consider the following points when using Pulse Output, Frequency mode:

- (Applies to local display only) When the flowmeter enters an offline state, for example if you select the Setup or Calibration/Test menus, pulse output becomes zero. When the flowmeter returns to an online state, the pulse output returns to the calculated pulse frequency.
- Pulse output continues during a self-test operation, but the output does not represent a valid flow measurement.
- If the output frequency is less than 0.5 Hz, the pulse output is held permanently non-conducting.
- Pulse output produces outputs up to 125% of the pulse URV. For example, if the pulse URV is 100 Hz, the flowmeter will continue to transmit a linear output up to 125 Hz, but will not exceed 125 Hz.
- If the source measurement **AlertSt** is set to AlertBad and the source measurement has an alert, the following occurs:
  - Output will be set to the user-selected default frequency; however, the pulse output signal transmitted will be 0 or ≥ 150% of the pulse URV.
  - A status is set.
  - A diagnostic alert will be set by the source of the alert.

- If the flowmeter recovers from the alert, the original output will resume and the status returns to OK, but the diagnostic alert remains.
- If the source measurement alert strategy is set to On Alert Continue and the source measurement has an alert, the pulse output follows the source measurement and could go up to, but will not exceed, 125% of the selected output.

Configure Pulse Output, Frequency mode from the **1 Setup > 2 Output > 3 Pulse** menu selection (local display).

See *Pulse Output, Frequency Mode Configuration Menu Diagram, page 126* for the menu on the local display for the General and Steam personalities. The Pulse Output, Frequency Mode Configuration menu is not available for the Oil & Gas personality; however the Pulse per Unit Factor parameter is available from the Oil & Gas main menu (see *Oil Gas Main Menu, page 135*).

#### Table 46 - Pulse Output, Frequency Mode Parameters

| Local Display                                                                                                    | Register <sup>39</sup> | Factory Default | Description                                                                                                    |
|----------------------------------------------------------------------------------------------------|------------------------|-----------------|----------------------------------------------------------------------------------------------------|
| 4 Pulse                                                                                                    | 8200                   | Freq            | <b>Pulse Mode:</b> Select <b>Freq</b> or <b>Frequency</b> to configure the Pulse Output to pulse frequency.                                                                              |
| 4MapFreq                                                                                                    | 8400                   | VolFlow         | <b>Map Frequency:</b> Select the measurement to which you want to map the pulse output. Choose VolFlow, BVolFlow, MassFlow, Velocity, Vor Freq, Density, FlwTmp, Heat Con, or Heat Flow. |
| 4 LRV                                                                                                    | 8401                   | 0               | Lower Range Value: LRV should be 0, indicating a no flow condition.                                                                                                    |
| 4 URV                                                                                                    | 8403                   | 1000            | <b>Upper Range Value:</b> Set the output frequency that corresponds to the mapped measurement's upper range value. Choose 10, 100, 1000, 10,000, or Custom.                              |
| 4DefFrq                                                                                                    | 8405                   | 0.000 Hz        | <b>Default Frequency:</b> Set the offline default frequency end point. Values are limited to 0 or $\ge$ 150% of the mapped measurement's Upper Range Value (URV).                        |
| 4 Damp                                                                                                    | 2000                   | None            | Damping: Select the damping factor. Choose 0 to 32 seconds.                                                                                                    |
| 2 Puls/U (Available for<br>Oil & Gas personality<br>only. This parameter is<br>accessed from the 1<br>OilGas > 2 Puls/U<br>menu selection.) | 8306                   | 4200            | <b>Pulse per Unit Factor:</b> (Applies to Oil & Gas personality only) Enter the number of pulse output signals that represent a single flow unit.                                        |

### **Turning Off Pulse Mode**

To turn pulse output off, navigate to the **1 Setup > 2 Output >3 Pulse > 4 Pulse** menu (local display), and select **None**.

To turn Pulse mode on of off using registers, see *Totalizer/Pulse Control Registers*, page 155.

### **Pulse Output Status**

Pulse Output Status describes the validity of the pulse output value at a particular point in time. In order of least to most severe, a pulse output status can be:

- OK
- ALERT
- BAD

When the flowmeter is in Pulse mode, the pulse status is "sticky," meaning that the status will persist even if the condition causing the alert condition has cleared.

For example, you may see **B:>HardU**, which means that the mapped source's value has reached its configured hard upper limit since last clearing the pulse output. You must explicitly clear the pulse output total value for its status to change. Generally, pulse output inherits the status of its mapped flow measurement, with a few exceptions. First, if a flow measurement mapped to the pulse output has an **OUT OF SERVICE** status, the pulse output status will be **BAD**. Additionally, pulse output may set its status to a higher severity than that of the mapped flow measurement based on operation. Like pulse values, pulse status persists across the flowmeter power cycle.

## **Configuring the Home Screen**

The following measurements can be configured to appear on the home screen:

- FlwVol: Volume flow
- FlwBVo: Base volume flow
- FlwMas: Mass flow
- Velcty: Velocity
- Total1: Totalizer 1 reading
- Total2: Totalizer 2 reading
- Total3: Totalizer 3 reading
- Densty: Density
- Visc: Viscosity
- Press: Pressure
- FlwTmp: Process Temperature
- PulFrq: Pulse Output frequency (in Frequency mode) or Pulse Output total value (in Pulse mode)
- Raw: Raw Vortex Count
- Heat Content: HtCon
- · Heat Flow: HtFlow

**NOTE:** You cannot change totalizer display formats while the totalizer is accumulating values.

Choose whether each measurement will be displayed (On) or hidden (Off). On the local display, you also select the display format for each measurement that is turned on. The following are display formats for most measurements:

| AutoFormat | XXXXX.XX | XX.XXXXX |
|------------|----------|----------|
| XXXXXXXX   | XXXX.XXX | X.XXXXX  |
| XXXXXX.X   | XXX.XXXX | XXXXeXXX |

If you select **AutoFormat**, the flowmeter selects the most appropriate display format based on the measurement's upper range value.

Configure the home screen from the **1 Setup > 2 Output > 3Display** menu selection (local display).

See Display Configuration Menu Diagram (1 of 2), page 127 for the menus on the local display for the General and Steam personalities; see Output Menus - Display Configuration Menu Diagram (1 of 2), page 137 for the menus on the local display for the Oil & Gas personality.

#### Table 47 - Home Screen Parameters

| Local Display                                                                                 | Register | Factory Default                                                                                                    | Description                                                                                                    |
|-----------------------------------------------------------------------------------------------|----------|----------------------------------------------------------------------------------------------------|----------------------------------------------------------------------------------------------------|
| 4CfgShow > 5 Select<br>4 CfgShow > 5 Select<br>> 6 Show<br>4 CfgShow > 5 Select<br>> 6 Format | N/A      | FlwVol:<br>On/AutoFmt<br>The remaining<br>measurements<br>are set to Off/<br>AutoFmt:<br>FlwBvo, FlwMas,<br>Velcty, Tot1,<br>Tot2, Tot3,<br>Densty, Visc,<br>Press, FlwTmp,<br>PulFrq, Raw,<br>HtCon, HtFlow | Show Measurements: Select the measurements to be shown on the display. Specify whether each measurement should be displayed (turned on) or not display (turned off). For the local display only, specify the display format for each measurement that is turned on.                                                                                                  |
| 4Show1st                                                                                      | N/A      | FlwVol                                                                                                    | <b>Show First:</b> Select the measurement that will appear first when the measurements are automatically or manually scanned on the display. Only the Show Measurements parameters that have been turned On are displayed and available for selection.                                                                                                    |
| 4 Cycle                                                                                       | N/A      | Manual                                                                                                    | <b>Display Cycle:</b> Specify whether the list of measurements configured will be scanned automatically (Auto) or manually (Manual).<br>For example, if you specify that Total1 should be shown first and you set the Display Cycle to Manual, the Totalizer 1 reading appears first and you can manually cycle through the other configured measurement parameters. |

## **Setting Piping Parameters**

Configure piping from the 1 Setup > 2 Pipe menu selection (local display).

See the *Pipe Configuration Menu Diagram, page 130* for the menu on the local display for the General and Steam personalities and see the *Pipe Configuration Menu Diagram, page 139* for the menu on local display for the Oil & Gas personality.

## Table 48 - Piping Parameters

| Local Display       | Register <sup>40</sup> | Factory Default | Description                                                                                                    |
|---------------------|------------------------|-----------------|----------------------------------------------------------------------------------------------------|
| 3 Piping > 4 Config | 11055                  | Straight        | Upstream Piping Configuration: Select the upstream<br>piping configuration from the following:                                                          |
|                     |                        |                 | Straight                                                                                                    |
|                     |                        |                 | <ul> <li>1 EL PAR (1 elbow with shedder parallel to elbow<br/>plane)</li> </ul>                                                                         |
|                     |                        |                 | <ul> <li>1 EL PER (1 elbow with shedder perpendicular to<br/>elbow plane)</li> </ul>                                                                    |
|                     |                        |                 | <ul> <li>2L0PDPAR (2 elbows with shedder parallel to plane of<br/>closest elbow and distance between elbows is zero<br/>pipe diameters)</li> </ul>      |
|                     |                        |                 | <ul> <li>2L0PDPER (2 elbows with shedder perpendicular to<br/>plane of closest elbow and distance between elbows is<br/>zero pipe diameters)</li> </ul> |
|                     |                        |                 | <ul> <li>2L5PDPAR (2 elbows with shedder parallel to plane of<br/>closest elbow and distance between elbows is 5 pipe<br/>diameters)</li> </ul>         |
|                     |                        |                 | <ul> <li>2L5PDPER (2 elbows with shedder perpendicular to<br/>plane of closest elbow and distance between elbows is<br/>5 pipe diameters)</li> </ul>    |
|                     |                        |                 | Reducer                                                                                                    |
|                     |                        |                 | See Piping Configurations, page 86.                                                                                                    |
| 3 Piping > 4 UpDist | 11050                  | 0               | <b>Upstream Distance:</b> Enter the distance to the first upstream flow disturbance in pipe diameters.                                                  |
| 3BoreSch            | 11054                  | Sched 40        | <b>Bore Schedule:</b> Select the pipe bore. Choose from Sched 10, Sched 40 Sched 80, PN16, PN40, PN64, PN100, or Sanitary.                              |
| 3 Custom            | 11052                  | 0               | <b>Custom Kref Bias:</b> Input the Kref Bias in percent (%). For example, to change Kref by 2%, enter 2.0000.                                           |

<sup>40.</sup> See Registers, page 144.

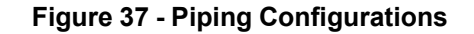

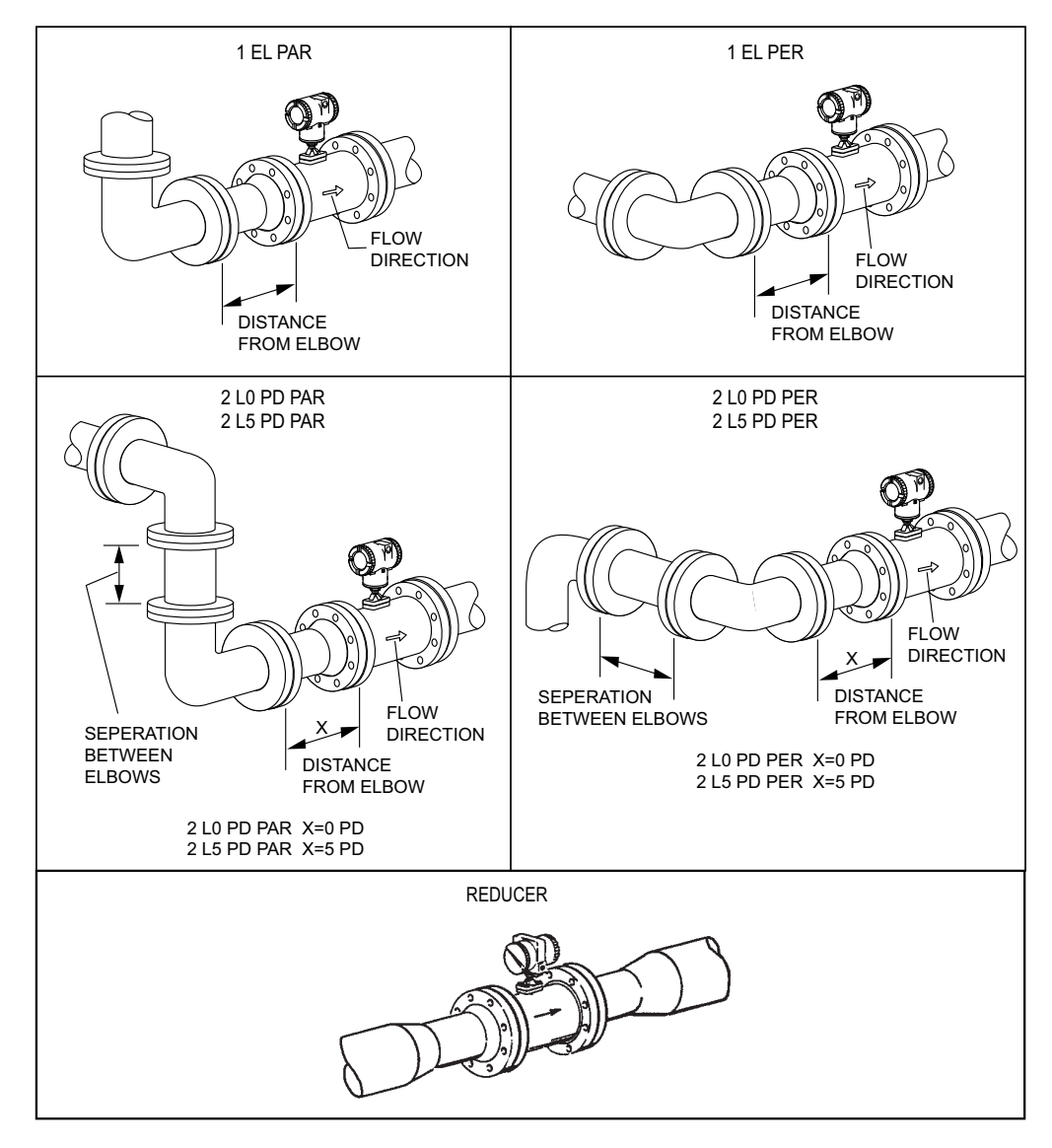

### **Setting Flowtube Parameters**

Configure flowtube parameters such as model code, serial number, and the K Factor from the **1 Setup > 2 NewMod** menu selection (local display).

See the *NewMod Configuration Menu Diagram, page 131* for the menu on the local display for the General and Steam personalities and see the *NewMod Configuration Menu Diagram, page 140* for the menu on the local display for the Oil & Gas personality.

#### **Table 49 - Flowmeter Parameters**

| Local Display     | Register <sup>41</sup> | Factory Default       | Description                                                                                                    |
|-------------------|------------------------|-----------------------|----------------------------------------------------------------------------------------------------|
| 3 Model           | 6500                   | N/A                   | <b>Model Code:</b> Enter the model code of the flowtube as found on the flowmeter tag. If the flowtube and electronics were shipped as a unit, the model code was preconfigured.                                                                                                    |
|                   |                        |                       | <b>NOTE:</b> When entering the Model Code, do not select a space character as it will truncate the entered string and process the model code entry incorrectly.                                                                                                    |
| 3 Ref No          | 11000                  | 123456789abc-<br>defg | <b>Reference Number:</b> Enter the reference number (serial number) of the flowtube (16 characters maximum) as found on the flowmeter tag. The reference number was preconfigured if the flowtube and electronics were shipped as a unit.<br>Update the reference number only if you have modified the flowmeter model code. Do not change the model code or the reference number if the transmitter was shipped with the flowtube as a unit. |
| 3 K Ref > 4 K EGU | 3314                   | p/ft <sup>3</sup>     | <b>K Reference Units:</b> Select the unit for the reference K-factor. See <i>Units, page 15.</i>                                                                                                    |
| 3 K Ref > 4 K Ref | 11500                  | 258                   | <b>Reference K Factor:</b> Enter the reference K-factor as found on the flowmeter tag.                                                                                                    |

## **Setting Advanced Options**

Configure advanced options from the 1 Setup > 2 Advance menu selection (local display).

See the Advanced Options Menu Diagram, page 131 for the menu on the local display for the General and Steam personalities and see the Advanced Options Menu Diagram, page 140 for the menu on the local display for the Oil & Gas personality.

| Local Display          | Register <sup>42</sup> | Factory Default | Description                                                                                                    |
|------------------------|------------------------|-----------------|----------------------------------------------------------------------------------------------------|
| 3 Per Sel              | 10000                  | General         | <b>Personality:</b> Select the personality to be used for this application. Choose from General, Steam, or Oil & Gas.                                                                                                    |
|                        |                        |                 | <b>NOTE:</b> When you change from one personality to another, many configuration parameters are automatically set to default values.                                                                                                    |
|                        |                        |                 | <b>NOTE:</b> Pulse must be turned off before changing the personality.                                                                                                    |
| 3AdvOpts <sup>43</sup> | N/A                    | N/A             | Advanced Options: The selections provide a additional options for configuring custom flowtubes. Contact Global Customer Support for information and assistance.                                                                                                    |
| 3SetMode               | N/A                    | Normal          | Menu Mode: Select the menu mode to be used. Select Normal (the default), ViewOnly, or ShowAll.                                                                                                    |
|                        |                        |                 | <ul> <li>Normal: Only the appropriate configuration-specific menu<br/>items are visible in the menu system.</li> </ul>                                                                                                    |
|                        |                        |                 | <ul> <li>ViewOnly: Like Normal mode, only the appropriate<br/>configuration-specific menu items are visible in the menu<br/>system. In this mode, the menu system is read-only. With the<br/>exception of changing the menu mode, you cannot make any<br/>changes to the flowmeter's configuration or operating<br/>parameters.</li> </ul> |
|                        |                        |                 | • ShowAll: All menu entries, regardless of whether they apply to the current configuration, are shown in the menu system. Only safety limits are applied to lists and enterable fields; otherwise, all options are shown in the menu system.                                                                                               |

#### **Table 50 - Advanced Option Parameters**

- See Registers, page 144. See Registers, page 144 and Coils, page 160. This menu is reserved for advanced options. 42.
- 43.

<sup>41.</sup> 

| Table 50 - A | Advanced O | otion F  | Parameters ( | (Continued) |
|--------------|------------|----------|--------------|-------------|
|              |            | γραστι ι | arameters    | Sommaca     |

| Local Display | Register <sup>44</sup>               | Factory Default | Description                                                                                                    |
|---------------|--------------------------------------|-----------------|----------------------------------------------------------------------------------------------------|
| 3NoiseRd      | Coil 101 (On=<br>Method1, Off=Basic) | Method1         | <b>Noise Reduction Method:</b> The flowmeter provides noise reduction methods which can be applied to the Raw Vortex frequency measurement in noisy environments. Select either Method1 or Basic:                                                                                                    |
|               |                                      |                 | <ul> <li>Method1: Default behavior. If the Raw Vortex frequency<br/>exceeds its Soft Limit, the reported frequency is clamped<br/>when it reaches a value slightly above the Soft Limit value.</li> </ul>                                                                                                    |
|               |                                      |                 | The Raw Vortex frequency status is set to <b>W:&gt;SoftU</b> ,<br>indicating it has exceeded its Soft Limit, and the VolumeFlow,<br>MassFlow, and BaseVolumeFlow Rates will be calculated<br>using the reported Raw Vortex frequency based on the Flow<br>damping setting.                                                                                                    |
|               |                                      |                 | The status of all Flow Rates is set according to the selected <b>AlertSt</b> (see the Alert Strategy parameter in <i>Measurement Properties, page 63</i> ).                                                                                                    |
|               |                                      |                 | <ul> <li>Basic: Selects the behavior of the previous models, 84 Style<br/>A and Style B. When the measured VolumeFlow, MassFlow,<br/>or BaseVolumeFlow Rate exceeds its Hard Limit, Flow<br/>damping is bypassed and the reported Rate is set to the<br/>corresponding Hard Limit value. Totalization and Pulse<br/>Output then follow the Reported Rate value. The status of all<br/>Flow Rates is set according to the selected AlertSt (see the<br/>Alert Strategy parameter in <i>Measurement Properties, page</i><br/>63). This should only be used if you desire an immediate<br/>indication via a full scale Rate value being reported, when an<br/>undamped rate measurement exceeds its Hard Limit, even<br/>momentarily.</li> </ul> |
| 3 CIrRTU      | N/A                                  | N/A             | <b>Clear RTU:</b> The RTU can be used to set the measurements that display on the local display. The ClrRTU selection allows you to clear the fields set from the RTU and return to using the measurement fields configured from the Setup menu on the local display.                                                                                                    |

## **Resetting the Database**

To reset the flowmeter to its factory default values:

1. Navigate to the 1 Setup > 2 SetDef menu selection (local display).

See the *Resetting the Database Menu Diagram, page 131* for the menu on the local display for the General and Steam personalities and see the *Oil Gas Main Menu, page 135* for the menu on the local display for the Oil & Gas personality.

- 2. When prompted to reset to the factory defaults, choose Yes.
- 3. The message **DONE** displays.
- 4. Save the configuration changes.

## **Calibration and Test**

The following Calibration and Test functions can be performed on the flowmeter.

- Set the Low Flow Cut-In (LFCI)
- Calibrate the process temperature (if the flowmeter has an optional temperature sensor, RTD)
- Clear the Time in Service meter
- Use the flowmeter to test the loop
- · Use the flowmeter to test the pulse output

<sup>44.</sup> See Registers, page 144 and Coils, page 160.

See the *Calibration/Test Menu Diagram, page 132* for the menu on local display for the General and Steam personalities and see the *Calibration/Test Menu Diagram, page 141* for the menu for the Oil & Gas personality.

## Calibration

You can set the automatic LFCI, calibrate the process temperature (if your flowmeter has an optional temperature sensor), and clear the Time in Service meter from Calibration.

## **Automatic LFCI Selection**

The flowmeter's Auto-LFCI function automatically sets the Low Flow Cut-In threshold to reject ambient no-flow noise conditions; the flowmeter chooses the lowest level at which no signal is detected over a fixed time interval.

NOTE: The Auto-LFCI function is NOT a dynamically adjusting value.

This one-time function "watches" a zero-flow condition and determines the best LFCI setting. The zero flow is based on seeing a nonzero reported vortex frequency. The flowmeter uses this LFCI setting until you change it manually or run the Auto-LFCI function again.

If the LFCI gets to the largest LFCI value and still detects a vortex frequency, the Auto-LFCI function reports it. It does not change the LFCI setting. In this case, you can set the LFCI manually.

The flow must be zero during this procedure.

**NOTE:** This procedure may confirm your choice of LFCI setting in *Setting Tuning Parameters, page 70.* However, if it selects a different value, it overwrites your selection unless you cancel the changes.

- 1. Set the process flow to zero.
- Select 1Cal/Tst > 2 Calib > 3CalLFCI (local display) or set the LFCI from registers using Coil 107. (For more information on Coil 107, see Auto LFCI Procedure, page 162.)

The flowmeter starts testing the most sensitive LFCI setting. If a false flow signal is detected within a fixed time period, the LFCI is increased to the next level. This process continues until a level is reached where the flowmeter does not detect any false flow signals. While the function is executing, **Busy** and the maximum time remaining appear on the display.

When complete, the new LFCI setting appears on the display.

## **Calibrating the Temperature Sensor**

If your flowmeter has an optional temperature sensor (RTD), you can calibrate the temperature sensor or restore the sensor's factory calibration. Calibration of the temperature sensor is normally not required. This calibration procedure adds an offset to match another device.

To calibrate the temperature sensor:

- 1. Navigate to the 1Cal/Tst > 2 Calib > 3 CalRtd > 4CalUser (local display).
- 2. Select **5RtdEgu** (local display). Note the engineering units used by the temperature sensor.
- 3. Select **5CurTmp** (local display). Enter the current temperature in the selected engineering units.
- 4. Save your changes.

To calibrate the temperature sensor (RTD) using registers, use Coil 104. See *RTD Calibration Procedure, page 161.* 

## **Restoring the Temperature Sensor Factory Settings**

To restore the temperature sensor's factory calibration settings:

1. Select 1Cal/Tst > 2 Calib > 3 CalRtd > 4Restore (local display).

The message **Applying** appears on the display.

2. Save your changes.

To restore the factory calibration on the temperature sensor (RTD) using registers, use Coil 105. See *RTD Calibration Procedure, page 161*.

## **Clearing the Time in Service Meter**

The flowmeter has a Time in Service meter which tracks the number of days that the flowmeter has been in service. The Clear Time in Service function allows you to clear the User-Managed Time in Service meter that reports the number of days the flowmeter has been in service since the last reset.

To reset the Time in Service meter:

- 1. Navigate to 1 Cal/Tst > 2 Calib > 3ClrSrvT and select ENTER.
- 2. At the Cir Now? prompt, select ENTER.
- 3. When the Time in Service meter has been reset, a **DONE** prompt displays.

To clear the Time in Service meter using registers, use Coil 100. SeeCoils, page 160.

#### Test

In Test mode, you can self test the flowmeter or use the flowmeter to test the loop.

## **Testing the Loop**

The flowmeter can be used as a signal source to check and/or calibrate other instruments in the control loop, such as indicators, controllers, and recorders. To do this, set the frequency pulse output or digital output signals to any value within the range limits of the meter.

To test the loop:

- 1. Navigate to 1 Cal/Tst > 2 Test (local display) and select the calibration source:
  - Frequency pulse output (applies to Pulse Frequency Mode): 3 Set Hz (local display)

Set the selected signal to any value within the range limits of the meter.

2. Save your changes.

## **Testing the Flowmeter**

The self test checks the flowmeter operation by injecting, near the front end of the electronics, an internally generated periodic signal of known frequency. The frequency of this signal is in turn measured and checked against the injected signal.

During the self test, the status of measurements will be set to **Offline**. In addition, totalizer values will not be updated, but totalizer status will indicate that the totalizer has not been running for a period of time.

To run a self-test:

 Select 1 Cal/Tst > 2 Test > 3SelfTst (local display) or start self test from registers using Coil 106. For more information on Coil 106, see the User Self Test Procedure, page 161.

Pulse output continues during a self-test operation, but the output does not represent a valid flow measurement.

2. Clear the totalizers after the self test. Refer to *Totalizer Actions, page 92* for instructions.

## **Pulse Actions**

If Pulse Output is configured for Pulse mode, the number of pulse signals that the flowmeter transmits up to the current point in time represents the total flow value up to that point, where individual pulse signals represent a user-specified amount of the total flow value.

You can control how the flowmeter starts and stops the accumulation of the total flow value.

When in Pulse mode, Pulse Output can be in one of two states:

- ON: The flowmeter is actively accumulating values and transmitting pulse signals.
- OFF: The flowmeter is not actively accumulating values or transmitting pulse signals, and any previously collected values may or may not have been cleared.

For information on the flowmeter's pulse output and how to configure pulse output, refer to *Configuring Pulse Output, page 78*.

When Pulse Output is set to Pulse mode, you can turn pulse accumulation on, turn pulse accumulation off, clear the pulse output totals collected up to the current point in time, or resume collecting pulse outputs by selecting the following options:

- On: This option clears existing pulse totals and the flowmeter starts transmitting and accumulating pulse signals. This option can be selected only if pulse output is off.
- **Resume**: Without clearing the existing pulse totals, the flowmeter starts transmitting and accumulating pulse signals. This option can be selected only if pulse output is off.
- **Clear**: If pulse output accumulation is off, this option clears existing pulse totals. You cannot clear existing pulse output totals while the flowmeter is accumulating values.
- Off: The flowmeter stops transmitting and accumulating pulse signals. The existing pulse totals are saved up to the current point. This option can be selected only if pulse output is on.

To turn the pulse output accumulation on, turn pulse output accumulation off, clear the pulse output accumulation, or resume collecting pulse output totals, complete the steps below.

See the *Pulse Actions Top Level Menu Diagram, page 128* for the menu on the local display for the General and Steam personalities. The Pulse Actions Top Level menu is not available for the Oil & Gas personality. To turn Pulse mode on or off using registers, see *Totalizer/Pulse Control Registers, page 155*.

- 1. On the local display, press **ENTER** to stop the display of measurements and select **ENTER** at the **1 Pulse** menu.
- 2. Select On, Off, Resume, or Clear.
- 3. Save the selection.

## **Totalizer Actions**

The flowmeter provides three separate totalizers that accumulate flow measurements to keep track of amounts of flow. (If you are using the Oil & Gas personality, there is only a single totalizer.) Each of the totalizers can be mapped independently to keep track of different flow measurements.

You can control how the flowmeter starts and stops accumulation of the total flow value. For information on the flowmeter's totalizer capabilities and how to configure totalizers, refer to *Setting Totalizer Parameters, page 74*.

Each totalizer can be in one of two states:

- ON: The totalizer is actively accumulating flow values.
- OFF: The totalizer is not actively accumulating flow values, and any previously collected totalizer values may or may not have been cleared.

You can turn totalizers on, turn totalizers off, clear the totalizers, or resume accumulation by selecting the following options:

- **On**: This option clears existing totals and the flowmeter starts totalizer accumulation. This option can only be selected if the totalizer is off.
- **Resume**: Without clearing the existing totals, the flowmeter starts totalizer accumulation. This option can be selected only if the totalizer is off.
- Clear: If accumulation is off, this option clears existing totals. You cannot clear existing totals while the flowmeter is accumulating values.
- Off: The flowmeter stops totalizer accumulation. The existing totals are saved up to the current point. This option can be selected only if the totalizer is on.

To turn the pulse output accumulation on, turn pulse output accumulation off, clear the pulse output accumulation, or resume collecting pulse output totals, complete the steps below.

See the *Totalizer Actions Top Level Menu Diagram, page 129* for the menu on the local display for the General and Steam personalities and see the *Totalizer Actions Top Level Menu Diagram, page 141* for the menu on local display for the Oil & Gas personality. To turn Totalizers on or off using registers, see *Totalizer/Pulse Control Registers, page 155*.

- 1. On the local display, press **ENTER** to stop the display of measurements and select **ENTER** at the **1 Totx** menu selection (**x** can be 1, 2, or 3).
- 2. If prompted, enter the Lo password (local display only).
- 3. Select On, Off, Clear, or Resume.
- 4. Save the selection.

## Messages

These tables define the most common operation, configuration, and status messages, and the actions needed to address them.

Some messages may appear periodically with a valid flow measurement. This typically occurs when soft limits are exceeded; the messages mean that a hard limit is approaching.

## **Operational Messages**

#### Table 51 - Operational Messages

| Message  | Explanation                                                                                                    | Corrective Action                                                                                                   |  |
|----------|----------------------------------------------------------------------------------------------------|----------------------------------------------------------------------------------------------------|--|
| Override | The flowmeter is being overridden by an external host, such as another configurator or control system.                                   | None; this is a notification that the flowmeter is being overridden.                                                |  |
| W: Input | Alert: An input to a specific measurement or calculation has exceeded the normal limit and is in the soft limit region.                  | Make sure configured flowing temperature is within the temperature limits of the sensor.                            |  |
| B: Input | Bad Input: An input to a specific measurement or<br>calculation has exceeded the soft limit. This adversely<br>affects all measurements. | flowmeter size.                                                                                                    |  |
| W: Offln | Alert: The transmitter goes offline when a totalizer is running.                                                                         | When the transmitter enters an offline state, any running totalizers are turned off, and this message is generated. |  |
|          |                                                                                                    | Resume, or turn the totalizer(s) back on using the Totalizer Actions menu (see <i>Totalizer Actions, page 92</i> .  |  |
| Boot App | The firmware is corrupted. This may be due to an incomplete firmware upgrade through special hardware supplied to the user.              | Contact Global Customer Support.                                                                                    |  |
| Boot CMD | The unit has been commanded to stay in boot mode.                                                                                        |                                                                                                    |  |

## **Configuration Messages**

#### Table 52 - Configuration Messages

| Message            | Explanation                                                             | Corrective Action                                                                                                    |  |  |
|--------------------|-------------------------------------------------------------------------|----------------------------------------------------------------------------------------------------|--|--|
| WrProtct           | The write protect jumper is missing or is in the PROTECT position.      | You cannot change the configuration unless the jumper is in the WRITE position. Install or move the write protect jumper to the WRITE position. See <i>Setting the Write Protect Jumper, page 50</i> .                                                                                                    |  |  |
| Cfg Err<br>MsCode  | An incorrect model code was entered.                                    | Enter the correct model code as it appears on the flowmeter's data plate.                                                                                                    |  |  |
| Bad URV<br>URV=URL | The entered URV has exceeded the URL (meter capacity) of the flowmeter. | Press <b>Enter</b> to change the URV to the value of the URL. Verify that the entered value for Flowing Density is correct.                                                                                                    |  |  |
| Bad URV<br>URV=Min | The entered URV is less than the minimum value allowed for the URV.     | Press <b>Enter</b> to change the URV to the minimum value allowed. Verify that the LFCI setting and the value for Flowing Density is correct.                                                                                                    |  |  |
|                    |                                                                         | The minimum URV is three times the LFCI flow rate. For applications where the URV is very low relative to the flowmeter's capacity, this error message may appear when this constraint is violated. This can be the result of lowering the URV, increasing the LFCI setting, or decreasing the Flowing Density (increasing the corresponding LFCI flow rate values). |  |  |
| FcErr E:0x####     | An internal function did not execute successfully.                      | If this message occurs at startup, an invalid configuration exists. Recheck the configuration.                                                                                                    |  |  |
|                    |                                                                         | If this message occurs during setup, review the inputs associated with the last menu function.                                                                                                    |  |  |
|                    |                                                                         | If these steps do not resolve the problem, re-enter the model code.                                                                                                    |  |  |

## **Status Messages**

The following tables describe four types of status messages:

- Informational messages indicate that the measurement is operating within normally expected limits.
- Alert status (W:) messages indicate that the measurement is operating outside the normally expected limits, but not outside the hard limits. An alert message is also generated if a measurement is configured to continue when encountering a bad value (that is, AlertSt is set to NoAlert).

- BAD status (**B**:) messages indicate that the measurement is outside the hard limits.
- Out-of-Service status (**O**:) messages usually mean that the measurement is not supported by the available hardware.

#### Table 53 - Informational Status Messages

| Message  | Description                             |
|----------|-----------------------------------------|
| Ok       | All inputs and calculations are okay.   |
| InputFxd | An input is fixed. Other input is live. |
| Paused   | A measurement is frozen.                |
| Override | A measurement has been overridden.      |
| IsDeflt  | A measurement is always using default.  |

#### Table 54 - Alert Status Messages

| Message                                                                         | Description                                  |
|---------------------------------------------------------------------------------|----------------------------------------------|
| W: <softl< td=""><td>Outside lower soft limit. Value not clamped.</td></softl<> | Outside lower soft limit. Value not clamped. |
| W:>SoftU                                                                        | Outside upper soft limit. Value not clamped. |
| W:Input                                                                         | An input has an alert status.                |
| W:RtdSht                                                                        | RTD is shorted.                              |
| W:RtdOpn                                                                        | RTD is open.                                 |

#### Table 55 - Bad Status Messages

| Message                                                                        | Description                                           |
|--------------------------------------------------------------------------------|-------------------------------------------------------|
| B: <hardl< td=""><td>Outside lower hard limit. Value is clamped.</td></hardl<> | Outside lower hard limit. Value is clamped.           |
| B:>HardU                                                                       | Outside upper hard limit. Value is clamped.           |
| B:Input                                                                        | An input has a BAD status.                            |
| B:NotRdy                                                                       | Measurement is not ready.                             |
| B:iNoRdy                                                                       | An input is not ready.                                |
| B:iUsrOf                                                                       | An input is turned off by the user.                   |
| B:iFacOf                                                                       | An input is turned off by the factory.                |
| B:IntBad                                                                       | Measurement has an internal bad value.                |
| B:RtdSht                                                                       | RTD is shorted.                                       |
| B:RtdOpn                                                                       | RTD is open.                                          |
| B:OvrHL                                                                        | Override is outside the hard limit. Value is clamped. |
| B:OvrSL                                                                        | Override outside soft limit. Value not clamped.       |

#### Table 56 - Out-of-Service Status Messages

| Message  | Description                                                                                                    |
|----------|----------------------------------------------------------------------------------------------------|
| O:UsrOff | Measurement was turned off by the user. This message may appear when changing the model code, for example. If the hardware is supported, update the model code to put a measurement in service. |
| O:FacOff | Measurement is turned off because measurement hardware is not available.                                                                                                    |

# **Using the Local Display**

This chapter describes how to operate the flowmeter using the optional local display. It also provides menu diagrams that are available on the local display.

## Local Display and Home Screen

An optional local display provides real-time measurement information, function status, and reference information. With four multi-function keys, the display also provides a means of performing device configuration, calibration, and self-test, along with Totalizer and Pulse actions.

During normal operation, the flowmeter displays a selected measurement value, the name and engineering units of the measurement currently being displayed, and other status and diagnostic information specific to the selected measurement on the home screen (shown in *Local Display and Home Screen, page 95*). You can configure one or more measurements appropriate for your application to appear on the home screen, and use the up and down arrows to scroll through the selected measurements' values.

The home screen is fully configurable. Depending on your application and the flowmeter's model code, you can customize the home screen to manually or automatically cycle among one or more flowmeter measurements including: volume flow, mass flow, velocity, density, viscosity, pressure, process temperature, pulse output, raw vortex count, heat content, heat flow, or any of the totalizer readings. The home screen also displays rollover counters for totalizer readings and any alerts that exist have been generated.

#### Figure 38 - Local Display and Home Screen

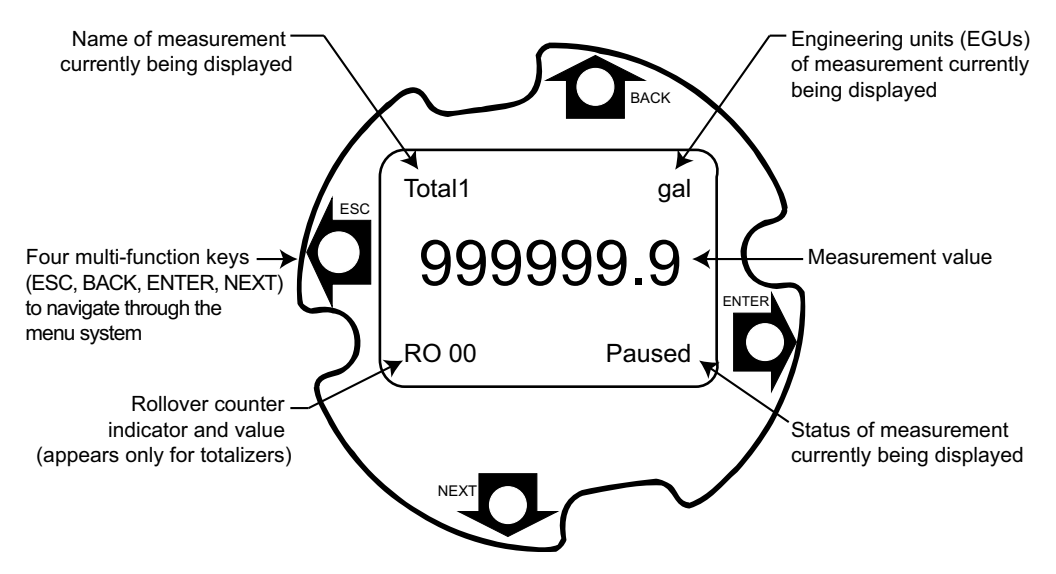

Flowmeter configuration and operation is accomplished with the four multi-function keys:

| Кеу                 | Function                                                                                                    |  |  |
|---------------------|----------------------------------------------------------------------------------------------------|--|--|
| Left Arrow (ESC)    | Moves left in the menu structure                                                                                                    |  |  |
|                     | Moves the cursor to the left in a data entry field                                                                                                    |  |  |
|                     | <ul> <li>Escapes from changes in a pick list menu or data entry<sup>45</sup></li> </ul>                                                                                                    |  |  |
|                     | Answers No to prompts                                                                                                    |  |  |
| Right Arrow (ENTER) | Moves right in the menu structure                                                                                                    |  |  |
|                     | <ul> <li>Used to access the data entry edit mode of a parameter</li> </ul>                                                                                                    |  |  |
|                     | <ul> <li>Moves the cursor to the right in a data entry field</li> </ul>                                                                                                    |  |  |
|                     | <ul> <li>Enters the changed menu pick list choices or data entry<sup>45</sup></li> </ul>                                                                                                    |  |  |
|                     | <ul> <li>Answers Yes to prompts (for example, Save -&gt;)</li> </ul>                                                                                                    |  |  |
|                     | <ul> <li>Allows you to view information containing too many characters to appear<br/>on the display. For example, use ENTER when checking fluid parameter<br/>values to view all digits of the values.</li> </ul> |  |  |
| Up Arrow (BACK)     | <ul> <li>Moves upward in the menu structure, a pick list menu, or list of<br/>characters</li> </ul>                                                                                                    |  |  |
| Down Arrow (NEXT)   | <ul> <li>Moves downward in the menu structure, a pick list menu, or list of<br/>characters</li> </ul>                                                                                                    |  |  |

## Measurement

During normal operation, the real-time flowmeter measurements that you specify during flowmeter configuration display. By default, the volumetric flow rate appears on the display, and you can also view the list of all the other configured values.

The values displayed are fully configurable.

If the display is configured for a Manual cycle, a user-configured measurement appears on the display, and you can manually scroll through the other configured measurements manually. If configured for an Auto cycle, the display cycles through the measurements you specified during flowmeter configuration automatically.

For additional information on configuring the measurement display, see *Configuring the Home Screen, page 83*.

## **Using the Flowmeter Software**

## **Using Passwords**

Viewing the flowmeter's operation and configuration data does not require that you enter a password. However, the flowmeter has a two-level password system that can restrict access to specific flowmeter functions during online and offline local configuration.

- The Hi password is an administrator password that controls access to all flowmeter functions such as configuring, calibrating, and testing the flowmeter.
- The Lo password controls access to starting, stopping, resuming, and clearing totalizers, and also switching between the menu modes (View Only, Normal or Show All).

Once you enter the appropriate password, the menu system "remembers" the password until you exit the menu session, that is when the display returns to showing measurements.

Both Hi and Lo passwords are 4-character alphanumeric strings.

<sup>45.</sup> On data entry, repeatedly press the key until the cursor reaches the end of the display.

### NOTE:

- If you want to use the Lo password, a non-blank Hi password must also be configured. The Lo password has no effect if the Hi password is not configured or is blank (set to 4 spaces)
- The flowmeter is shipped from the factory with blank passwords. This allows access to all flowmeter functions. If password protection is required, configure the Hi password from the 1 Setup > 2 Passwd > 3 HiPwd menu selection first, and then configure a Lo password from 1 Setup > 2 Passwd > 3 LoPwd menu selection, if required.
- If you lose your password, contact Global Customer Support for assistance.

When navigating to a function that requires a password, perform the following steps:

- 1. The prompt **HiPswd?** or **LoPswd?** appears on the display if the function requires a Hi or Lo password, respectively. Press **ENTER** at the prompt.
- 2. Two brackets surrounding four spaces appear on the display with a flashing cursor positioned at the first character.
- 3. Use the up and down arrow keys (**BACK** and **NEXT**) to scroll through the list of acceptable characters.
- 4. Select the desired character and press the right arrow key (ENTER) to move to the next character.
- 5. Continue this process until the password is complete, and then press the right arrow key (**ENTER**) to move the flashing cursor to the right bracket.
- 6. Press **ENTER** to complete entering the password. If you need to modify an incorrect character, use the left (**ESC**) and right (**ENTER**) arrow keys to move back and forth.

After passwords have been configured, if you enter an incorrect password when prompted for one, the display indicates **Sorry Error**, and then redisplays the password prompt to allow you to enter the correct password. If you exit out of the prompt by pressing the left arrow key (**ESC**) without entering a password, the menu system displays **2Rd Only** and is set to Read Only mode.

## **Turning On Password Restrictions**

To turn on password restrictions:

- 1. Set the Hi (Admin) password first:
  - a. Go to **1 Setup > 2 Passwd > 3 HiPwd** and press **ENTER**. See the *Password Configuration Menu Diagram, page 132* for the menu on the local display for the General or Steam personality and see the *Password Configuration Menu Diagram, page 141* for the menu on the local display for the Oil and Gas personality.
  - b. Enter four alphanumeric characters for the Hi password using the arrow keys and then press **ENTER**.

NOTE: You must configure the HiPwd before configuring the LoPwd.

- 2. Set the Lo (User) password:
  - a. Navigate to 1 Setup > 2 Passwd > 3 LoPwd and press ENTER.
  - b. Enter four alphanumeric characters for the Lo password using the arrow keys and then press **ENTER**.
- 3. Save your configuration changes and exit to the Home screen for the passwords to take effect.

### **Turning Off Password Restrictions**

To turn off password restrictions:

- 1. Go to **1 Setup** and enter the Hi password at the **HiPwd?** prompt. See the *Password Configuration Menu Diagram, page 132* for the menu on the local display for the General or Steam personality and see the *Password Configuration Menu Diagram, page 141* for the menu on the local display for the Oil and Gas personality.
- 2. Navigate to 2 Passwd > 3 HiPwd and press ENTER.
- 3. Enter four blanks (spaces) for the Hi password using the arrow keys and then press **ENTER**.
- 4. Navigate to 3 LoPwd and press ENTER.
- 5. Enter four blanks (spaces) for the Lo password using the arrow keys and then press **ENTER**.
- 6. Save your configuration changes and exit to the Home screen for the password configuration changes.

## **Totalizer Access Restrictions**

You can control access to totalizer configuration and data by configuring passwords. Such safeguards are important when using totalizers for custody transfer applications, where the total flow of a material from one place to another needs to be carefully and accurately tracked, or to prevent unintentional or malicious changes to configuration and data.

The table describes access restrictions for various totalizer operations. Although there are exceptions as noted in the table below, generally, the **Lo** (User) password restricts the ability to start, stop, or resume accumulating totals and clear existing totals, and the **Hi** (Admin) password restricts access to the Setup menu, which contains the options for changing engineering units and mapping.

|                     |                                      | Access Restriction for Totalizer Actions |                            |                                  |                            |                                  |                            |
|---------------------|--------------------------------------|------------------------------------------|----------------------------|----------------------------------|----------------------------|----------------------------------|----------------------------|
|                     |                                      | Totalizer 1 Operations                   |                            | Totalizer 2 Operations           |                            | Totalizer 3 Operations           |                            |
| Write<br>Protection | Hi and Lo<br>Passwords<br>Configured | Start<br>Resume<br>Stop<br>Clear         | Change Units<br>or Mapping | Start<br>Resume<br>Stop<br>Clear | Change Units<br>or Mapping | Start<br>Resume<br>Stop<br>Clear | Change Units<br>or Mapping |
| Off                 | No                                   | Not restricted                           | Not restricted             | Not restricted                   | Not restricted             | Not restricted                   | Not restricted             |
| On                  | Both                                 | Read only                                | Read only                  | Lo (User)                        | Read only                  | Not restricted                   | Read only                  |
| Off                 | Both                                 | Lo (User)                                | Hi (Admin)                 | Lo (User)                        | Hi (Admin)                 | Not restricted                   | Hi (Admin)                 |
| Off                 | Hi only                              | Not restricted                           | Hi (Admin)                 | Not restricted                   | Hi (Admin)                 | Not restricted                   | Hi (Admin)                 |

**Table 57 - Totalizer Access Restrictions** 

**NOTE:** To use the **Lo** (User) password, you must also have a **Hi** (Admin) password configured.

For information on configuring passwords, refer to Using Passwords, page 96.

### **Calibration/Test Access Restrictions**

Access to the Calibration/Test menu can be restricted with passwords.

If passwords are configured, you may need to enter the Hi password to perform the functions available from the Calibration/Test menu.

## Activating an Edit, Pick List, or User Menu Block

To open a menu block that allows you to edit or select data or to perform a function, move to the menu block and press the right arrow (**ENTER**) key.

#### **Editing Numbers and Strings**

You can edit any number or string in the menu system the same way that you would enter a password. The up and down arrow keys (**BACK** and **NEXT**) scroll through a list of acceptable characters for the current position. The right arrow key (**ENTER**) moves the cursor to the right. It also accepts the change at the end. The left arrow key (**ESC**) moves the cursor to the left. It also cancels the change at the beginning.

There are three kinds of items you can edit: signed numbers, unsigned numbers, and strings.

### **Signed Number**

Signed numbers always have a + or - sign at the beginning. The + can only be changed to -, and vice versa.

### **Unsigned Number**

For unsigned numbers, cycle through the digits 0-9, and the decimal point, with the up and down arrow keys (**BACK** and **NEXT**). When you enter a decimal point in any position, and there is already a decimal point, the new decimal point overrides the old one.

#### Strings

Characters in strings can be changed to any character provided in the pick list. You can sequence through the list of characters by pressing the up or down arrow keys (**BACK** or **NEXT**). To enter the change, you must still press **ENTER** from the right side of the data field, after scrolling to the right side with the right arrow key (**ENTER**).

### **Picking from a List**

Pick list items allow you to choose a selection from a flowmeter-supplied list of choices. Go to the applicable parameter, and press **ENTER**. The entire bottom line of the display flashes. If you press the up or down arrow keys (**BACK** or **NEXT**), the display shows the previous or next choice respectively from its list. Pressing **ENTER** accepts the change; pressing **ESC** returns the previous selection.

## Accessing the Menu System from the Home Screen

From the Home screen, you can access the flowmeter's main menu and the Pulse and Totalizer action menus ss shown in *Accessing the Top Level Menus from the Home Screen, page 100*.

#### Figure 39 - Accessing the Top Level Menus from the Home Screen

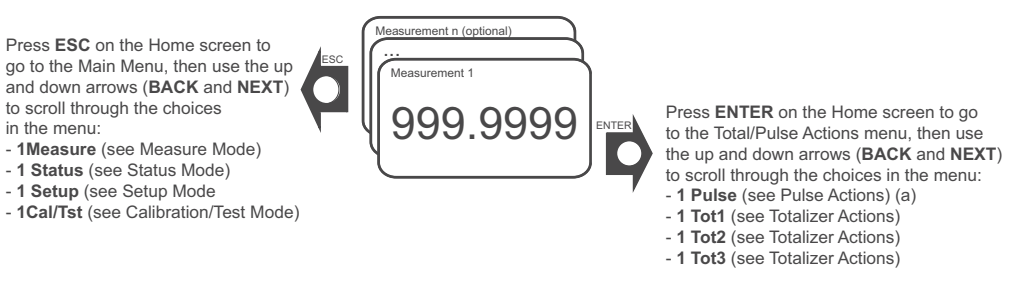

(a) The Pulse Actions menu appears only when pulse output is in Pulse mode.

# **Configuration Example**

This example demonstrates how to achieve a pulse output for Mass Flow, and how to display Total Mass.

The example includes the following configuration steps performed using the local keypad/display pushbuttons:

- 1. Configuring a User Fluid
- 2. Configuring Pulse Output for Mass Flow
- 3. Displaying Total Mass

### **Configuring a User Fluid**

Configure the following parameters:

- Fluid Type (Fluid) = User Liquid
- Fluid Name (Name) = Example Liquid
- Reference density of the liquid (ThRefD) = 49.0172
- Reference Temperature (ThRefTD) = 75
- Δ Density/Δ Temperature (ThCoefD) = -0.034529561

For more information, see Updating Fluid Parameters, page 68.

- 1. Select 1 Setup > 2 Fluid > 3 Flud as follows:
  - a. Press the left arrow (ESC) to access the main menu and use the down arrow to select **1 Setup**.
  - b. Press ENTER.
  - c. The **Loop in Manual?** prompt displays. This prompt reminds you that you are going offline. If you are using the output of this meter for control, set your control loop to manual, and then press **ENTER** in response to this prompt.
  - d. The 2 Fluid menu displays. Press ENTER.
  - e. The **3 Fluid User Liquid** menu displays. Press **ENTER**. The display blinks with asterisks (\*\*\*\*\*).
  - f. Select the desired fluid type from the pick list using the up and down arrows, then then press **ENTER** to lock-in your selection.

- Press NEXT to select 3 Name. Enter the name ("Example Liquid") by editing the string. When done, press ENTER. You are asked to confirm your entry with the Sure? prompt. Press ENTER.
- 3. Press **NEXT** to select **3 Config FlwTmp**. Use the right arrow and the up and down arrows to select and enter values for the **EGU**, **LRV**, and **URV**. When done, press **ENTER** to return to **3 Config FlwTmp**.
- 4. Press **NEXT** to select **3 BasTmp** and enter the base temperature for Standard or Normal Volume by editing the value. When done, press **ENTER**.
- 5. Press **NEXT** to select **3 Config Density**. Use the right arrow and the up and down arrows to select and enter values for the **EGU**, **LRV**, and **URV**. When done, press **ENTER** to return to **3 Config Density**.
- 6. Press **NEXT** to select **3 BasDen** and enter the base density for Standard or Normal Volume by editing the value. When done, press **ENTER**.
- Press NEXT to select 3 Config Press. Use the right arrow and the up and down arrows to select and enter values for the EGU, LRV, and URV. When done, press ENTER to return to 3 Config Press.
- 8. Press **NEXT** to select **3 BasPres** and enter the base pressure for Standard or Normal Volume by editing the value. When done, press **ENTER**.
- Press NEXT to select 3 Config Visc. Use the right arrow and the up and down arrows to select and enter values for the EGU, LRV, and URV. When done, press ENTER to return to 3 Config Visc.
- Press NEXT to select 3 ThCoefD and enter the Thermal Coefficient Expansion for Density (-0.034529561). When done, press ENTER.
- 11. Press **NEXT** to select **3 ThRefTD** and enter the Thermal Reference Temperature by editing the string (**75**). When done, press **ENTER**.
- 12. Press **NEXT** to select **3 ThRefD** and enter the Thermal Reference Density (**49.0172**). When done, press **ENTER**.
- 13. Set the ThCoefV, ThRefTV, and ThRefV using the same procedure as Steps 10, 11, and 12.
- 14. Press ESC to select 2 Fluid.
- 15. Press ESC to display <-CANCEL SAVE->.
- 16. Press **ENTER** to save the configuration. You are asked to confirm your entries with the **SURE?** prompt. Press **ENTER** to complete the configuration.

The user fluid is now fully configured.

### **Configuring Pulse Output for Mass Flow**

Configure the following parameters:

- 4 Pulse = Pulse
- 4 MapPul = MassFlow
- 4 PWidth = 0.500 ms
- 4 FacEGU = lb
- 4 FacU/P = 2.204633 lbs per pulses
- 4 FacP/U = no change (driven by FacU/P setting)

For details, see Configuring Pulse Output, Pulse Mode, page 78.

- 1. Select 1 Setup > 2 Output > 3 Pulse as follows:
  - a. Press the left arrow (ESC) to access the main menu and use the down arrow to select **1 Setup**.
  - b. Press ENTER.
  - c. The **Loop in Manual?** prompt displays. This prompt reminds you that you are going offline. If you are using the output of this meter for control, set your control loop to manual, then press **ENTER** in response to this prompt.
  - d. The **2** Fluid menu displays. Use the down arrow to select **2** Output. Press ENTER.
  - e. The **3 Coms** menu displays. Use the down arrow to select **3 Pulse**. Press **ENTER**.
- 2. The **4 Pulse None** menus displays. Press **ENTER** and then use the down arrow to select **Pulse**. Press **ENTER**.
- 3. The **4 MapPul VolFlow** menu displays. Use the down arrow to select **MassFlow**. Press **ENTER**.
- 4. The **4 PWidth 0.500 ms** displays. Press **ENTER** to modify that value, or press the down arrow to use it as is.
- 5. The **4FacEGU lb** menu displays. Press **ENTER** to modify that value, or press the down arrow to use it as is.
- 6. The 4 FacU/P menu displays. Enter 2.204633. When done, press ENTER.
- 7. The **4 FacP/U** menu displays. This setting is driven by the **FacU/P** setting. Press the down arrow.
- 8. Press **ESC** to display the **3 Pulse** menu.
- 9. Press ESC to display the 2 Output menu.
- 10. Press ESC again to display <-CANCEL SAVE->.
- 11. Press **ENTER** to save the configuration. You are asked to confirm your entries with the **SURE?** prompt. Press **ENTER** to complete the configuration.

### **Displaying Total Mass**

First specify that Mass is displayed in one of the Totalizers (Tot1) and then turn on Tot1.

For more information, see *Configuring a Totalizer (T1, T2, or T3), page 76* and *Totalizer Actions, page 92*.

- To specify that Mass is displayed in Totalizer 1, select 1 Setup > 2 Total > 3 Tot1 as follows:
  - a. Press the left arrow (ESC) to access the main menu and use the down arrow to select **1 Setup**.
  - b. Press ENTER.
  - c. The **Loop in Manual?** prompt displays. This prompt reminds you that you are going offline. If you are using the output of this meter for control, set your control loop to manual, then press **ENTER** in response to this prompt.
  - d. The **2 Fluid** menu displays. Use the down arrow to select **2 Total**. Press **ENTER**.
  - e. The 3 Tot1 menu displays. Press ENTER.
- 2. The 4 Map Volume menu displays. Press ENTER.

- 3. Use the down arrow to select Mass. Press ENTER.
- 4. The 4 EGU Ib menu displays. Select the desired EGU and press ENTER.
- 5. Press ESC to display the 3 Tot1 menu.
- 6. Press ESC to display the 2 Total menu.
- 7. Press ESC again to display <-CANCEL SAVE->.
- 8. Press **ENTER** to save the configuration. You are asked to confirm your entries with the **SURE**? prompt. Press **ENTER** to complete the configuration.
- 9. To turn on Totalizer 1, press ENTER to display 1 Tot1 Off menu.
- 10. Press ENTER. Use the down arrow to select On. Press ENTER.

The configuration is now complete.

## Menus

The menus that are available on the local display depend on the personality that was selected for the flowmeter. For more information on personalities, see *Personalities*, *page 59*.

## Menus for the General and Steam Personalities

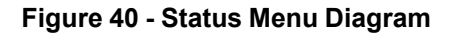

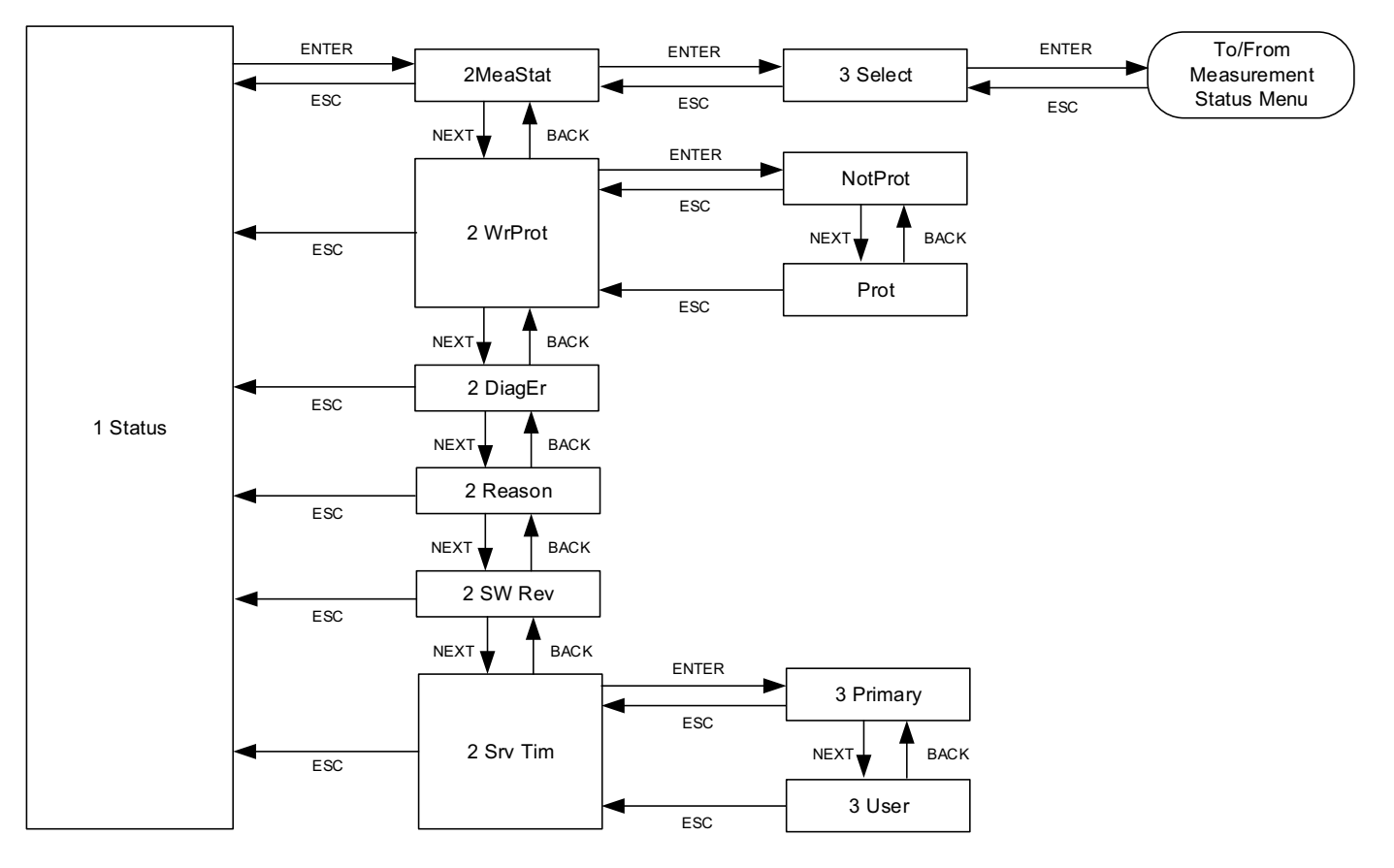

### Figure 41 - Measurement Status Menu Diagram (1 of 2)

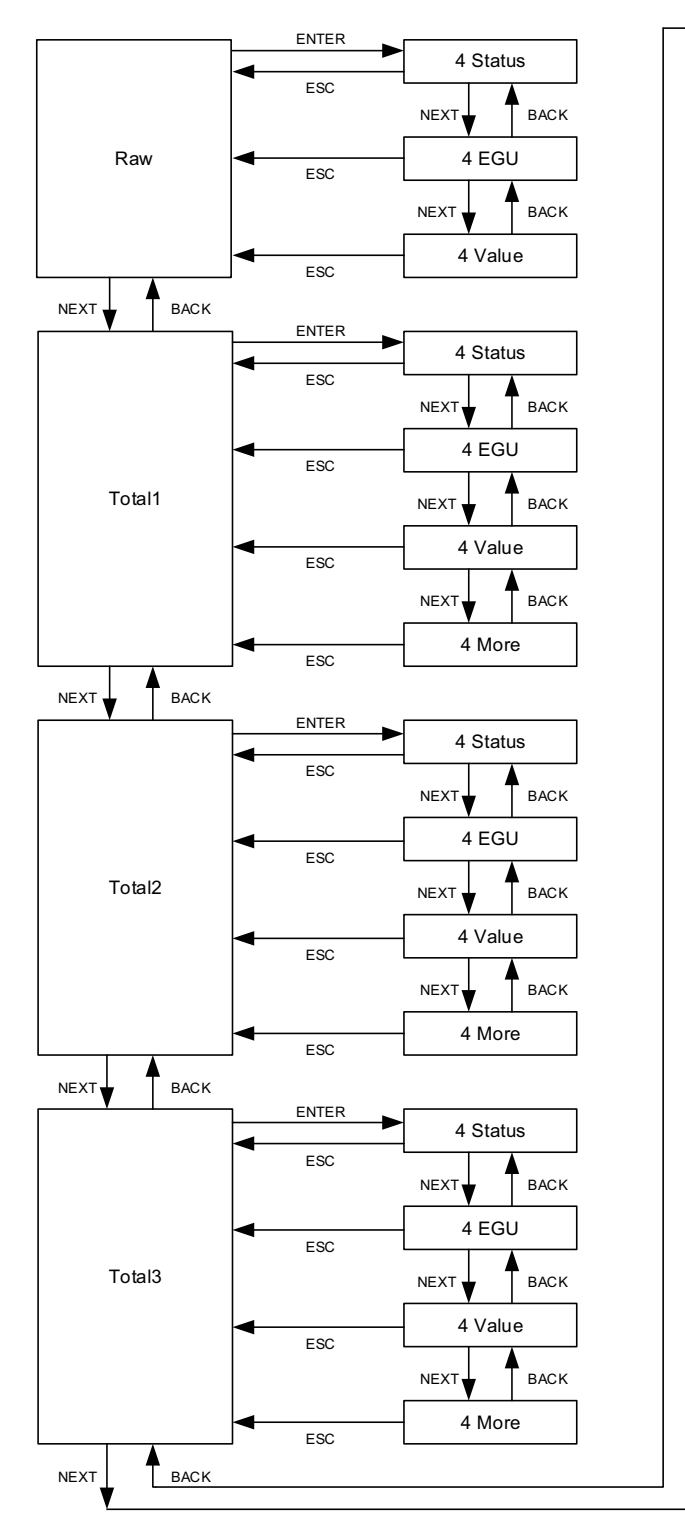

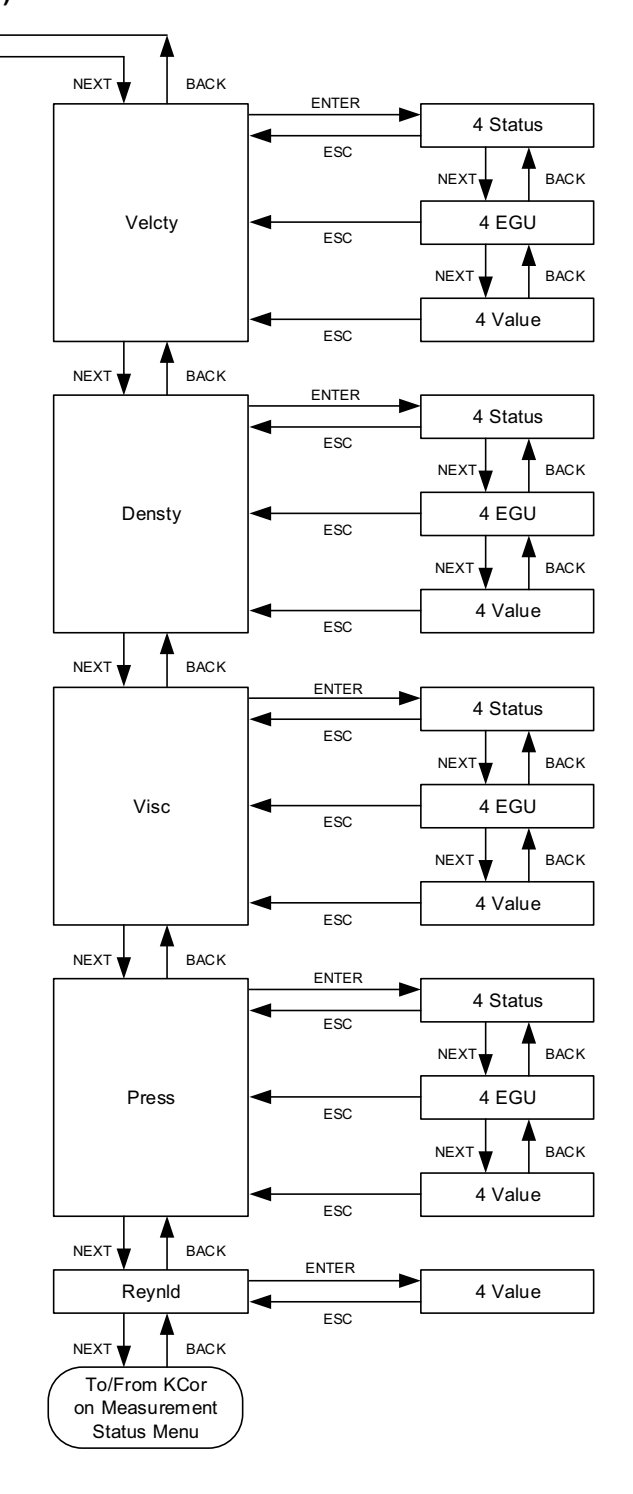

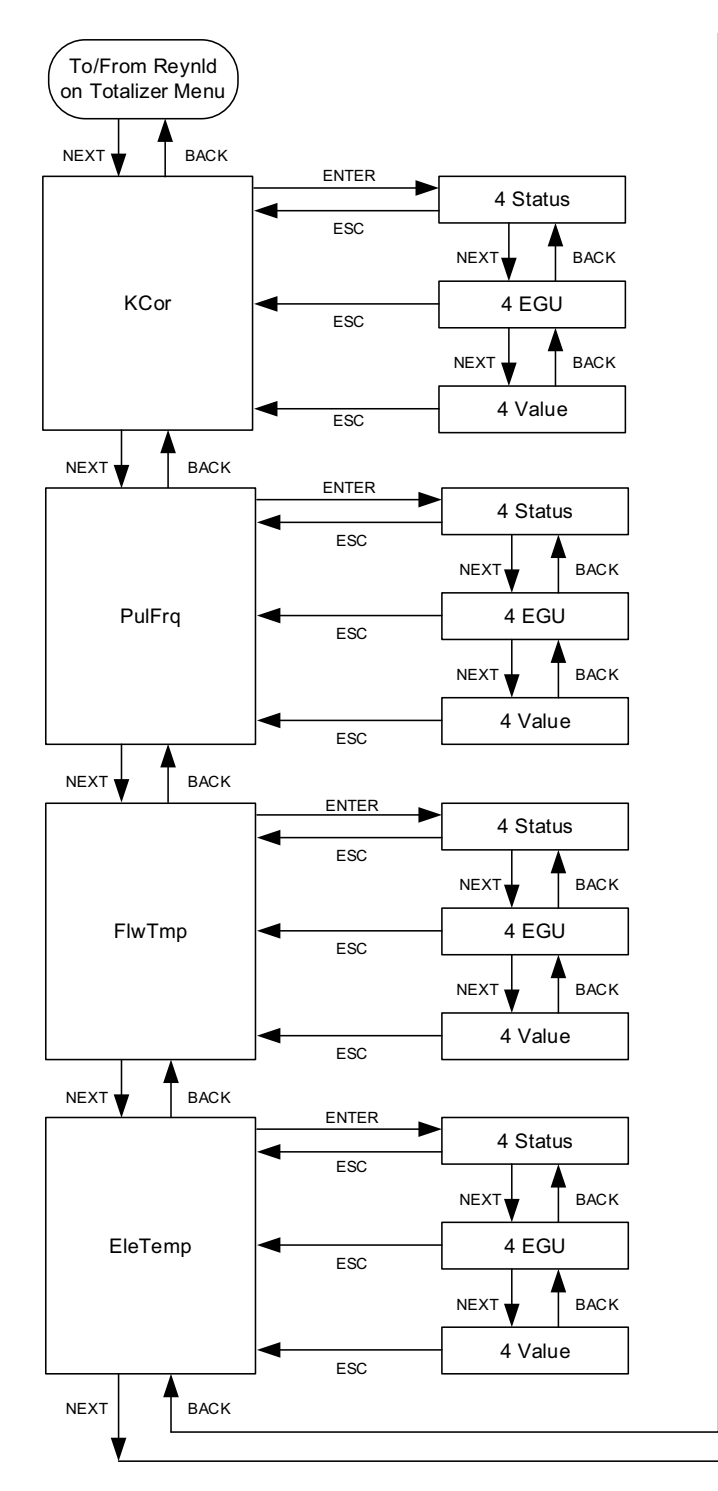

#### Figure 42 - Measurement Status Menu Diagram (2 of 2)

(a) FlwBVo is not available in the Steam personality.

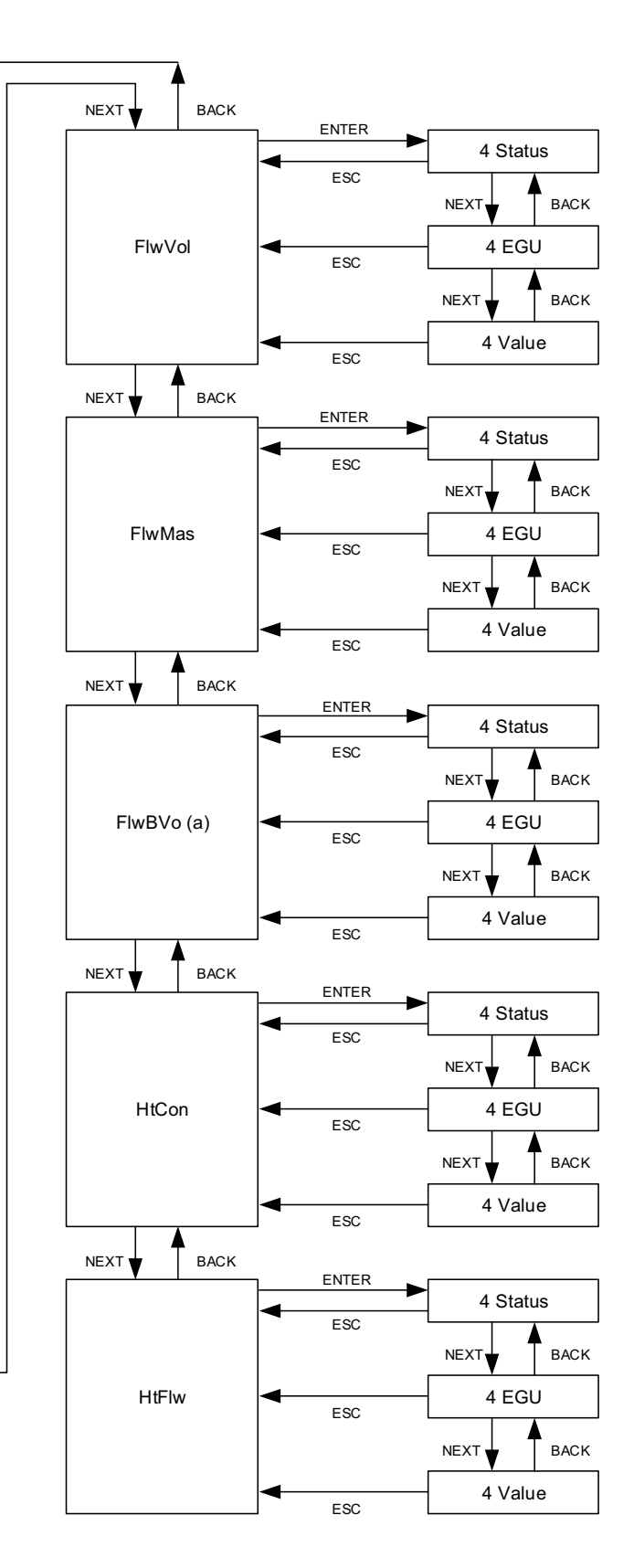

#### Figure 43 - Setup Main Menu

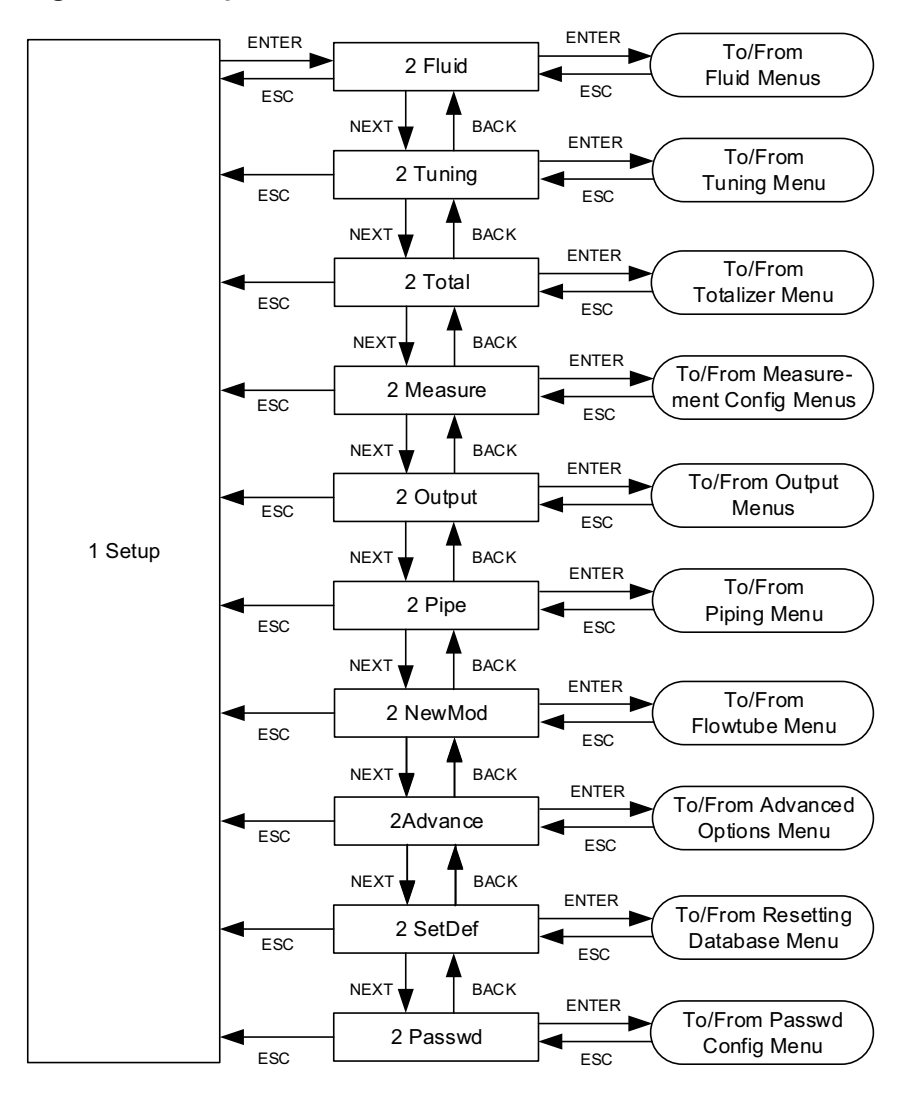

#### Figure 44 - Fluid Menu Diagram

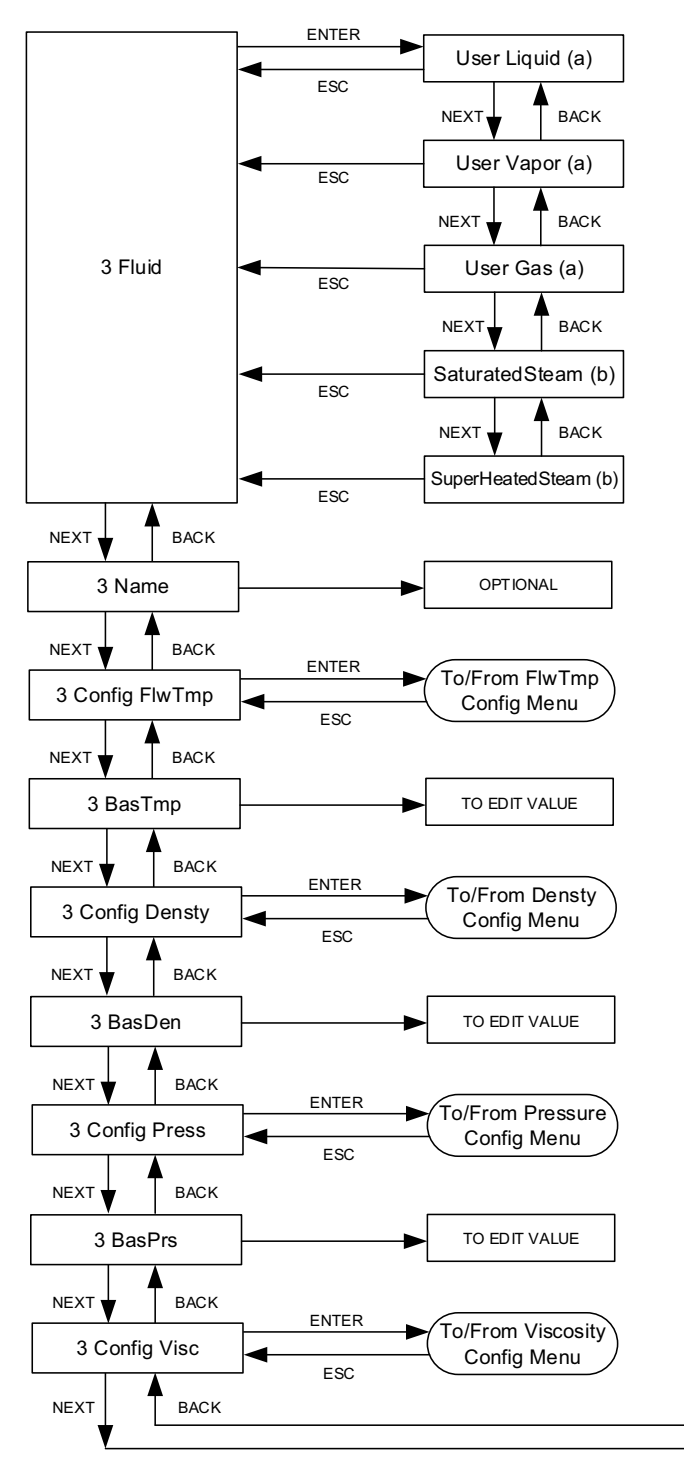

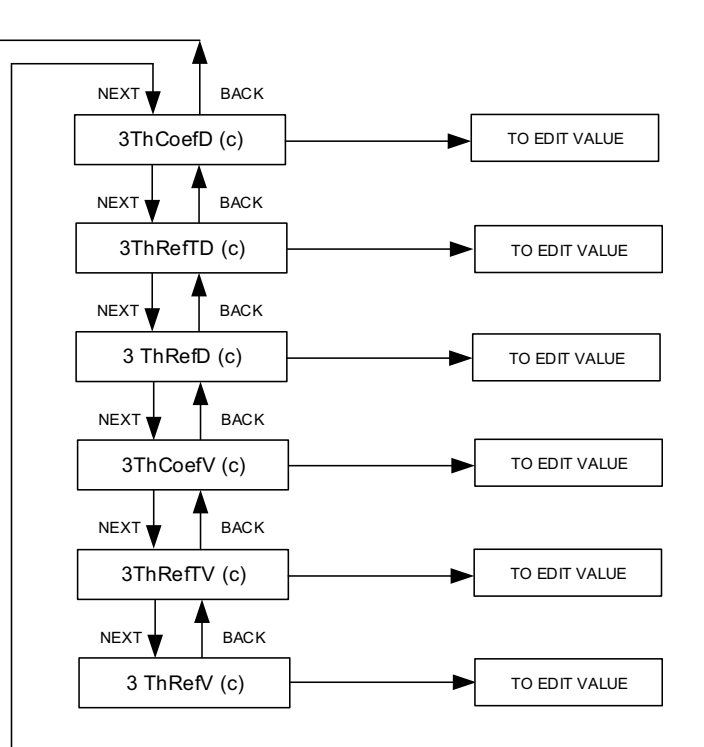

(a) User Liquid, User Vapor, and User Gas are only available in the General personality.(b) SaturatedSteam and SuperHeatedSteam are only available in the Steam personality.(c) These parameters only apply to configurable

liquids available from the General personality and only appear in the menu if a User Fluid is currently selected:

- User Liquid
- User Vapor, and

- User Gas.

### Figure 45 - Process Temperature (FlwTmp) Configuration Menu Diagram

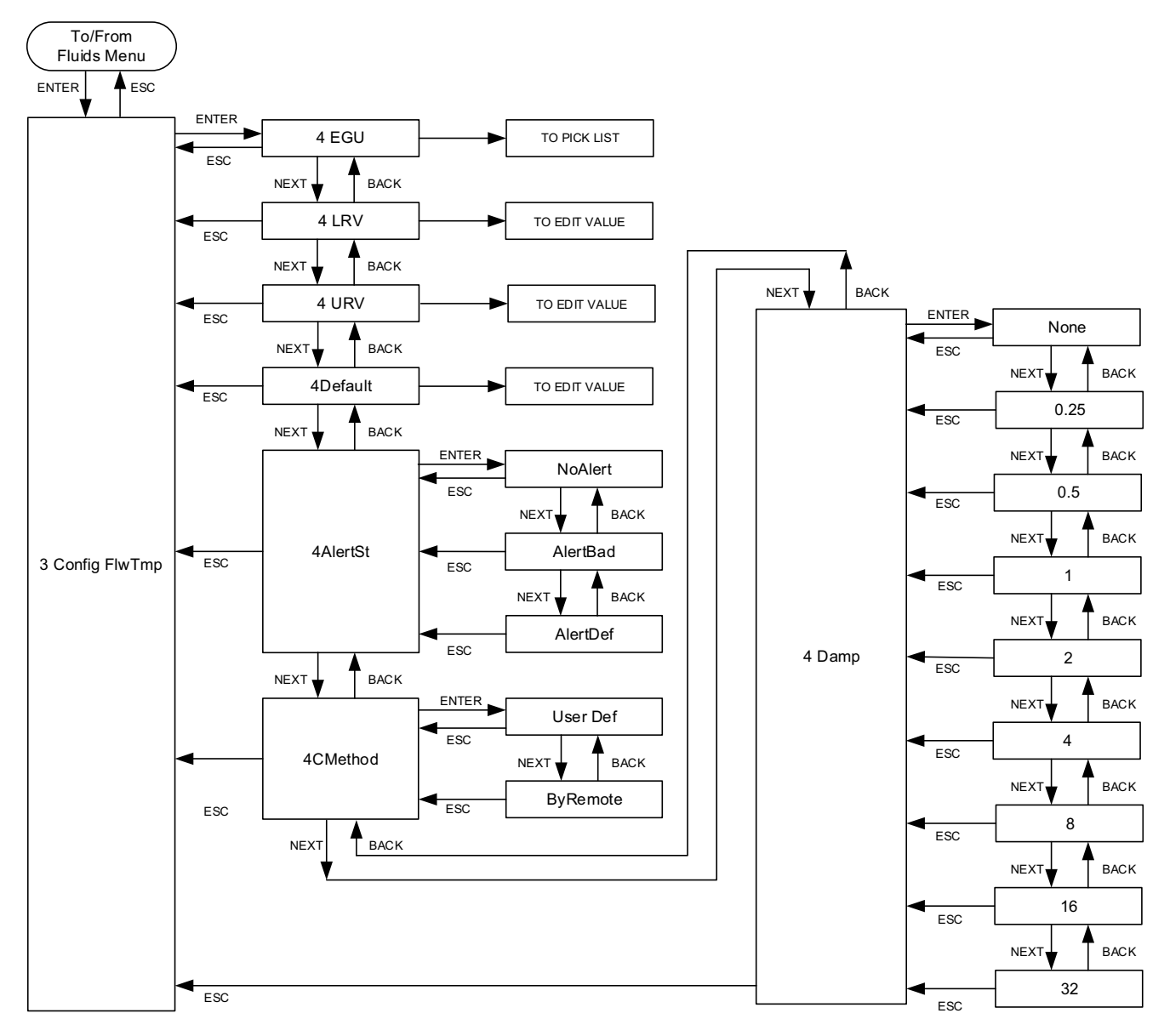
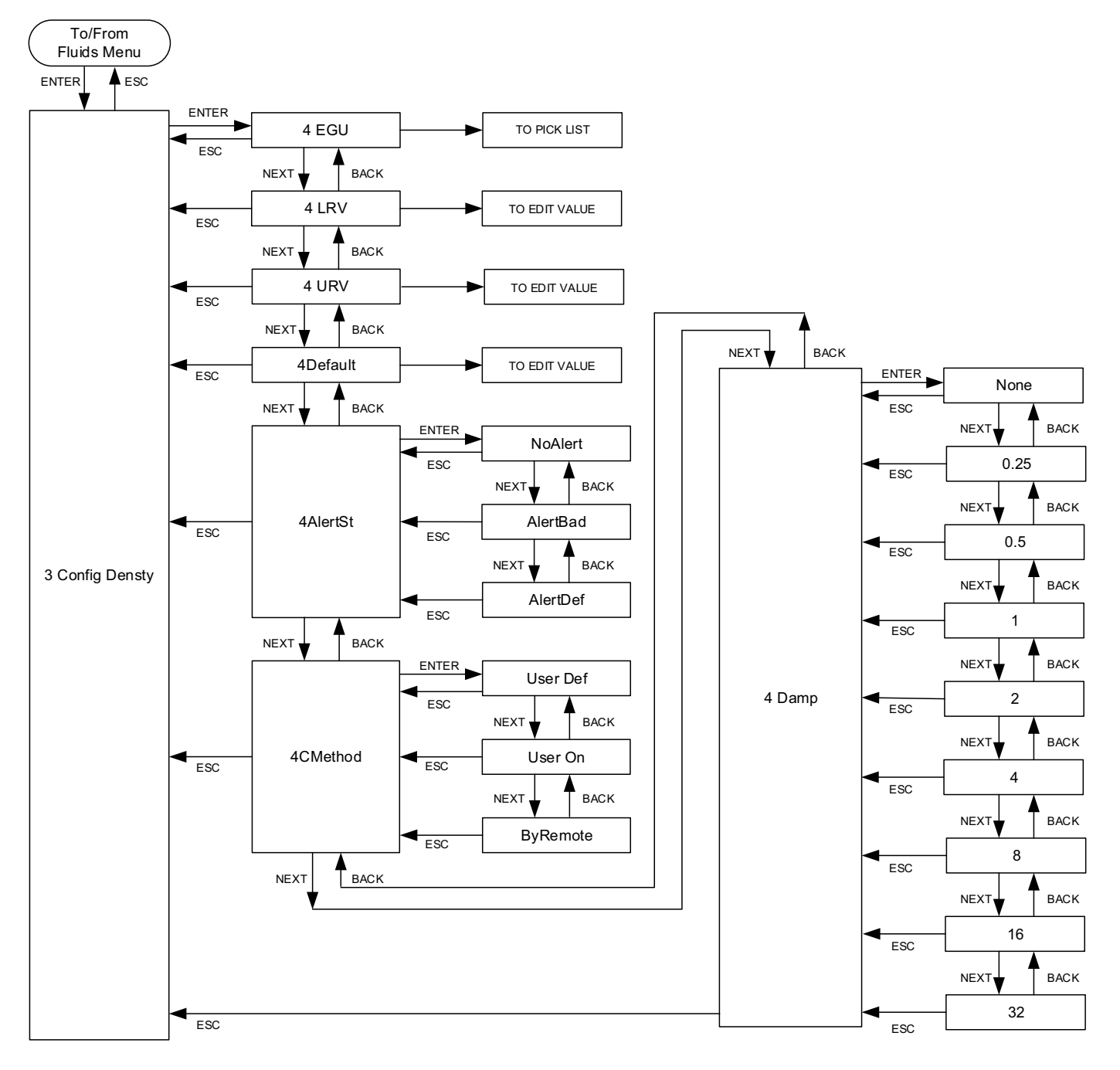

Using the Local Display

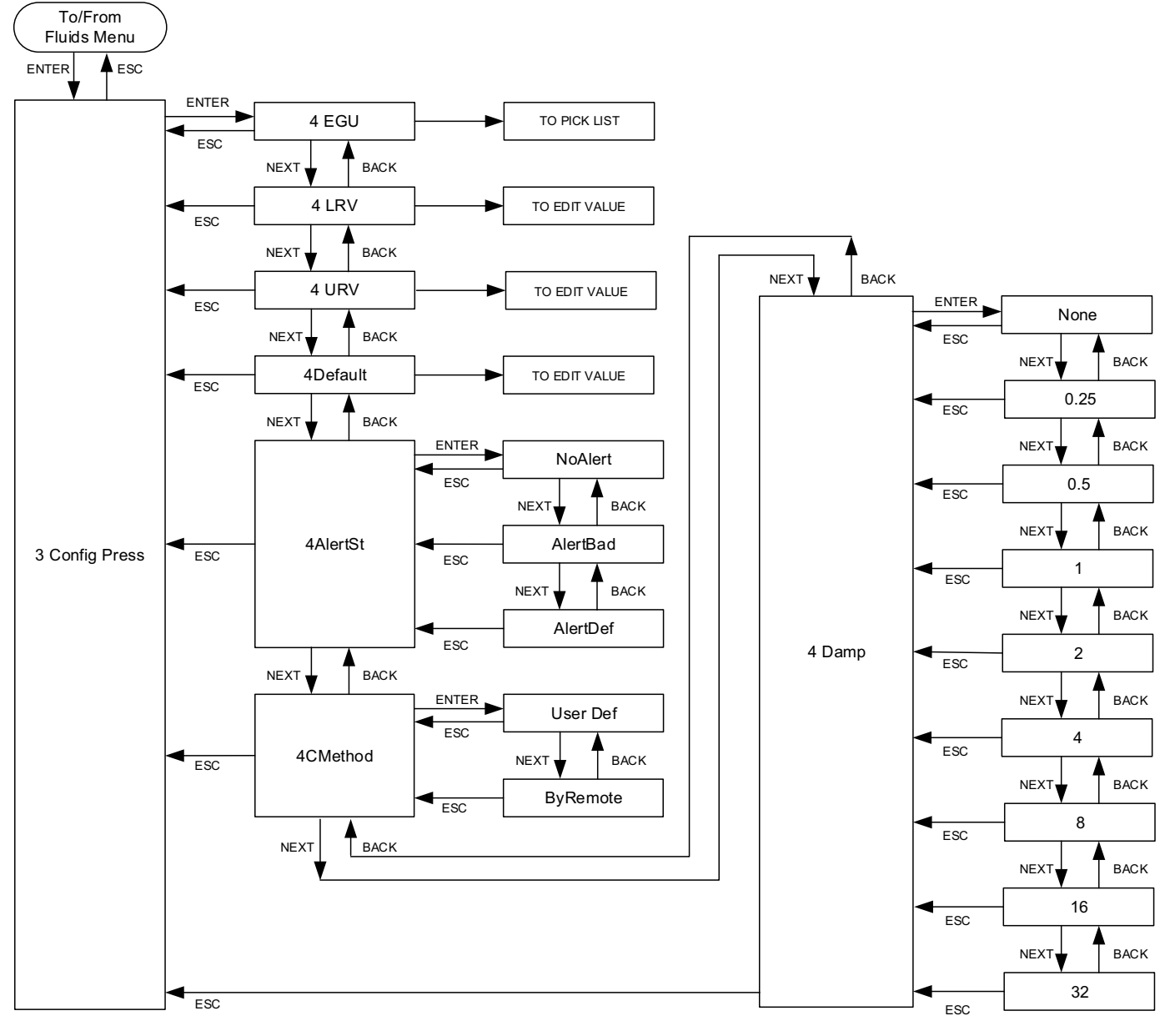

### Figure 48 - Viscosity Configuration Menu Diagram

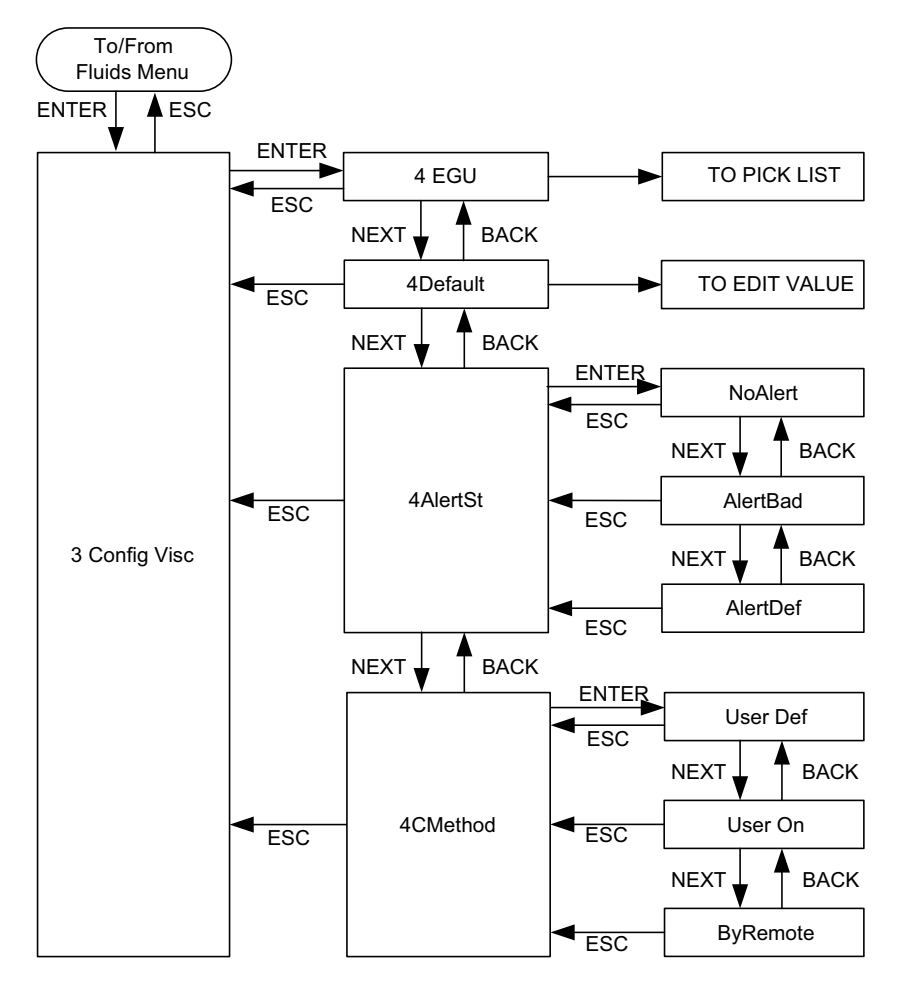

## Figure 49 - Tuning Menu Diagram

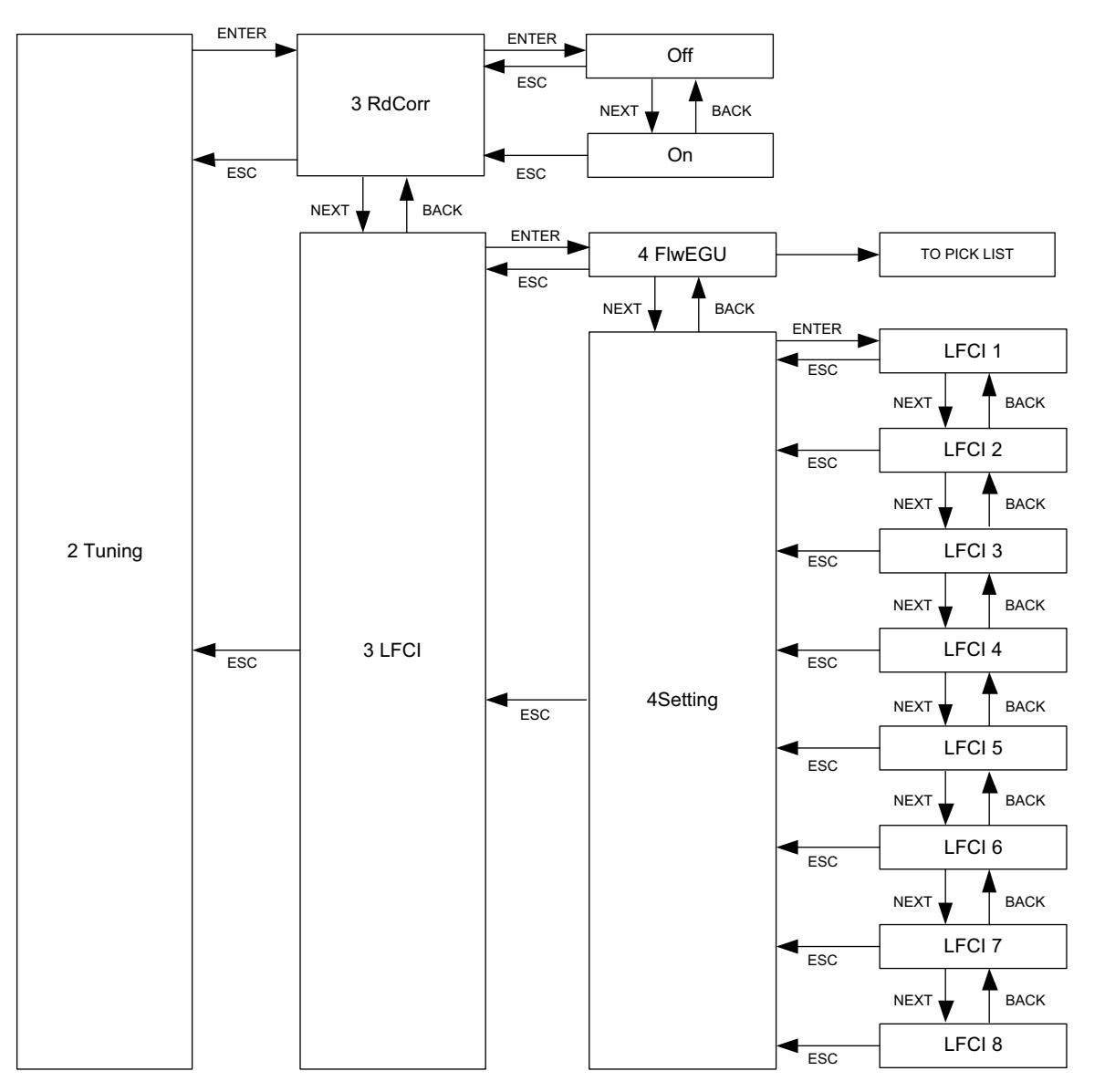

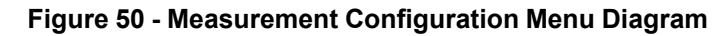

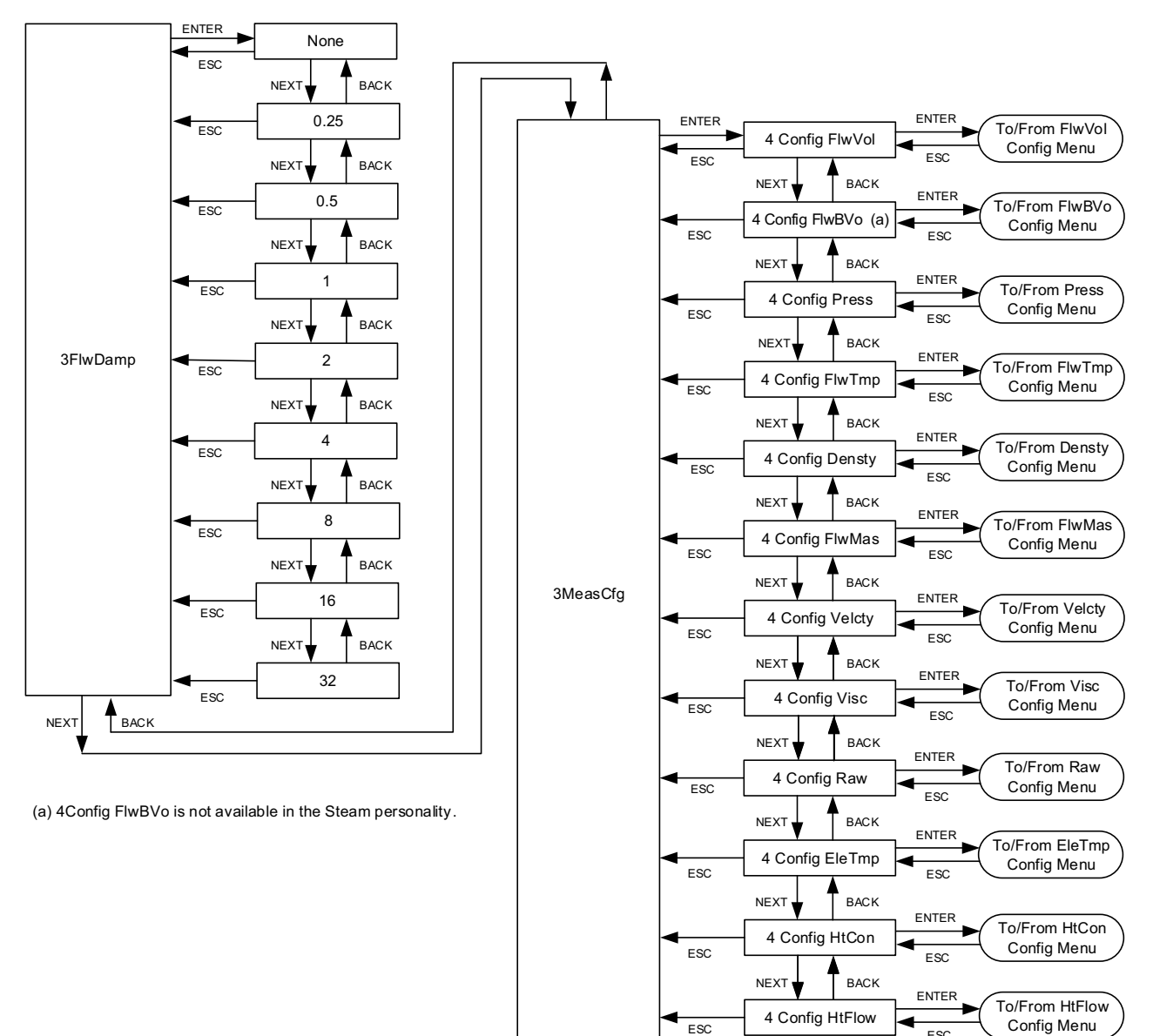

ESC

ESC

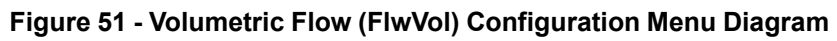

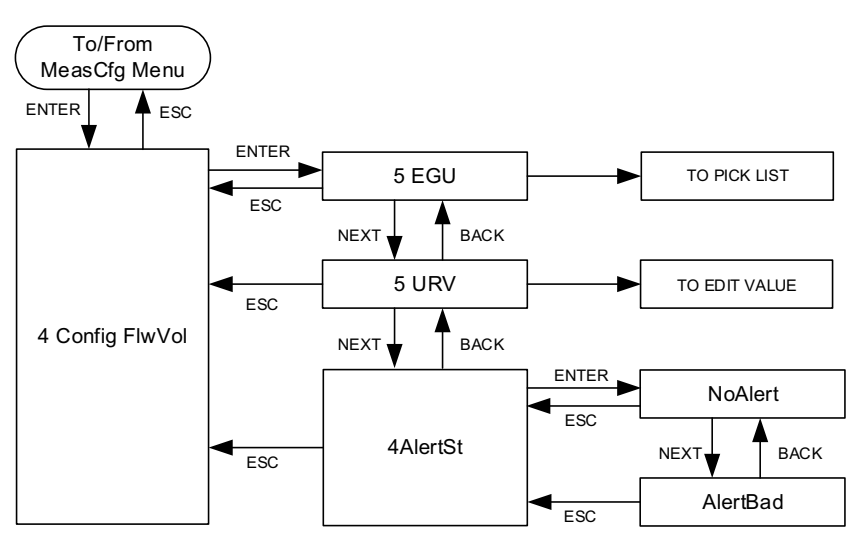

## Figure 52 - Base Volumetric Flow (FlwBVo) Configuration Menu Diagram

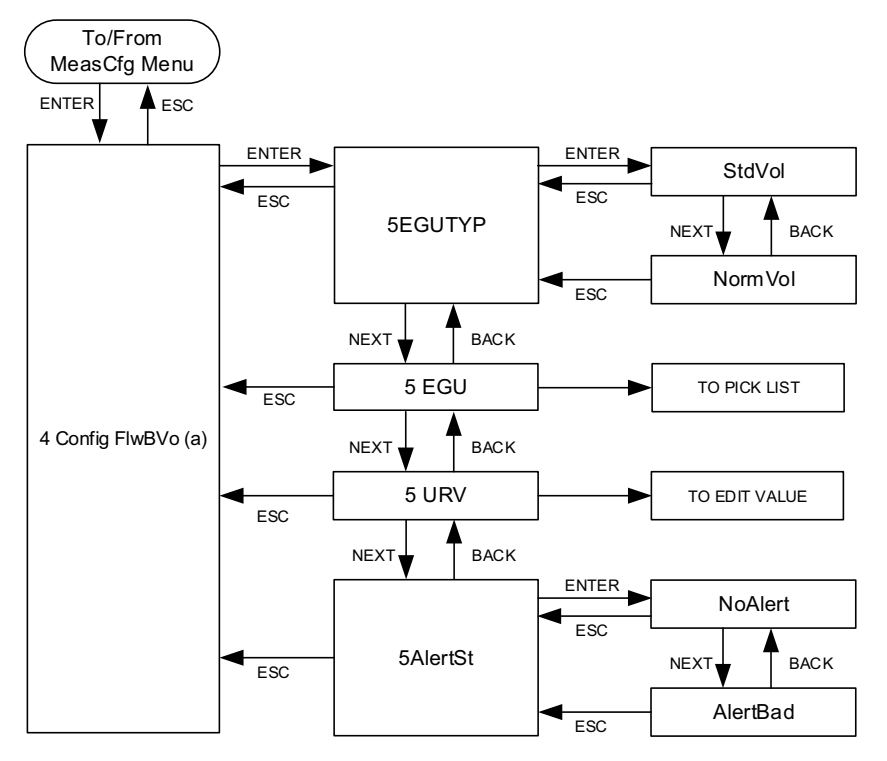

(a) The Config FlwBVo menu is not available in the Steam personality.

#### Figure 53 - Pressure Configuration Menu Diagram

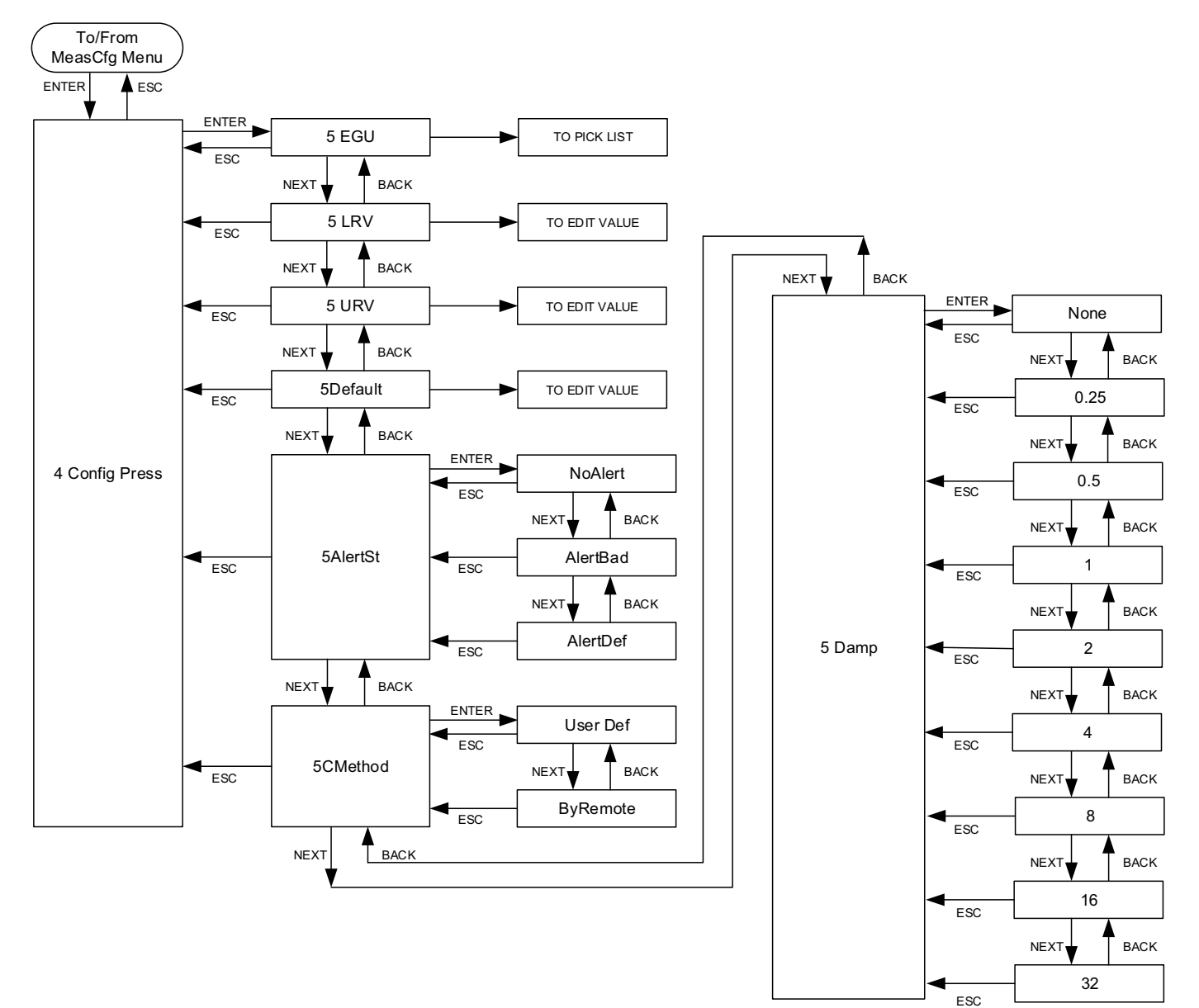

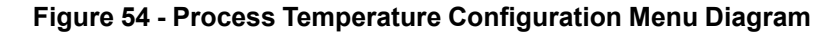

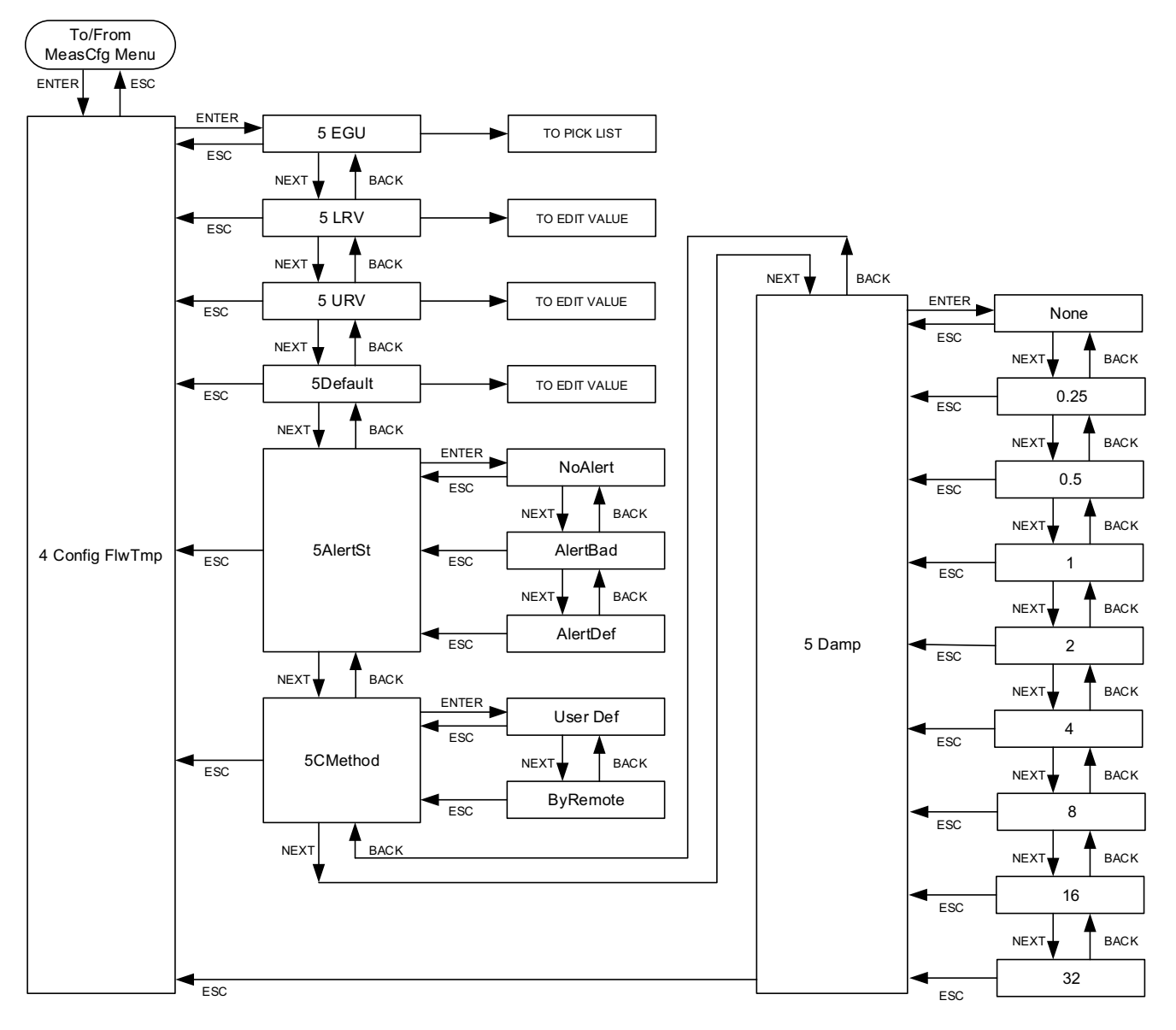

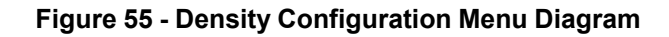

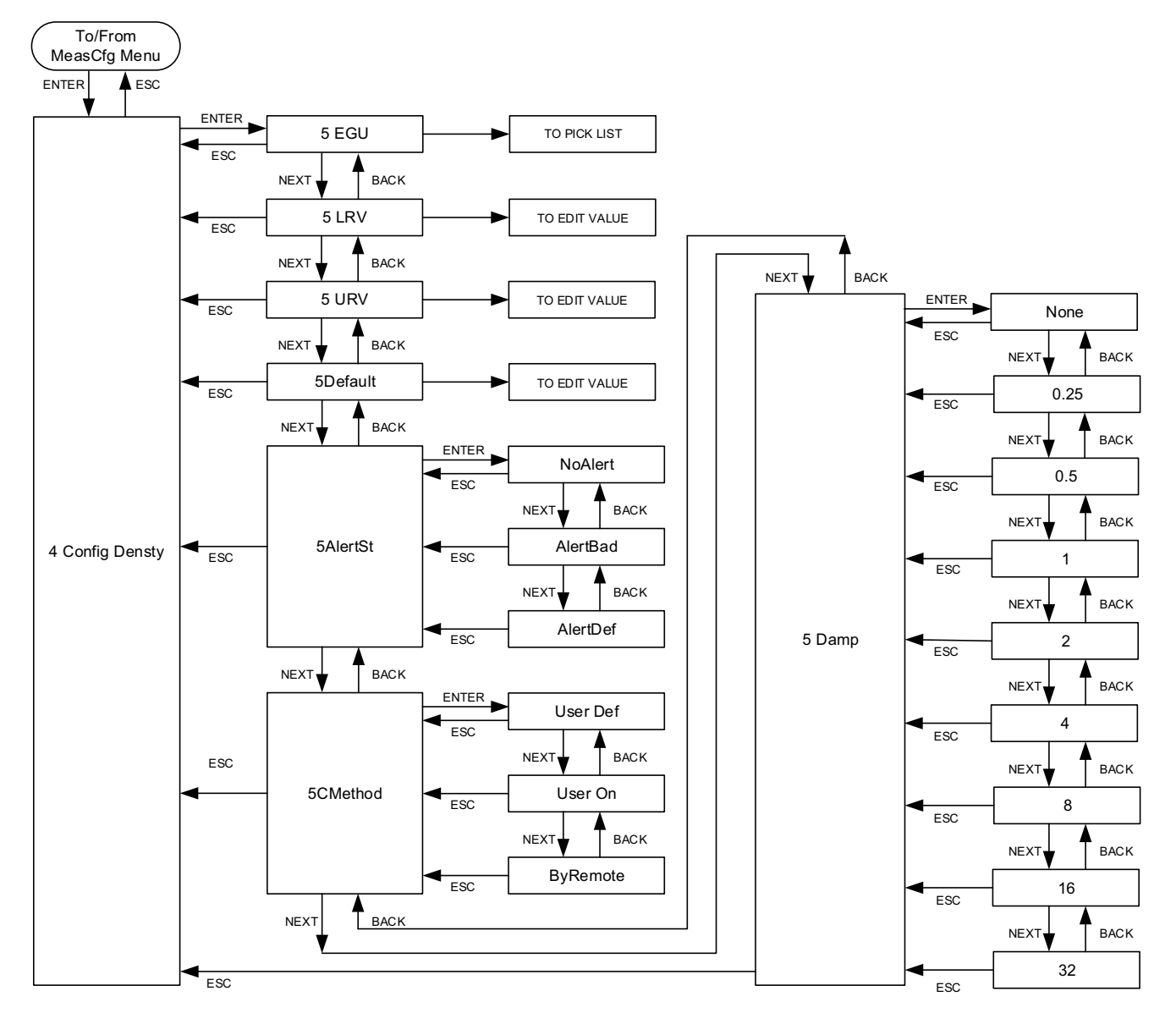

Figure 56 - Mass Flow (FlwMas) Configuration Menu Diagram

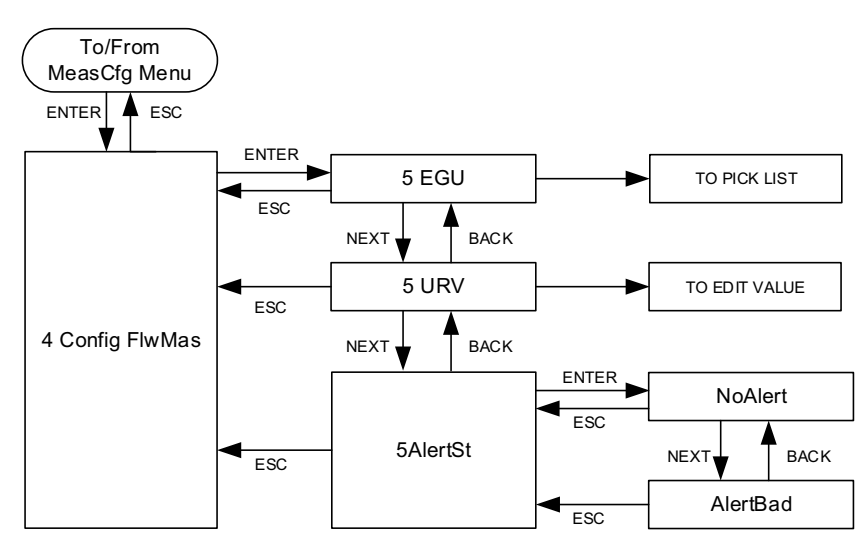

#### Figure 57 - Velocity (Velcty) Configuration Menu Diagram

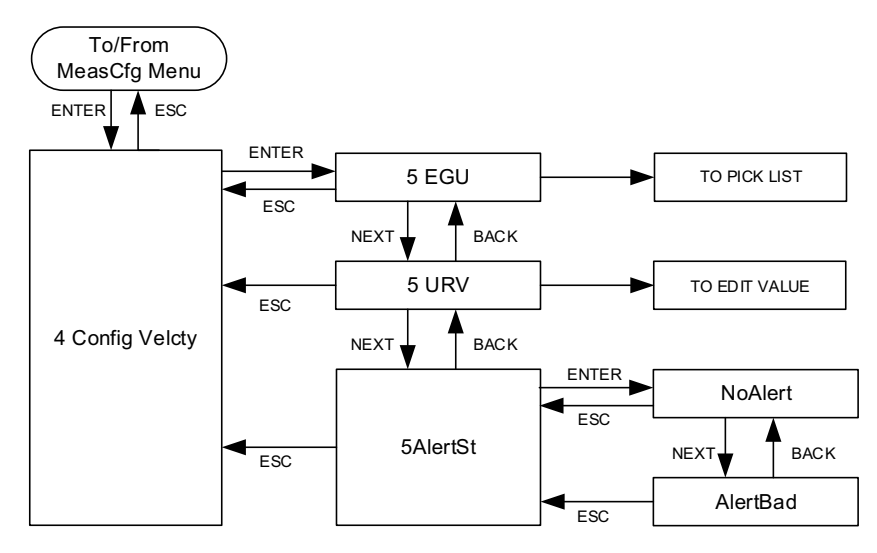

Figure 58 - Viscosity (Visc) Configuration Menu Diagram

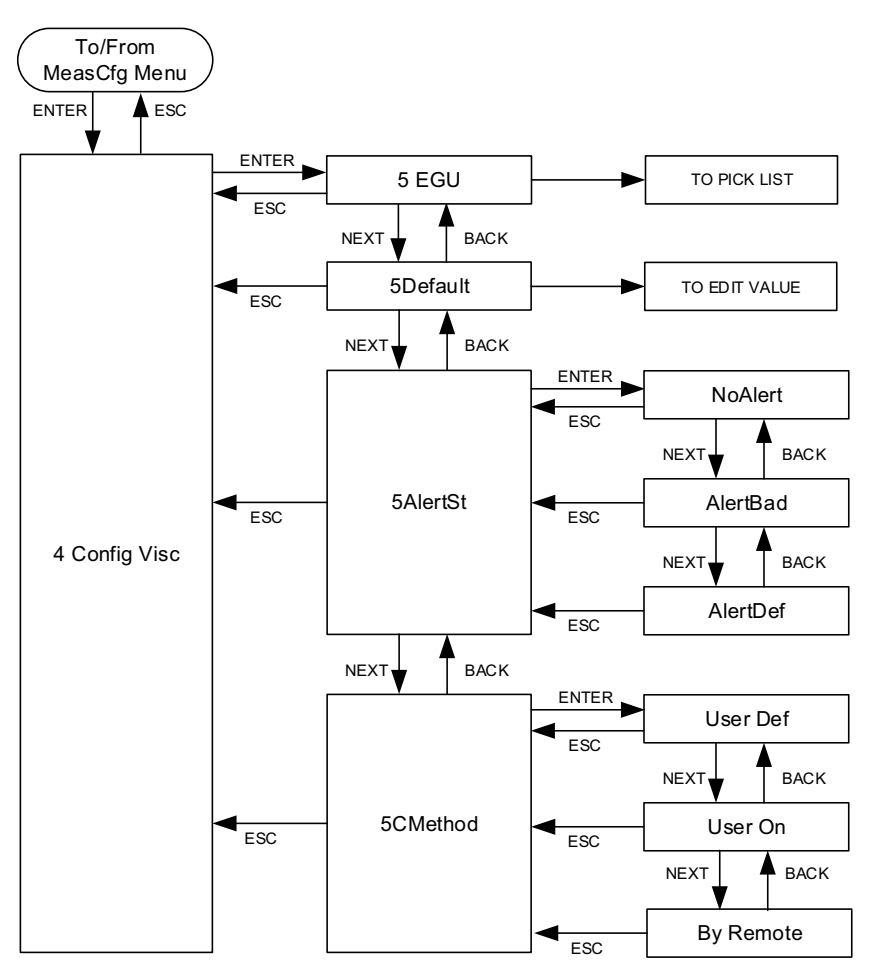

## Figure 59 - Raw Vortex Frequency (Raw) Configuration Menu Diagram

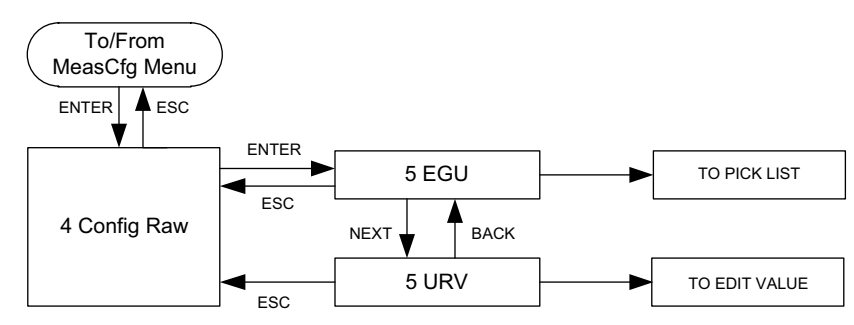

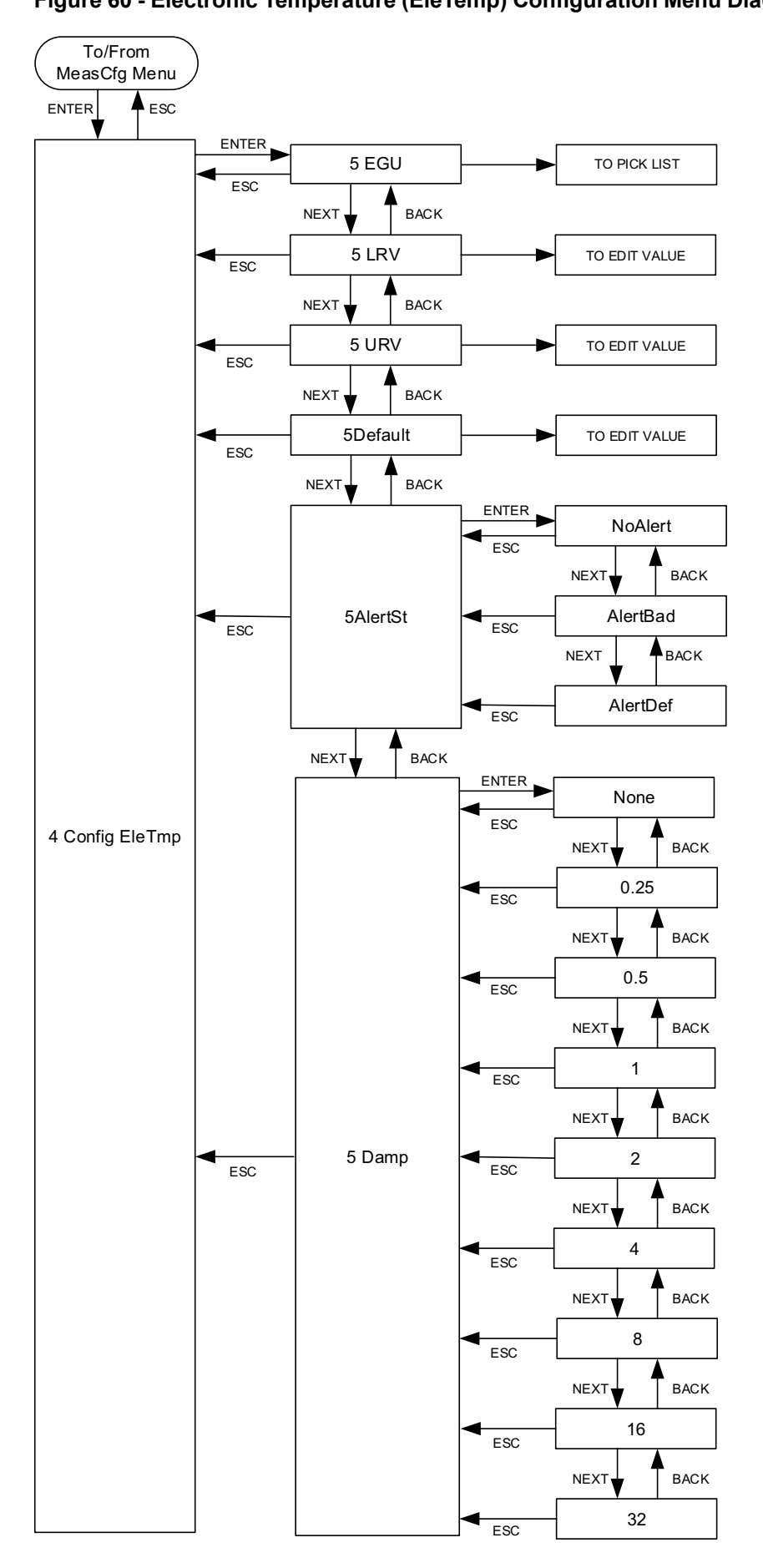

### Figure 61 - Heat Content (HtCon) Configuration Menu Diagram

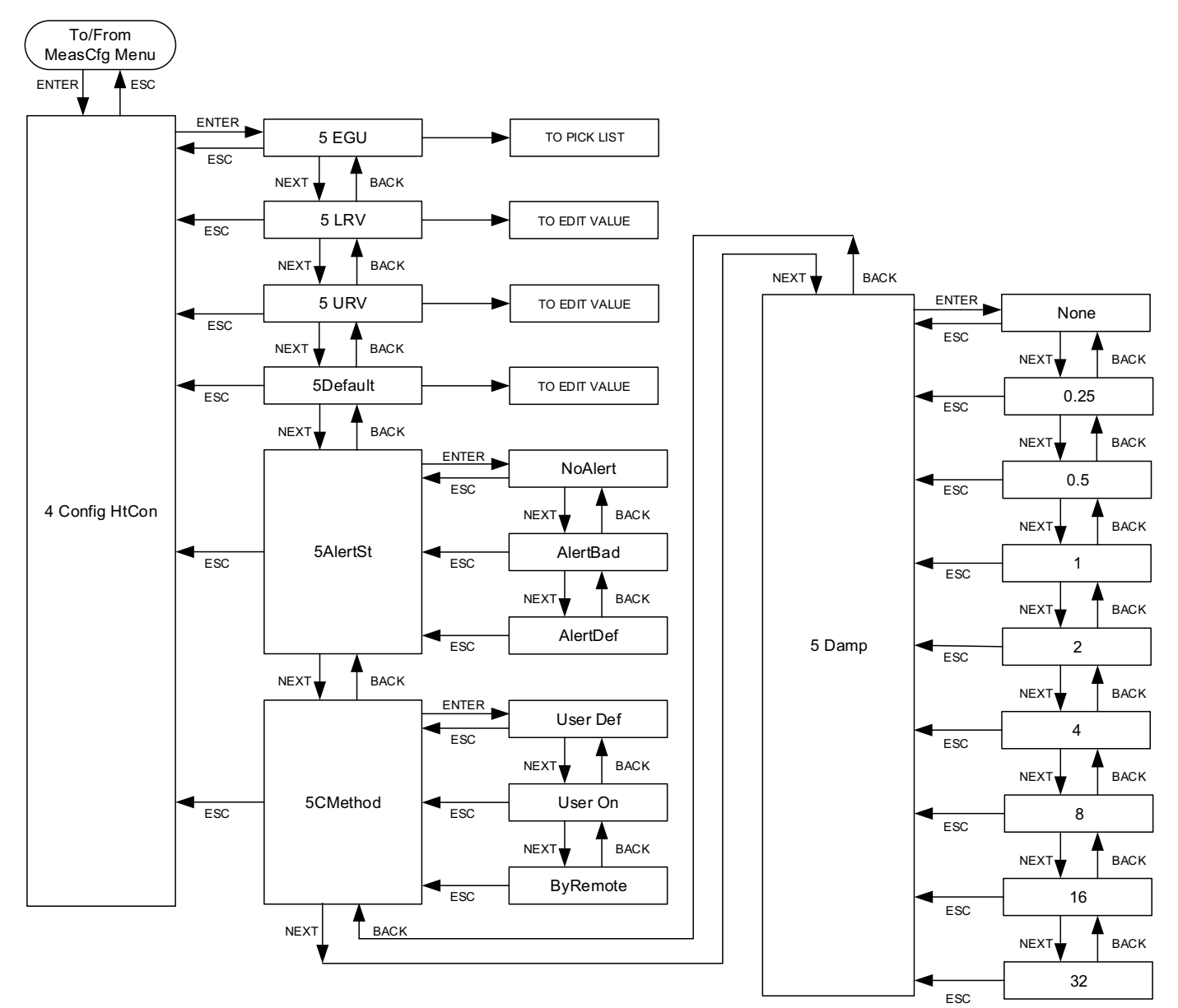

## Figure 62 - Heat Flow (HtFlow) Configuration Menu Diagram

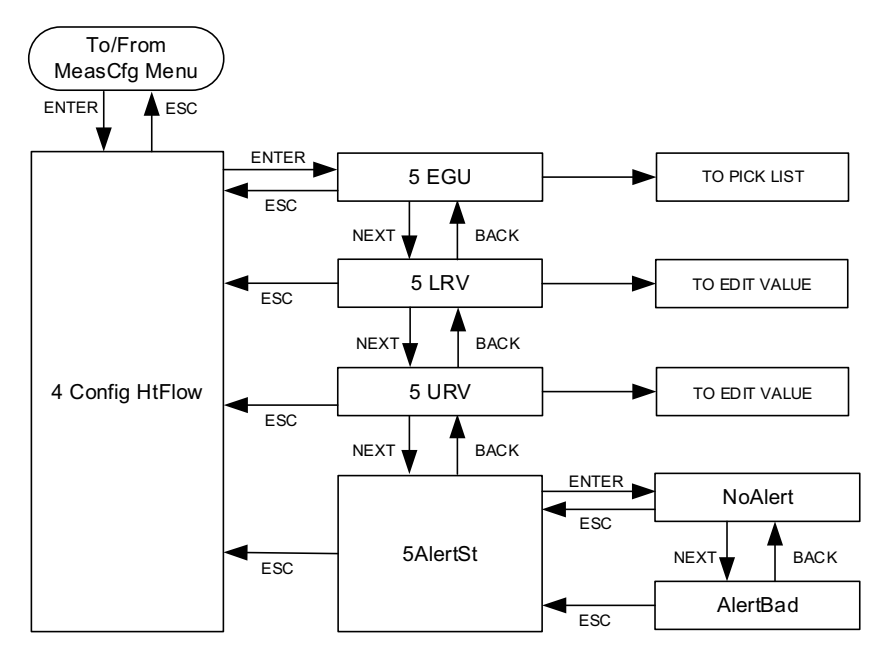

#### Figure 63 - Totalizer Configuration Menu Diagram

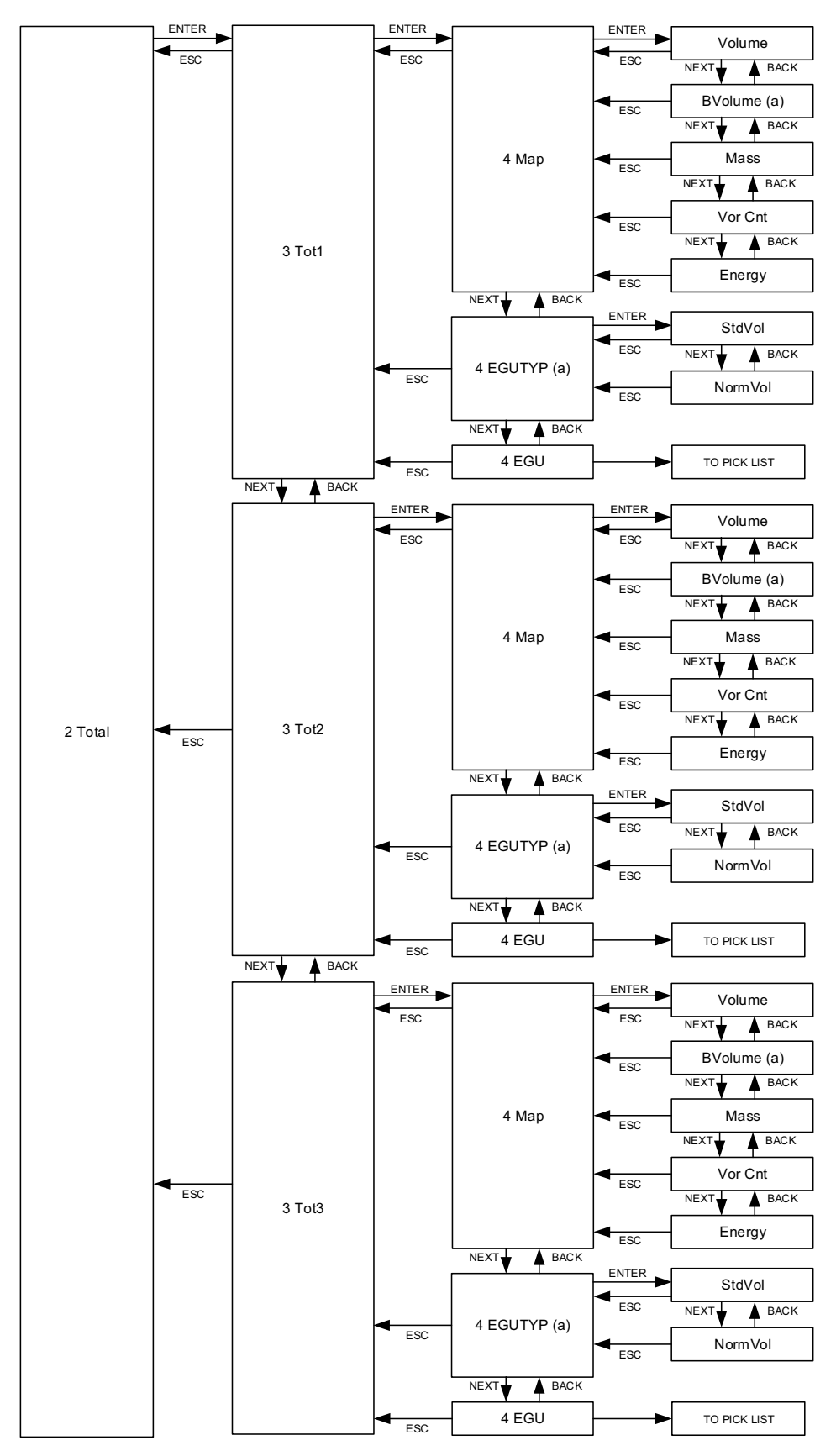

(a) BVolume and 4 EGUTYP are not available in the Steam personality.

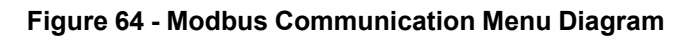

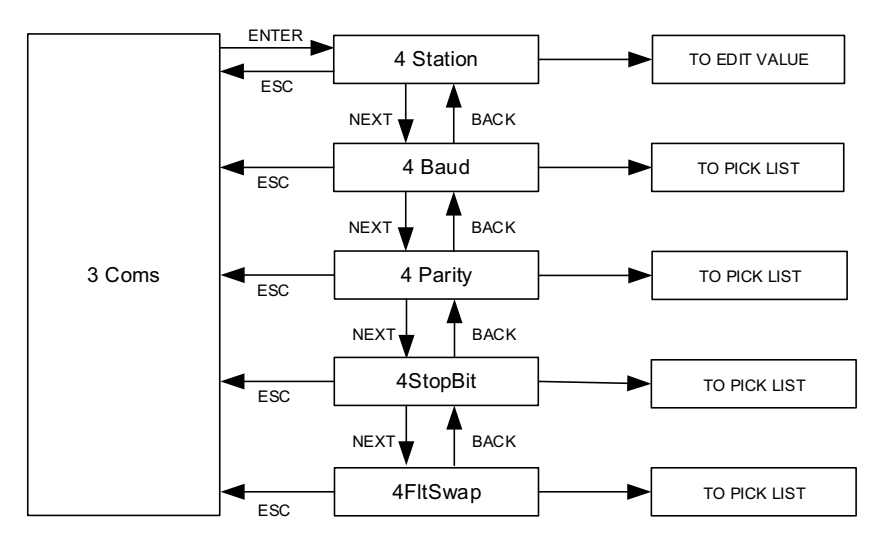

## Figure 65 - Pulse Output, Pulse Mode Configuration Menu Diagram

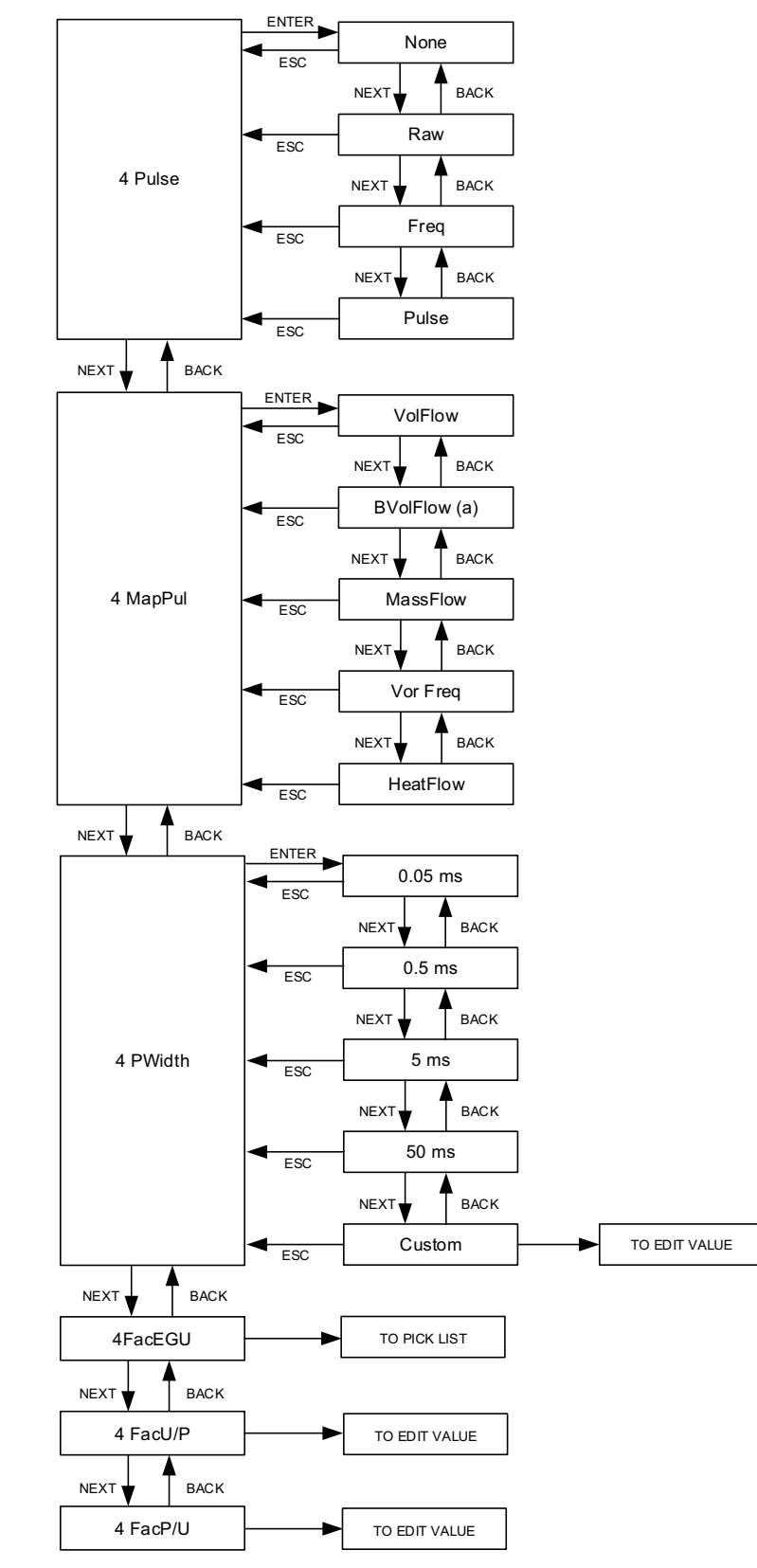

(a) BVolFlow is not available in the Steam personality.

#### Figure 66 - Pulse Output, Frequency Mode Configuration Menu Diagram

BACK

BACK

BACK

BACK

TO EDIT VALUE

BACK

BACK

BACK

BACK

BACK

BACK

BACK

BACK

32

ESC

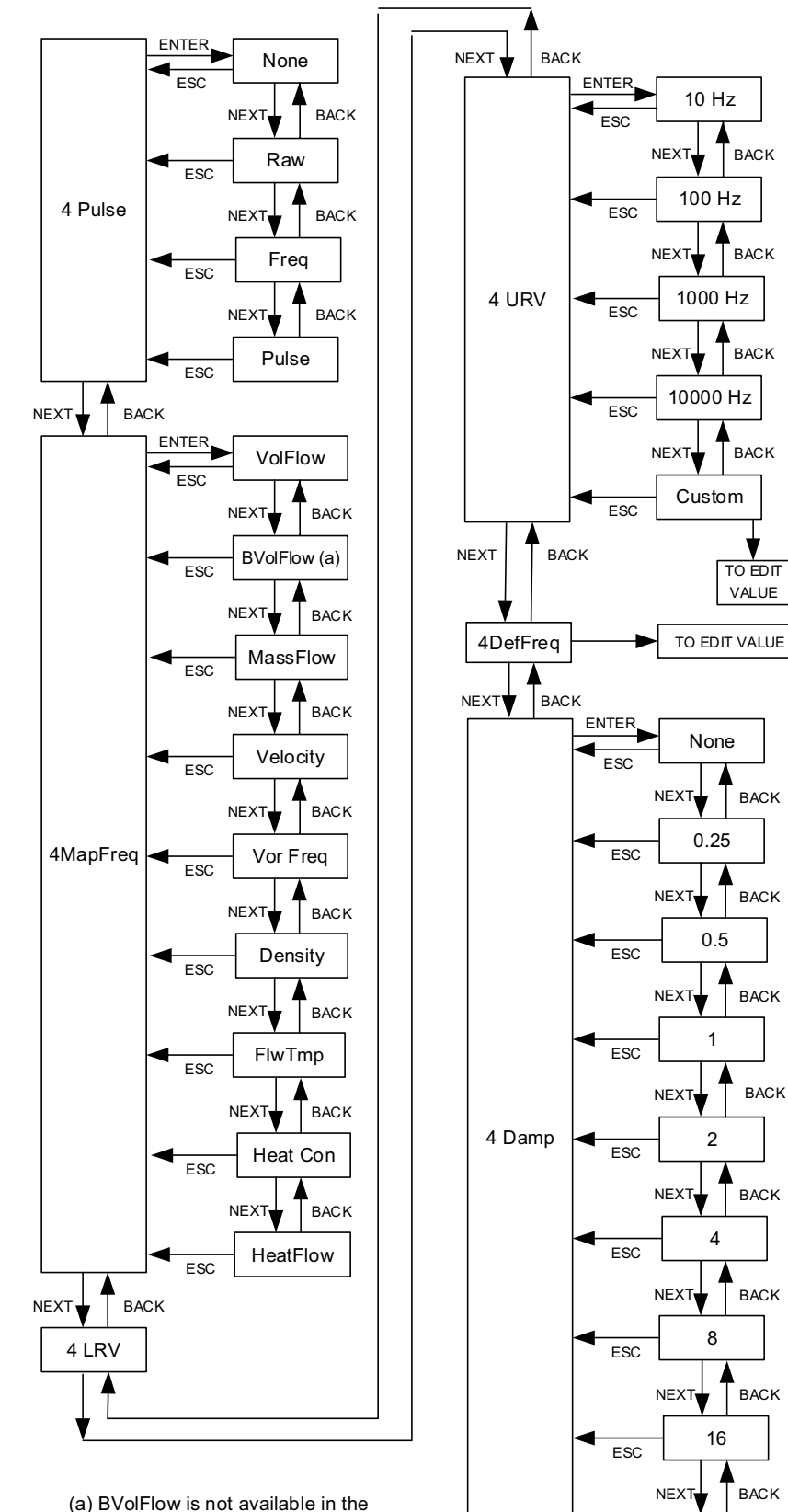

#### Figure 67 - Display Configuration Menu Diagram (1 of 2)

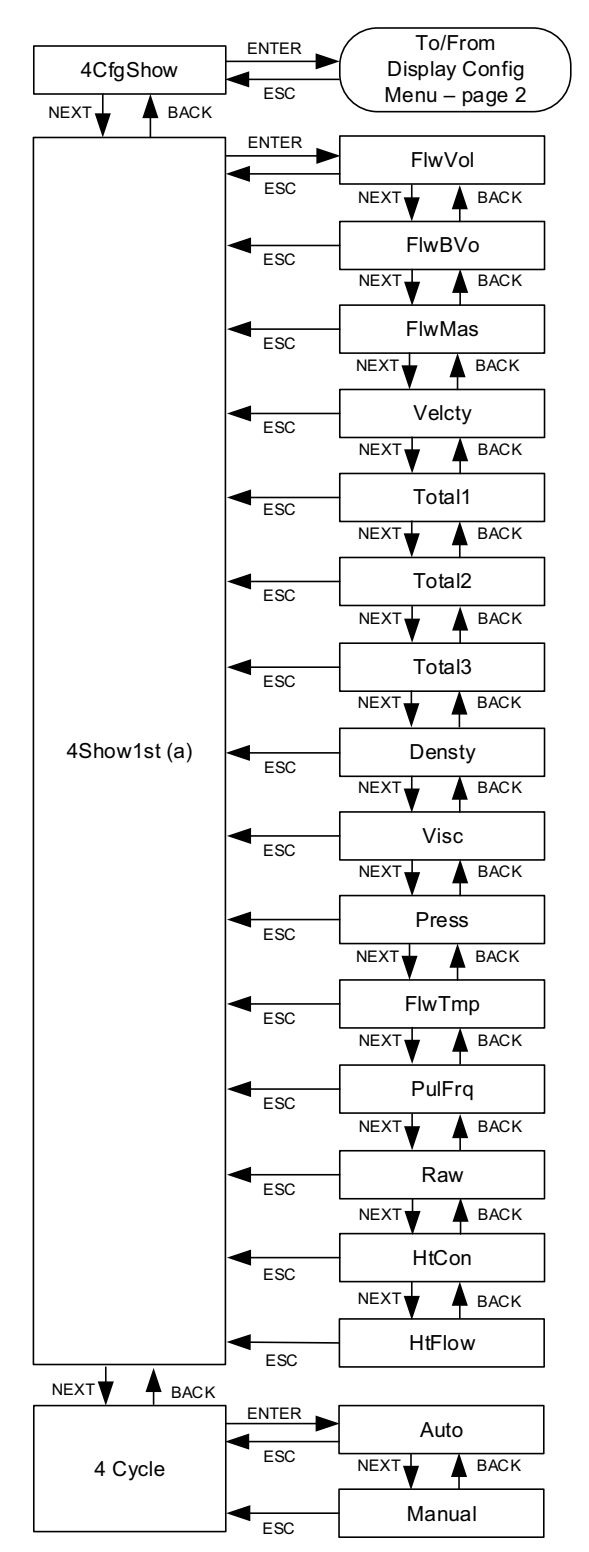

(a) If Show is set to Off for a particular measurement, that measurement does not appear in the 4Show1st menu.
4Show1st only shows those measurements that are configured to appear on the Home screen.

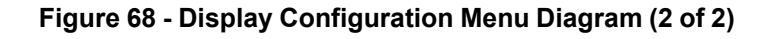

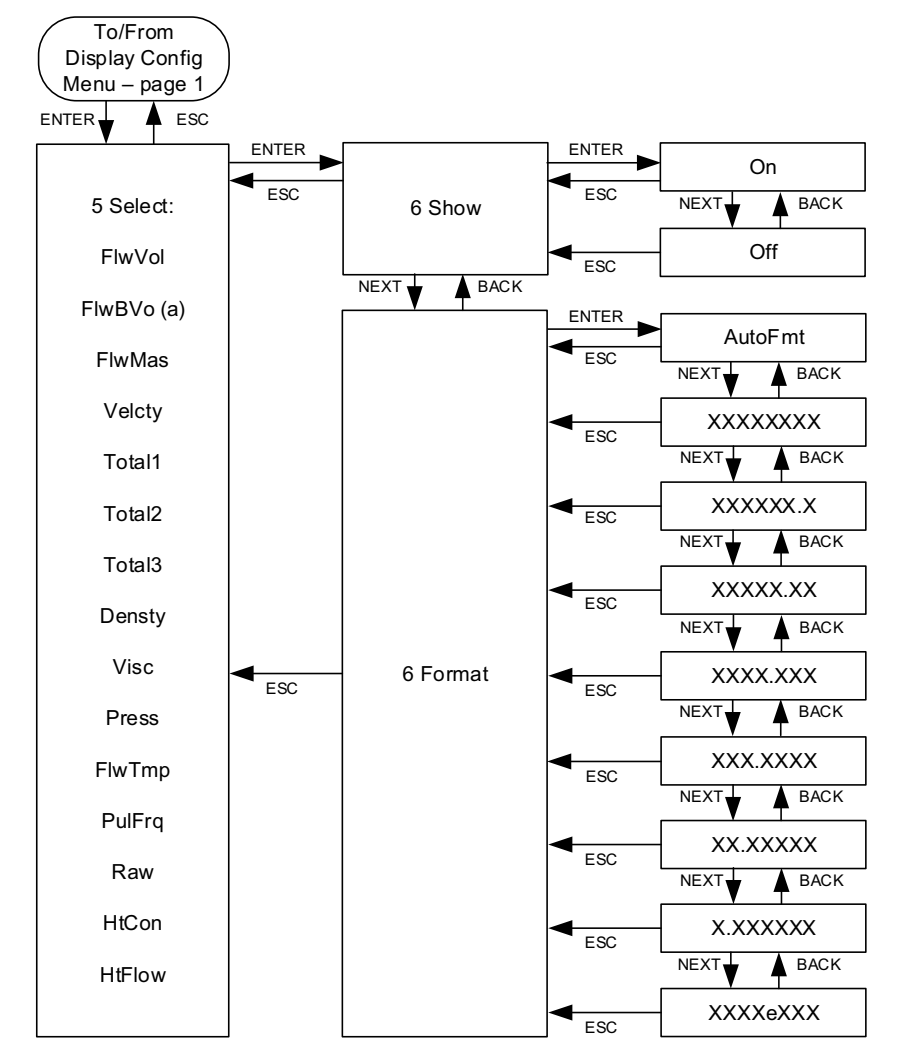

(a) FlwBVo is not available in the Steam personality.

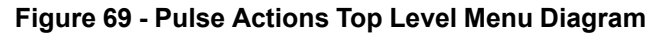

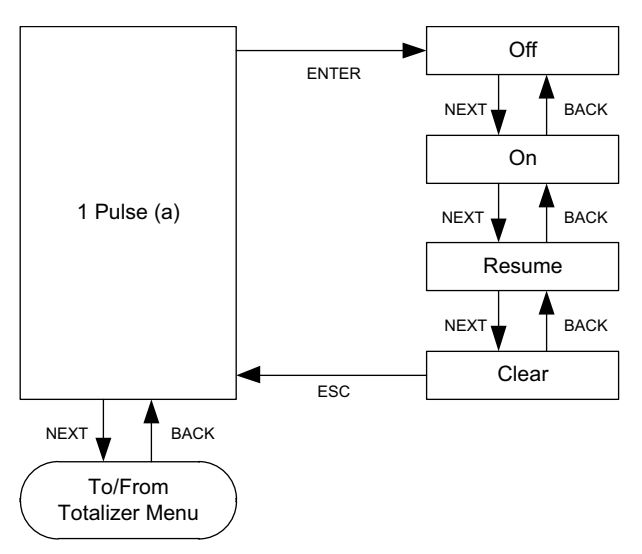

(a) Only available when Pulse Output is configured in Pulse mode.

## Figure 70 - Totalizer Actions Top Level Menu Diagram

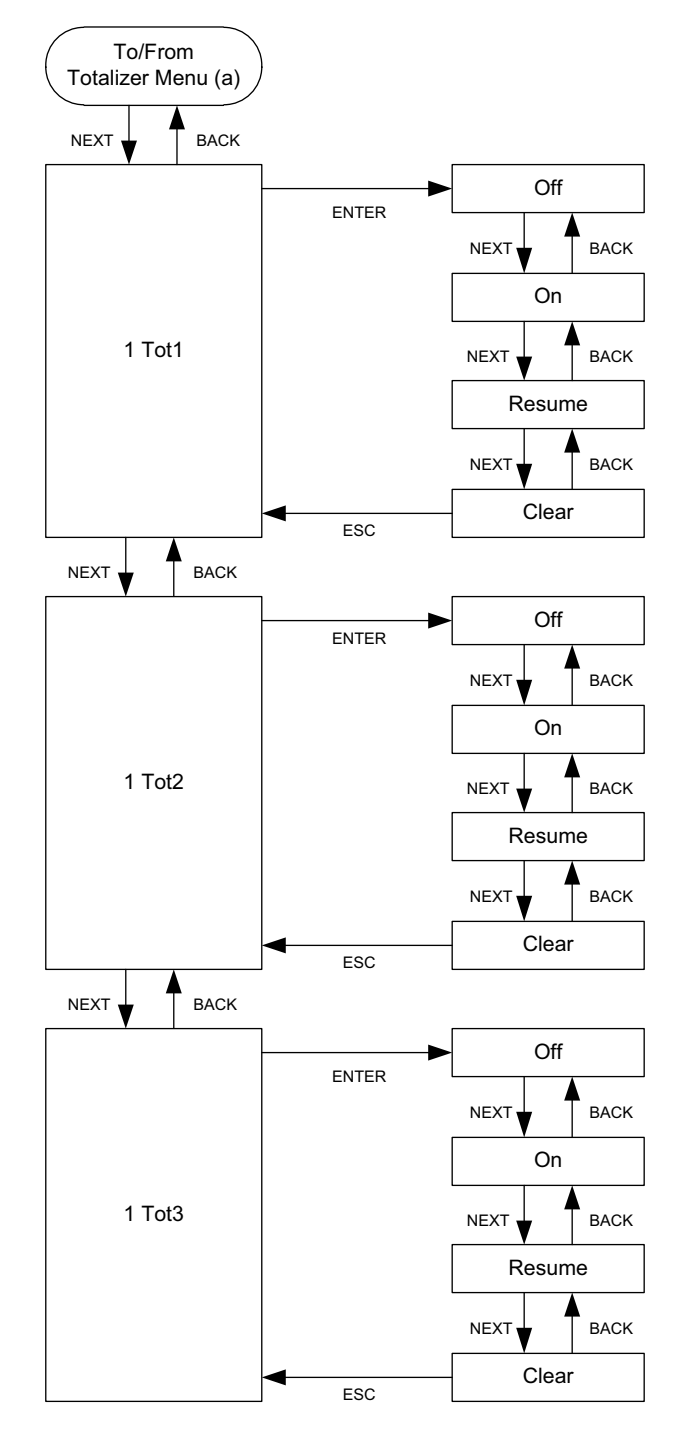

<sup>(</sup>a) Goes back to the **1 Pulse** menu only when Pulse Output is configured to Pulse Mode..

## Figure 71 - Pipe Configuration Menu Diagram

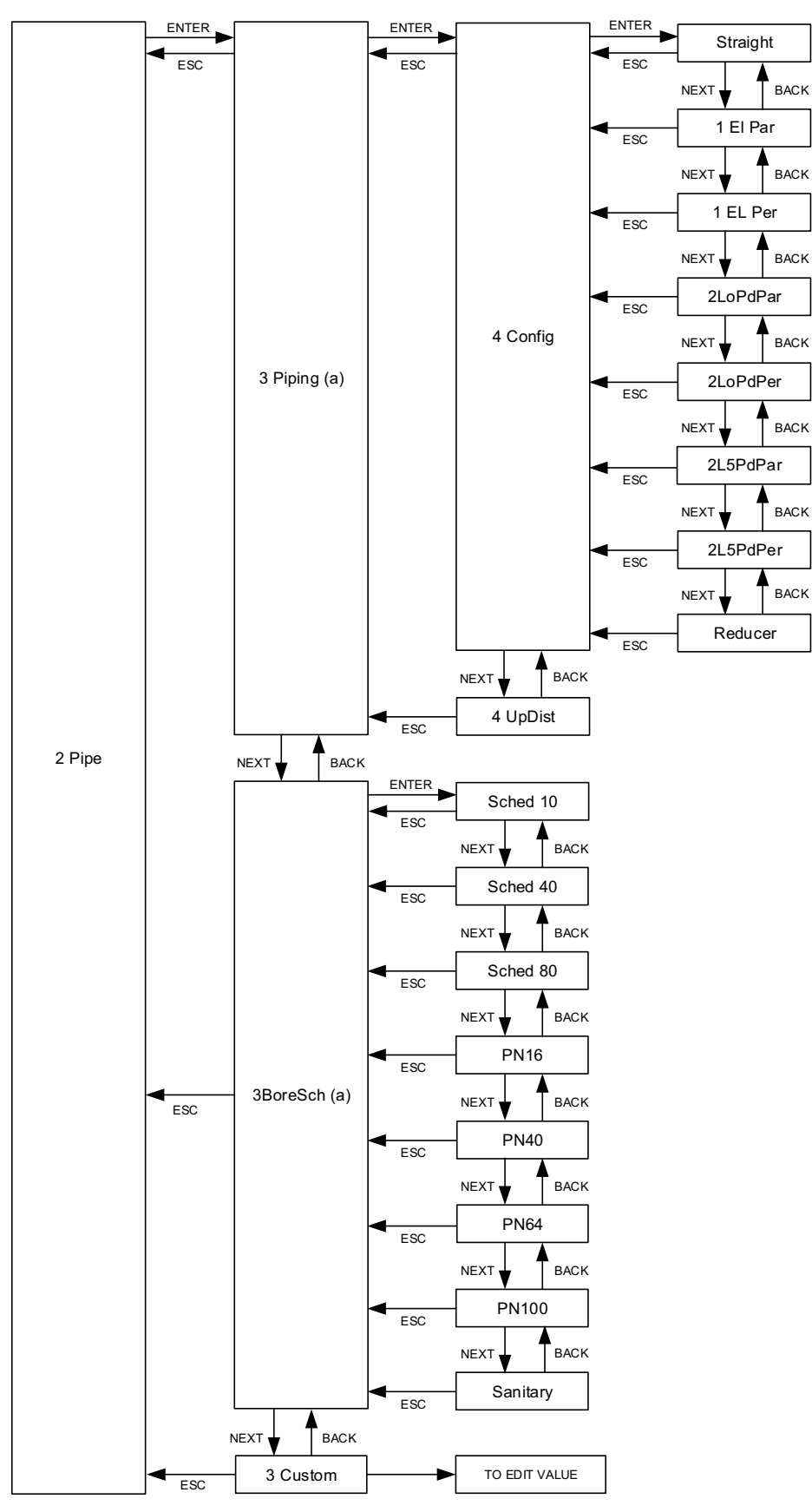

(a) Not available for all model codes.

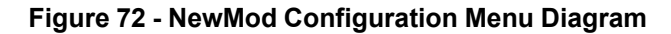

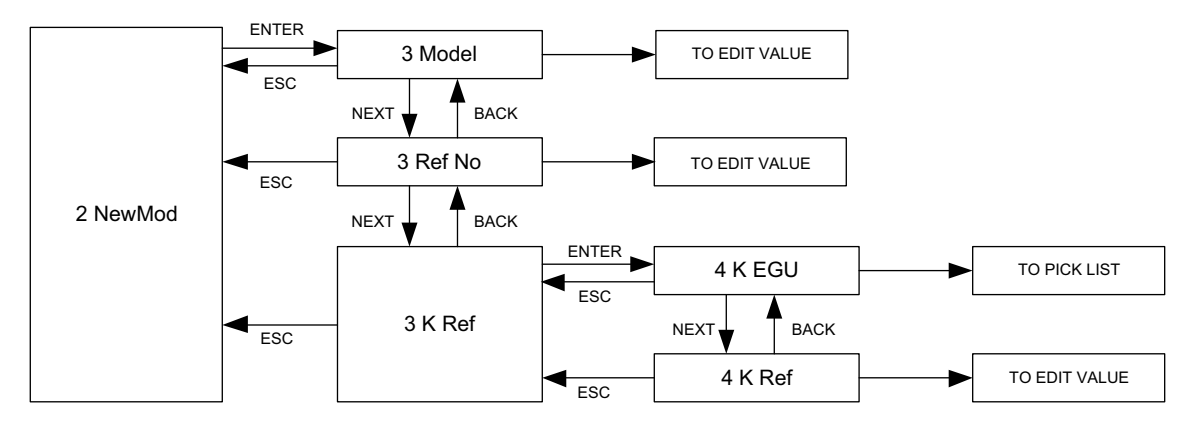

Figure 73 - Advanced Options Menu Diagram

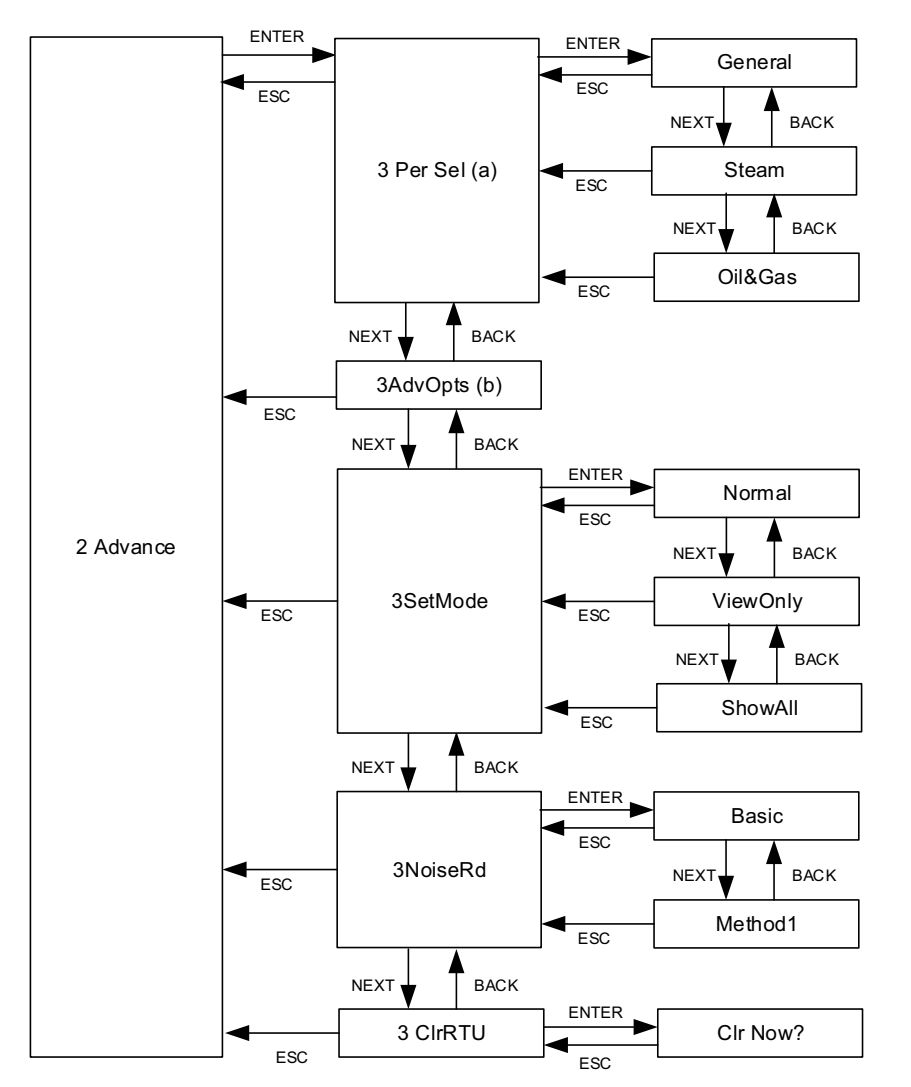

(a) Pulse must be turned off before changing the personality.

(b) 3AdvOpts is reserved for advanced options. Contact Global Customer Support for information and assistance.

Figure 74 - Resetting the Database Menu Diagram

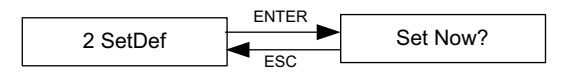

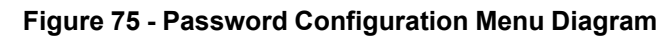

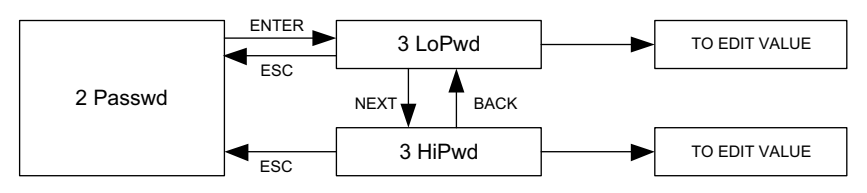

## Figure 76 - Calibration/Test Menu Diagram

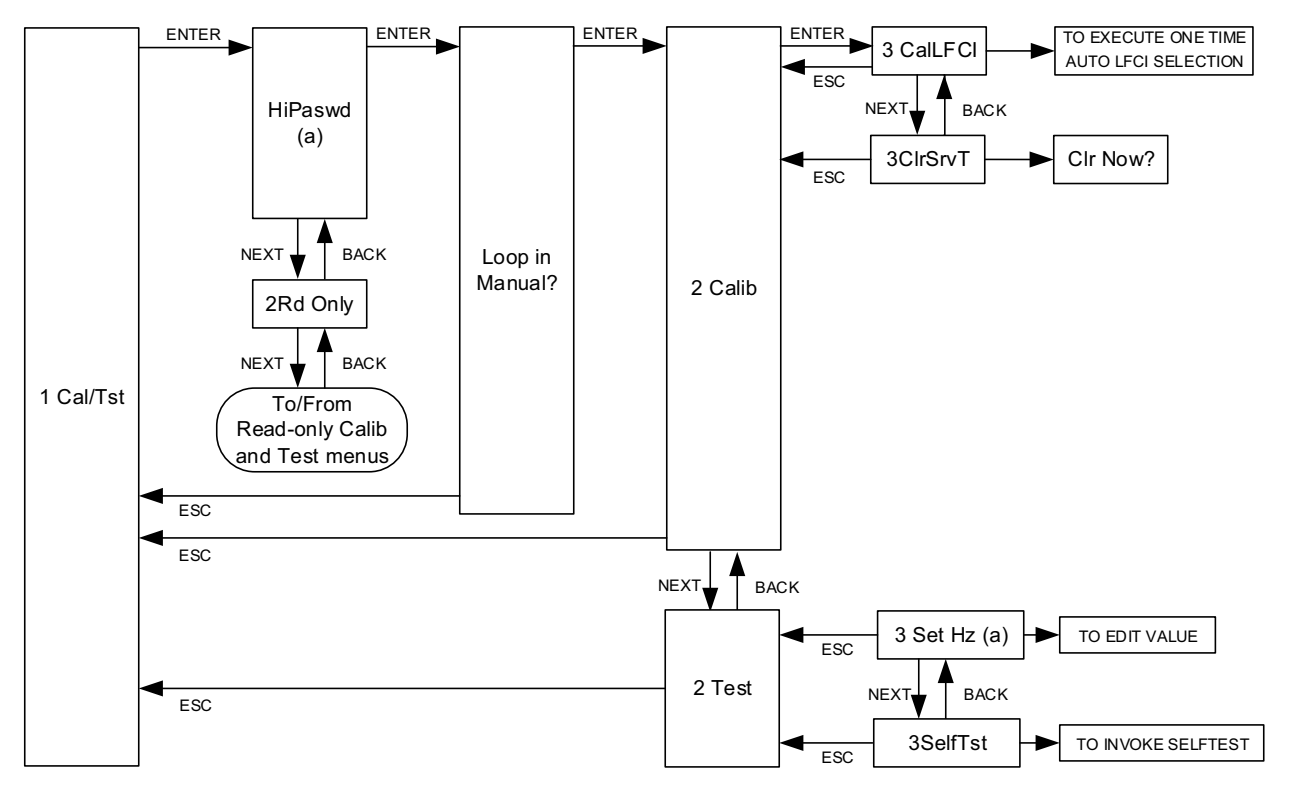

(a) Applies to Pulse Frequency Mode only.

## Menus for the Oil & Gas Personality

### Figure 77 - Status Menu Diagram

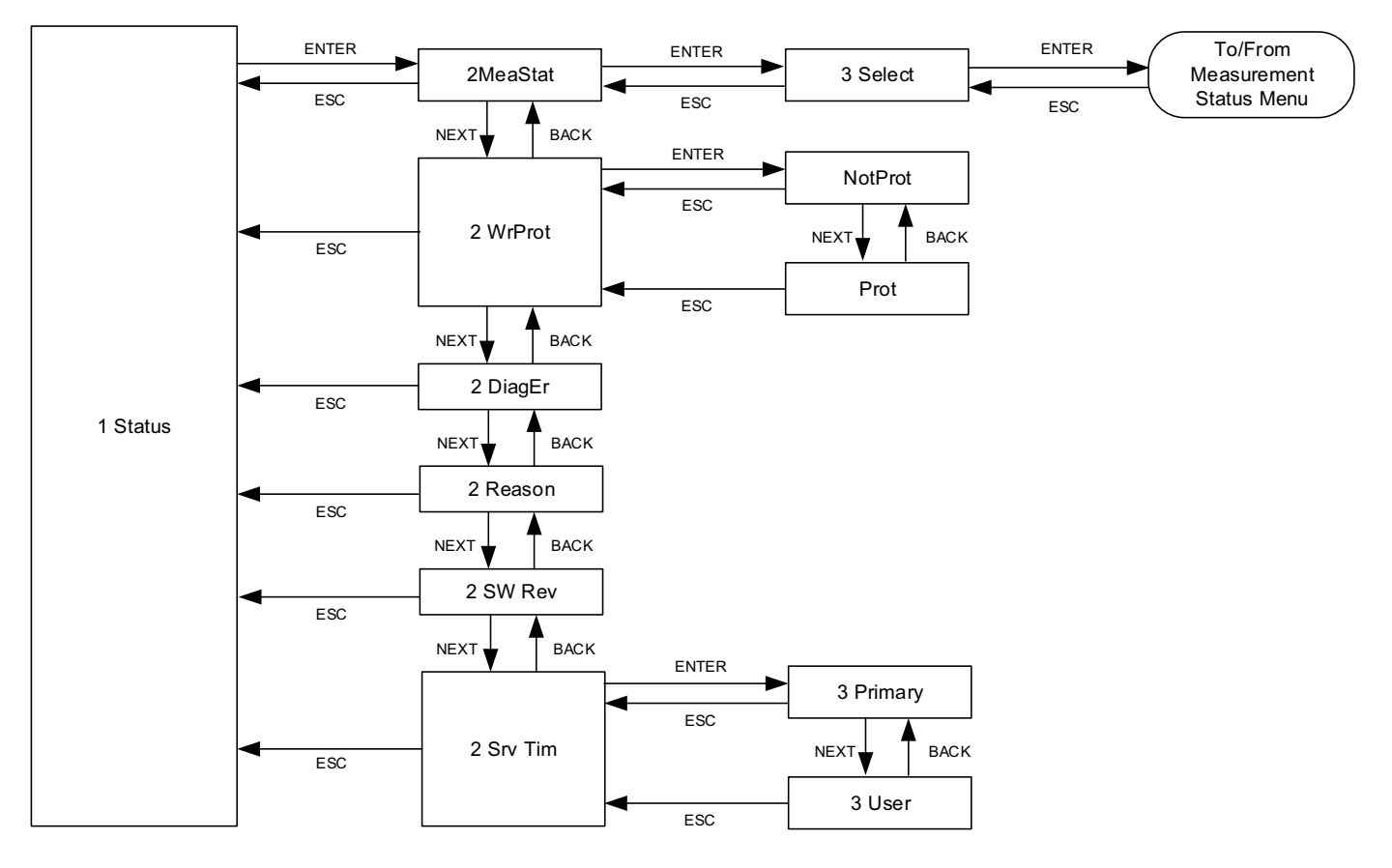

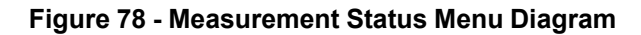

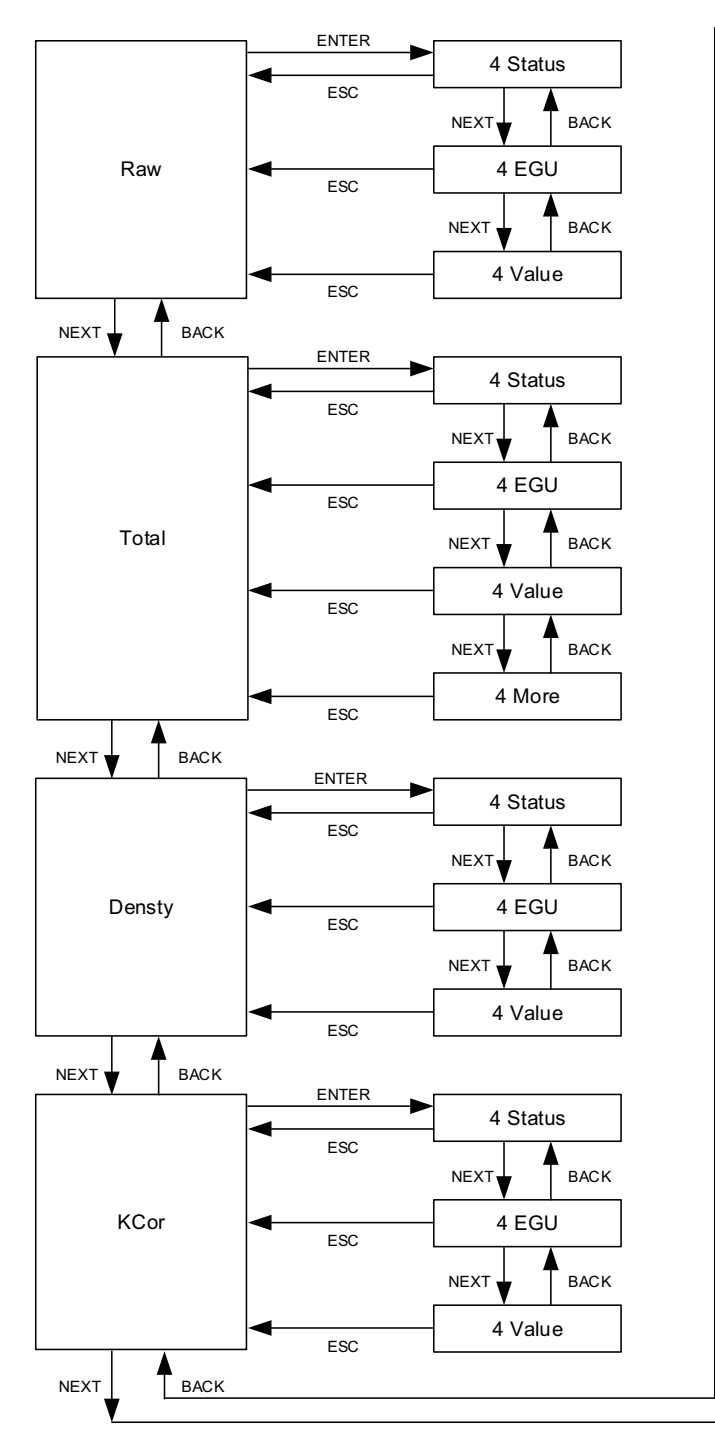

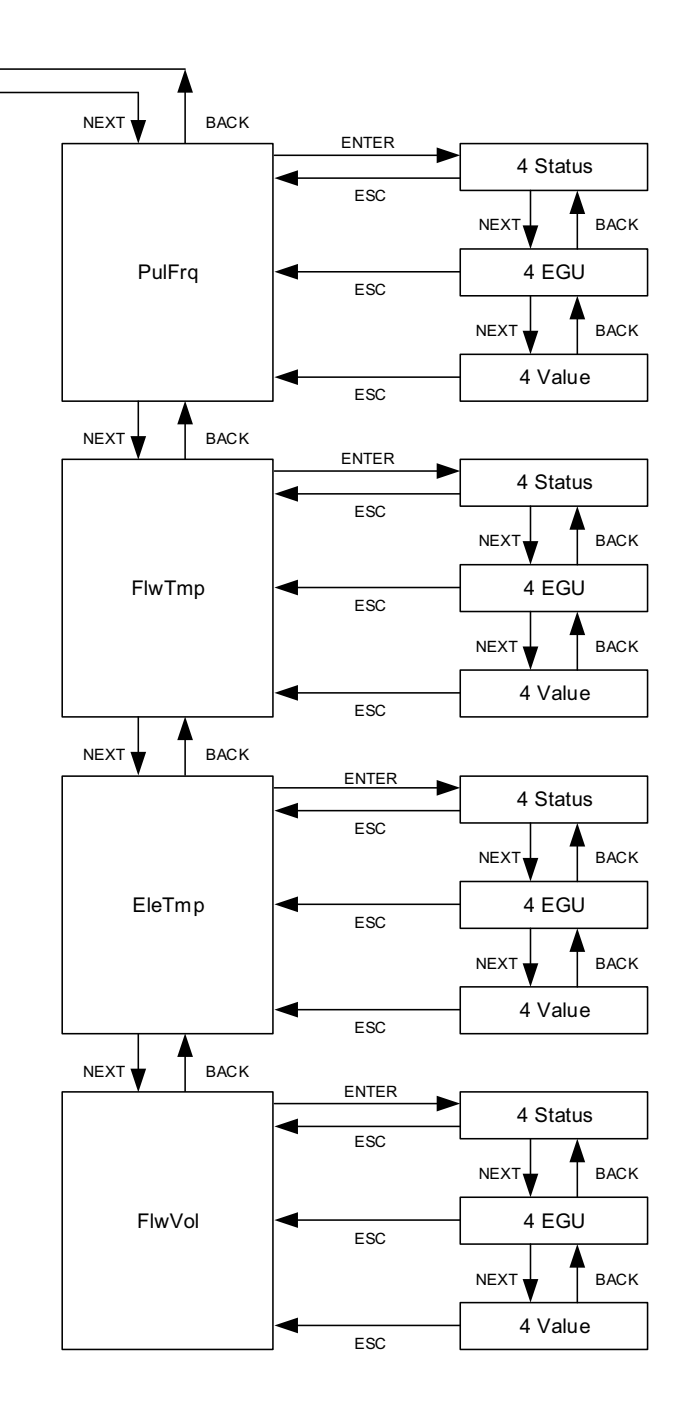

### Figure 79 - Oil Gas Main Menu

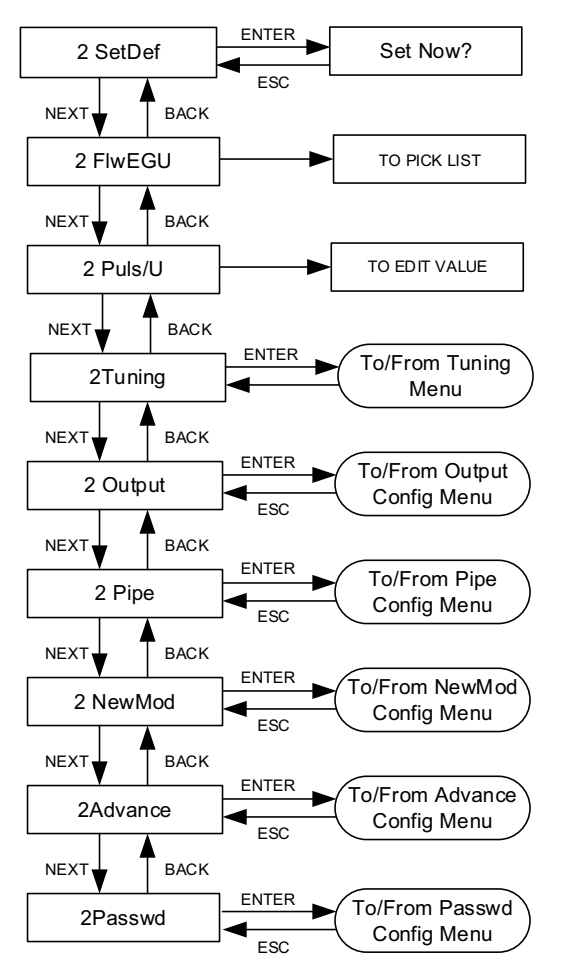

#### Figure 80 - Tuning Menu Diagram

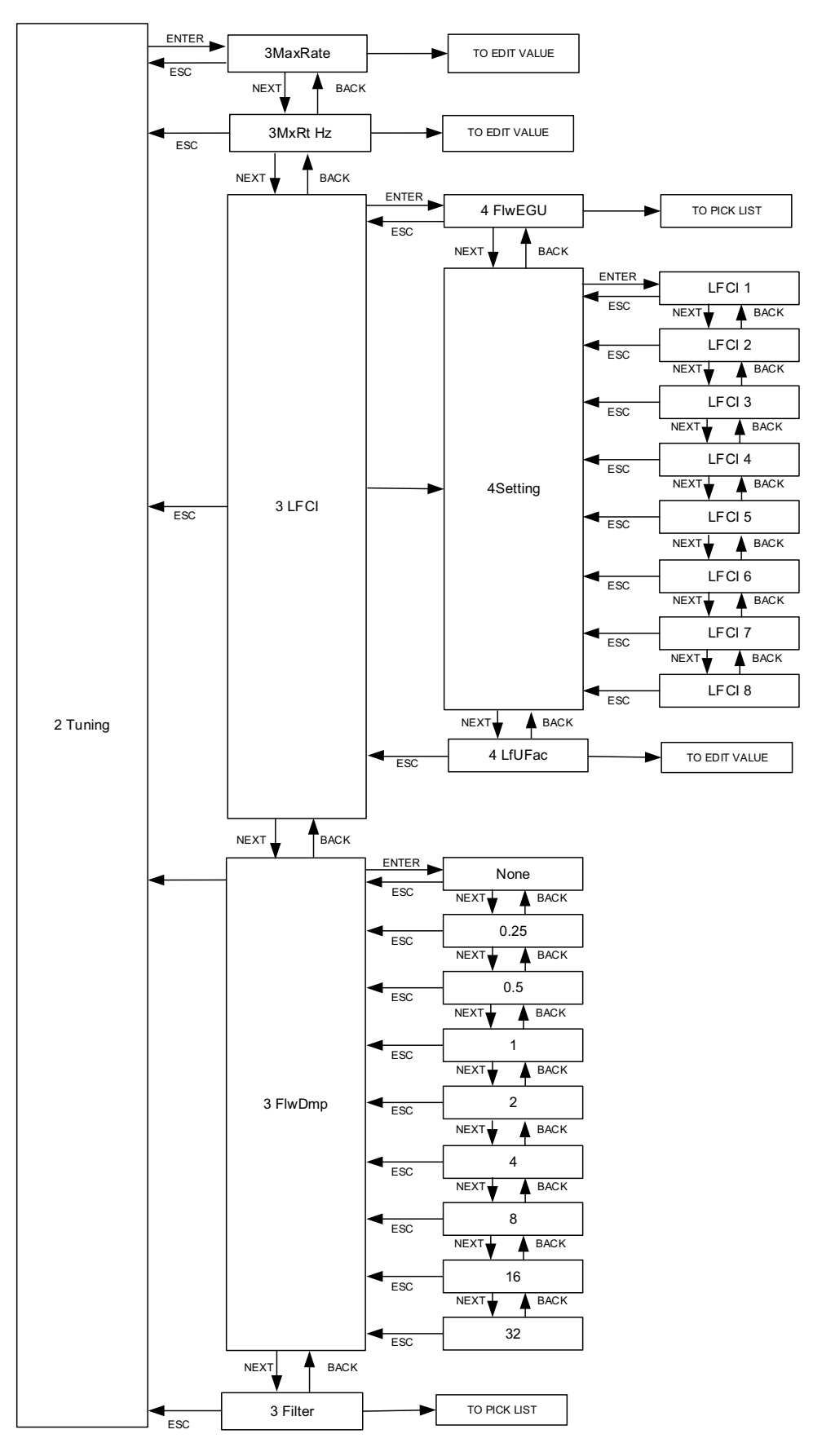

#### Figure 81 - Output Menus - Modbus Communication Menu Diagram

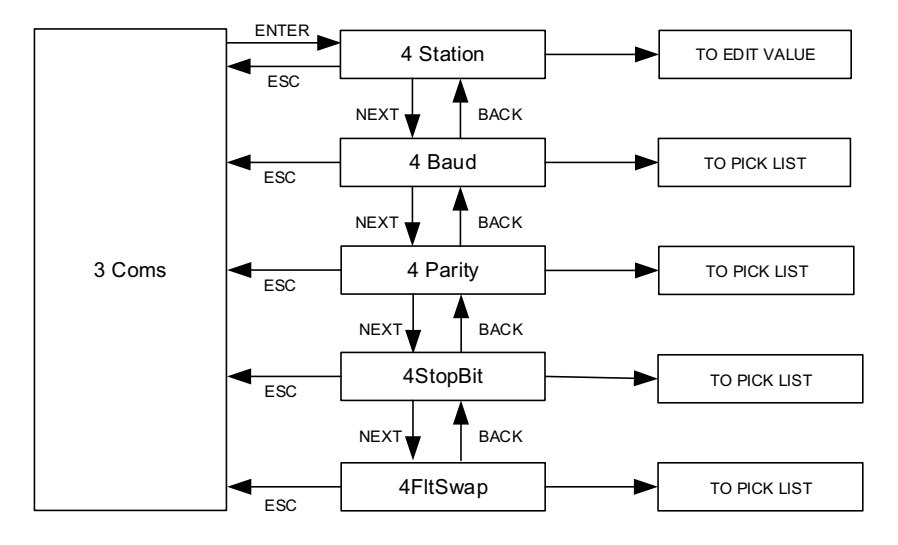

#### Figure 82 - Output Menus - Display Configuration Menu Diagram (1 of 2)

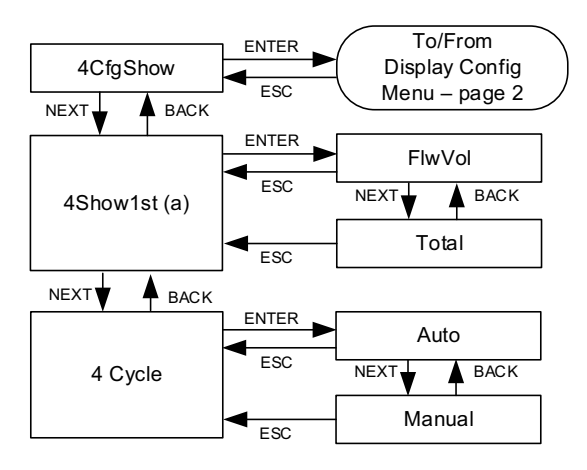

(a) If Show is set to Off for a particular measurement, that measurement does not appear in the 4Show1st menu. 4Show1st only shows those measurements that are configured to appear on the Home screen.

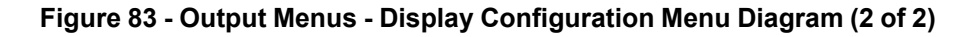

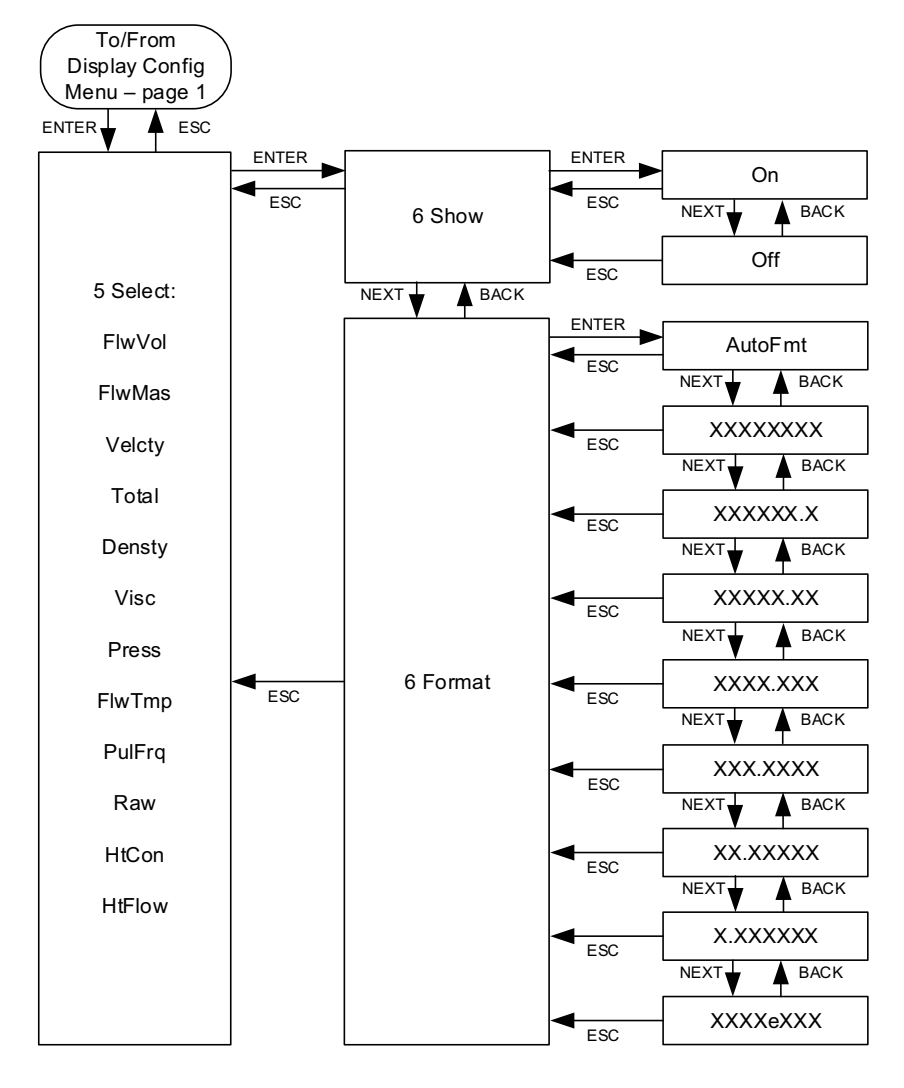

#### Figure 84 - Pipe Configuration Menu Diagram

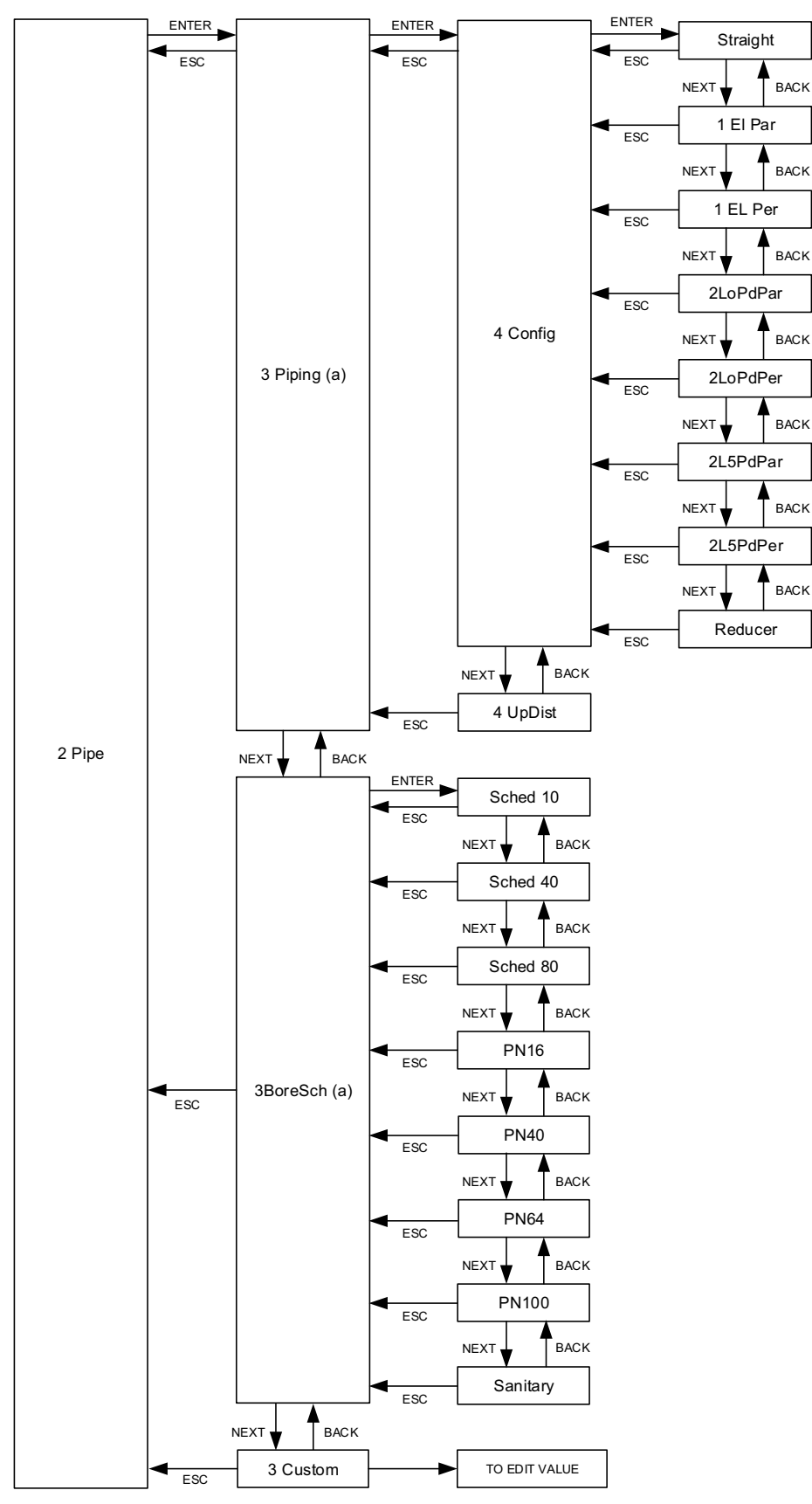

(a) Not available for all model codes.

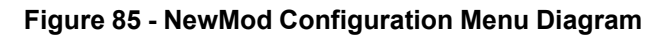

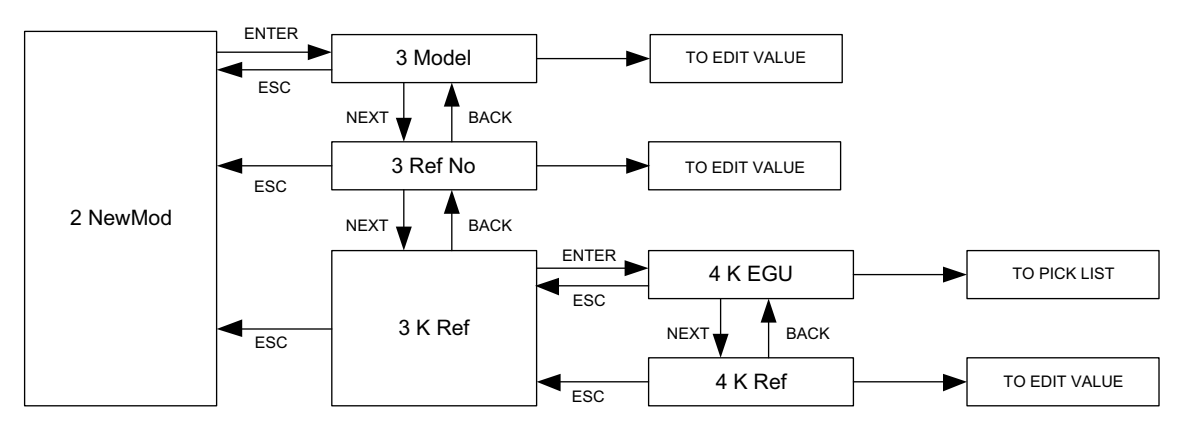

Figure 86 - Advanced Options Menu Diagram

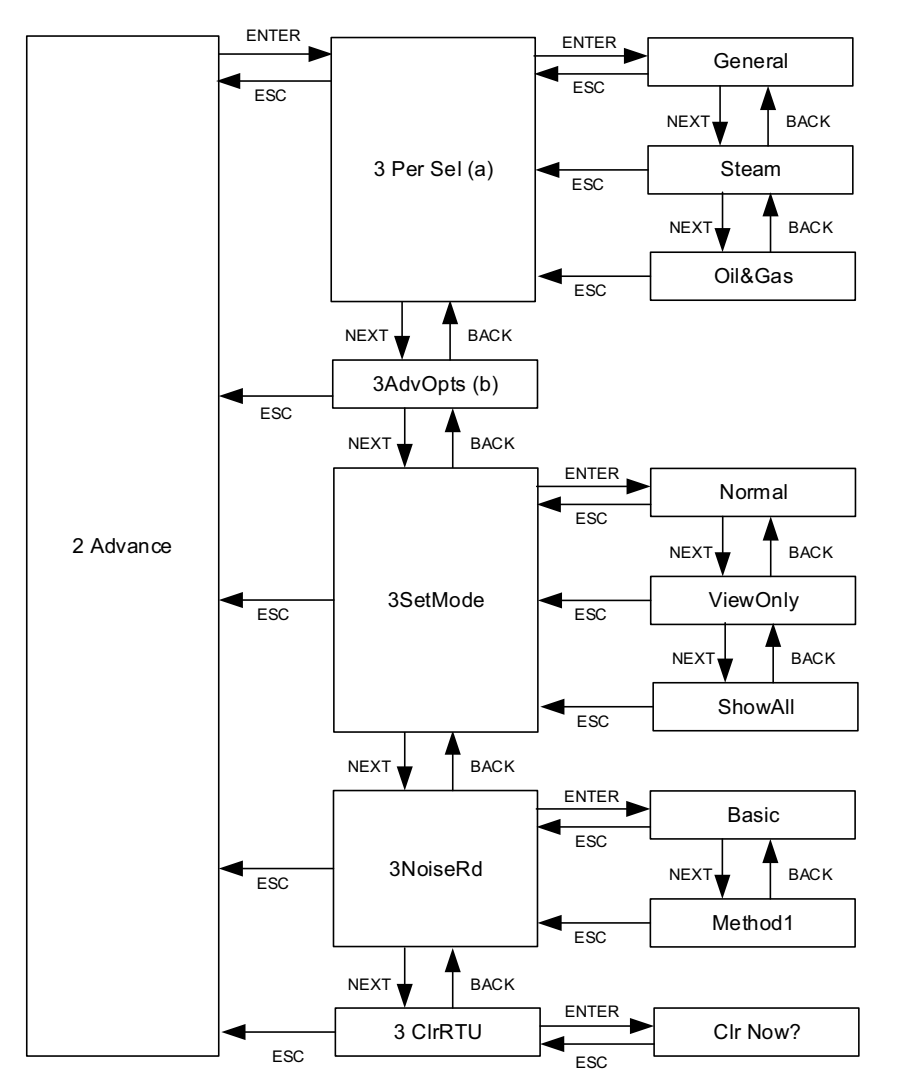

(a) Pulse must be turned off before changing the personality.

(b) 3AdvOpts is reserved for advanced options. Contact Global Customer Support for information and assistance.

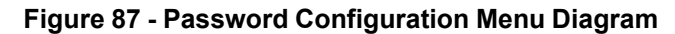

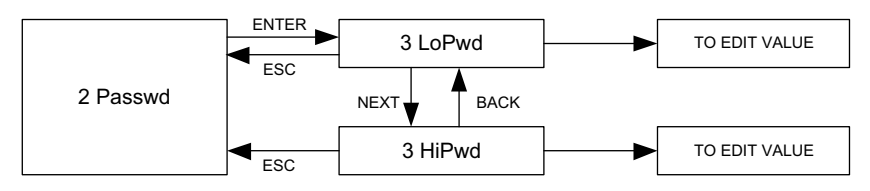

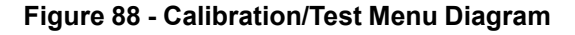

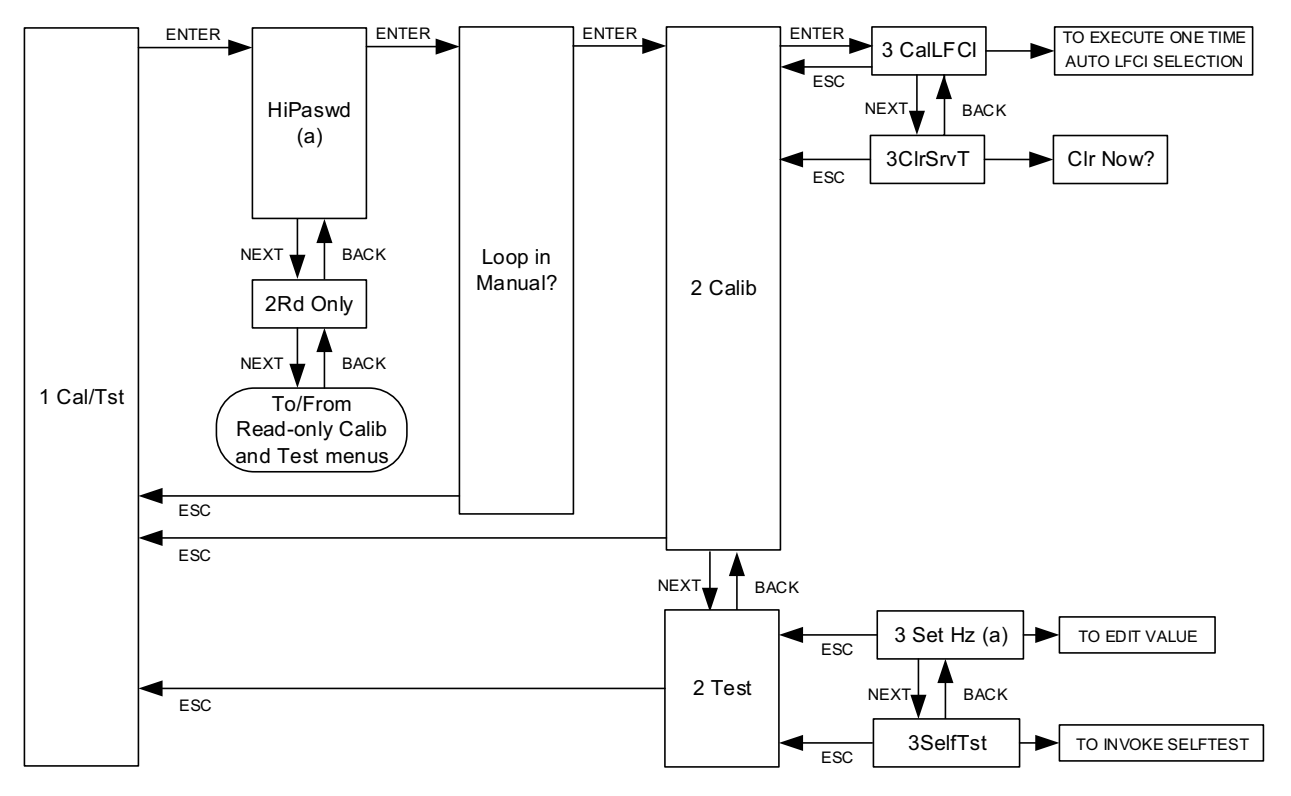

(a) Applies to Pulse Frequency Mode only.

Figure 89 - Totalizer Actions Top Level Menu Diagram

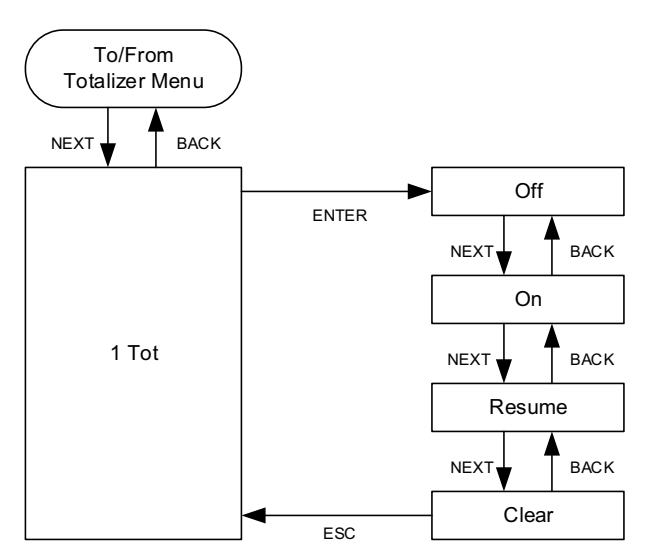

# **Modbus RTU Operation**

Modbus RTU is a serial protocol that can be used in point-to-point or multidrop RS-485 networks. Modbus commands are used to read from and write to registers containing data.

Implementation of the Modbus RTU protocol in this product is based on the following documents:

- PI-MBUS-300 Rev B: Modicon/Gould Modbus Protocol Reference Guide
- Modbus Over Serial Line Specification and Implementation Guide V1.02
- Modbus Application Protocol Specification V1.1b3 at http://www.modbus.org

## **Modbus Commands**

| Command<br>Function<br>Code | Command Function                                                                                                    | Description                                |  |
|-----------------------------|----------------------------------------------------------------------------------------------------|--------------------------------------------|--|
| 1                           | Read coils                                                                                                    | Read multiple coils.                       |  |
| 3                           | Read registers                                                                                                    | Read the contents of multiple registers.46 |  |
| 4                           |                                                                                                    |                                            |  |
| 5                           | Write a single coil                                                                                                    | Set a single coil On or Off.               |  |
| 6                           | Write a single register                                                                                                    | Change the contents of a single register.  |  |
| 8                           | Diagnostics Perform diagnostic tests and return<br>communication status information. Refer to<br>Diagnostic Command Options, page 142. |                                            |  |
| 15                          | Write multiple coils                                                                                                    | Set multiple coils On or Off.              |  |
| 16                          | Write multiple registers                                                                                                    | Change the contents of multiple registers. |  |
| 17                          | Report server ID                                                                                                    | Read device-specific identification.       |  |

#### **Table 58 - Command Function Codes**

- Modbus commands and responses are limited to a total of 256 bytes.
- Read/write registers consist of two bytes of data in MSB-LSB (most significant byte-least significant byte) order.
- A Modbus command to read multiple registers can access a contiguous block of registers (up to 125) in a single transaction.
- A Modbus command to write multiple registers can write a contiguous block of registers (up to 123) in a single transaction.
- For both read and write commands, the maximum register count is reduced by 1 when accessing floating point values.

#### **Table 59 - Diagnostic Command Options**

| Diagnostic<br>Option Code | Diagnostic Option      | Description <sup>47</sup>                                                      |  |
|---------------------------|------------------------|--------------------------------------------------------------------------------|--|
| 0                         | Return query data      | Heartbeat; forces the server device to loopback this command as sent.          |  |
| 1                         | Restart communications | Performs a complete reset of the communication interface in the server device. |  |

<sup>46.</sup> Although the Modbus specification distinguishes between commands 3 and 4, both commands are identical to the flowmeter.

<sup>47.</sup> All counts begin when power is cycled, communication is restarted (option 1), or diagnostic counters are cleared (option 10).

| Diagnostic<br>Option Code | Diagnostic Option                    | Description <sup>48</sup>                                                                                                    |  |
|---------------------------|--------------------------------------|----------------------------------------------------------------------------------------------------|--|
| 4                         | Force Listen Only mode               | Server device ignores all messages sent to it until<br>a restart communications command (option 1) is<br>received. This can be used to take a problem<br>device off the communications bus. Refer to <i>Listen</i><br><i>Only Mode, page 144</i> . |  |
| 10                        | Clear diagnostic counters            | Sets all communication status counters to 0.                                                                                                    |  |
| 11                        | Return bus message count             | Returns the number of Modbus messages read on the communications bus.                                                                                                    |  |
| 12                        | Return bus communication error count | Returns the number of CRC errors encountered by the server device.                                                                                                    |  |
| 13                        | Return bus exception count           | Returns the number of exception responses returned by the server device. Refer to <i>Modbus Exception Codes</i> <sup>49</sup> , <i>page 143</i> .                                                                                                  |  |
| 14                        | Return server message count          | Returns the number of Modbus messages addressed to the server device.                                                                                                    |  |
| 15                        | Return server no response count      | Returns the number of instances when the server device did not respond.                                                                                                    |  |
| 17                        | Return server busy count             | Returns the number of instances when the server device could not perform the requested action because it was busy.                                                                                                    |  |
| 18                        | Return bus character overrun count   | Returns the number of bytes lost by the server device.                                                                                                    |  |

#### **Table 59 - Diagnostic Command Options (Continued)**

#### Table 60 - Modbus Exception Codes<sup>50</sup>

| Code | Name                 | Description                                                                                   |
|------|----------------------|-----------------------------------------------------------------------------------------------|
| 01   | Illegal function     | The function code in the query is not supported by the server device.                         |
| 02   | Illegal data address | The data address in the query is not allowed for the server device.                           |
| 03   | Illegal data value   | A data value in the query is not allowed for the server device.                               |
| 04   | Device failure       | An error was detected while the server device was attempting to perform the requested action. |

Modbus status registers are available to the communication host. These registers contain detailed information if the server device returns an exception code. See *Modbus Status Registers, page 157*.

## **Broadcast Messages**

Station ID 0 is reserved for broadcast messages.

Server devices do not respond to broadcast messages. However, server devices do act on broadcast write requests.

<sup>48.</sup> All counts begin when power is cycled, communication is restarted (option 1), or diagnostic counters are cleared (option 10).

<sup>49.</sup> Modbus exception codes are defined by the Modbus RTU protocol. For more information about the Modbus RTU protocol, visit http://www. modbus.org. See for additional references.

<sup>50.</sup> Modbus exception codes are defined by the Modbus RTU protocol. For more information about the Modbus RTU protocol, visit http://www. modbus.org. See Modbus RTU Operation, page 142 for additional references.

## **Listen Only Mode**

In Listen Only mode, the transmitter does not act upon nor respond to any command it receives except for the Restart Communications command.

To enter Listen Only mode, use command code 8 (Diagnostics), diagnostic function option 4 (Force Listen Only Mode).

To exit Listen Only mode, do any of the following:

- Use command code 8 (Diagnostics), diagnostic function option 1 (Restart Communications). This command brings the transmitter back to normal operation on the Modbus network.
- Cycle power to the transmitter.
- Restart communications with a restart/reset. The transmitter attempts to reinitialize the communication channel.

## **Registers**

| Туре   | Registers<br>Required | Description                                                                                                    |           |           |           |
|--------|-----------------------|----------------------------------------------------------------------------------------------------|-----------|-----------|-----------|
| Char   | 1                     | Two ASCII characters per register                                                                                                    |           |           |           |
| UInt16 | 1                     | One unsigned 16-bit integer in the range 0 to 65535                                                                                                    |           |           |           |
| Float  | 2                     | Floating point numbers are in the IEEE 754 format. Numbers are made up of one sign bit (S), eight exponent bits (E), and 23 mantissa bits (M). A number consists of four bytes as shown below:                                                                                                    |           |           |           |
|        |                       | Byte A                                                                                                    | Byte B    | Byte C    | Byte D    |
|        |                       | SEEE EEEE                                                                                                    | EMMM MMMM | MMMM MMMM | MMMM MMMM |
|        |                       | Floating-point values are stored in two consecutive registers. Both registers must be read or written in the same Modbus command. Not doing so results in an exception response.<br>The flowmeter uses the little endian format for floating point values. The transmission of the floating point value begins with the least significant byte and ends with the most significant byte. |           |           |           |

#### Table 61 - Data Formats

#### Host-specific formatting notes:

- These Modbus register addresses are "1-based." Modbus host software that follows this convention automatically subtracts 1 from any register address before sending it in a command to a remote device. If your host software does not perform this function, subtract 1 from the register addresses before you use them.
- Some host systems require that the register addresses be entered in a specific format, such as 3xxxx for read-only, and 4xxxx for read/write or write-only.
## **Measurement Registers**

| Name                    | Address | Туре  | Regis-<br>ters | Read/<br>Write⁵¹ |
|-------------------------|---------|-------|----------------|------------------|
| Totalizer 1             | 500     | Float | 2              | RO               |
| Totalizer 1 Rollover    | 502     | Float | 2              | RO               |
| Totalizer 2             | 504     | Float | 2              | RO               |
| Totalizer 2 Rollover    | 506     | Float | 2              | RO               |
| Totalizer 3             | 508     | Float | 2              | RO               |
| Totalizer 3 Rollover    | 510     | Float | 2              | RO               |
| Pulse Output            | 512     | Float | 2              | RO               |
| Volume Rate             | 514     | Float | 2              | RO               |
| Volume Base Rate        | 516     | Float | 2              | RO               |
| Mass Rate               | 518     | Float | 2              | RO               |
| Process Temperature     | 520     | Float | 2              | RO               |
| Velocity                | 522     | Float | 2              | RO               |
| Power                   | 524     | Float | 2              | RO               |
| Pressure                | 526     | Float | 2              | RO               |
| Density                 | 528     | Float | 2              | RO               |
| Viscosity               | 530     | Float | 2              | RO               |
| Enthalpy                | 532     | Float | 2              | RO               |
| Reynolds                | 534     | Float | 2              | RO               |
| Electronics Temperature | 536     | Float | 2              | RO               |
| K Corrected             | 538     | Float | 2              | RO               |

#### Table 62 - Registers for Measurements

# **User Default Registers**

These are the default values to which the flowmeter sets the fluid measurement value if there is an alert condition.

#### Table 63 - Registers for User Defaults

| Name                            | Address | Туре  | Regis-<br>ters | Read/<br>Write⁵¹ |
|---------------------------------|---------|-------|----------------|------------------|
| Process Temperature Default     | 1000    | Float | 2              | RW               |
| Pressure Default                | 1002    | Float | 2              | RW               |
| Density Default                 | 1004    | Float | 2              | RW               |
| Viscosity Default               | 1006    | Float | 2              | RW               |
| Enthalpy Default                | 1008    | Float | 2              | RW               |
| Electronics Temperature Default | 1010    | Float | 2              | RW               |

<sup>51.</sup> RO=Read Only; WO=Write Only; RW=Read/Write.

# **Remote Measurement Input Registers**

### Table 64 - Registers for Remote Measurement Input

| Name                             | Address | Туре  | Regis-<br>ters | Read/<br>Write <sup>52</sup> |
|----------------------------------|---------|-------|----------------|------------------------------|
| Process Temperature Remote Value | 1500    | Float | 2              | RW                           |
| Pressure Remote Value            | 1502    | Float | 2              | RW                           |
| Density Remote Value             | 1504    | Float | 2              | RW                           |
| Viscosity Remote Value           | 1506    | Float | 2              | RW                           |
| Enthalpy Remote Value            | 1508    | Float | 2              | RW                           |

# **Damping Registers**

#### Table 65 - Registers for Dampings

| Name                            | Address | Туре  | Regis-<br>ters | Read/<br>Write <sup>52</sup> |
|---------------------------------|---------|-------|----------------|------------------------------|
| Pulse Frequency Damping         | 2000    | Float | 2              | RW                           |
| Volume Rate Damping             | 2002    | Float | 2              | RW                           |
| Process Temperature Damping     | 2004    | Float | 2              | RW                           |
| Pressure Damping                | 2006    | Float | 2              | RW                           |
| Density Damping                 | 2008    | Float | 2              | RW                           |
| Enthalpy Damping                | 2010    | Float | 2              | RW                           |
| Electronics Temperature Damping | 2012    | Float | 2              | RW                           |

## **Upper Limit Registers**

### Table 66 - Registers for Upper Limits

| Name                        | Address | Туре  | Regis-<br>ters | Read/<br>Write <sup>52</sup> |
|-----------------------------|---------|-------|----------------|------------------------------|
| Pulse Frequency URV         | 2300    | Float | 2              | RW                           |
| Volume Rate URV             | 2302    | Float | 2              | RW                           |
| Volume Base Rate URV        | 2304    | Float | 2              | RW                           |
| Mass Rate URV               | 2306    | Float | 2              | RW                           |
| Process Temperature URV     | 2308    | Float | 2              | RW                           |
| Velocity URV                | 2310    | Float | 2              | RW                           |
| Power URV                   | 2312    | Float | 2              | RW                           |
| Pressure URV                | 2314    | Float | 2              | RW                           |
| Density URV                 | 2316    | Float | 2              | RW                           |
| Enthalpy URV                | 2318    | Float | 2              | RW                           |
| Electronics Temperature URV | 2320    | Float | 2              | RW                           |

<sup>52.</sup> RO=Read Only; WO=Write Only; RW=Read/Write.

# **Lower Limit Registers**

| Table 67 - | Registers | for Lower | Limits |
|------------|-----------|-----------|--------|
|------------|-----------|-----------|--------|

| Name                        | Address | Туре  | Regis-<br>ters | Read/<br>Write <sup>53</sup> |
|-----------------------------|---------|-------|----------------|------------------------------|
| Pulse Frequency LRV         | 2400    | Float | 2              | RW                           |
| Process Temperature LRV     | 2402    | Float | 2              | RW                           |
| Power LRV                   | 2404    | Float | 2              | RW                           |
| Pressure LRV                | 2406    | Float | 2              | RW                           |
| Density LRV                 | 2408    | Float | 2              | RW                           |
| Enthalpy LRV                | 2410    | Float | 2              | RW                           |
| Electronics Temperature LRV | 2412    | Float | 2              | RW                           |

# **Unit Text Registers**

# Table 68 - Registers for Unit Text

| Name                          | Address | Туре | Regis-<br>ters | Read/<br>Write <sup>53</sup> |
|-------------------------------|---------|------|----------------|------------------------------|
| Pulse Factor Units            | 3000    | Char | 4              | RO                           |
| Totalizer 1 Units             | 3004    | Char | 4              | RO                           |
| Totalizer 2 Units             | 3008    | Char | 4              | RO                           |
| Totalizer 3 Units             | 3012    | Char | 4              | RO                           |
| Pulse Output Units            | 3016    | Char | 4              | RO                           |
| Volume Rate Units             | 3020    | Char | 4              | RO                           |
| Volume Base Rate Units        | 3024    | Char | 4              | RO                           |
| Mass Rate Units               | 3028    | Char | 4              | RO                           |
| Process Temperature Units     | 3032    | Char | 4              | RO                           |
| Velocity Units                | 3036    | Char | 4              | RO                           |
| Power Units                   | 3040    | Char | 4              | RO                           |
| Pressure Units                | 3044    | Char | 4              | RO                           |
| Density Units                 | 3048    | Char | 4              | RO                           |
| Viscosity Units               | 3052    | Char | 4              | RO                           |
| Enthalpy Units                | 3056    | Char | 4              | RO                           |
| Electronics Temperature Units | 3060    | Char | 4              | RO                           |
| K Corrected Units             | 3064    | Char | 4              | RO                           |

<sup>53.</sup> RO=Read Only; WO=Write Only; RW=Read/Write.

# **Unit Code Registers**

Refer to Measurement Unit (EGU) Codes, page 162 for enumerations.

### Table 69 - Registers for Unit Code

| Name                              | Address | Туре   | Regis-<br>ters | Read/<br>Write⁵⁴ |
|-----------------------------------|---------|--------|----------------|------------------|
| Totalizer 1 Unit Code             | 3300    | UInt16 | 1              | RW               |
| Totalizer 2 Unit Code             | 3301    | UInt16 | 1              | RW               |
| Totalizer 3 Unit Code             | 3302    | UInt16 | 1              | RW               |
| Volume Rate Unit Code             | 3303    | UInt16 | 1              | RW               |
| Volume Base Rate Unit Code        | 3304    | UInt16 | 1              | RW               |
| Mass Rate Unit Code               | 3305    | UInt16 | 1              | RW               |
| Process Temperature Unit Code     | 3306    | UInt16 | 1              | RW               |
| Velocity Unit Code                | 3307    | UInt16 | 1              | RW               |
| Power Unit Code                   | 3308    | UInt16 | 1              | RW               |
| Pressure Unit Code                | 3309    | UInt16 | 1              | RW               |
| Density Unit Code                 | 3310    | UInt16 | 1              | RW               |
| Viscosity Unit Code               | 3311    | UInt16 | 1              | RW               |
| Enthalpy Unit Code                | 3312    | UInt16 | 1              | RW               |
| Electronics Temperature Unit Code | 3313    | UInt16 | 1              | RW               |
| K Corrected Unit Code             | 3314    | UInt16 | 1              | RW               |

# **Status Registers**

See Status, page 62 for more information.

### Table 70 - Registers for Status

| Name                       | Address | Туре   | Regis-<br>ters | Read/<br>Write⁵⁴ |
|----------------------------|---------|--------|----------------|------------------|
| Totalizer 1 Status         | 3500    | UInt16 | 1              | RO               |
| Totalizer 2 Status         | 3501    | UInt16 | 1              | RO               |
| Totalizer 3 Status         | 3502    | UInt16 | 1              | RO               |
| Pulse Output Status        | 3503    | UInt16 | 1              | RO               |
| Volume Rate Status         | 3504    | UInt16 | 1              | RO               |
| Volume Base Rate Status    | 3505    | UInt16 | 1              | RO               |
| Mass Rate Status           | 3506    | UInt16 | 1              | RO               |
| Process Temperature Status | 3507    | UInt16 | 1              | RO               |
| Velocity Status            | 3508    | UInt16 | 1              | RO               |
| Power Status               | 3509    | UInt16 | 1              | RO               |
| Pressure Status            | 3510    | UInt16 | 1              | RO               |
| Density Status             | 3511    | UInt16 | 1              | RO               |
| Viscosity Status           | 3512    | UInt16 | 1              | RO               |
| Enthalpy Status            | 3513    | UInt16 | 1              | RO               |

<sup>54.</sup> RO=Read Only; WO=Write Only; RW=Read/Write.

| Name                              | Address | Туре   | Regis-<br>ters | Read/<br>Write <sup>55</sup> |
|-----------------------------------|---------|--------|----------------|------------------------------|
| Reynolds Status                   | 3514    | UInt16 | 1              | RO                           |
| Electronics Temperature Status    | 3515    | UInt16 | 1              | RO                           |
| K Corrected Status                | 3516    | UInt16 | 1              | RO                           |
| S1 Vortex Signal Status           | 3517    | UInt16 | 1              | RO                           |
| S4 RTD Ohms Status                | 3518    | UInt16 | 1              | RO                           |
| S5 Electronics Temperature Status | 3519    | UInt16 | 1              | RO                           |

# Table 70 - Registers for Status (Continued)

#### Table 71 - Enumerations for Status

| Code | Description                                            |
|------|--------------------------------------------------------|
| 0x60 | ОК                                                     |
| 0x61 | Input Fixed                                            |
| 0x62 | Paused                                                 |
| 0x63 | Overridden                                             |
| 0x64 | Default                                                |
| 0x65 | Input Overridden                                       |
| 0x80 | Under Soft Lower                                       |
| 0x81 | Over Soft Upper                                        |
| 0x82 | Input Issue                                            |
| 0x83 | Pulse and totals stopped due to a configuration change |
| 0x84 | RTD is shorted                                         |
| 0x85 | RTD is open                                            |
| 0x86 | Override is outside the soft limits                    |
| 0x87 | Offline and Pulse and Totals are stopped               |
| 0x88 | Using Default Value                                    |
| 0x90 | Alert Under Hard Lower                                 |
| 0x91 | Alert Over Hard Upper                                  |
| 0x92 | Alert Input Bad                                        |
| 0x93 | Alert Input turned off by USER                         |
| 0x94 | Alert Input turned off by FACTORY                      |
| 0x95 | Alert Internal Error                                   |
| 0x96 | Alert RTD is shorted                                   |
| 0x97 | Alert RTD is open                                      |
| 0x98 | Alert Override is outside the hard limits              |
| 0x99 | Alert Measurement not ready                            |

<sup>55.</sup> RO=Read Only; WO=Write Only; RW=Read/Write.

# **Custom Units Name Registers**

| Table 72 - Registers for Custom Units Name |
|--------------------------------------------|
|--------------------------------------------|

| Name                              | Address | Туре | Regis-<br>ters | Read/<br>Write <sup>56</sup> |
|-----------------------------------|---------|------|----------------|------------------------------|
| Totalizer 1 Custom Unit Name      | 4500    | Char | 4              | RW                           |
| Totalizer 2 Custom Unit Name      | 4504    | Char | 4              | RW                           |
| Totalizer 3 Custom Unit Name      | 4508    | Char | 4              | RW                           |
| Pulse Total Custom Unit Name      | 4512    | Char | 4              | RW                           |
| Volume Rate Custom Unit Name      | 4516    | Char | 4              | RW                           |
| Volume Base Rate Custom Unit Name | 4520    | Char | 4              | RW                           |
| Mass Rate Custom Unit Name        | 4524    | Char | 4              | RW                           |
| Pressure Custom Unit Name         | 4528    | Char | 4              | RW                           |
| Density Custom Unit Name          | 4532    | Char | 4              | RW                           |

# **Custom Units Slope Registers**

#### Table 73 - Registers for Custom Units Slope

| Name                               | Address | Туре  | Regis-<br>ters | Read/<br>Write <sup>56</sup> |
|------------------------------------|---------|-------|----------------|------------------------------|
| Totalizer 1 Custom Unit Slope      | 4600    | Float | 2              | RW                           |
| Totalizer 2 Custom Unit Slope      | 4602    | Float | 2              | RW                           |
| Totalizer 3 Custom Unit Slope      | 4604    | Float | 2              | RW                           |
| Pulse Total Custom Unit Slope      | 4606    | Float | 2              | RW                           |
| Volume Rate Custom Unit Slope      | 4608    | Float | 2              | RW                           |
| Volume Base Rate Custom Unit Slope | 4610    | Float | 2              | RW                           |
| Mass Rate Custom Unit Slope        | 4612    | Float | 2              | RW                           |
| Pressure Custom Unit Slope         | 4614    | Float | 2              | RW                           |
| Density Custom Unit Slope          | 4616    | Float | 2              | RW                           |

## **Custom Units Offset Registers**

#### Table 74 - Registers for Custom Units Offset

| Name                                | Address | Туре  | Regis-<br>ters | Read/<br>Write⁵⁵ |
|-------------------------------------|---------|-------|----------------|------------------|
| Totalizer 1 Custom Unit Offset      | 4700    | Float | 2              | RW               |
| Totalizer 2 Custom Unit Offset      | 4702    | Float | 2              | RW               |
| Totalizer 3 Custom Unit Offset      | 4704    | Float | 2              | RW               |
| Pulse Total Custom Unit Offset      | 4706    | Float | 2              | RW               |
| Volume Rate Custom Unit Offset      | 4708    | Float | 2              | RW               |
| Volume Base Rate Custom Unit Offset | 4710    | Float | 2              | RW               |
| Mass Rate Custom Unit Offset        | 4712    | Float | 2              | RW               |

<sup>56.</sup> RO=Read Only; WO=Write Only; RW=Read/Write.

| Name                        | Address | Туре  | Regis-<br>ters | Read/<br>Write⁵ <sup>7</sup> |
|-----------------------------|---------|-------|----------------|------------------------------|
| Pressure Custom Unit Offset | 4714    | Float | 2              | RW                           |
| Density Custom Unit Offset  | 4716    | Float | 2              | RW                           |

#### Table 74 - Registers for Custom Units Offset (Continued)

# Alert Strategy Registers

See *Measurement Properties, page* 63 for more information.

#### Table 75 - Registers for Alert Strategy

| Name                                      | Address | Туре   | Regis-<br>ters | Read/<br>Write <sup>57</sup> |
|-------------------------------------------|---------|--------|----------------|------------------------------|
| Totalizer 1 Alert Strategy                | 5000    | UInt16 | 1              | RW                           |
| Totalizer 2 Alert Strategy                | 5001    | UInt16 | 1              | RW                           |
| Totalizer 3 Alert Strategy                | 5002    | UInt16 | 1              | RW                           |
| Pulse Output Alert Strategy               | 5003    | UInt16 | 1              | RW                           |
| Volume Rate Alert Strategy                | 5004    | UInt16 | 1              | RW                           |
| Volume Base Rate Alert Strategy           | 5005    | UInt16 | 1              | RW                           |
| Mass Rate Alert Strategy                  | 5006    | UInt16 | 1              | RW                           |
| Process Temperature Alert Strategy        | 5007    | UInt16 | 1              | RW                           |
| Velocity Alert Strategy                   | 5008    | UInt16 | 1              | RW                           |
| Power Alert Strategy                      | 5009    | UInt16 | 1              | RW                           |
| Pressure Alert Strategy                   | 5010    | UInt16 | 1              | RW                           |
| Density Alert Strategy                    | 5011    | UInt16 | 1              | RW                           |
| Viscosity Alert Strategy                  | 5012    | UInt16 | 1              | RW                           |
| Enthalpy Alert Strategy                   | 5013    | UInt16 | 1              | RW                           |
| Reynolds Alert Strategy                   | 5014    | UInt16 | 1              | RW                           |
| Electronics Temperature Alert Strategy    | 5015    | UInt16 | 1              | RW                           |
| S1 Vortex Signal Alert Strategy           | 5016    | UInt16 | 1              | RW                           |
| S4 RTD Ohms Alert Strategy                | 5017    | UInt16 | 1              | RW                           |
| S5 Electronics Temperature Alert Strategy | 5018    | UInt16 | 1              | RW                           |
| K Corrected Alert Strategy                | 5019    | UInt16 | 1              | RW                           |

#### Table 76 - Enumerations for Alert Strategy

| Code | Description          |
|------|----------------------|
| 0x00 | On Alert Continue    |
| 0x01 | On Alert Bad         |
| 0x02 | On Alert use Default |

<sup>57.</sup> RO=Read Only; WO=Write Only; RW=Read/Write.

# **Calculation Method Registers**

See Measurement Properties, page 63 for more information.

| Name                                   | Address | Туре   | Regis-<br>ters | Read/<br>Write <sup>58</sup> |
|----------------------------------------|---------|--------|----------------|------------------------------|
| Pulse Output Calc Method               | 5500    | UInt16 | 1              | RW                           |
| Volume Rate Calc Method                | 5501    | UInt16 | 1              | RW                           |
| Volume Base Rate Calc Method           | 5502    | UInt16 | 1              | RW                           |
| Mass Rate Calc Method                  | 5503    | UInt16 | 1              | RW                           |
| Process Temperature Calc Method        | 5504    | UInt16 | 1              | RW                           |
| Velocity Calc Method                   | 5505    | UInt16 | 1              | RW                           |
| Power Calc Method                      | 5506    | UInt16 | 1              | RW                           |
| Pressure Calc Method                   | 5507    | UInt16 | 1              | RW                           |
| Density Calc Method                    | 5508    | UInt16 | 1              | RW                           |
| Viscosity Calc Method                  | 5509    | UInt16 | 1              | RW                           |
| Enthalpy Calc Method                   | 5510    | UInt16 | 1              | RW                           |
| Reynolds Calc Method                   | 5511    | UInt16 | 1              | RW                           |
| Electronics Temperature Calc Method    | 5512    | UInt16 | 1              | RW                           |
| S4 RTD Ohms Calc Method                | 5513    | UInt16 | 1              | RW                           |
| S5 Electronics Temperature Calc Method | 5514    | UInt16 | 1              | RW                           |
| K Corrected Calc Method                | 5515    | UInt16 | 1              | RW                           |
| S1 Vortex Signal Calc Method           | 5516    | UInt16 | 1              | RW                           |

#### Table 78 - Enumerations for Calculation Method

| Code | Description  |
|------|--------------|
| 0x03 | Override     |
| 0x04 | User Default |
| 0x05 | User Off     |
| 0x06 | User On      |
| 0x07 | By Remote    |
|      |              |

# **Override Registers**

Perform only one override at a time. Reset or write a NAN (Not a Number) to clear all overrides.

#### Table 79 - Registers for Override

| Name                 | Address | Туре  | Regis-<br>ters | Read/<br>Write <sup>58</sup> |
|----------------------|---------|-------|----------------|------------------------------|
| Totalizer 1 Override | 6000    | Float | 2              | WO                           |
| Totalizer 2 Override | 6002    | Float | 2              | WO                           |
| Totalizer 3 Override | 6004    | Float | 2              | WO                           |

<sup>58.</sup> RO=Read Only; WO=Write Only; RW=Read/Write.

| Name                         | Address | Туре  | Regis-<br>ters | Read/<br>Write <sup>59</sup> |
|------------------------------|---------|-------|----------------|------------------------------|
| Pulse Output Override        | 6006    | Float | 2              | WO                           |
| Volume Rate Override         | 6008    | Float | 2              | WO                           |
| Mass Rate Override           | 6012    | Float | 2              | WO                           |
| Process Temperature Override | 6014    | Float | 2              | WO                           |
| Pressure Override            | 6020    | Float | 2              | WO                           |
| Density Override             | 6022    | Float | 2              | WO                           |

#### Table 79 - Registers for Override (Continued)

### **Device Control Registers**

Change to this parameter does not take effect until the device is reset.

#### Table 80 - Registers for Device Control

| Name         | Address | Туре   | Regis-<br>ters | Read/<br>Write <sup>59</sup> |
|--------------|---------|--------|----------------|------------------------------|
| Warm Restart | 6513    | UInt16 | 1              | WO                           |

### **Modbus Communications Registers**

Changes to these parameters do not take effect until the device is reset.

#### **Table 81 - Registers for Modbus Communications**

| Name          | Address | Туре   | Regis-<br>ters | Read/<br>Write <sup>59</sup> |
|---------------|---------|--------|----------------|------------------------------|
| Station Id    | 6600    | UInt16 | 1              | RW                           |
| Baud Rate     | 6601    | UInt16 | 1              | RW                           |
| Parity        | 6602    | UInt16 | 1              | RW                           |
| Stop Bits     | 6603    | UInt16 | 1              | RW                           |
| Byte Format   | 6604    | UInt16 | 1              | RW                           |
| Test Register | 6605    | Float  | 2              | RO                           |

 This read/write register contains the enumeration for the currently configured 32bit register byte-swapping format. There are four options:

| Option                | Example                 | Result                                   |
|-----------------------|-------------------------|------------------------------------------|
| 0: Full swap          | $ABCD\toDCBA$           | Big-endian format (default)              |
| 1: Word swap          | $ABCD\toCDAB$           | Big-endian format, with words swapped    |
| 2: Word and byte swap | $ABCD\toBADC$           | Little-endian format, with words swapped |
| 3: No swap            | $ABCD \rightarrow ABCD$ | Little-endian format                     |

• Test Register, Address 6605

This 4-byte, floating-point register displays the test value **1234.0** when the byte format of the Modbus master matches that of the device. The master can use this to verify that the byte-swapping format is set accordingly in the device.

<sup>59.</sup> RO=Read Only; WO=Write Only; RW=Read/Write.

# Fluid Configuration Registers

### Table 82 - Registers for Fluid Configuration

| Name               | Address | Туре   | Regis-<br>ters | Read/<br>Write <sup>60</sup> |
|--------------------|---------|--------|----------------|------------------------------|
| Set Fluid Defaults | 6900    | UInt16 | 1              | WO                           |
| Current Fluid Id   | 6901    | UInt16 | 1              | RO                           |
| Current Fluid Name | 6902    | Char   | 8              | RW                           |

Changing the fluid type in the **Set Fluid Defaults** register stops all totalizers and pulse output in Pulse/Total Mode. When pulse output in Pulse/Total Mode is stopped, a **PulseStopped** alert is returned.

### Table 83 - Fluid IDs

| Code   | Description       |
|--------|-------------------|
| 0x8000 | User Liquid       |
| 0x8001 | User Gas          |
| 0x8002 | User Vapor        |
| 0x8004 | Saturated Steam   |
| 0x8005 | Superheated Steam |

# **Density Thermal Compensation Registers**

See Fluid Parameters, page 69 for more information.

# Table 84 - Registers for Density Thermal Compensation

| Name                       | Address | Туре  | Regis-<br>ters | Read/<br>Write <sup>60</sup> |
|----------------------------|---------|-------|----------------|------------------------------|
| Density Thermo Coefficient | 7000    | Float | 2              | RW                           |
| Density Thermo Offset Temp | 7002    | Float | 2              | RW                           |
| Density Thermo Offset      | 7004    | Float | 2              | RW                           |

# **Viscosity Thermal Compensation Registers**

See Fluid Parameters, page 69 for more information.

## Table 85 - Registers for Viscosity Thermal Compensation

| Name                         | Address | Туре  | Regis-<br>ters | Read/<br>Write <sup>60</sup> |
|------------------------------|---------|-------|----------------|------------------------------|
| Viscosity Thermo Coefficient | 7100    | Float | 2              | RW                           |
| Viscosity Thermo Offset Temp | 7102    | Float | 2              | RW                           |
| Viscosity Thermo Offset      | 7104    | Float | 2              | RW                           |

<sup>60.</sup> RO=Read Only; WO=Write Only; RW=Read/Write.

## **Base Parameters Registers**

See Fluid Parameters, page 69 for more information.

#### Table 86 - Registers for Base Parameters

| Name             | Address | Туре  | Regis-<br>ters | Read/<br>Write <sup>61</sup> |
|------------------|---------|-------|----------------|------------------------------|
| Base Density     | 7500    | Float | 2              | RW                           |
| Base Temperature | 7502    | Float | 2              | RW                           |
| Base Pressure    | 7504    | Float | 2              | RW                           |

# **Totalizer/Pulse Control Registers**

#### Table 87 - Registers for Totalizer/Pulse Control

| Name                 | Address | Туре   | Regis-<br>ters | Read/<br>Write <sup>61</sup> |
|----------------------|---------|--------|----------------|------------------------------|
| Totalizer 1 Action   | 8000    | UInt16 | 1              | RW                           |
| Totalizer 2 Action   | 8001    | UInt16 | 1              | RW                           |
| Totalizer 3 Action   | 8002    | UInt16 | 1              | RW                           |
| Pulse Output Control | 8003    | UInt16 | 1              | RW                           |

#### Table 88 - Totalizer/Pulse Actions

| Code | Description |
|------|-------------|
| 0x00 | Off         |
| 0x01 | On          |
| 0x02 | Resume      |
| 0x03 | Reset       |

# **Pulse Output Mode Configuration Registers**

#### Table 89 - Registers for Pulse Output Mode

| Name              | Address | Туре   | Regis-<br>ters | Read/<br>Write <sup>61</sup> |
|-------------------|---------|--------|----------------|------------------------------|
| Pulse Output Mode | 8200    | UInt16 | 1              | RW                           |

#### Table 90 - Enumerations for Pulse Output Mode

|      | -           |
|------|-------------|
| Code | Description |
| 0x00 | None        |
| 0x01 | Raw         |
| 0x03 | Frequency   |
| 0x04 | Pulse       |

<sup>61.</sup> RO=Read Only; WO=Write Only; RW=Read/Write.

# **Totalizer Configuration Registers**

See Setting Totalizer Parameters, page 74 for more information.

Configure only one totalizer at a time. If you attempt to set multiple mappings at the same time, the command does not execute successfully.

#### Table 91 - Registers for Totalizer Configuration

| Name            | Address | Туре   | Regis-<br>ters | Read/<br>Write <sup>62</sup> |
|-----------------|---------|--------|----------------|------------------------------|
| Totalizer 1 Map | 8100    | UInt16 | 1              | RW                           |
| Totalizer 2 Map | 8101    | UInt16 | 1              | RW                           |
| Totalizer 3 Map | 8102    | UInt16 | 1              | RW                           |

#### Table 92 - Enumerations for Totalizer/Pulse Mapping

| Code | Description  |
|------|--------------|
| 0x01 | Volume       |
| 0x02 | Base Volume  |
| 0x07 | Mass         |
| 0x41 | Vortex Count |
| 0x0D | Energy       |
|      |              |

### **Pulse Total Configuration Registers**

See Configuring Pulse Output, page 78 for more information.

See Enumerations for Totalizer/Pulse Mapping, page 156.

Changing the source map for pulse output, pulse/total mode in the **Pulse Total Output Map** register returns a **SetToNearest** alert if the existing **Pulse Total Min Width** or **Pulse Total Factor** are adjusted in order to achieve a valid configuration.

Table 93 - Registers for Pulse Total Configuration

| Name                   | Address | Туре   | Regis-<br>ters | Read/<br>Write <sup>62</sup> |
|------------------------|---------|--------|----------------|------------------------------|
| Pulse Factor Unit Code | 8300    | UInt16 | 1              | RW                           |
| Pulse Total Output Map | 8301    | UInt16 | 1              | RW                           |
| Pulse Total Factor UP  | 8302    | Float  | 2              | RW                           |
| Pulse Total Min Width  | 8304    | Float  | 2              | RW                           |
| Pulse Total Factor PU  | 8306    | Float  | 2              | RW                           |

<sup>62.</sup> RO=Read Only; WO=Write Only; RW=Read/Write.

# **Pulse Frequency Configuration Registers**

See Configuring Pulse Output, page 78 for more information.

See Enumerations for Totalizer/Pulse Mapping, page 156.

#### Table 94 - Registers for Pulse Frequency Configuration

| Name                         | Address | Туре   | Regis-<br>ters | Read/<br>Write <sup>63</sup> |
|------------------------------|---------|--------|----------------|------------------------------|
| Pulse Frequency Output Map   | 8400    | UInt16 | 1              | RW                           |
| Pulse Frequency Min Freq     | 8401    | Float  | 2              | RW                           |
| Pulse Frequency Max Freq     | 8403    | Float  | 2              | RW                           |
| Pulse Frequency Offline Freq | 8405    | Float  | 2              | RW                           |

## **Self Test Registers**

#### Table 95 - Registers for Self Test

| Name           | Address | Туре   | Regis-<br>ters | Read/<br>Write <sup>63</sup> |
|----------------|---------|--------|----------------|------------------------------|
| SelfTestResult | 8501    | UInt16 | 1              | RW                           |

# **Calibration Registers**

#### Table 96 - Registers for Calibration

| Name                    | Address | Туре   | Regis-<br>ters | Read/<br>Write <sup>63</sup> |
|-------------------------|---------|--------|----------------|------------------------------|
| RTD Calibration Value   | 9000    | Float  | 2              | WO                           |
| Primary Time In Service | 9002    | UInt16 | 1              | RO                           |
| User Time In Service    | 9003    | UInt16 | 1              | RO                           |

# **Modbus Status Registers**

#### Table 97 - Registers for Modbus Status

| Name                                  | Address | Туре   | Regis-<br>ters | Read/<br>Write <sup>63</sup> |
|---------------------------------------|---------|--------|----------------|------------------------------|
| Configuration Change Counter          | 9500    | UInt16 | 1              | RO                           |
| Last Configuration Access Return Code | 9501    | UInt16 | 1              | RO                           |
| Detailed Return Code                  | 9502    | UInt16 | 1              | RO                           |
| Configuration Access Specific Info    | 9503    | UInt16 | 1              | RO                           |
| Malfunction Code                      | 9504    | UInt16 | 1              | RO                           |

<sup>63.</sup> RO=Read Only; WO=Write Only; RW=Read/Write.

For return codes not listed in the next table, contact Global Customer Support.

### Table 98 - Detailed Return Codes for Register 9502

| Code | Description                                    |
|------|------------------------------------------------|
| 0x60 | ОК                                             |
| 0x62 | Bad Data Size                                  |
| 0x66 | Invalid Partial Value                          |
| 0x6D | Engineering Units Code Not Found               |
| 0x6E | Engineering Units Code Not Allowed             |
| 0x6F | Set To Nearest Value                           |
| 0x70 | Below Soft Limit                               |
| 0x71 | Above Soft Limit                               |
| 0x74 | Device Is Busy                                 |
| 0x75 | Invalid Selection                              |
| 0x76 | Write Protected                                |
| 0x77 | LRV Equals URV                                 |
| 0x78 | URV Too Low                                    |
| 0x79 | URV Too High                                   |
| 0x7A | LRV Too Low                                    |
| 0x7B | LRV Too High                                   |
| 0x7C | Both (URV and LRV) Out Of Range                |
| 0x7D | Bad Mode                                       |
| 0x7E | Value Too Big                                  |
| 0x7F | Value Too Small                                |
| 0x80 | Invalid Measurement Block; Invalid Measurement |
| 0x81 | Access Restricted                              |
| 0x86 | Span Too Small                                 |
| 0x87 | Invalid Date Code Detected                     |
| 0x88 | Invalid Mode Selection                         |
| 0x89 | Invalid Pulse Frequency                        |
| 0x91 | Heartbeat Frequency Is Too Small               |
| 0x92 | Heartbeat Frequency Has Been Changed           |
| 0x93 | New Pulses Seen                                |
| 0x98 | Changes Not Allowed When Pulse Or Total Is On  |
| 0x9A | Invalid Device Variable Number                 |
| 0x9B | Invalid Measurement Calculation Method         |
| 0x9C | Invalid Measurement Error Strategy             |
| 0xA1 | Pulse Output Frequency Span Too Small          |
| 0xA2 | Pulse Output Maximum Frequency Too Big         |
| 0xA3 | Pulse Output Maximum Frequency Too Big         |
| 0xA4 | Pulse Output Maximum Frequency Too Big         |
| 0xA5 | Pulse Output Maximum Frequency Too Big         |

| Code | Description                                                                  |
|------|------------------------------------------------------------------------------|
| 0xA6 | Pulse Output Pulse Factor Set To Nearest Value                               |
| 0xA8 | Block Not Available                                                          |
| 0xA9 | URV > URL Caused Rerange                                                     |
| 0xAA | Changes Not Allowed While Measurement Is Mapped To Pulse Output Or Totalizer |
| 0xAB | Current Conditions Indicate Liquid Water Is Present                          |

#### Table 98 - Detailed Return Codes for Register 9502 (Continued)

# **LFCI Registers**

#### Table 99 - Registers for LFCI

| Name             | Address | Туре   | Regis-<br>ters | Read/<br>Write <sup>64</sup> |
|------------------|---------|--------|----------------|------------------------------|
| Auto LFCI Status | 10500   | UInt16 | 1              | RO                           |
| Unit Code        | 10501   | UInt16 | 1              | RW                           |
| LFCI Level       | 10502   | UInt16 | 1              | RW                           |
| LFCI1 Value      | 10503   | Float  | 2              | RO                           |
| LFCI2 Value      | 10505   | Float  | 2              | RO                           |
| LFCI3 Value      | 10507   | Float  | 2              | RO                           |
| LFCI4 Value      | 10509   | Float  | 2              | RO                           |
| LFCI5 Value      | 10511   | Float  | 2              | RO                           |
| LFCI6 Value      | 10513   | Float  | 2              | RO                           |
| LFCI7 Value      | 10515   | Float  | 2              | RO                           |
| LFCI8 Value      | 10517   | Float  | 2              | RO                           |

# **Tube Serial Number Registers**

### Table 100 - Registers for Tube Serial Number

| Name               | Address | Туре | Regis-<br>ters | Read/<br>Write <sup>64</sup> |
|--------------------|---------|------|----------------|------------------------------|
| Tube Serial Number | 11000   | Char | 8              | RW                           |

# **K Reference Registers**

#### Table 101 - Registers for K Reference

| Name              | Address | Туре  | Regis-<br>ters | Read/<br>Write <sup>64</sup> |
|-------------------|---------|-------|----------------|------------------------------|
| K Reference Write | 11500   | Float | 2              | WO                           |
| K Reference Read  | 11502   | Float | 2              | RO                           |

<sup>64.</sup> RO=Read Only; WO=Write Only; RW=Read/Write.

### **Information Registers**

#### Table 102 - Registers for Info

| Name     | Address | Туре | Regis-<br>ters | Read/<br>Write <sup>65</sup> |
|----------|---------|------|----------------|------------------------------|
| Long Tag | 12000   | Char | 16             | RW                           |

# Coils

Coils are available for controlling options, synchronous functions, and asynchronous tasks.

Use the addresses in this table with Modbus commands 1 (Read Coils) and 5 (Write Single Coil).

#### Table 103 - Coil Registers

| Name                            | Address | Read/<br>Write <sup>65</sup> | Туре         | Description                             |
|---------------------------------|---------|------------------------------|--------------|-----------------------------------------|
| User Time In Service Clear      | 100     | RW                           | Synchronous  | Write <b>On</b> to clear                |
| Noise Reduction                 | 101     | RW                           | Sync. On/Off | On/Off                                  |
| Adaptive Filtering              | 102     | RW                           | Sync. On/Off | On/Off                                  |
| Reynolds Correction             | 103     | RW                           | Sync. On/Off | On/Off                                  |
| Run RTD Calibration             | 104     | RW                           | Synchronous  | See RTD Calibration Procedure, page 161 |
| Restore Factory RTD Calibration | 105     | RW                           | Synchronous  | Write <b>On</b> to restore              |
| User Self Test                  | 106     | RW                           | Asynchronous | See User Self Test Procedure, page 161  |
| Perform Auto LFCI               | 107     | RW                           | Asynchronous | See Auto LFCI Procedure, page 162       |

## Examples

Where xx = station ID and yyy = coil address:

- Write Single Coil On (command 5): xx0500yyyFF00
- Write Single Coil Off (command 5): xx0500yyy0000
- Read Coil (command 1): xx0100yyy0001

### Synchronous On/Off Option Coils

Reads from these coils return the current option state:

- Read with setting On, Coil=1 (On)
- Read with setting Off, Coil=0 (Off)

Writes to these coils set the option state:

- Write ON sets Coil=1, Option=On
- Write OFF sets Coil=0, Option=Off

If the setting is not allowed, the coil write does not change the coil state, and the write returns as unsuccessful. The return code and information field are stored in the Modbus status.

<sup>65.</sup> RO=Read Only; WO=Write Only; RW=Read/Write.

If the option is set successfully, the coil is set to reflect the option state, and the write is successful.

### **Synchronous Function Coils**

Reads from these coils return the last written state: 0=Off, 1=On.

Writes to these coils control the function:

- Write **On** sets Coil=1, run function
- Write Off sets Coil=0, no other action

If not allowed, writing **On** causes the coil state to be set to Off, and the write returns as unsuccessful. The return code and information field are stored in the Modbus status.

If the function runs successfully, the coil is set to On, and the write is successful.

### **Asynchronous Task Coils**

Asynchronous task coils control a specific asynchronous task. Reads from these coils return the current state of the task.

- Read with function inactive, Coil=0 (Off)
- Read with function active, Coil=1 (On)

Writes to these coils invoke the task as follows:

- Write **On** with coil Off, start function and set Coil=On
- Write **Off** with coil Off, no effect (Coil remains Off)
- Write **On** or **Off** with coil On, no effect (Coil remains On)

Reading one of these coils returns the current status (Active=1, Inactive=0). Each self-test coil reports Active if any self-test is active.

Writing one of these coils attempts to start the task. If the task is already active or is unable to start, the coil write leaves the coil state unchanged, the task does not start, and the write returns as unsuccessful. The return code and information field are stored in the Modbus status.

If the task starts successfully, the coil write state changes from Off to On, and the write is successful.

### **RTD Calibration Procedure**

- 1. Place a known temperature value in register RTD Calibration Value.
- 2. Write **On** to the coil.

#### **User Self Test Procedure**

- 1. Write **On** to start.
- 2. The display reads **On** while in progress.
- 3. The display reads Off when finished.
- 4. Check the **Self Test Result** register to verify the result: 0=Unsuccessful or not run; 1=Run and passed.

## **Auto LFCI Procedure**

- 1. Write **On** to start.
- 2. The display reads **On** while in progress.
- 3. The display reads **Off** when finished.
- Check the Auto LFCI Status register to verify the result: 0x93=Unsuccessful; 0x60=OK.

# **Measurement Unit (EGU) Codes**

#### Table 104 - Absolute Pressure Measurement Unit Codes

| Unit | Description                     | Code   |
|------|---------------------------------|--------|
| psia | pounds per square inch absolute | 0x0300 |
| kPaa | kilopascals absolute            | 0x0308 |
| Paa  | pascals absolute                | 0x0309 |
| —    | Custom                          | 0x03FF |

#### Table 105 - Temperature Measurement Unit Codes

| Unit | Description        | Code   |
|------|--------------------|--------|
| degC | degrees Celsius    | 0x0600 |
| К    | Kelvins            | 0x0601 |
| degF | degrees Fahrenheit | 0x0602 |
| degR | degrees Rankine    | 0x0603 |

#### Table 106 - Density Measurement Unit Codes

| Unit   | Description                | Code   |
|--------|----------------------------|--------|
| kg/m3  | kilograms per cubic meter  | 0x0800 |
| g/cm3  | grams per cubic centimeter | 0x0801 |
| oz/in3 | ounces per cubic inch      | 0x0802 |
| lb/ft3 | pounds per cubic foot      | 0x0803 |
| lb/Yd3 | pounds per cubic yard      | 0x0804 |
| LT/Yd3 | long tons per cubic yard   | 0x0805 |
| ST/Yd3 | short tons per cubic yard  | 0x0806 |
| lb/gal | pounds per US gallon       | 0x0807 |
| kg/l   | kilograms per liter        | 0x0808 |
| —      | Custom                     | 0x08FF |

#### Table 107 - Mass Rate Measurement Unit Codes

| Unit | Description      | Code   |
|------|------------------|--------|
| g/s  | grams per second | 0x0904 |
| g/m  | grams per minute | 0x0905 |
| g/h  | grams per hour   | 0x0906 |
| g/d  | grams per day    | 0x0907 |

| Unit   | Description                     | Code   |
|--------|---------------------------------|--------|
| oz/s   | ounces per second               | 0x0912 |
| oz/m   | ounces per minute               | 0x0913 |
| oz/h   | ounces per hour                 | 0x0914 |
| oz/d   | ounces per day                  | 0x0915 |
| kg/s   | kilograms per second            | 0x0900 |
| kg/m   | kilograms per minute            | 0x0901 |
| kg/h   | kilograms per hour              | 0x0902 |
| kg/d   | kilograms per day               | 0x0903 |
| lb/s   | pounds per second               | 0x0908 |
| lb/m   | pounds per minute               | 0x0909 |
| lb/h   | pounds per hour                 | 0x090A |
| lb/d   | pounds per day                  | 0x090B |
| mTon/s | metric tons per second          | 0x0916 |
| mTon/m | metric tons per minute          | 0x0917 |
| mTon/h | metric tons per hour            | 0x090C |
| mTon/d | metric tons per day             | 0x090D |
| STon/s | short tons (2000 lb) per second | 0x090E |
| STon/m | short tons (2000 lb) per minute | 0x090F |
| STon/h | short tons (2000 lb) per hour   | 0x0910 |
| STon/d | short tons (2000 lb) per day    | 0x0911 |
| LTon/m | long tons (2240 lb) per minute  | 0x0919 |
| LTon/h | long tons (2240 lb) per hour    | 0x091A |
| LTon/d | long tons (2240 lb) per day     | 0x091B |
| —      | Custom                          | 0x09FF |

# Table 107 - Mass Rate Measurement Unit Codes (Continued)

#### Table 108 - Volume Rate Measurement Unit Codes

| Unit   | Description                          | Code   |
|--------|--------------------------------------|--------|
| bbl/s  | barrels (42 US gallons) per second   | 0x0A2A |
| bbl/m  | barrels (42 US gallons) per minute   | 0x0A2B |
| bbl/h  | barrels (42 US gallons) per hour     | 0x0A2C |
| bbl/d  | barrels (42 US gallons) per day      | 0x0A2D |
| bbl3/s | barrels (31.5 US gallons) per second | 0x0A26 |
| bbl3/m | barrels (31.5 US gallons) per minute | 0x0A27 |
| bbl3/h | barrels (31.5 US gallons) per hour   | 0x0A28 |
| bbl3/d | barrels (31.5 US gallons) per day    | 0x0A29 |
| ft3/s  | cubic feet per second                | 0x0A22 |
| ft3/m  | cubic feet per minute                | 0x0A23 |
| ft3/h  | cubic feet per hour                  | 0x0A24 |

| Unit    | Description                     | Code   |
|---------|---------------------------------|--------|
| ft3/d   | cubic feet per day              | 0x0A25 |
| gal/s   | US gallons per second           | 0x0A16 |
| gal/m   | US gallons per minute           | 0x0A17 |
| gal/h   | US gallons per hour             | 0x0A18 |
| gal/d   | US gallons per day              | 0x0A19 |
| Igal/s  | imperial gallons per second     | 0x0A32 |
| lgal/m  | imperial gallons per minute     | 0x0A33 |
| lgal/h  | imperial gallons per hour       | 0x0A34 |
| lgal/d  | imperial gallons per day        | 0x0A35 |
| l/s     | liters per second               | 0x0A1C |
| l/m     | liters per minute               | 0x0A1D |
| l/h     | liters per hour                 | 0x0A1E |
| l/d     | liters per day                  | 0x0A1F |
| m3/s    | cubic meters per second         | 0x0A12 |
| m3/m    | cubic meters per minute         | 0x0A13 |
| m3/h    | cubic meters per hour           | 0x0A14 |
| m3/d    | cubic meters per day            | 0x0A15 |
| mcft/d  | thousands of cubic feet per day | 0x0A4A |
| mmcft/d | millions of cubic feet per day  | 0x0A4B |
| Ml/h    | millions of liters per hour     | 0x0A20 |
| MI/d    | millions of liters per day      | 0x0A21 |
| Mgal/d  | millions of US gallons per day  | 0x0A1B |
|         | Custom                          | 0x0AFF |

# Table 108 - Volume Rate Measurement Unit Codes (Continued)

#### Table 109 - Standard Volume Rate Measurement Unit Codes

| Unit   | Description                                   | Code   |
|--------|-----------------------------------------------|--------|
| Sbbl/s | standard barrels (42 US gallons) per second   | 0x0B3E |
| Sbbl/m | standard barrels (42 US gallons) per minute   | 0x0B3F |
| Sbbl/h | standard barrels (42 US gallons) per hour     | 0x0B40 |
| Sbbl/d | standard barrels (42 US gallons) per day      | 0x0B41 |
| Sbl3/s | standard barrels (31.5 US gallons) per second | 0x0B3A |
| Sbl3/m | standard barrels (31.5 US gallons) per minute | 0x0B3B |
| Sbl3/h | standard barrels (31.5 US gallons) per hour   | 0x0B3C |
| Sbl3/d | standard barrels (31.5 US gallons) per day    | 0x0B3D |
| Sft3/s | standard cubic feet per second (US system)    | 0x0B32 |
| Sft3/m | standard cubic feet per minute (US system)    | 0x0B33 |
| Sft3/h | standard cubic feet per hour (US system)      | 0x0B34 |
| Sft3/d | standard cubic feet per day (US system)       | 0x0B35 |

| Unit     | Description                              | Code   |
|----------|------------------------------------------|--------|
| Sgal/s   | standard US gallons per second           | 0x0B36 |
| Sgal/m   | standard US gallons per minute           | 0x0B37 |
| Sgal/h   | standard US gallons per hour             | 0x0B38 |
| Sgal/d   | standard US gallons per day              | 0x0B39 |
| Sm3/s    | standard cubic meters per second         | 0x0B2E |
| Sm3/m    | standard cubic meters per minute         | 0x0B2F |
| Sm3/h    | standard cubic meters per hour           | 0x0B30 |
| Sm3/d    | standard cubic meters per day            | 0x0B31 |
| mScft/d  | thousands of standard cubic feet per day | 0x0B4C |
| mmScft/d | millions of standard cubic feet per day  | 0x0B4D |
| _        | Custom                                   | 0x0BFF |

# Table 109 - Standard Volume Rate Measurement Unit Codes (Continued)

#### Table 110 - Normal Volume Rate Measurement Unit Codes

| Unit   | Description                                 | Code   |
|--------|---------------------------------------------|--------|
| Ngal/s | normal US gallons per second                | 0x0C36 |
| Ngal/m | normal US gallons per minute                | 0x0C37 |
| Ngal/h | normal US gallons per hour                  | 0x0C38 |
| Ngal/d | normal US gallons per day                   | 0x0C39 |
| NI/s   | normal liters per second (MKS System)       | 0x0C42 |
| NI/m   | normal liters per minute (MKS System)       | 0x0C43 |
| NI/h   | normal liters per hour (MKS System)         | 0x0C44 |
| NI/d   | normal liters per day (MKS System)          | 0x0C45 |
| Nm3/s  | normal cubic meters per second (MKS System) | 0x0C46 |
| Nm3/m  | normal cubic meters per minute (MKS System) | 0x0C47 |
| Nm3/h  | normal cubic meters per hour (MKS System)   | 0x0C48 |
| Nm3/d  | normal cubic meters per day (MKS System)    | 0x0C49 |
| Nft3/s | normal cubic feet per second                | 0x0C4A |
| _      | Custom                                      | 0x0CFF |

#### Table 111 - Mass Measurement Unit Codes

| Unit | Description          | Code   |
|------|----------------------|--------|
| kg   | kilograms            | 0x0E00 |
| g    | grams                | 0x0E01 |
| lb   | pounds               | 0x0E02 |
| οz   | ounces               | 0x0E03 |
| mTon | metric tons          | 0x0E04 |
| STon | short tons (2000 lb) | 0x0E05 |
| LTon | long tons (2240 lb)  | 0x0E06 |
| _    | Custom               | 0x0EFF |

| Unit  | Description                      | Code   |
|-------|----------------------------------|--------|
| m3    | cubic meters                     | 0x1000 |
| ft3   | cubic feet                       | 0x1002 |
| I     | liters                           | 0x1003 |
| MI    | millions of liters               | 0x1004 |
| bbl3  | liquid barrels (31.5 US gallons) | 0x1005 |
| bbl   | liquid barrels (42 US gallons)   | 0x1006 |
| gal   | gallons                          | 0x1007 |
| Mgal  | millions of US gallons           | 0x1008 |
| Igal  | imperial gallons                 | 0x100C |
| mcft  | thousands of cubic feet          | 0x100D |
| mmcft | millions of cubic feet           | 0x100E |
| _     | Custom                           | 0x10FF |

#### Table 112 - Volume Measurement Unit Codes

#### Table 113 - Standard Volume Measurement Unit Codes

| Unit   | Description                                                            | Code   |
|--------|------------------------------------------------------------------------|--------|
| Sm3    | standard cubic meters                                                  | 0x1100 |
| Sft3   | standard cubic feet                                                    | 0x1101 |
| SBL3   | SBL3         standard liquid barrel (31.5 U.S. gallons)         0x1102 |        |
| SBBL   | standard liquid barrel (42 U.S. gallons)                               | 0x1103 |
| Sgal   | standard US gallons                                                    | 0x1104 |
| mScft  | thousands of cubic feet                                                | 0x110D |
| mmScft | millions of cubic feet                                                 | 0x110E |
| _      | Custom                                                                 | 0x11FF |

#### Table 114 - Normal Volume Measurement Unit Codes

| Unit | Description Code                 |        |  |  |
|------|----------------------------------|--------|--|--|
| Nm3  | normal cubic meters (MKS System) | 0x1200 |  |  |
| Nft3 | normal cubic feet 0x1201         |        |  |  |
| NI   | normal liters (MKS System)       | 0x1202 |  |  |
| Ngal | normal US gallons                | 0x1203 |  |  |
| _    | Custom                           | 0x12FF |  |  |

#### Table 115 - Velocity Measurement Unit Codes

| Unit | Description       | Code   |
|------|-------------------|--------|
| m/s  | meters per second | 0x1400 |
| m/m  | meters per minute | 0x1401 |
| m/h  | meters per hour   | 0x1402 |
| m/d  | meters per day    | 0x1403 |
| ft/s | feet per second   | 0x1405 |
| ft/m | feet per minute   | 0x1406 |

#### Table 115 - Velocity Measurement Unit Codes (Continued)

| Unit | Description   | Code   |
|------|---------------|--------|
| ft/h | feet per hour | 0x1407 |
| ft/d | feet per day  | 0x1408 |

#### Table 116 - Absolute Viscosity Measurement Unit Codes

| Unit   | Description    | Code   |
|--------|----------------|--------|
| PaSec  | pascal seconds | 0x1500 |
| cPoise | centipoise     | 0x1501 |

#### Table 117 - Heat Content Measurement Unit Codes

| Unit    | Description                     | Code   |
|---------|---------------------------------|--------|
| J/kg    | joules per kilogram             | 0x2100 |
| KJ/kg   | kilojoules per kilogram         | 0x2101 |
| BTU/lb  | British thermal units per pound | 0x2102 |
| MCal/kg | megacalories per kilogram       | 0x2103 |

#### Table 118 - Energy Measurement Unit Codes

| Unit | Description           | Code   |
|------|-----------------------|--------|
| J    | joules                | 0x1B00 |
| MJ   | megajoules            | 0x1B01 |
| BTU  | British thermal units | 0x1B02 |
| MCal | megacalories          | 0x1B03 |

#### Table 119 - Heat Flow Measurement Unit Codes

| Unit   | Description                    | Code   |
|--------|--------------------------------|--------|
| J/s    | joules per second              | 0x1C00 |
| MJ/h   | megajoules per hour            | 0x1C01 |
| BTU/h  | British thermal units per hour | 0x1C02 |
| MCal/h | megacalories per hour          | 0x1C03 |

#### Table 120 - K-Factor Measurement Unit Codes

| Unit  | Description            | Code   |
|-------|------------------------|--------|
| m3/p  | cubic meters per pulse | 0x1D00 |
| p/l   | pulses per liter       | 0x1D02 |
| p/ft3 | pulses per cubic foot  | 0x1D03 |

### Table 121 - Miscellaneous Measurement Unit Codes

| Measurement | Unit | Description | Code   |
|-------------|------|-------------|--------|
| Potential   | Volt | volts       | 0x1900 |
| Resistance  | ohms | ohms        | 0x1A00 |

| Measurement | Unit  | Description | Code   |
|-------------|-------|-------------|--------|
| Frequency   | Hz    | hertz       | 0x1F00 |
| Pulse       | Pulse | pulses      | 0x2000 |

# Table 121 - Miscellaneous Measurement Unit Codes (Continued)

# **Modbus RTU Display Instructions**

# **Overview**

By writing to certain registers, the connected master RTU can send information to the Model 84C Vortex Flowmeter and show it on the local display. There are a maximum of 15 items that can be shown on the local display. An item is a set of three lines of text that are displayed at once.

The top and bottom line of each item can each show 16 characters of text. The middle line can show eight characters of text.

The middle line can display two different types of items. 2 of the 15 items can display 8 characters of ASCII text on the middle line. The reamaining 13 items can display a decimal value on the middle line.

Any combination of the 15 items can be enabled or disabled individually (see *RTU Item Enable/Disable, page 169*).

# **RTU Item Enable/Disable**

Use coils 129-143 (see relevant coils below) to enable or disable RTU items 1 through 15. Writing "off" disables the item and "on" enables the item. When all 15 items are off, the RTU display mode is deactivated and the local display behaves normally, showing the measurements being reported by the flowmeter. When at least one of the items are enabled, the local display will be in RTU display mode.

In RTU display mode, the measurement display section of the menu will be replaced with the RTU display items. Depending on whether scan is enabled or not with coil 128, the RTU items will cycle through on the display approximately every 6 seconds or only change when the up/down buttons are pressed.

The enable/disable state of the RTU items, as well as the scan setting, are persistent across power cycles. If the power is cycled, then the text and value need to be rewritten to all the active RTU items or else they will appear in an uninitialized state. A meter in RTU display mode can be reset to the normal measurement display mode from the local display using the CIrRTU option under the **1 Setup > 2 Advance > 3 CIrRTU** selection.

**NOTE:** Enabling or disabling any RTU item causes a configuration change, and all text and values of the RTU items must be rewritten.

# **Relevant Coils**

| Name               | Address | Туре | Registers | Read | Write |
|--------------------|---------|------|-----------|------|-------|
| RTU Item 1 Enable  | 129     | bit  | Coil      | True | True  |
| RTU Item 2 Enable  | 130     | bit  | Coil      | True | True  |
| RTU Item 3 Enable  | 131     | bit  | Coil      | True | True  |
| RTU Item 4 Enable  | 132     | bit  | Coil      | True | True  |
| RTU Item 5 Enable  | 133     | bit  | Coil      | True | True  |
| RTU Item 6 Enable  | 134     | bit  | Coil      | True | True  |
| RTU Item 7 Enable  | 135     | bit  | Coil      | True | True  |
| RTU Item 8 Enable  | 136     | bit  | Coil      | True | True  |
| RTU Item 9 Enable  | 137     | bit  | Coil      | True | True  |
| RTU Item 10 Enable | 138     | bit  | Coil      | True | True  |

| Name               | Address | Туре | Registers | Read | Write |
|--------------------|---------|------|-----------|------|-------|
| RTU Item 11 Enable | 139     | bit  | Coil      | True | True  |
| RTU Item 12 Enable | 140     | bit  | Coil      | True | True  |
| RTU Item 13 Enable | 141     | bit  | Coil      | True | True  |
| RTU Item 14 Enable | 142     | bit  | Coil      | True | True  |
| RTU Item 15 Enable | 143     | bit  | Coil      | True | True  |

# **RTU Item with No Data (Uninitialized State)**

An enabled RTU Item with no information contained in the registers will appear on the screen with 3 dots on the top line, 3 dots on the bottom line, and 8 dashes across the middle line.

|   |   |   |   |   |   |   | R |  |
|---|---|---|---|---|---|---|---|--|
| ⊢ | - | - | - | - | - | - | - |  |
|   |   |   |   |   |   |   |   |  |

# **RTU Scan Enable/Disable**

When more than one RTU item is active, there are two ways to show multiple items on the display. This is controlled by coil 128.

- If coil 128 is on, the display cycles through all the active RTU items at a rate of about six seconds.
- If coil 128 is off, you can view the individual items in turn by pressing either the up or down buttons on the front panel.

**NOTE:** Changing the scan setting causes a configuration change, and all text and values of the RTU items must be rewritten.

## **Relevant Coil**

| Name          | Address | Туре | Registers | Read | Write |
|---------------|---------|------|-----------|------|-------|
| RTU Item Scan | 128     | bit  | Coil      | True | True  |

# **RTU Default Item**

Register 6164 is for specifying where to start in the list of 15 items when the RTU display mode is activated. The default value is 1 and corresponds to RTU item 1. If the value of register 6164 is set to 5, and all RTU items are activated at once, RTU item 5 will appear first. If the default item is not active, then the first active RTU item will be displayed first.

For example, if the default value is set to 5 but only RTU items 1, 9 and 12 are active, then item 1 will appear first.

# **RTU Item Text**

There are 15 contiguous blocks of 16 registers each, starting at register 6165. These are for writing the top and bottom lines of an RTU item. The first eight registers are for the top line, and the second eight registers are for the bottom line. All 16 registers

must be written at the same time. The top and bottom lines cannot be changed individually.

The data in these registers do not persist through a power cycle. It is recommended that you periodically rewrite the text. This rate of refresh can and should be much less frequent than updating the values in the middle line, which should be done as often as needed to keep the data current when it is displayed.

For example, if all 15 items are active, a value only needs to be updated about every 6\*15 = 90 seconds to be active when it comes up every time in the scan cycle order.

# **Relevant Registers**

| Name             | Address | Туре | Registers | Read  | Write |
|------------------|---------|------|-----------|-------|-------|
| RTU Item 1 Text  | 6165    | char | 16        | False | True  |
| RTU Item 2 Text  | 6181    | char | 16        | False | True  |
| RTU Item 3 Text  | 6197    | char | 16        | False | True  |
| RTU Item 4 Text  | 6213    | char | 16        | False | True  |
| RTU Item 5 Text  | 6229    | char | 16        | False | True  |
| RTU Item 6 Text  | 6245    | char | 16        | False | True  |
| RTU Item 7 Text  | 6261    | char | 16        | False | True  |
| RTU Item 8 Text  | 6277    | char | 16        | False | True  |
| RTU Item 9 Text  | 6293    | char | 16        | False | True  |
| RTU Item 10 Text | 6309    | char | 16        | False | True  |
| RTU Item 11 Text | 6325    | char | 16        | False | True  |
| RTU Item 12 Text | 6341    | char | 16        | False | True  |
| RTU Item 13 Text | 6357    | char | 16        | False | True  |
| RTU Item 14 Text | 6373    | char | 16        | False | True  |
| RTU Item 15 Text | 6389    | char | 16        | False | True  |

## Example

To set up RTU item 5 so that it displays the word "Example" on top line of the display and "Of RTU Item Text" on the bottom line of the display, write the following hex bytes to the 16 registers, starting at 6229:

| Register | Byte   | ASCII Chars    |
|----------|--------|----------------|
| 6229     | 0x4578 | Ex             |
| 6230     | 0x616d | am             |
| 6231     | 0x706c | pl             |
| 6232     | 0x6520 | e (space)      |
| 6233     | 0x2020 | (space)(space) |
| 6234     | 0x2020 | (space)(space) |
| 6235     | 0x2020 | (space)(space) |
| 6236     | 0x2020 | (space)(space) |
| 6237     | 0x4f66 | Of             |
| 6238     | 0x2052 | (space)R       |
| 6239     | 0x5455 | TU             |

| Register | Byte   | ASCII Chars |
|----------|--------|-------------|
| 6240     | 0x2049 | (space)l    |
| (6241    | 0x7465 | te          |
| 6242     | 0x6d20 | m(space)    |
| 6243     | 0x5465 | Те          |
| 6244     | 0x7874 | xt          |

If coil 133 for RTU item 5 is enabled, then the screen appears like this:

| Example | R |
|---------|---|
|         |   |
|         |   |

Of RTU Item Text

NOTE:

- On the top line there is a R in the last character to the right. This always appears on the top line and is an indication that you are viewing an RTU item instead of a measurement from the meter. It also reduces the number of ASCII characters that can display on the top line to 15. The 16th character of the top line is ignored.
- No value was written to registers 6417 and 6418. These are the two registers for the decimal value for RTU item 5. When there is no value to display, the middle line is just eight dashes. This is useful as you can use the decimal RTU items to just display text if you have no need to display a decimal value for the information coming from the RTU. For the ASCII RTU items 1 and 2, the behavior is the same. If no value is written to the middle line registers, the middle line appears as dashes.

# Writing an ASCII RTU Item

RTU items 1 and 2 show eight characters of ASCII text on the middle line. The text displayed in the middle line is determined by the four registers starting at 6405 for RTU item 1 and the four registers starting at 6409 for RTU item 2.

| Register | Byte   | ASCII Chars |
|----------|--------|-------------|
| 6405     | 0x4578 | Ex          |
| 6406     | 0x616d | am          |
| 6407     | 0x706c | pl          |
| 6408     | 0x6520 | e (space)   |

If "Example" is written to the four registers starting at 6405, the middle line appears as below:

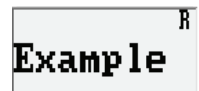

### **Relevant Registers**

| Name             | Address | Туре | Registers | Read  | Write |
|------------------|---------|------|-----------|-------|-------|
| RTU Item 1 Value | 6405    | char | 4         | False | True  |
| RTU Item 2 Value | 6409    | char | 4         | False | True  |

# Writing a Decimal RTU

RTU items 3 through 15 show a decimal value on the middle line. The value displayed is determined by the single precision floating point value written to the two registers.

For example, for RTU item 3, the floating point value is to be written to registers 6413 and 6414. For RTU item 4, it is 6415 and 6416 and so forth, all the way to RTU item 15.

To write "100" to RTU item 3, write the following data to the two registers:

100.0 = 0x42c80000

**NOTE:** The data is big-endian.

| Register | Byte   |
|----------|--------|
| 6413     | 0x42c8 |
| 6414     | 0x0000 |

### **Relevant Registers**

| Name              | Address | Туре  | Registers | Read  | Write |
|-------------------|---------|-------|-----------|-------|-------|
| RTU Item 3 Value  | 6413    | float | 2         | False | True  |
| RTU Item 4 Value  | 6145    | float | 2         | False | True  |
| RTU Item 5 Value  | 6417    | float | 2         | False | True  |
| RTU Item 6 Value  | 6419    | float | 2         | False | True  |
| RTU Item 7 Value  | 6421    | float | 2         | False | True  |
| RTU Item 8 Value  | 6423    | float | 2         | False | True  |
| RTU Item 9 Value  | 6425    | float | 2         | False | True  |
| RTU Item 10 Value | 6427    | float | 2         | False | True  |
| RTU Item 11 Value | 6429    | float | 2         | False | True  |
| RTU Item 12 Value | 6431    | float | 2         | False | True  |
| RTU Item 13 Value | 6433    | float | 2         | False | True  |
| RTU Item 14 Value | 6435    | float | 2         | False | True  |
| RTU Item 15 Value | 6437    | float | 2         | False | True  |

## **Display Format**

Like the meter-calculated measurement values, the display format of the decimal RTU items can be changed. The 13 registers for controlling this start at 6150.

The following show the enumerations of the display formats:

| Byte   | Display Format |  |
|--------|----------------|--|
| 0x0001 | XXXXXXXX       |  |
| 0x0002 | XXXXXX.X       |  |
| 0x0003 | XXXXX.XX       |  |
| 0x0004 | XXXX.XXX       |  |
| 0x0005 | XXX.XXXX       |  |
| 0x0006 | XX.XXXXX       |  |

| Byte   | Display Format |  |  |
|--------|----------------|--|--|
| 0x0007 | X.XXXXXX       |  |  |
| 0x0008 | XXXXeXXX       |  |  |

**NOTE:** The AutoFormat display format is not supported for RTU items.

# **Relevant Registers**

| Name                          | Address | Туре    | Registers | Read  | Write |
|-------------------------------|---------|---------|-----------|-------|-------|
| RTU Item 3 Display Format     | 6150    | Unit 16 | 1         | False | True  |
| RTU Item 4 Display Format     | 6151    | Unit 16 | 1         | False | True  |
| RTU Item 5 Display Format     | 6152    | Unit 16 | 1         | False | True  |
| RTU Item 6 Display Format     | 6153    | Unit 16 | 1         | False | True  |
| RTU Item 7 Display Format     | 6154    | Unit 16 | 1         | False | True  |
| RTU Item 8 Display Format     | 6155    | Unit 16 | 1         | False | True  |
| RTU Item 9 Display Format     | 6156    | Unit 16 | 1         | False | True  |
| RTU Item 10 Display<br>Format | 6157    | Unit 16 | 1         | False | True  |
| RTU Item 11 Display<br>Format | 6158    | Unit 16 | 1         | False | True  |
| RTU Item 12 Display<br>Format | 6159    | Unit 16 | 1         | False | True  |
| RTU Item 13 Display<br>Format | 6160    | Unit 16 | 1         | False | True  |
| RTU Item 14 Display<br>Format | 6161    | Unit 16 | 1         | False | True  |
| RTU Item 15 Display<br>Format | 6152    | Unit 16 | 1         | False | True  |

# **Additional Information**

Because of a limitation of the display, only two lines of text can be written at once. You will see this effect when an RTU item is changed on the display. First, the top and bottom lines are written and then a second or so later, the middle line is written. This will create an inconsistency briefly in the display when changing items. The top and bottom lines of the next item will appear, but the middle line will show the value from the previous item for a moment before updating to the current value.

Because the top and bottom text registers are large (16 registers), you can only write the text for seven RTU items at once.

That is, 7 \* 16 registers \* 2 bytes = 224 bytes.

Similarly, eight RTU items would be 256 bytes (8 \* 16 registers \* 2 bytes = 256) and that is too much data for a single Modbus RTU command.

# Troubleshooting

Before troubleshooting the flowmeter, verify that the flowmeter has been configured with the correct model, flow, and output parameters. If there is a problem, the display indicates **W:Input** (warning), **B:Input** (bad), or **CfgErr** (configuration error, such as **RTD Open**).

# Loss of Signal Warning

# **A**WARNING

### HAZARD OF FLOWMETER CORROSION OR WEAR

If the flowrate signal appears to have a calibration shift or goes to zero, check the flowmeter for corrosion or wear.

Failure to follow these instructions can result in death, serious injury, or equipment damage.

# NOTICE

#### POTENTIAL EQUIPMENT DAMAGE

Components in your flowmeter are ESD-sensitive, and thus are susceptible to damage resulting from electrostatic discharge. When performing maintenance in the electronics compartment or remote junction box, or when working with the housing cover removed, ground yourself with a conductive wrist strap or stand on an ESD mat.

Failure to follow these instructions can result in equipment damage.

# **Transmitter Does Not Respond**

The transmitter may be in Listen Only Mode. Refer to Listen Only Mode, page 144.

# **Output Indicates Flow When There Is No Flow**

In some installations, the flowmeter can indicate flow when the line is shut down. This could be the effect of a leaking valve, sloshing fluid, or vibrational noise sources such as pumps.

Check the Low Flow Cut-In (LFCI) setting.

The LFCI setting determines the sensitivity of the electronics to the sensor output signal. There are eight LFCI settings. The default is level 4, which is suitable for most applications. Should there be excessive vibration, resulting in false excitation of the vortex sensor, it may be necessary to increase the LFCI setting. Refer to *Setting the LFCI, page 180*.

- · If the LFCI is higher than desired, there are several possible causes:
  - Check the flowmeter sizing. The flowmeter could be too big for the application, resulting in the need to provide a measurement at a very low flow velocity.
     Refer to *FlowExpertPro™ Sizing Application, page 21* to validate meter sizing.
  - Check for excessive vibration. For most applications where the electronics are top mounted and the pipe has horizontal pipe supports, lateral vibration of the pipes may result in false signal. Reposition the meter so that the electronics

are at approximately the 3 o'clock or 4 o'clock position (see *Sensor Mounting to Minimize the Effect of Vibration, page 36*). The sensor axis is then perpendicular to the vibration.

- Examine peripheral equipment and potential vibration sources to be sure that they are not imparting vibration into the flowmeter.
- Other sources of false signal:
  - Check for 60 Hz signal pickup. Check the output of the flowmeter against the expected value for a 60 Hz input signal. If 60 Hz interference is present, examine the flowmeter and interconnecting wiring for proper grounding and shielding.
  - If the flowmeter is remotely mounted, verify that the remote cable is properly terminated. The cable was properly terminated at the factory. If the cable was shortened, check the termination. See *Remotely Mounted Electronics, page* 53.

**NOTE:** If you must shorten the cable, shorten it from the flowtube end only.

# **No Output with Flow**

If a flowmeter has no or low output during flow conditions, follow these troubleshooting steps.

### The Display (if Applicable) Is Blank

- 1. Remove the field wiring cover and check the power supply voltage. The voltage across the + and terminals must be between 9 and 30Vdc.
- 2. Make sure there is no moisture in the termination compartment. Moisture could be a result of a loose cable/conduit connection, or a cover that is not fully engaged.
- 3. If voltage at the terminals is 0, check for a blown fuse in the power supply, or damaged wires.
- 4. If voltage is correct, check the voltage on the cable inside the housing to verify that the protection circuit in the terminal block assembly has not been damaged. If no voltage is present on the cable inside the housing, replace the terminal block assembly.

## There Is a Low Output Signal (and a Lighted Display, if Applicable)

- Check the LFCI setting. This sets the point below which flow is not measured. If flow is greater than this level, and there is still no change in output, continue to the next step.
- 2. Check the pulse output default value, if applicable.

# No or Low Output with Remotely Mounted Electronics

If a flowmeter with remotely mounted electronics has no or low output during flow conditions, follow these troubleshooting steps.

1. Inspect the preamplifier for discoloration, which could be the result of overheating. Check the maximum ambient temperature specification in the electrical certification table (see *Electrical Certifications, page 27*) and/or the flowmeter's data label.

- 2. Make sure there is no moisture in the termination compartment. Moisture could be a result of a loose cable/conduit connection or a cover that was not fully engaged.
- 3. Check the voltage levels at the junction box on top of the flowmeter body.

The following values should be observed:

- Red to yellow: +3.0 ±0.3 V
- Orange to yellow: -3.0 ±0.3 V

If these values are not observed, there may be a break or cut in the cable between the flowmeter and the remote electronics. Or, the preamplifier may not be working.

- 4. Verify that the wires are fully engaged in the connectors. Lightly tug each wire to verify that it is firmly held in place by the connector, on the metal conductor and not on the wire insulation. If any wires are not engaged, press the lever in the connector, insert the bare conductor, and release the lever, checking again that the wire is firmly clamped.
- 5. Check for sensor output using a small portable scope meter. There should be a sinelike waveform on the meter. This waveform does not have to be sinusoidal, but it should show alternating output. The amplitude of the signal depends on the sensor type and velocity. The frequency of the output should be in accordance with the expected flow rate.

- 6. Check the preamplifier:
  - a. Disconnect the sensor leads.
  - b. For a standard temperature sensor, connect a 2200 pF ±5% 50 V NPO ceramic capacitor to the brown (+) terminal of the sensor terminal block.
  - c. For an extended temperature sensor, replace the 2200 pF capacitor with a 22 pF capacitor. Set the frequency input amplitude to 0.5 V peak-to-peak. The output from the preamplifier should be 1.5x the input value, or 0.75 V peak-to-peak, and be at the same frequency as the input.
  - d. Connect a portable frequency generator that can supply a sinusoidal 0.5 V peak-to-peak signal to the sensor input terminals.
  - e. Identify the expected sensor frequency for the flow rate going through the flowmeter. Use the FlowExpertPro<sup>™</sup> sizing program to determine this, or compute the frequency based on the K-factor stamped on the flowmeter body.
  - f. Recheck the output at the remote electronics.
    - If there is output at the electronics, the sensor may need to be replaced.
    - If there is no output at the remote electronics, check the preamplifier by disconnecting the blue and yellow wires from the remote cable. (The orange and red wires should stay connected, as they provide power to the preamplifier.) Connect the scope meter to the blue and yellow (+ and -) terminals on the output terminal block. The amplitude of the signal should be approximately the same (0.5 V) as the input signal, and the same frequency.
  - g. If the output from the preamplifier is correct:
    - Inspect the cable for breaks and cuts.
    - Verify that the remote cable is correctly connected to the junction box at the flowmeter.

The remote cable is factory-terminated and sealed at the electronics end. The cable cannot be removed or re-terminated at the electronics end. If the cable was tampered with at the electronics end, this is likely the root cause of the improperly working flowmeter. Replace the cable. See *Preparing the Remote Signal Cable, page 53*.

h. If the flowmeter still has no output, proceed to *Testing the Electronics Module, page 178.* 

### **Testing the Electronics Module**

Refer to *Replacing the Electronics Module, page 184* for detailed instructions on removing and replacing the electronics module.

- 1. Remove the electronics compartment cover at the remote electronics.
- 2. Make sure there is no moisture in the electronics compartment. Moisture can be the result of a loose cable/conduit connection, or a cover that was not fully engaged. Buildup of corrosive moisture in this compartment may affect the performance of the electronics.
- 3. Examine the electronics for exposure to excessive heat. The maximum temperature the electronics can withstand is 80°C (176°F). Make sure the installation is such that the electronics do not exceed this temperature.
- 4. Test the output by putting the flowmeter in Test mode and setting the output value.
  - If the meter has no output in test mode, replace the module.
  - If there is output from the meter, continue to the next step.

- 5. Remove the electronics module from the compartment by loosening the two captured screws.
- 6. Check inside for broken or pinched wires, or connectors that are not engaged.
- 7. Check the voltage level at the cable end of the blue and red wires. The voltage should be the same as was measured on the field terminals. If there is a difference, the terminal block electronics assembly may have been damaged in a severe transient, such as a lightning strike.
- 8. Remove the 4-wire connector from the back of the electronics module. This is the signal input connector from the sensor to the electronics module. In place of this connector, use a test connector (part number K0152KU).
- 9. Connect a frequency generator to the brown (+) and yellow (-) wires. Inject a sinusoidal 0.5 V peak-to-peak signal that is in the vortex shedding frequency range for the flowmeter. Look for a change in the output signal (in Frequency mode). Change the input frequency over the expected vortex frequency range and verify the output changes accordingly.
- 10. If there is still no output, replace the electronics module.

# **Other Incorrect Output**

### **Output Is Less Than Expected at All Flow Rates**

- Verify that the upper range value (URV) is correct.
- Verify that the zero and span of the output are correct.
- Check for vibration levels that might influence the output signal. Refer to Setting the LFCI, page 180.
- Check the flowmeter configuration to verify that the fluid flowing density is entered correctly. Incorrect configuration can result in band pass filters being set to improper values, with in-band signals being adversely affected.
- Check the load resistance.
- In the test mode, verify that the output at the receivers is correct.

## **Output Is Less Than Expected at Low Flow Rates**

If the problem appears only at low flow rates, there may be a pulsating flow condition, resulting in missed pulses when the fluid velocity is very low.

- Verify that the upper range value (URV) is correct.
- Verify that the zero and span of the output are correct.
- Check for vibration levels that might influence the output signal. Refer to Setting the LFCI, page 180.
- Check the flowmeter configuration to verify that the fluid flowing density is entered correctly. Incorrect configuration can result in band pass filters being set to improper values, with in-band signals being adversely affected.
- Check the load resistance.
- In the test mode, verify that the output at the receivers is correct.

### **Output Is Constant When Flow Is Increasing or Decreasing**

This condition may result from an in-band noise source overriding the vortex signal. Check the LFCI setting procedure (refer to Setting the LFCI, page 180). Verify that the URV is in line with the actual measurement range.

# **Output Is Greater Than Expected**

- Verify that the upper range value (URV) is correct.
- · Verify that the zero and span of the output are correct.
- Check for vibration levels that might influence the output signal. Refer to Setting the LFCI, page 180.
- Check the flowmeter configuration to verify that the fluid flowing density is entered correctly. Incorrect configuration can result in band pass filters being set to improper values, with in-band signals being adversely affected.
- Check the load resistance.
- In the test mode, verify that the output at the receivers is correct.
- Verify that the flowmeter is not in a failsafe mode, where full-scale output has been configured as the failsafe output condition.
- Verify that the URV is correctly configured.

### **Incorrect Pulse Output Value**

- 1. Verify the configuration of the pulse output:
  - Raw Pulse: The raw vortex shedding frequency.
  - Frequency Mode: Verify that the pulse is configured to the correct full range value of 10 Hz, 100 Hz, or 1000 Hz.
  - Pulse Mode: Verify that Pulse Output, Pulse Mode is properly defined.
- 2. If pulse output is configured for Frequency Mode, set the output frequency in the test mode and verify the correct value.

# **Setting the LFCI**

Take these steps to set the Low-Flow Cut-In (LFCI).

- 1. To determine the magnitude of any false excitation, set damping to 0 seconds.
- Make sure there is a no-flow condition. Preferably, block valves should be closed. (Control valves can leak when closed, resulting in some flow that the flowmeter can detect.)
- 3. Increase the LFCI setting by one level and observe the signal output. Increase the LFCI again until there is no false signal.

Alternatively, you can use the automatic LFCI selection function (**1Cal/Tst** > **2 Calib** > **3CalLFCI**). When this command is executed, the flowmeter starts at the most sensitive LFCI setting. If a false signal is detected within a fixed period, the LFCI increases to the next level, and so on until a level is reached where there is no false signal. See *Automatic LFCI Selection, page 89*.

- 4. If damping was changed to 0 seconds, restore it to the desired level.
- 5. If you changed the LFCI level, make sure controllers and receivers can accommodate the increased LFCI setting.

# **Troubleshooting the Temperature Sensor**

The RTD temperature sensor is integral to the vortex sensor in the flowmeter. To troubleshoot the temperature measurement, take these steps:

1. Make sure the model code is entered correctly.
- 2. Check the sensor wiring.
- 3. Check the resistance of the RTD for a nominal value of 1,000  $\Omega.$
- 4. Replace the vortex sensor.

# Maintenance

# **Process Fluid Warnings**

# 

### HAZARD OF ESCAPING CHEMICALS

If process containing parts are to be disassembled:

- Make sure that process fluid is not under pressure or at high temperature.
- Take proper precautions concerning leakage or spillage of any toxic or otherwise dangerous fluid. Follow any Material Safety Data Sheet (MSDS) or Safety Data Sheet (SDS) recommendations.

Failure to follow these instructions can result in death, serious injury, or equipment damage.

# **A**WARNING

### HAZARD OF CORROSION

The flowmeters are built using materials that are corrosion resistant to a wide variety of fluids. However, with aggressive fluids, a potential exists for corrosive failure. Therefore, verify the material compatibility with the NACE guidelines and/or user knowledge of the flowmeter material compatibility with the process fluid at operating conditions.

Failure to follow these instructions can result in death, serious injury, or equipment damage.

# 

### **RISK OF PERSONAL AND PROPERTY DAMAGE**

Personnel involved in the maintenance of vortex flowmeters must be trained and qualified in the use of the equipment required, and in the removal and replacement of the flowmeter in the piping. They must also be qualified for the routine maintenance of the flowmeter's components.

Failure to follow these instructions can result in injury or equipment damage.

# NOTICE

### POTENTIAL EQUIPMENT DAMAGE

Components in your flowmeter are ESD-sensitive, and thus are susceptible to damage resulting from electrostatic discharge. When performing maintenance in the electronics compartment or remote junction box, or when working with the housing cover removed, ground yourself with a conductive wrist strap or stand on an ESD mat.

Failure to follow these instructions can result in equipment damage.

## **Maintenance Overview**

The operation of the Model 84C Vortex Flowmeters consists of three basic functions:

- · Generating and shedding vortices in the fluid stream
- · Sensing vortices
- · Amplifying, conditioning, and processing the signal from the vortex sensor

If you suspect a malfunction of the flowmeter, you can usually isolate the cause to one of these functions.

## **Vortex Generation and Shedding**

Vortex generation and shedding can be degraded or destroyed by disturbances in the upstream flow, the nature of the flowing fluid, or (rarely) by damage to the vortex shedding element. Flow disturbances can be created by gaskets protruding into the flowing stream; by some form of partial blockage in the upstream piping; by the piping configuration; or by the existence of two-phase flow.

Should the vortex shedding element become heavily caked, coated, or physically damaged to the extent that its basic shape or dimensions are changed, the vortex shedding process can be impaired.

**NOTE:** The length of straight, unobstructed upstream piping is important. Refer to *Effects of Piping on Flowmeter Performance, page 31.* 

## **Vortex Sensing**

The Model 84C Vortex Flowmeters employ two basic types of sensors: standard temperature range, and extended temperature range.

- The standard temperature range sensor can be filled with Fluorolube for applications with process temperature limits of -18 to +93°C (0 to 200°F), or with silicone oil for applications with process temperature limits of -18 to +204°C (0 to 400°F).
- The sanitary flowmeter sensor is filled with NEOBEE® M-20 fluid for applications with process temperature limits of -18 to +177°C (0 to 350°F).

The standard temperature range sensor consists of a piezoelectric bimorph crystal that is sealed inside a liquid-filled capsule having two diaphragms on opposing sides. The vortex shedding process creates an alternating differential pressure across the capsule. The pressure is transmitted to the crystal via the diaphragms and fill fluid.

 The extended temperature range sensor is an unfilled sensor for applications up to 371°C (700°F).

The extended temperature range sensor consists of two piezoelectric crystals sealed inside a capsule having two process diaphragms, on opposing sides, connected internally by a mechanical shuttle. The vortex shedding process creates an alternating differential pressure across the capsule. The pressure is transmitted to the crystals via the diaphragm-shuttle mechanism.

The alternating force acting on the crystals causes them to develop a pulsed voltage with a frequency equal to the vortex shedding frequency. Damage to the sealing diaphragms, or other physical damage, can cause the sensors to operate improperly.

# **Replacing the Electronics Module**

The electronics module is located in the flowmeter housing, opposite the side with the retention clip. On the back of the electronics module (and on its side, if your flowmeter has an RTD) are several connectors:

| Table 122 - Connectors | on the Electronics Module |
|------------------------|---------------------------|
|------------------------|---------------------------|

| Number of Pins                       | Description                                     |
|--------------------------------------|-------------------------------------------------|
| 2<br>to terminal block               | Pulse Output                                    |
| 6                                    | Power                                           |
| to potted neck module                | Communication                                   |
| 4 (on side)<br>to potted neck module | Temperature Sensor Ribbon Cable (if applicable) |

# NOTICE

### POTENTIAL EQUIPMENT DAMAGE

The replacement part is shipped in a protective antistatic bag. Do not remove the part from this bag until you are ready to install it. This helps prevent damage due to accidental electrostatic discharge.

Failure to follow these instructions can result in equipment damage.

## **Removing the Electronics Module**

- 1. Shut off power to the flowmeter.
- 2. If the flowmeter electronics compartment has a cover lock, rotate the cover lock screw into the housing to unlock the cover.
- 3. Remove the cover from the electronics compartment. The electronics compartment is the side with the optional display. If you do not have an optional display, the electronics compartment is to the left of the ground symbol on the outside of the housing.

If you cannot remove the cover by hand, insert a flat bar in the cover slot.

4. If an optional display is mounted to the electronics module, remove it by loosening the two mounting screws and unplugging the ribbon cable from the front of the electronics module. Refer to the diagram.

### Figure 90 - Optional Display Connection

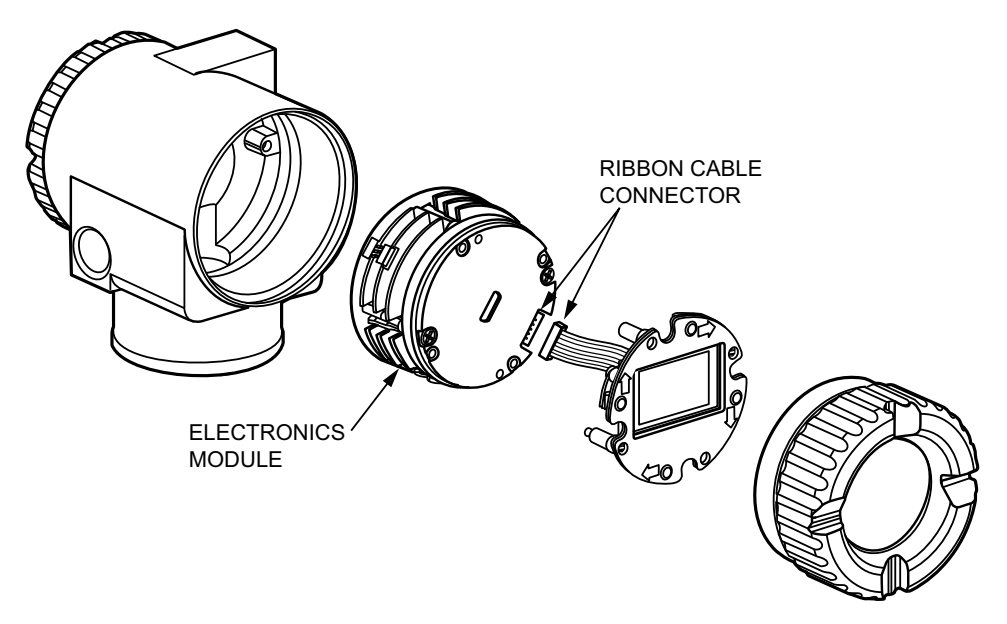

- 5. Loosen the two captive screws, one on each side of the electronics module.
- 6. Pull the electronics module out of the housing just far enough to be able to reach the cable connectors on the back of the electronics module.
- 7. Disconnect the cables from the back (and side, if the flowmeter has a temperature sensor) of the electronics module.
- 8. Remove the electronics module from the housing.

## Installing the Electronics Module

- 1. Turn off power to the flowmeter and remove the electronics module, if you have not done so already. Refer to *Removing the Electronics Module, page 184*.
- 2. Remove the new electronics module from its protective bag.
- 3. Connect the cables to the terminal blocks on the back (and side, if applicable) of the electronics module. Refer to the diagram.

The connectors are designed to fit only in the correct terminal blocks, and in the correct orientation on the electronics module.

#### Figure 91 - Electronics Module Connections

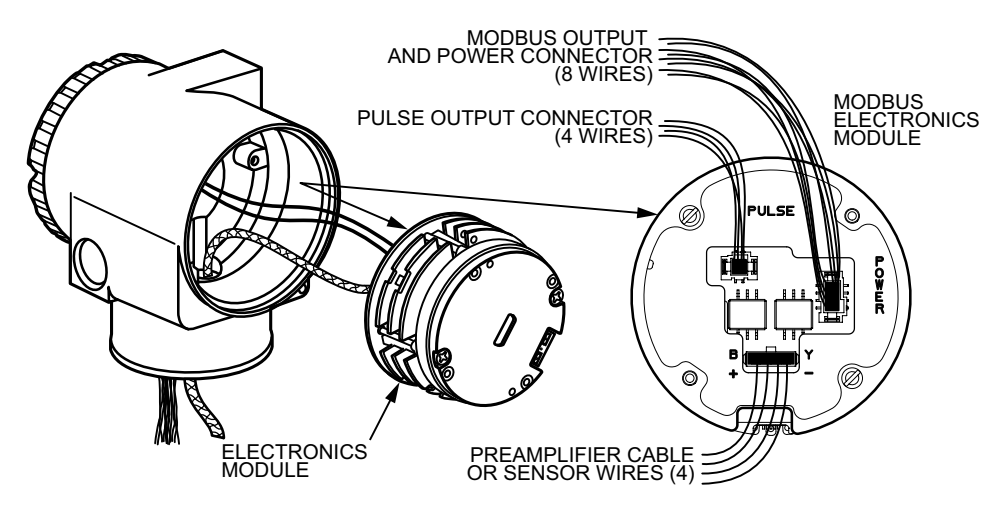

- 4. Back the two electronics module captive screws out of the module until the screws are captured by the plastic housing.
- 5. Rotating the electronics module no more than one full turn to take up the slack in the wires, place the module in the housing over the two mounting holes.
- 6. Tighten the captive mounting screws, taking care that no wires are pinched under the module.
- 7. If the electronics module was equipped with an optional display, reinstall the display. Carefully fold the ribbon cable in the space between the display and the electronics module so that it is not pinched. The display molding should rest firmly against the module molding before you tighten the mounting screws. See *Optional Display Connection, page 185*.
- 8. Configure the new electronics module to match the one that was just removed.
- 9. Replace the electronics compartment cover before operating the flowmeter. If the housing has a cover lock, rotate the cover lock outwards from the housing to lock the cover.

# **Replacing the Potted Neck Module**

All Model 84C Vortex Flowmeters have a printed wiring board located in a potted module that resides in the neck of the instrument. This potted neck module functions as a preamplifier, barrier, and/or interface depending on the model:

- In all Model 84C Vortex Flowmeters, it acts as an interface module.
- In an integrally-mounted flowmeter that has an extended temperature range sensor, it acts as a preamplifier module.
- In a flowmeter that has explosionproof/flameproof electrical certification, it acts as a barrier module. These flowmeters also have a PE ground in the electronics housing. This ground must be disconnected as part of the replacement procedure.

Refer to the following diagram when replacing the potted neck module.

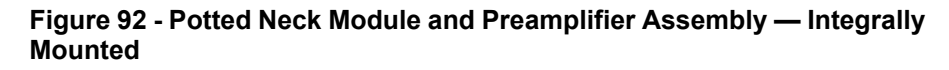

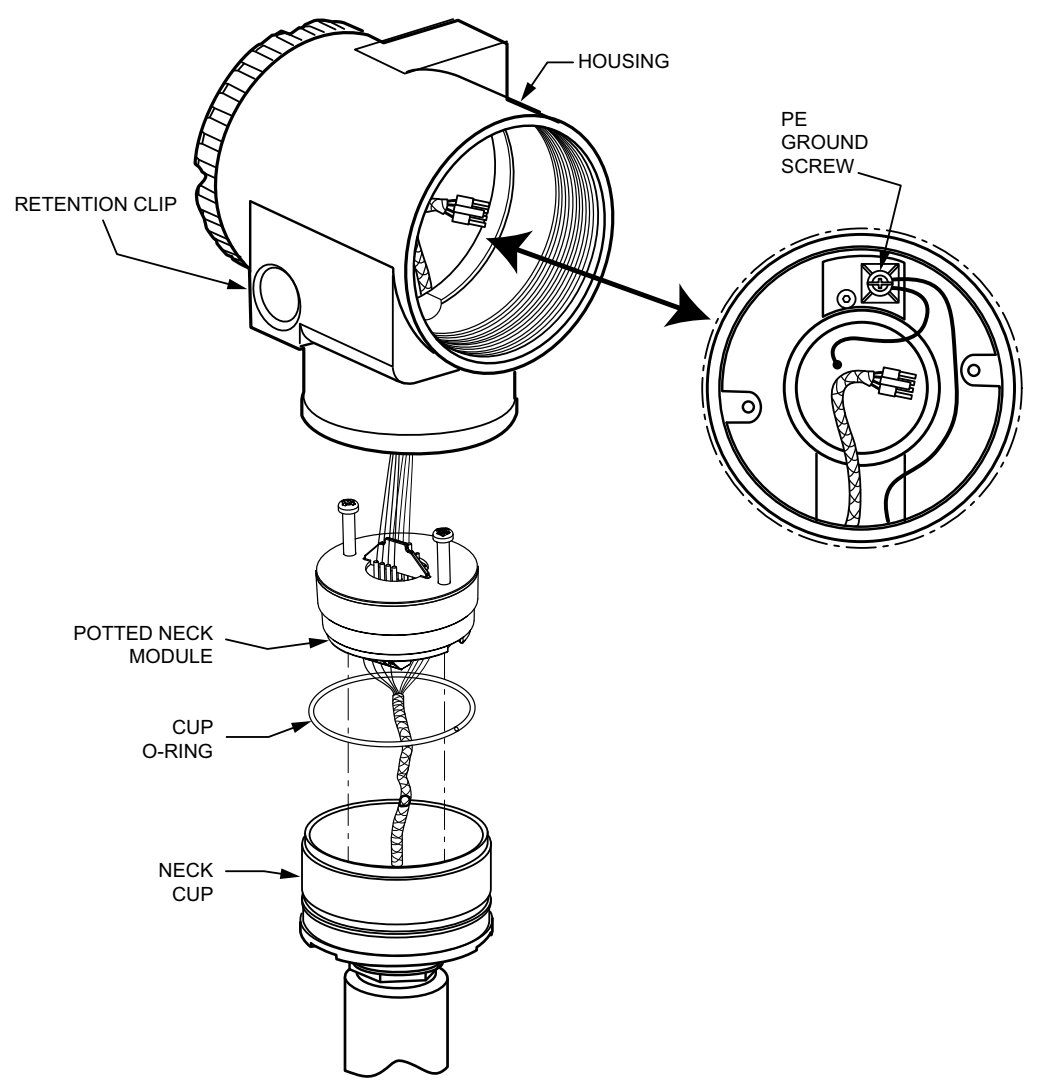

# NOTICE

#### POTENTIAL EQUIPMENT DAMAGE

The replacement part is shipped in a protective antistatic bag. Do not remove the part from this bag until you are ready to install it. This helps prevent damage due to accidental electrostatic discharge.

Failure to follow these instructions can result in equipment damage.

## **Removing the Potted Neck Module**

Refer to Potted Neck Module and Preamplifier Assembly — Integrally Mounted, page 187.

- 1. Turn off power to the flowmeter and remove the electronics module. Refer to *Removing the Electronics Module, page 184*. (You do not need to disconnect the display).
- If the flowmeter has explosionproof/flameproof electrical certification, disconnect the two green PE ground wires from the PE ground screw in the electronics housing.
- 3. Remove the red lacquer from the anti-rotation screw.
- 4. Remove the anti-rotation screw completely, and slide the clip off of the housing. Save the screw and clip.
- 5. Remove the housing by rotating it counterclockwise as viewed from the top.
- 6. Remove the two screws on the black potting cup. Save the screws.
- 7. Remove the module from the cup.
- 8. Flip the potting cup over to access the two 4-position terminal blocks.
- 9. Disconnect the wires from the 4-position terminal block(s) on the potted neck module.

### Installing the Potted Neck Module

- 1. Turn off power to the flowmeter and remove the potted neck module, if you have not done so already. Refer to *Removing the Potted Neck Module, page 188*.
- 2. Remove the new potted neck module from its protective bag.
- 3. Feed the wires from the sensor through the hole in the center of the neck machining and connect them to the two 4-position terminal blocks on the potted neck module, using the color codes on the wires and labels.
- 4. Install the potted neck module into its cup and secure it with the two screws previously removed.
- 5. Feed the electronics cable, temperature sensor cable (if applicable), and PE ground wires (if applicable) through the housing neck and into the electronics compartment.

6. Inspect the cup o-ring for damage. If the o-ring is damaged, replace it with the appropriate o-ring.

## 

#### **RISK OF ANSI/ISA NONCOMPLIANCE**

Failure to reuse or install the proper cup o-ring for a CSA-labeled product violates ANSI/ISA12.27.01.

Failure to follow these instructions can result in death, serious injury, or equipment damage.

- 7. Lubricate the o-ring with silicone lubricant (part number 0048130 or equivalent). Verify that the o-ring is situated in the groove of the neck.
- 8. Screw the housing onto the cup. Hand-tighten until it bottoms. Do not overtighten.
- If the flowmeter has explosionproof/flameproof electrical certification, reconnect the two green PE ground wires to the PE ground screw in the electronics housing.
- 10. Insert the retention clip over the boss in the housing neck so that the hole in the clip is aligned with the hole in the boss. Refer to the diagram.

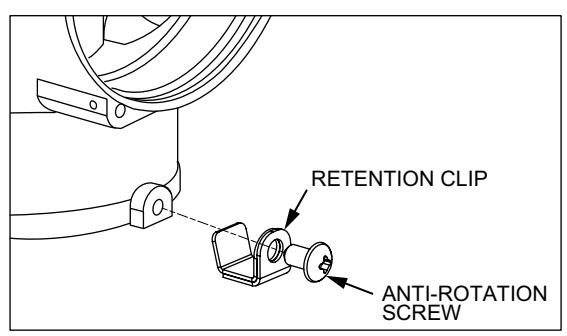

- 11. Rotate the housing up to one full turn counterclockwise for optimum access.
- 12. Tighten the anti-rotation screw (to a torque of 7 lbf-in) and fill the screw recess with red lacquer (part number X0180GS or equivalent).
- 13. Connect the cables to the terminal blocks on the back (and side, if applicable) of the electronics module. Refer to the diagram.

The connectors are designed to fit only in the correct terminal blocks, and in the correct orientation on the electronics module.

#### **Figure 93 - Electronics Module Connections**

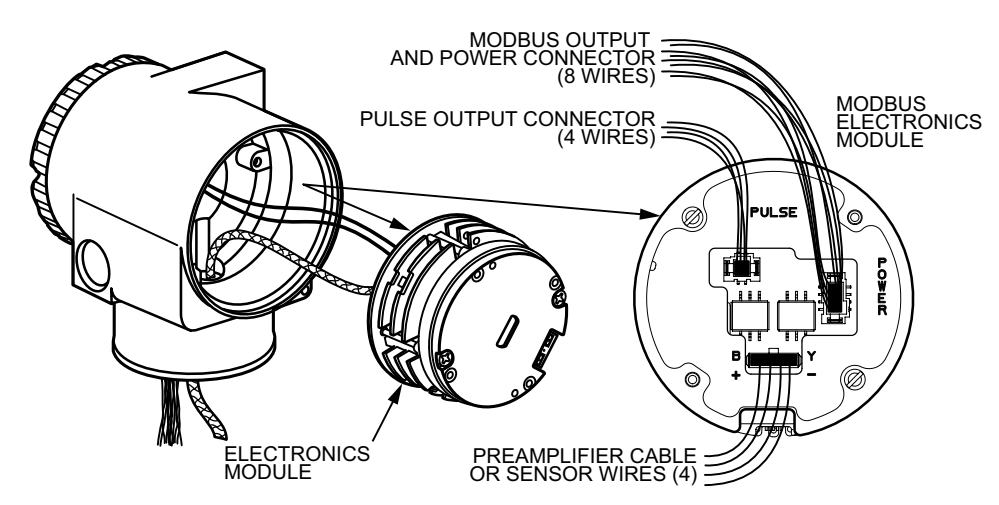

- 14. Back the two electronics module captive screws out of the module until the screws are captured by the plastic housing.
- 15. Rotating the electronics module no more than one full turn to take up the slack in the wires, place the module in the housing over the two mounting holes.
- 16. Tighten the captive mounting screws, taking care that no wires are pinched under the module.
- 17. Replace the electronics compartment cover before operating the flowmeter. If the housing has a cover lock, rotate the cover lock outwards from the housing to lock the cover.

## **Replacing the Preamplifier**

All remotely mounted flowmeters have a preamplifier. For flowmeters with remotely mounted electronics, use the procedures in this section.

Integrally mounted flowmeters with extended temperature range sensors also have a preamplifier; however, this preamplifier is located on the potted neck module. Refer to *Replacing the Potted Neck Module, page 187* for instructions.

Integrally mounted flowmeters with standard temperature range do not have a preamplifier.

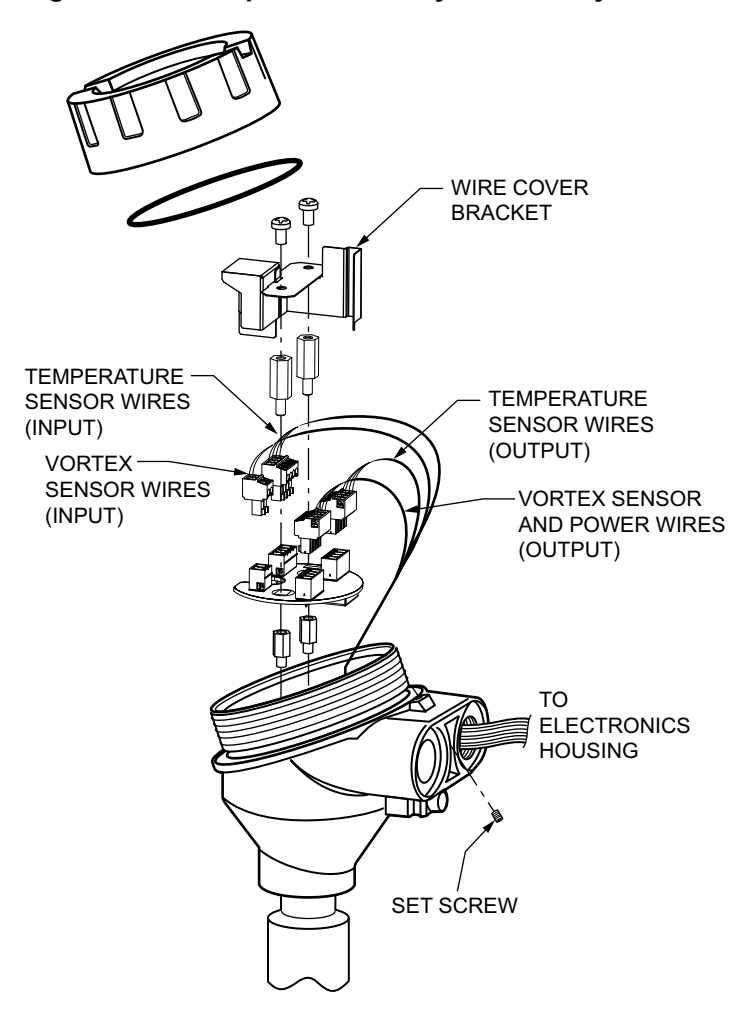

#### Figure 94 - Preamplifier Assembly — Remotely Mounted

# NOTICE

#### POTENTIAL EQUIPMENT DAMAGE

The replacement part is shipped in a protective antistatic bag. Do not remove the part from this bag until you are ready to install it. This helps prevent damage due to accidental electrostatic discharge.

Failure to follow these instructions can result in equipment damage.

### **Removing the Preamplifier**

Refer to Preamplifier Assembly — Remotely Mounted, page 190.

- 1. Shut off power to the flowmeter.
- 2. Rotate the set screw into the junction box to unlock the cover. Remove the cover.
- 3. Remove the wire cover bracket. Save the screws.
- 4. Disconnect all of the wires from the front of the preamplifier module.
- 5. Remove the two screws securing the preamplifier. Save the screws.
- 6. Lift the preamplifier out of the junction box.

### **Installing the Preamplifier**

Refer to Preamplifier Assembly — Remotely Mounted, page 190.

- 1. Turn off power to the flowmeter and remove the preamplifier, if you have not done so already. Refer to *Removing the Preamplifier, page 191*.
- Remove the new preamplifier from its protective bag. Be sure to install the correct board:
  - L0123HT standard temperature
  - L0123HV extended temperature
- 3. Connect the yellow and brown sensor wires to the 2-position Y/B terminal block on the neck board.
- 4. If the flowmeter has a temperature sensor, attach the ribbon cable to the R/R/N/N terminal block on the neck board.
- 5. Connect the remaining wires to the 4-position terminal blocks in accordance with the color coding shown on the labels.
- 6. Mount the new preamplifier in the junction box using the two screws from the old preamplifier.
- 7. Verify that the wires are fully engaged in the connectors. Lightly tug each wire to verify that it is firmly held in place by the connector, on the metal conductor and not on the wire insulation. If any wires are not engaged, press the lever in the connector, insert the bare conductor, and release the lever, checking again that the wire is firmly clamped.

8. Add the wire cover bracket and secure it with the screws you saved when you removed it.

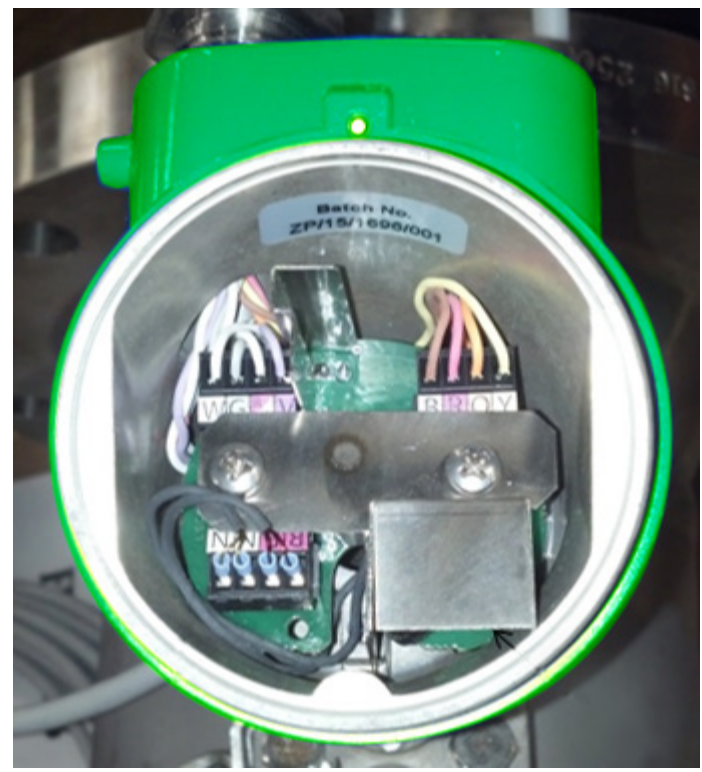

9. Replace the junction box cover. Rotate the set screw outwards from the junction box to lock the cover before operating the flowmeter.

## **Replacing the Sensor**

Always shut down the pipeline and empty it before you loosen the bonnet bolts.

If the flowmeter housing is in a vertical mounting position, you do not need to remove the flowmeter from the pipeline in order to replace the sensor. However, the flowmeter housing must be in a vertical mounting position so that the bonnet bolts can be properly torqued. If the flowmeter housing is not mounted vertically, remove the flowmeter from the line before performing a sensor replacement.

Replacing the sensor does not cause a shift in the K-factor. Therefore, the flowmeter does not require recalibration.

Refer to MI 019-223 for sensor replacement procedures.

# **Replacing or Adding a Digital Display/Configurator**

It may be necessary to replace the existing display or you may choose to add a display to a flowmeter that does not have one installed.

Refer to MI 019-198 for instructions on replacing or adding a digital display/ configurator to the flowmeter.

- When replacing an existing display, use the M84/84C Replacement Kit (Part number K0149GV).
- When adding a new display to a flowmeter that did not have one, use the M84/ 84C Conversion Kit (Part number K0149GS).

# **Model Code**

These tables list all of the options, including other electronics versions, for the Model 84C Vortex Flowmeters.

# **Flanged Body Style**

### Table 123 - Model Code for 84CF Flowmeters

| Code                                   | Description                                                                                                    |  |
|----------------------------------------|----------------------------------------------------------------------------------------------------|--|
| Model                                  |                                                                                                    |  |
| 84C                                    | Vortex Flowmeter                                                                                                    |  |
| Body Style                             |                                                                                                    |  |
| F                                      | Flanged                                                                                                    |  |
| Nominal Line                           | e Size                                                                                                    |  |
| 008                                    | DN15; 15 mm (3/4 in)                                                                                                 |  |
| 010                                    | DN25; 25 mm (1 in)                                                                                                   |  |
| 015                                    | DN40; 40 mm (1 1/2 in)                                                                                               |  |
| 020                                    | DN50; 50 mm (2 in)                                                                                                   |  |
| 030                                    | DN80; 80 mm (3 in)                                                                                                   |  |
| 040                                    | DN100; 100 mm (4 in)                                                                                                 |  |
| 060                                    | DN150; 150 mm (6 in)                                                                                                 |  |
| 080                                    | DN200; 200 mm (8 in) <sup>66</sup>                                                                                   |  |
| 100                                    | DN250; 250 mm (10 in)                                                                                                |  |
| 120                                    | DN300; 300 mm (12 in)                                                                                                |  |
| Electronics V                          | /ersion                                                                                                    |  |
| -T                                     | HART Communication and 4 to 20 mA Output                                                                             |  |
| -L                                     | Low Power with HART Communication; Output Fixed at 10 mA                                                             |  |
| -M                                     | Modbus Communication                                                                                                 |  |
| Pulse Output                           |                                                                                                    |  |
| Р                                      | Pulse Output Capability                                                                                              |  |
| Body, Shedder Bar, and Flange Material |                                                                                                    |  |
|                                        | ASTM A351-CF8M (Cast 316 ss) Body and Shedder Bar                                                                    |  |
| R                                      | 316 ss Flanges for Line Sizes 008 to 040                                                                             |  |
|                                        | • 304 ss Flanges for Line Sizes 060 to 080                                                                           |  |
| E                                      | Fabricated 304 ss Body and Shedder Bar, with 304 ss Flanges (Line Sizes 100 to 120)                                  |  |
|                                        | 316 ss with face-to-face lengths that are backwards compatible with Style A Model 84 Vortex Flowmeters <sup>67</sup> |  |
| Y                                      | For Line Sizes 008 to 040, Cast 316 ss (CF8M) Body and Shedder Bar with 316 ss Flanges                               |  |
|                                        | Line Sizes 060 to 120 already have backward-compatible face-to-face lengths                                          |  |

<sup>66.</sup> For Line Size 080 with End Connection F4, F5, T4, T5, D5, or B5, Optional Welding Certificate -X is included.
67. Selection Y is recommended *only* for replacement of Style A flowmeters that have lay-length differences greater than ±6.35 mm (1/4 inch).

## Table 123 - Model Code for 84CF Flowmeters (Continued)

| Code                                           | Description                                                                                      |
|------------------------------------------------|--------------------------------------------------------------------------------------------------|
| End Connect                                    | tions and Flange Pressure Rating                                                                 |
| F1                                             | ANSI Class 150 Raised Face                                                                       |
| F2                                             | ANSI Class 300 Raised Face                                                                       |
| F3                                             | ANSI Class 600 Raised Face                                                                       |
| F4                                             | ANSI Class 900 Raised Face (not available with Line Sizes 100 and 120)                           |
| F5                                             | ANSI Class 1500 Raised Face (not available with Line Sizes 100 and 120)                          |
| T1                                             | ANSI Class 150 Ring-Type Joint (not available with Line Size 008)                                |
| T2                                             | ANSI Class 300 Ring-Type Joint                                                                   |
| Т3                                             | ANSI Class 600 Ring-Type Joint                                                                   |
| T4                                             | ANSI Class 900 Ring-Type Joint (not available with Line Sizes 100 and 120)                       |
| T5                                             | ANSI Class 1500 Ring-Type Joint (not available with Line Sizes 100 and 120)                      |
| D1                                             | PN16 EN1092-1 Raised Face Type "D" Nut Groove (not available with Line Sizes 008 to 040)         |
| D2                                             | PN25 EN1092-1 Raised Face Type "D" Nut Groove (not available with Line Sizes 008 to 060)         |
| D3                                             | PN40 EN1092-1 Raised Face Type "D" Nut Groove                                                    |
| D6                                             | PN63 EN1092-1 Raised Face Type "D" Nut Groove (not available with Line Sizes 008 to 015)68       |
| D7                                             | PN100 EN1092-1 Raised Face Type "D" Nut Groove                                                   |
| D5                                             | PN160 EN1092-1 Raised Face Type "D" Nut Groove (not available with Line Sizes 008, 100, and 120) |
| B1                                             | PN16 EN1092-1 Raised Face Finish Type B1 (not available with Line Sizes 008 to 040)              |
| B2                                             | PN25 EN1092-1 Raised Face Finish Type B1 (not available with Line Sizes 008 to 060)              |
| B3                                             | PN40 EN1092-1 Raised Face Finish Type B1                                                         |
| B6                                             | PN63 EN1092-1 Raised Face Finish Type B2 (not available with Line Sizes 008 to 015)69            |
| B7                                             | PN100 EN1092-1 Raised Face Finish Type B2                                                        |
| B5                                             | PN160 EN1092-1 Raised Face Finish Type B2 (not available with Line Sizes 008, 100, and 120)      |
| C3                                             | PN40 EN1092-1 Raised Face Finish Type F                                                          |
| C7                                             | PN100 EN1092-1 Raised Face Finish Type F                                                         |
| Single or Dual Measurement; Isolation Manifold |                                                                                                  |
| S                                              | Single Measurement; No Isolation Manifold                                                        |
| Multivariable Selection                        |                                                                                                  |
| N                                              | None                                                                                             |
| Т                                              | Temperature Compensation up to 260°C (500°F) <sup>70</sup>                                       |

<sup>68.</sup> For Line Sizes 008, 010, and 015, select End Connection D7.
69. For Line Sizes 008, 010, and 015, select End Connection B7.
70. For Multivariable Selection T, pulse output is always enabled.

### Table 123 - Model Code for 84CF Flowmeters (Continued)

| Code                                                  | Description                                                                       |  |  |
|-------------------------------------------------------|-----------------------------------------------------------------------------------|--|--|
| Sensor Fill, T                                        | Sensor Fill, Temperature Range, and Material                                      |  |  |
| Standard Ter                                          | nperature Range (with Fill Fluid)                                                 |  |  |
| D                                                     | Fluorolube Fill, -18 to +93°C (0 to 200°F), Cast Nickel Alloy CW2M <sup>71</sup>  |  |  |
| F                                                     | Fluorolube Fill, -18 to +93°C (0 to 200°F), Cast Stainless Steel CF3M             |  |  |
| R                                                     | Silicone Fill, -18 to +204°C (0 to 400°F), Cast Nickel Alloy CW2M71               |  |  |
| S                                                     | Silicone Fill, -18 to +204°C (0 to 400°F), Cast Stainless Steel CF3M              |  |  |
| Extended Ter                                          | nperature Range (No Fill Fluid)                                                   |  |  |
| А                                                     | Unfilled, 149 to 371°C (300 to 700°F), Cast Nickel Alloy CW2M <sup>71 72</sup>    |  |  |
| В                                                     | Unfilled, 149 to 371°C (300 to 700°F), Cast Stainless Steel CF3M72                |  |  |
| E                                                     | Unfilled, 149 to 427°C (300 to 800°F), Cast Nickel Alloy CW2M <sup>71 73 74</sup> |  |  |
| G                                                     | Unfilled, 149 to 427°C (300 to 800°F), Cast Stainless Steel CF3M <sup>73 74</sup> |  |  |
| Mounting and Conduit Openings for Electronics Housing |                                                                                   |  |  |
| Т                                                     | Aluminum, Integral, Top-Mounted, with 1/2 NPT Conduit Connections                 |  |  |
| V                                                     | Aluminum, Integral, Top-Mounted, with M20 Conduit Connections                     |  |  |
| R                                                     | Aluminum, Remote-Mounted, with 1/2 NPT Conduit Connections <sup>75</sup>          |  |  |
| W                                                     | Aluminum, Remote-Mounted, with M20 Conduit Connections <sup>75</sup>              |  |  |
| Local Digital                                         | Local Digital Indicator/Configurator                                              |  |  |
| Ν                                                     | No Digital Indicator/Configurator                                                 |  |  |
| J                                                     | Digital Indicator/Configurator                                                    |  |  |
| Electrical Ce                                         | rtifications (refer to <i>Electrical Certifications, page</i> 27) <sup>76</sup>   |  |  |
| AA                                                    | ATEX Intrinsically Safe <sup>77</sup>                                             |  |  |
| AD                                                    | ATEX Flameproof                                                                   |  |  |
| BA                                                    | INMETRO Intrinsically Safe <sup>77</sup>                                          |  |  |
| BD                                                    | INMETRO Flameproof <sup>78</sup>                                                  |  |  |
| CA                                                    | CSA Intrinsically Safe <sup>77</sup>                                              |  |  |
| CD                                                    | CSA Explosionproof                                                                |  |  |
| CN                                                    | CSA Division 2 <sup>77</sup>                                                      |  |  |
| EA                                                    | IECEx Intrinsically Safe <sup>77</sup>                                            |  |  |
| ED                                                    | IECEx Flameproof                                                                  |  |  |
| FA                                                    | FM Intrinsically Safe <sup>77</sup>                                               |  |  |
| FD                                                    | FM Explosionproof                                                                 |  |  |
| FN                                                    | FM Nonincendive <sup>77</sup>                                                     |  |  |
| KD                                                    | KOSHA Flameproof                                                                  |  |  |

Equivalent to Hastelloy<sup>®</sup> C-4C. Hastelloy is a registered trademark of Haynes International, Inc.
 With Multivariable Selection T, the temperature element of the RTD is rated to 260°C (500°F). Use care with a Vortex high temperature

sensor, which is rated to a higher temperature.

<sup>Sensor, which is rated to a higher temperature.
73. Not available with temperature compensation (Multivariable Selection T).
74. Includes Optional Welding Certificate -X.
75. For remote mounting, select a cable length with the Cable for Connecting to Remote-Mounted Electronics option.
76. For detailed information or status of testing laboratory approvals/certifications, contact Global Customer Support.
77. Not available with Modbus (Electronics Version -M).</sup> 

<sup>78.</sup> Contact Global Customer Support for availability.

### Table 123 - Model Code for 84CF Flowmeters (Continued)

| Code                                              | Description                                                                                                    |  |
|---------------------------------------------------|----------------------------------------------------------------------------------------------------|--|
| NA                                                | NEPSI Intrinsically Safe79                                                                                                    |  |
| ND                                                | NEPSI Flameproof <sup>80</sup>                                                                                                    |  |
| RA                                                | EAC Intrinsically Safe <sup>79</sup>                                                                                                    |  |
| RD                                                | EAC Flameproof <sup>80</sup>                                                                                                    |  |
| YY                                                | CE mark only; PED controls and records                                                                                                    |  |
| ZZ                                                | No CE mark; do not install in European Union countries                                                                                                    |  |
| Cable for Co                                      | nnecting to Remote-Mounted Electronics (Optional)                                                                                                    |  |
| -В                                                | 6 m (20 ft) Cable                                                                                                    |  |
| -D                                                | 9 m (30 ft) Cable                                                                                                    |  |
| -E                                                | 12 m (40 ft) Cable                                                                                                    |  |
| -G                                                | 15 m (50 ft) Cable                                                                                                    |  |
| Certificates of Compliance/Conformance (Optional) |                                                                                                    |  |
| -L                                                | Standard Certificate of Compliance                                                                                                    |  |
| -M                                                | Material Certification of Process Wetted Metal (Conforms to EN 10204 Type 3.1 Certificate)                                                                      |  |
| -Q                                                | Process Wetted Parts Comply with NACE Standards MR-0175-2003 and MR-0103-2007                                                                                   |  |
| Cable Conne                                       | ectors — with Mounting and Conduit Openings for Electronics Housing codes T and R only (1/2 NPT)                                                                |  |
| -P                                                | Hawke Cable Gland (available only with Electrical Certifications YY and ZZ)                                                                                     |  |
| -R                                                | PG11 Cable Gland, Trumpet-Shaped (available only with Electrical Certifications YY and ZZ)                                                                      |  |
| Welding Cer                                       | tificate (Optional) (select only one)                                                                                                    |  |
| -F                                                | Welding Certified to Conform to ASME Boiler and Pressure Vessel Code, Section IX                                                                                |  |
| -X                                                | Welding Certified to Conform to ASME Boiler and Pressure Vessel Code, Section IX, and Radiographic (X-Ray) Examination of Welds <sup>81</sup>                   |  |
| Tamper-Resi                                       | istant Options                                                                                                    |  |
| -A                                                | Tamper-Resistant Sealing for Housing and Covers                                                                                                    |  |
| -S                                                | Tamper-Resistant Cover over Bonnet Bolts                                                                                                    |  |
| Miscellaneous Optional Selections                 |                                                                                                    |  |
| -H                                                | Cleaning of Process Wetted Parts for Oxygen/Chlorine Service per Compressed Gas Association's CGA G-4.1 and ASTM G93 <sup>82</sup>                              |  |
| -J                                                | Gold-Plated Sensor                                                                                                    |  |
| -N                                                | Calibration and Pressure Test Certified Copy                                                                                                    |  |
| -Т                                                | Adapter for 1/2–14 NPT Conduit (available only with Mounting and Conduit Openings for Electronics Housing code R, and with Electrical Certifications YY and ZZ) |  |

<sup>79.</sup> Not available with Modbus (Electronics Version -M).

<sup>80.</sup> 

Contact Global Customer Support for availability. This option is already included with: Line Size 080 with End Connection F4, F5, T4, T5, D5, or B5; and with Sensor Fill, Temperature Range, 81. and Material codes E and G.

<sup>82.</sup> Available only with sensors that have Fluorolube fill. Not available with unfilled sensors or sensors that have silicone fill.

# Wafer Body Style

## Table 124 - Model Code for 84CW Flowmeters

| Code                          | Description                                                                                                    |  |
|-------------------------------|----------------------------------------------------------------------------------------------------|--|
| Model                         |                                                                                                    |  |
| 84C                           | Vortex Flowmeter                                                                                                    |  |
| Body Style                    |                                                                                                    |  |
| W                             | Wafer                                                                                                    |  |
| Nominal Line                  | Size                                                                                                    |  |
| 008                           | DN15; 15 mm (3/4 in)                                                                                                    |  |
| 010                           | DN25; 25 mm (1 in)                                                                                                    |  |
| 015                           | DN40; 40 mm (1 1/2 in)                                                                                                    |  |
| 020                           | DN50; 50 mm (2 in)                                                                                                    |  |
| 030                           | DN80; 80 mm (3 in)                                                                                                    |  |
| 040                           | DN100; 100 mm (4 in)                                                                                                    |  |
| 060                           | DN150; 150 mm (6 in)                                                                                                    |  |
| 080                           | DN200; 200 mm (8 in)                                                                                                    |  |
| Electronics Version           |                                                                                                    |  |
| -T                            | HART Communication and 4 to 20 mA Output                                                                                                    |  |
| -L                            | Low Power with HART Communication; Output Fixed at 10 mA                                                                                                    |  |
| -M                            | Modbus Communication                                                                                                    |  |
| Pulse Output                  |                                                                                                    |  |
| Р                             | Pulse Output Capability                                                                                                    |  |
| Body and Sh                   | edder Bar Material                                                                                                    |  |
| R                             | ASTM A351-CF8M (Cast 316 ss) Body and Shedder Bar                                                                                                    |  |
| Н                             | ASTM A494-CW2M (Nickel Alloy) Body and Shedder Bar83 (Line Sizes 008 to 040)                                                                                                    |  |
| Mounting and Centering System |                                                                                                    |  |
| W1                            | Centering for:<br>• ANSI Class 150, 300, and 600 Flanges (Line Sizes 008 to 040)<br>• PN16 Flanges (Line Sizes 010 to 030)<br>• PN40 Flanges (Line Sizes 010 to 030, 060, and 080)<br>• PN63 and PN100 Flanges (All Line Sizes) |  |
| W3                            | Centering for ANSI Class 600 Flanges (Line Sizes 060 to 080)                                                                                                    |  |
| W4                            | Centering for PN16 Flanges (Line Sizes 040 to 080)                                                                                                    |  |
| W5                            | Centering for PN40 Flanges (Line Size 040)                                                                                                    |  |
| W9                            | Centering for PN16 and PN40 Flanges (Line Size 008)                                                                                                    |  |
| Single or Dua                 | al Measurement; Isolation Manifold                                                                                                    |  |
| S                             | Single Measurement; No Isolation Manifold                                                                                                    |  |

<sup>83.</sup> Equivalent to Hastelloy® C-4C. Hastelloy is a registered trademark of Haynes International, Inc.

### Table 124 - Model Code for 84CW Flowmeters (Continued)

| Code                    | Description                                                                      |  |
|-------------------------|----------------------------------------------------------------------------------|--|
| Multivariable Selection |                                                                                  |  |
| Ν                       | None                                                                             |  |
| Т                       | Temperature Compensation up to 260°C (500°F) <sup>84</sup>                       |  |
| Sensor Fill, 1          | Temperature Range, and Material                                                  |  |
| Standard Ter            | nperature Range (with Fill Fluid)                                                |  |
| D                       | Fluorolube Fill, -18 to +93°C (0 to 200°F), Cast Nickel Alloy CW2M85             |  |
| F                       | Fluorolube Fill, -18 to +93°C (0 to 200°F), Cast Stainless Steel CF3M            |  |
| R                       | Silicone Fill, -18 to +204°C (0 to 400°F), Cast Nickel Alloy CW2M85              |  |
| S                       | Silicone Fill, -18 to +204°C (0 to 400°F), Cast Stainless Steel CF3M             |  |
| Extended Te             | mperature Range (No Fill Fluid) <sup>86</sup>                                    |  |
| E                       | Unfilled, 149 to 427°C (300 to 800°F), Cast Nickel Alloy CW2M <sup>85</sup>      |  |
| G                       | Unfilled, 149 to 427°C (300 to 800°F), Cast Stainless Steel CF3M                 |  |
| Mounting an             | d Conduit Openings for Electronics Housing                                       |  |
| Т                       | Aluminum, Integral, Top-Mounted, with 1/2 NPT Conduit Connections                |  |
| V                       | Aluminum, Integral, Top-Mounted, with M20 Conduit Connections                    |  |
| R                       | Aluminum, Remote-Mounted, with 1/2 NPT Conduit Connections87                     |  |
| W                       | Aluminum, Remote-Mounted, with M20 Conduit Connections87                         |  |
| Local Digital           | Indicator/Configurator                                                           |  |
| Ν                       | No Digital Indicator/Configurator                                                |  |
| J                       | Digital Indicator/Configurator                                                   |  |
| Electrical Ce           | rtifications (refer to <i>Electrical Certifications, page 27</i> ) <sup>88</sup> |  |
| AA                      | ATEX Intrinsically Safe89                                                        |  |
| AD                      | ATEX Flameproof                                                                  |  |
| BA                      | INMETRO Intrinsically Safe89                                                     |  |
| BD                      | INMETRO Flameproof <sup>90</sup>                                                 |  |
| CA                      | CSA Intrinsically Safe89                                                         |  |
| CD                      | CSA Explosionproof                                                               |  |
| CN                      | CSA Division 289                                                                 |  |
| EA                      | IECEx Intrinsically Safe <sup>89</sup>                                           |  |
| ED                      | IECEx Flameproof                                                                 |  |
| FA                      | FM Intrinsically Safe89                                                          |  |
| FD                      | FM Explosionproof                                                                |  |
| FN                      | FM Nonincendive <sup>89</sup>                                                    |  |

<sup>84.</sup> For Multivariable Selection T, pulse output is always enabled.

<sup>85.</sup> 

Equivalent to Hastelloy® C-4C. Hastelloy is a registered trademark of Haynes International, Inc. With Multivariable Selection T, the temperature element of the RTD is rated to 260°C (500°F). Use care with a Vortex high temperature sensor, which is rated to a higher temperature. 86.

For remote mounting, select a cable length with the Cable for Connecting to Remote-Mounted Electronics option. For detailed information or status of testing laboratory approvals/certifications, contact Global Customer Support. Not available with Modbus (Electronics Version -M). 87.

<sup>88.</sup> 

<sup>89.</sup> 

<sup>90.</sup> Contact Global Customer Support for availability.

## Table 124 - Model Code for 84CW Flowmeters (Continued)

| Code                              | Description                                                                                                    |  |
|-----------------------------------|----------------------------------------------------------------------------------------------------|--|
| KD                                | KOSHA Flameproof                                                                                                    |  |
| NA                                | NEPSI Intrinsically Safe91                                                                                                    |  |
| ND                                | NEPSI Flameproof <sup>92</sup>                                                                                                    |  |
| RA                                | EAC Intrinsically Safe91                                                                                                    |  |
| RD                                | EAC Flameproof <sup>92</sup>                                                                                                    |  |
| YY                                | CE mark only; PED controls and records                                                                                                    |  |
| ZZ                                | No CE mark; do not install in European Union countries                                                                                                    |  |
| Cable for Co                      | nnecting to Remote-Mounted Electronics (Optional)                                                                                                    |  |
| -В                                | 6 m (20 ft) Cable                                                                                                    |  |
| -D                                | 9 m (30 ft) Cable                                                                                                    |  |
| -E                                | 12 m (40 ft) Cable                                                                                                    |  |
| -G                                | 15 m (50 ft) Cable                                                                                                    |  |
| Certificates of                   | of Compliance/Conformance (Optional)                                                                                                    |  |
| -L                                | Standard Certificate of Compliance                                                                                                    |  |
| -M                                | Material Certification of Process Wetted Metal (Conforms to EN 10204 Type 3.1 Certificate)                                                                      |  |
| -Q                                | Process Wetted Parts Comply with NACE Standards MR-0175-2003 and MR-0103-2007                                                                                   |  |
| Cable Conne                       | ctors — with Mounting and Conduit Openings for Electronics Housing codes T and R only (1/2 NPT) (Optional)                                                      |  |
| -P                                | Hawke Cable Gland (available only with Electrical Certifications YY and ZZ)                                                                                     |  |
| -R                                | PG11 Cable Gland, Trumpet-Shaped (available only with Electrical Certifications YY and ZZ)                                                                      |  |
| Tamper-Resi                       | stant Options                                                                                                    |  |
| -A                                | Tamper-Resistant Sealing for Housing and Covers                                                                                                    |  |
| -S                                | Tamper-Resistant Cover over Bonnet Bolts                                                                                                    |  |
| Miscellaneous Optional Selections |                                                                                                    |  |
| -н                                | Cleaning of Process Wetted Parts for Oxygen/Chlorine Service per Compressed Gas Association's CGA G-4.1 and ASTM G9393                                          |  |
| -J                                | Gold-Plated Sensor                                                                                                    |  |
| -N                                | Calibration and Pressure Test Certified Copy                                                                                                    |  |
| -T                                | Adapter for 1/2–14 NPT Conduit (available only with Mounting and Conduit Openings for Electronics Housing code R, and with Electrical Certifications YY and ZZ) |  |

Not available with Modbus (Electronics Version -M).
 Contact Global Customer Support for availability.
 Available only with sensors that have Fluorolube fill. Not available with unfilled sensors or sensors that have silicone fill.

# NPT (Threaded) Body Style

### Table 125 - Model Code for 84CN Flowmeters

| Code                                           | Description                                                                                                    |  |
|------------------------------------------------|----------------------------------------------------------------------------------------------------|--|
| Model                                          |                                                                                                    |  |
| 84C                                            | Vortex Flowmeter                                                                                                    |  |
| Body Style                                     |                                                                                                    |  |
| Ν                                              | NPT (Male) Threaded Connection                                                                                                    |  |
| Nominal Line                                   | e Size                                                                                                    |  |
| 010                                            | DN25; 25 mm (1 in)                                                                                                    |  |
| 020                                            | DN50; 50 mm (2 in)                                                                                                    |  |
| Electronics                                    | Version                                                                                                    |  |
| -T                                             | HART Communication and 4 to 20 mA Output                                                                                                    |  |
| -L                                             | Low Power with HART Communication; Output Fixed at 10 mA                                                                                    |  |
| -M                                             | Modbus Communication                                                                                                    |  |
| Pulse Output                                   |                                                                                                    |  |
| Р                                              | Pulse Output Capability                                                                                                    |  |
| Body and Sh                                    | edder Bar Material                                                                                                    |  |
| R                                              | ASTM A351-CF8M (Cast 316 ss) Body and Shedder Bar                                                                                           |  |
| End Connec                                     | tions and Pressure Rating                                                                                                    |  |
| V4                                             | NPT Male Connection and:         • ANSI Class 1500 Pressure Rating (Line Size 010)         • ANSI Class 900 Pressure Rating (Line Size 020) |  |
| Single or Dual Measurement; Isolation Manifold |                                                                                                    |  |
| S                                              | Single Measurement; No Isolation Manifold                                                                                                   |  |
| Multivariable                                  | e Selection                                                                                                    |  |
| Ν                                              | None                                                                                                    |  |
| Т                                              | Temperature Compensation up to 260°C (500°F) <sup>94</sup>                                                                                  |  |
| Sensor Fill, Temperature Range, and Material   |                                                                                                    |  |
| Standard Ter                                   | nperature Range (with Fill Fluid)                                                                                                    |  |
| D                                              | Fluorolube Fill, -18 to +93°C (0 to 200°F), Cast Nickel Alloy CW2M95                                                                        |  |
| F                                              | Fluorolube Fill, -18 to +93°C (0 to 200°F), Cast Stainless Steel CF3M                                                                       |  |
| R                                              | Silicone Fill, -18 to +204°C (0 to 400°F), Cast Nickel Alloy CW2M95                                                                         |  |
| S                                              | Silicone Fill, -18 to +204°C (0 to 400°F), Cast Stainless Steel CF3M                                                                        |  |

<sup>94.</sup> For Multivariable Selection T, pulse output is always enabled.
95. Equivalent to Hastelloy<sup>®</sup> C-4C. Hastelloy is a registered trademark of Haynes International, Inc.

### Table 125 - Model Code for 84CN Flowmeters (Continued)

| Code                                                                                           | Description                                                                    |  |
|------------------------------------------------------------------------------------------------|--------------------------------------------------------------------------------|--|
| Extended Temperature Range (No Fill Fluid)                                                     |                                                                                |  |
| А                                                                                              | Unfilled, 149 to 371°C (300 to 700°F), Cast Nickel Alloy CW2M <sup>96 97</sup> |  |
| В                                                                                              | Unfilled, 149 to 371°C (300 to 700°F), Cast Stainless Steel CF3M97             |  |
| E                                                                                              | Unfilled, 149 to 427°C (300 to 800°F), Cast Nickel Alloy CW2M <sup>96 98</sup> |  |
| G                                                                                              | Unfilled, 149 to 427°C (300 to 800°F), Cast Stainless Steel CF3M98             |  |
| Mounting and                                                                                   | d Conduit Openings for Electronics Housing                                     |  |
| Т                                                                                              | Aluminum, Integral, Top-Mounted, with 1/2 NPT Conduit Connections              |  |
| V                                                                                              | Aluminum, Integral, Top-Mounted, with M20 Conduit Connections                  |  |
| R                                                                                              | Aluminum, Remote-Mounted, with 1/2 NPT Conduit Connections99                   |  |
| W                                                                                              | Aluminum, Remote-Mounted, with M20 Conduit Connections99                       |  |
| Local Digital                                                                                  | Indicator/Configurator                                                         |  |
| N                                                                                              | No Digital Indicator/Configurator                                              |  |
| J                                                                                              | Digital Indicator/Configurator                                                 |  |
| Electrical Certifications (refer to <i>Electrical Certifications, page 27</i> ) <sup>100</sup> |                                                                                |  |
| AA                                                                                             | ATEX Intrinsically Safe <sup>101</sup>                                         |  |
| AD                                                                                             | ATEX Flameproof                                                                |  |
| BA                                                                                             | INMETRO Intrinsically Safe <sup>101</sup>                                      |  |
| BD                                                                                             | INMETRO Flameproof <sup>102</sup>                                              |  |
| CA                                                                                             | CSA Intrinsically Safe <sup>101</sup>                                          |  |
| CD                                                                                             | CSA Explosionproof                                                             |  |
| CN                                                                                             | CSA Division 2 <sup>101</sup>                                                  |  |
| EA                                                                                             | IECEx Intrinsically Safe <sup>101</sup>                                        |  |
| ED                                                                                             | IECEx Flameproof                                                               |  |
| FA                                                                                             | FM Intrinsically Safe <sup>101</sup>                                           |  |
| FD                                                                                             | FM Explosionproof                                                              |  |
| FN                                                                                             | FM Nonincendive <sup>101</sup>                                                 |  |
| KD                                                                                             | KOSHA Flameproof <sup>102</sup>                                                |  |
| NA                                                                                             | NEPSI Intrinsically Safe <sup>101</sup>                                        |  |
| ND                                                                                             | NEPSI Flameproof <sup>102</sup>                                                |  |
| RA                                                                                             | EAC Intrinsically Safe <sup>101</sup>                                          |  |
| RD                                                                                             | EAC Flameproof <sup>102</sup>                                                  |  |
| YY                                                                                             | CE mark only; PED controls and records                                         |  |
| ZZ                                                                                             | No CE mark; do not install in European Union countries                         |  |
|                                                                                                |                                                                                |  |

Equivalent to Hastelloy<sup>®</sup> C-4C. Hastelloy is a registered trademark of Haynes International, Inc.
 With Multivariable Selection T, the temperature element of the RTD is rated to 260°C (500°F). Use care with a Vortex high temperature sensor, which is rated to a higher temperature.98. Not available with temperature compensation (Multivariable Selection T).

<sup>99.</sup> For remote mounting, select a cable length with the Cable for Connecting to Remote-Mounted Electronics option.
100. For detailed information or status of testing laboratory approvals/certifications, contact Global Customer Support.
101. Not available with Modbus (Electronics Version -M).

<sup>102.</sup> Contact Global Customer Support for availability.

## Table 125 - Model Code for 84CN Flowmeters (Continued)

| Code                                                                                                    | Description                                                                                                    |  |
|----------------------------------------------------------------------------------------------------|----------------------------------------------------------------------------------------------------|--|
| Cable for Co                                                                                                    | nnecting to Remote-Mounted Electronics (Optional)                                                                                                    |  |
| -В                                                                                                    | 6 m (20 ft) Cable                                                                                                    |  |
| -D                                                                                                    | 9 m (30 ft) Cable                                                                                                    |  |
| -E                                                                                                    | 12 m (40 ft) Cable                                                                                                    |  |
| -G                                                                                                    | 15 m (50 ft) Cable                                                                                                    |  |
| Certificates of Compliance/Conformance (Optional)                                                                     |                                                                                                    |  |
| -L                                                                                                    | Standard Certificate of Compliance                                                                                                    |  |
| -M                                                                                                    | Material Certification of Process Wetted Metal (Conforms to EN 10204 Type 3.1 Certificate)                                                                      |  |
| -Q                                                                                                    | Process Wetted Parts Comply with NACE Standards MR-0175-2003 and MR-0103-2007                                                                                   |  |
| Cable Connectors — with Mounting and Conduit Openings for Electronics Housing codes T and R only (1/2 NPT) (Optional) |                                                                                                    |  |
| -P                                                                                                    | Hawke Cable Gland (available only with Electrical Certifications YY and ZZ)                                                                                     |  |
| -R                                                                                                    | PG11 Cable Gland, Trumpet-Shaped (available only with Electrical Certifications YY and ZZ)                                                                      |  |
| Tamper-Resi                                                                                                    | stant Options                                                                                                    |  |
| -A                                                                                                    | Tamper-Resistant Sealing for Housing and Covers                                                                                                    |  |
| -S                                                                                                    | Tamper-Resistant Cover over Bonnet Bolts                                                                                                    |  |
| Miscellaneous Optional Selections                                                                                     |                                                                                                    |  |
| -н                                                                                                    | Cleaning of Process Wetted Parts for Oxygen/Chlorine Service per Compressed Gas Association's CGA G-4.1 and ASTM G93 <sup>103</sup>                             |  |
| -J                                                                                                    | Gold-Plated Sensor                                                                                                    |  |
| -N                                                                                                    | Calibration and Pressure Test Certified Copy                                                                                                    |  |
| -т                                                                                                    | Adapter for 1/2–14 NPT Conduit (available only with Mounting and Conduit Openings for Electronics Housing code R, and with Electrical Certifications YY and ZZ) |  |

<sup>103.</sup> Available only with sensors that have Fluorolube fill. Not available with unfilled sensors or sensors that have silicone fill.

# Sanitary Body Style

### Table 126 - Model Code for 84CS Flowmeters

| Code           | Description                                                                                                    |
|----------------|----------------------------------------------------------------------------------------------------|
| Model          |                                                                                                    |
| 84C            | Vortex Flowmeter                                                                                                |
| Body Style     |                                                                                                    |
| S              | Sanitary                                                                                                    |
| Nominal Line   | e Size                                                                                                    |
| 020            | DN50; 50 mm (2 in)                                                                                              |
| 030            | DN80; 80 mm (3 in)                                                                                              |
| Electronics V  | /ersion                                                                                                    |
| -T             | HART Communication and 4 to 20 mA Output                                                                        |
| -L             | Low Power with HART Communication; Output Fixed at 10 mA                                                        |
| -M             | Modbus Communication                                                                                            |
| Pulse Output   | L Contraction of the second second second second second second second second second second second second second |
| Р              | Pulse Output Capability                                                                                         |
| Body and Sh    | edder Bar Material                                                                                              |
| R              | 316/316L ss Tubing, 316L ss Shedder                                                                             |
| End Connect    | lions                                                                                                    |
| C0             | 3-A I-Line Fitting Mates With (Cherry-Burrell 15 WI or equivalent)                                              |
| F0             | ANSI 150#104                                                                                                    |
| M0             | Metric (DIN 11851)                                                                                              |
| R0             | RJT (BS 1864)                                                                                                   |
| Т0             | 3-A Fitting Mates With (Tri-Clover or equivalent)                                                               |
| U0             | ISS (ISO 2853)                                                                                                  |
| Single or Dua  | al Measurement; Isolation Manifold                                                                              |
| S              | Single Measurement; No Isolation Manifold                                                                       |
| Multivariable  | Selection                                                                                                    |
| N              | None<br>(no temperature compensation)                                                                           |
| Sensor Fill, T | emperature Range, and Material                                                                                  |
| С              | Neobee M-20 Fill, -20 to +177°C (0 to 350°F)                                                                    |
| Mounting and   | d Conduit Openings for Electronics Housing                                                                      |
| R              | Aluminum, Remote-Mounted, with 1/2 NPT Conduit Connections                                                      |
| W              | Aluminum, Remote-Mounted, with M20 Conduit Connections                                                          |
| Local Digital  | Indicator/Configurator                                                                                          |
| N              | No Digital Indicator/Configurator                                                                               |
| J              | Digital Indicator/Configurator                                                                                  |
|                |                                                                                                    |

## Table 126 - Model Code for 84CS Flowmeters (Continued)

| Code            | Description                                                                                   |  |  |  |  |  |
|-----------------|-----------------------------------------------------------------------------------------------|--|--|--|--|--|
| Electrical Ce   | Electrical Certifications (refer to <i>Electrical Certifications, page</i> 27) <sup>105</sup> |  |  |  |  |  |
| AA              | ATEX Intrinsically Safe <sup>106</sup>                                                        |  |  |  |  |  |
| AD              | ATEX Flameproof                                                                               |  |  |  |  |  |
| BA              | INMETRO Intrinsically Safe <sup>106</sup>                                                     |  |  |  |  |  |
| BD              | INMETRO Flameproof <sup>107</sup>                                                             |  |  |  |  |  |
| CA              | CSA Intrinsically Safe <sup>106</sup>                                                         |  |  |  |  |  |
| CD              | CSA Explosionproof                                                                            |  |  |  |  |  |
| CN              | CSA Division 2 <sup>106</sup>                                                                 |  |  |  |  |  |
| EA              | IECEx Intrinsically Safe <sup>106</sup>                                                       |  |  |  |  |  |
| ED              | IECEx Flameproof                                                                              |  |  |  |  |  |
| FA              | FM Intrinsically Safe <sup>106</sup>                                                          |  |  |  |  |  |
| FD              | FM Explosionproof                                                                             |  |  |  |  |  |
| FN              | FM Nonincendive <sup>106</sup>                                                                |  |  |  |  |  |
| KD              | KOSHA Flameproof <sup>107</sup>                                                               |  |  |  |  |  |
| NA              | NEPSI Intrinsically Safe <sup>106</sup>                                                       |  |  |  |  |  |
| ND              | NEPSI Flameproof <sup>107</sup>                                                               |  |  |  |  |  |
| RA              | EAC Intrinsically Safe <sup>106</sup>                                                         |  |  |  |  |  |
| RD              | EAC Flameproof <sup>107</sup>                                                                 |  |  |  |  |  |
| YY              | CE mark only; PED controls and records                                                        |  |  |  |  |  |
| ZZ              | No CE mark; do not install in European Union countries                                        |  |  |  |  |  |
| Certificates of | of Compliance/Conformance (Optional)                                                          |  |  |  |  |  |
| -L              | Standard Certificate of Compliance                                                            |  |  |  |  |  |
| -M              | Material Certification of Process Wetted Metal (Conforms to EN 10204 Type 3.1 Certificate)    |  |  |  |  |  |
| Miscellaneou    | us Optional Selections                                                                        |  |  |  |  |  |
| -N              | Calibration and Pressure Test Certified Copy                                                  |  |  |  |  |  |

 <sup>105.</sup> For detailed information or status of testing laboratory approvals/certifications, contact Global Customer Support.
 106. Not available with Modbus (Electronics Version -M).
 107. Contact Global Customer Support for availability.

# **Nominal Dimensions**

For dimensional information specific to your sales order, contact your sales representative to order a Certified Dimensional Print (CDP).

All dimensions in diagrams are shown in millimeters over inches (mm/lim).

## **Dimensions for 84C Flanged Body Flowmeters**

Figure 95 - Flanged Body Flowmeter with Integrally Mounted Electronics Housing

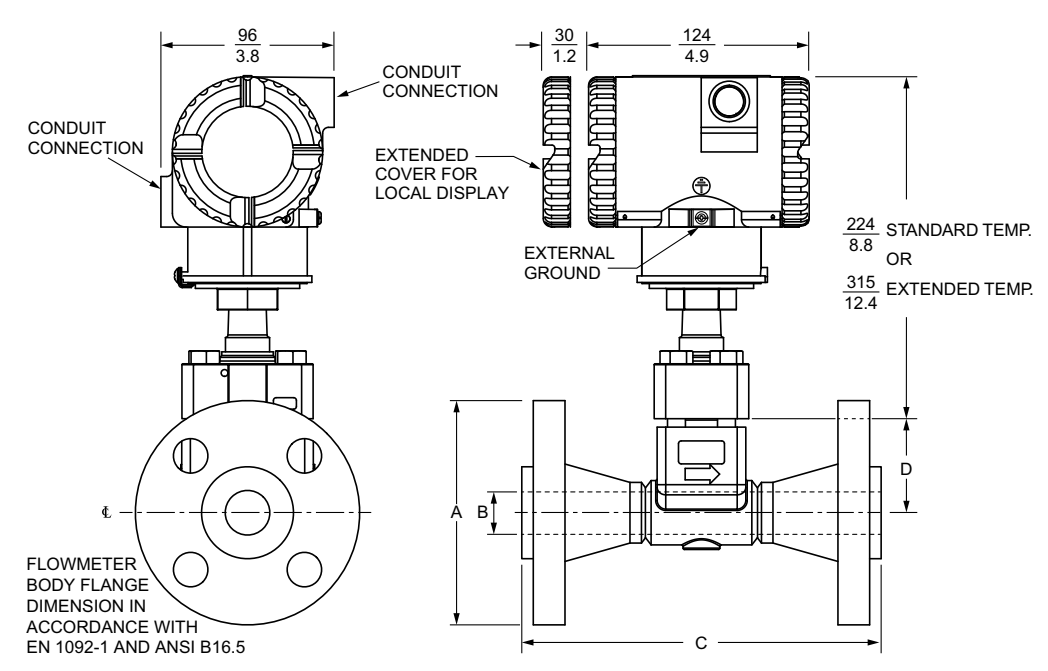

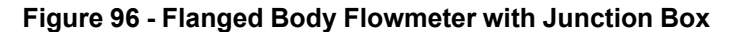

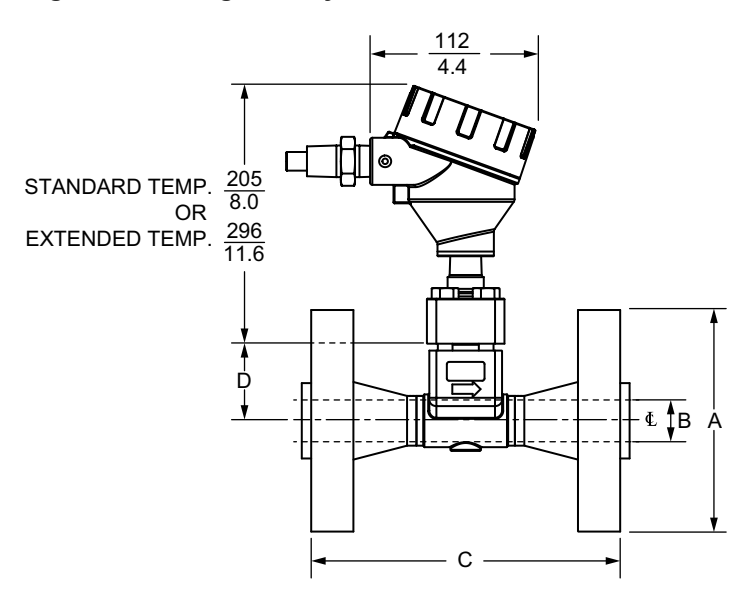

| Nominal   | Flange     | Dimension | Dimension Dimension |           | Dimension C <sup>108</sup> |          |  |
|-----------|------------|-----------|---------------------|-----------|----------------------------|----------|--|
| Line Size | Туре       | A (OD)    | B (ID)              | RF Flange | RTJ Flange                 | D        |  |
|           | Class 150  | 3.88 in   |                     | 6.56 in   | _                          |          |  |
|           | Class 300  | 4.00 in   |                     | 6.94 in   | 7.32 in                    |          |  |
| 008       | Class 600  | 4.02 IN   | 0.74 in             | 7.44 in   | 7.44 in                    | 1.82 in  |  |
|           | Class 900  | E 40 in   |                     | 0.44 in   | 0.44 in                    |          |  |
|           | Class 1500 | 5.12 m    |                     | 8.44 IN   | 8.44 m                     |          |  |
|           | Class 150  | 4.25 in   |                     | 6.80 in   | 7.18 in                    |          |  |
|           | Class 300  | 4.00 in   |                     | 7.32 in   | 7.70 in                    |          |  |
| 010       | Class 600  | 4.88 m    | 0.96 in             | 7.82 in   | 7.82 in                    | 1.93 in  |  |
|           | Class 900  | E 00 in   |                     | 0.70 in   | 0.70 in                    |          |  |
|           | Class 1500 | 5.88 IN   |                     | 8.70 m    | 8.70 m                     |          |  |
|           | Class 150  | 4.62 in   |                     | 7.32 in   | 7.70 in                    |          |  |
|           | Class 300  | 0.40 in   | 1.50 in             | 7.82 in   | 8.20 in                    |          |  |
| 015       | Class 600  | 6.12 IN   |                     | 8.44 in   | 8.44 in                    | 2.20 in  |  |
|           | Class 900  | 7.00 :-   |                     | 0.44 in   | 0.44 in                    |          |  |
|           | Class 1500 | 7.00 m    |                     | 9.44 11   | 9.44 11                    |          |  |
|           | Class 150  | 6.00 in   |                     | 7.75 in   | 8.13 in                    | 2 32 in  |  |
|           | Class 300  | 6 EQ in   | 104 in              | 8.25 in   | 8.75 in                    |          |  |
| 020       | Class 600  | 0.50 11   | 1.94 11             | 9.01 in   | 9.13 in                    | 2.32 111 |  |
|           | Class 900  | 9. EQ in  |                     | 11.0E in  | 11.07 in                   |          |  |
|           | Class 1500 | 0.00 111  | 1.69 in             | 11.23 11  | 11.37 11                   | 2.20 in  |  |
|           | Class 150  | 7.50 in   |                     | 8.88 in   | 9.26 in                    |          |  |
|           | Class 300  | 0.0E in   | 0.07 in             | 9.62 in   | 10.12 in                   | 2.75 in  |  |
| 030       | Class 600  | 0.20 11   | 2.07 111            | 10.38 in  | 10.50 in                   |          |  |
|           | Class 900  | 9.50 in   |                     | 11.88 in  | 12.00 in                   |          |  |
|           | Class 1500 | 10.50 in  | 2.63 in             | 13.12 in  | 13.25 in                   | 2.62 in  |  |
|           | Class 150  | 9.00 in   |                     | 9.62 in   | 10.00 in                   |          |  |
|           | Class 300  | 10.00 in  | 2.02 in             | 10.38 in  | 10.88 in                   |          |  |
| 040       | Class 600  | 10.75 in  | 3.03 111            | 12.12 in  | 12.24 in                   | 3.35 in  |  |
|           | Class 900  | 11.50 in  |                     | 13.12 in  | 13.24 in                   |          |  |
|           | Class 1500 | 12.25 in  | 3.44 in             | 13.88 in  | 14.00 in                   |          |  |
|           | Class 150  | 11.00 in  |                     | 12.00 in  | 12.38 in                   |          |  |
|           | Class 300  | 12.50 in  | 5.76 in             | 12.76 in  | 13.26 in                   |          |  |
| 060       | Class 600  | 14.00 in  |                     | 14.74 in  | 14.86 in                   | 4.42 in  |  |
|           | Class 900  | 15.00 in  | 5 10 in             | 16.50 in  | 16.62 in                   |          |  |
|           | Class 1500 | 15.50 in  | 5.1910              | 19.00 in  | 19.25 in                   |          |  |

## Table 127 - Flanged Body, with ANSI Flanges and Material Code R or E

<sup>108.</sup> For line sizes 008 through 010, the overall length (dimension C) is  $\pm 6.4$ mm ( $\pm 0.250$ in). For line size 120, the overall length is  $\pm 8.9$ mm ( $\pm 0.350$ in).

| Nominal   | Flange     | Dimension | Dimension | Dimens    | Dimension  |         |
|-----------|------------|-----------|-----------|-----------|------------|---------|
| Line Size | Туре       | A (OD)    | B (ID)    | RF Flange | RTJ Flange | D       |
|           | Class 150  | 13.50 in  |           | 15.00 in  | 15.38 in   |         |
|           | Class 300  | 15.00 in  | 7.63 in   | 15.75 in  | 16.26 in   |         |
| 080       | Class 600  | 16.50 in  |           | 18.00 in  | 18.12 in   | 5.47 in |
|           | Class 900  | 18.50 in  | 6 91 in   | 20.26 in  | 20.38 in   |         |
|           | Class 1500 | 19.00 in  | 0.01111   | 24.26 in  | 24.64 in   |         |
|           | Class 150  | 16.00 in  |           | 15.00 in  | 15.38 in   |         |
| 100       | Class 300  | 17.50 in  | 9.56 in   | 16.24 in  | 16.74 in   | 6.55 in |
|           | Class 600  | 20.00 in  |           | 19.5 in   | 19.62 in   |         |
|           | Class 150  | 19.00 in  |           | 17.00 in  | 17.38 in   |         |
| 120       | Class 300  | 20.50 in  | 11.37 in  | 18.24 in  | 18.24 in   | 7.55 in |
|           | Class 600  | 22.00 in  |           | 20.74 in  | 20.76 in   |         |

# Table 127 - Flanged Body, with ANSI Flanges and Material Code R or E (Continued)

### Table 128 - Flanged Body, with DIN Flanges and Material Code R or E

| Nominal Line<br>Size | Flange Type          | Dimension<br>A (OD) | Dimension<br>B (ID) | Dimension<br>C <sup>109</sup> | Dimension D |          |
|----------------------|----------------------|---------------------|---------------------|-------------------------------|-------------|----------|
| 008                  | PN 40 <sup>110</sup> | 95 mm               | 10 mm               | 138 mm                        | 40          |          |
| 008                  | PN 100               | 105 mm              | 1911111             | 152 mm                        | 40 11111    |          |
|                      | PN 40 <sup>110</sup> | 115 mm              |                     | 142 mm                        |             |          |
| 010                  | PN 100               | 140 mm              | 24.31 mm            | 170 mm                        | 49 mm       |          |
|                      | PN 160               | 140 mm              |                     | 17011111                      |             |          |
|                      | PN 40 <sup>110</sup> | 150 mm              |                     | 152 mm                        |             |          |
| 015                  | PN 100               | 170 mm              | 38.10 mm            | 186 mm                        | 56 mm       |          |
|                      | PN 160               | 17011111            |                     | 190 mm                        |             |          |
|                      | PN 40 <sup>110</sup> | 165 mm              |                     | 166 mm                        |             |          |
| 020                  | PN 63                | 180 mm              | 40 mm               | 194 mm                        | 50 mm       |          |
| 020                  | PN 100               | - 195 mm            | 105 mm              | 49 1111                       | 206 mm      | 00 11111 |
|                      | PN 160               |                     |                     | 220 mm                        |             |          |
|                      | PN 40 <sup>110</sup> | 200 mm              |                     | 202 mm                        |             |          |
| 020                  | PN 63                | 215 mm              | 72 mm               | 230 mm                        | 70 mm       |          |
| 030                  | PN 100               | 220 mm              | 7311111             | 242 mm                        | 70 mm       |          |
|                      | PN 160               | 230 mm              |                     | 258 mm                        |             |          |
|                      | PN 40 <sup>110</sup> | 235 mm              |                     | 222 mm                        |             |          |
| 040                  | PN 63                | 250 mm              | 07 mm               | 248 mm                        | 85 mm       |          |
| 040                  | PN 100               | 265 mm              | 97 11111            | 272 mm                        |             |          |
|                      | PN 160               | 200 11111           |                     |                               |             |          |

<sup>109.</sup> For line sizes 008 through 010, the overall length (dimension C) is ±6.4mm (±0.250in). For line size 120, the overall length is ±8.9mm (±0.350in).
410. May be used with a DNOF mation floater.

<sup>110.</sup> May be used with a PN25 mating flange.

| Nominal Line<br>Size | Flange Type          | Dimension<br>A (OD) | Dimension<br>B (ID) | Dimension<br>C <sup>111</sup> | Dimension D |
|----------------------|----------------------|---------------------|---------------------|-------------------------------|-------------|
|                      | PN 16                | 285 mm              |                     | 237 mm                        |             |
|                      | PN 40 <sup>112</sup> | 300 mm              | 146 mm              | 277 mm                        |             |
| 060                  | PN 63                | 345 mm              | 140 11111           | 317 mm                        | 112 mm      |
|                      | PN 100               | 355 mm              |                     | 357 mm                        |             |
|                      | PN 160               | 555 mm              | 132 mm              | 383 mm                        |             |
|                      | PN 16                | 340 mm              |                     | 302 mm                        |             |
|                      | PN 25                | 360 mm              |                     | 338 mm                        |             |
| 080                  | PN 40                | 375 mm              | 194 mm              | 354 mm                        | 139 mm      |
| 080                  | PN 63                | 415 mm              |                     | 398 mm                        |             |
|                      | PN 100               | 430 mm              |                     | 438 mm                        |             |
|                      | PN 160               | 400 mm              | 173 mm              | 458 mm                        |             |
|                      | PN 16                | 405 mm              |                     | 318 mm                        |             |
|                      | PN 25                | 425 mm              |                     | 354 mm                        |             |
| 100                  | PN 40                | 450 mm              | 243 mm              | 388 mm                        | 166 mm      |
|                      | PN 63                | 470 mm              |                     | 428 mm                        |             |
|                      | PN 100               | 505 mm              |                     | 492 mm                        |             |
|                      | PN 16                | 460 mm              |                     | 359 mm                        |             |
|                      | PN 25                | 485 mm              |                     | 387 mm                        |             |
| 120                  | PN 40                | 515 mm              | 289 mm              | 433 mm                        | 192 mm      |
|                      | PN 63                | 530 mm              |                     | 483 mm                        |             |
|                      | PN 100               | 585 mm              |                     | 543 mm                        |             |

#### Table 128 - Flanged Body, with DIN Flanges and Material Code R or E (Continued)

#### Table 129 - Flanged Body, with ANSI Flanges and Material Code Y (Backward Compatible with Style A)

| Nominal Line<br>Size | Flange<br>Rating <sup>113</sup> | Dimension<br>A (OD) | Dimension<br>B (ID) | Dimension<br>C <sup>114</sup> | Dimension D |  |
|----------------------|---------------------------------|---------------------|---------------------|-------------------------------|-------------|--|
| 008                  | Class 150                       | 3.88 in             |                     | 6 00 in                       |             |  |
|                      | Class 300                       | 4 62 in             | 0.74 in             | 0.00 11                       | 1.82 in     |  |
|                      | Class 600                       | 4.02 11             |                     | 6.50 in                       |             |  |
| 010                  | Class 150                       | 4.25 in             |                     | 6 EQ in                       |             |  |
|                      | Class 300                       | 4 99 in             | 0.96 in             | 0.50 11                       | 1.93 in     |  |
|                      | Class 600                       | 4.00 11             |                     | 7.00 in                       |             |  |
|                      | Class 150                       | 4.62 in             |                     | 7 25 in                       |             |  |
| 015                  | Class 300                       | 6 10 in             | 1.50 in             | 7.25 11                       | 2.20 in     |  |
|                      | Class 600                       | 0.12111             |                     | 7.88 in                       |             |  |
| 020                  | Class 300                       | 6 50 in             | 1.04 in             | 7.75 in                       | 2.22 in     |  |
| 020                  | Class 600                       | 0.00 III            | 1.94 11             | 8.50 in                       | 2.32 111    |  |

<sup>111.</sup> For line sizes 008 through 010, the overall length (dimension C) is ±6.4mm (±0.250in). For line size 120, the overall length is ±8.9mm (±0.350in).

114. Overall length (C) is ±0.250 in (±6.4 mm).

May be used with a PN25 mating flange.
 Any be used with a PN25 mating flange.
 For ANSI flanges, material code Y offers face-to-face lengths that are backward compatible with the Style A vortex flowmeters model code selection S. Use material code Y when replacing a Model 84F Style A meter.

# Table 129 - Flanged Body, with ANSI Flanges and Material Code Y (Backward Compatible with Style A) (Continued)

| Nominal Line<br>Size | Flange<br>Rating <sup>115</sup> | Dimension<br>A (OD) | Dimension<br>B (ID) | Dimension<br>C <sup>116</sup> | Dimension D |
|----------------------|---------------------------------|---------------------|---------------------|-------------------------------|-------------|
| 030                  | Class 300                       | 9.05 in             | 2.87 in             | 8.75 in                       | 2.75 in     |
|                      | Class 600                       | 0.25 11             |                     | 9.50 in                       |             |
| 040                  | Class 300                       | 10.00 in            | 2.02 in             | 9.50 in                       | 2.25 in     |
|                      | Class 600                       | 10.75 in            | 3.03 III            | 10.50 in                      | 5.55 11     |

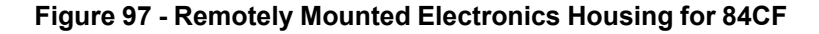

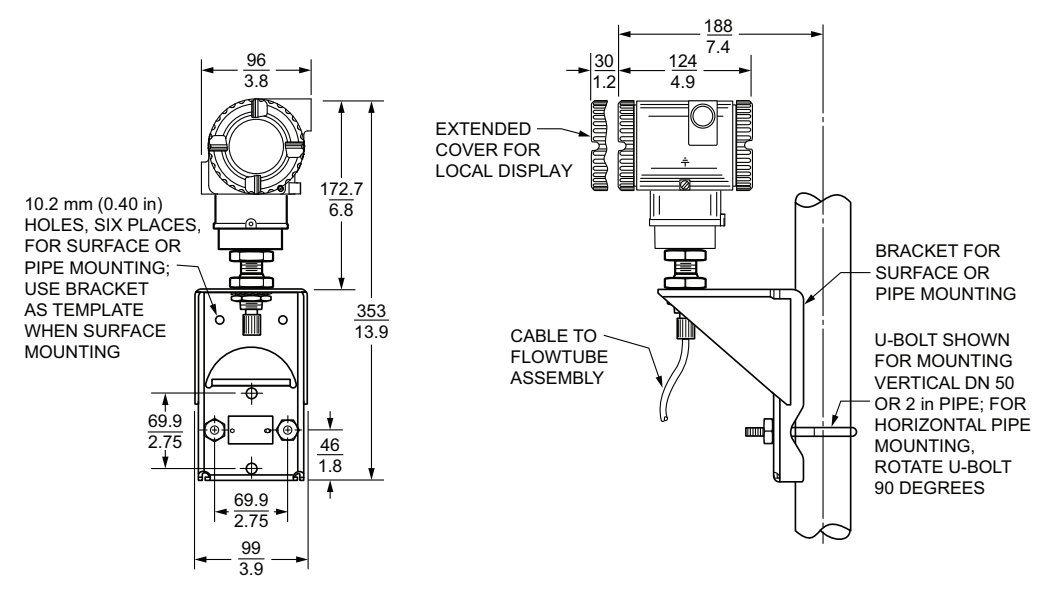

NOTE: WHEN THE BRACKET IS USED FOR WALL MOUNTING, REPLACE THE U-BOLT WITH TWO OR FOUR 0.375 IN BOLTS LONG ENOUGH TO PASS THROUGH THE BRACKET AND SURFACE.

<sup>115.</sup> For ANSI flanges, material code Y offers face-to-face lengths that are backward compatible with the Style A vortex flowmeters model code selection S. Use material code Y when replacing a Model 84F Style A meter.

<sup>116.</sup> Overall length (C) is  $\pm 0.250$  in ( $\pm 6.4$  mm).

# **Dimensions for 84C Wafer Body Flowmeters**

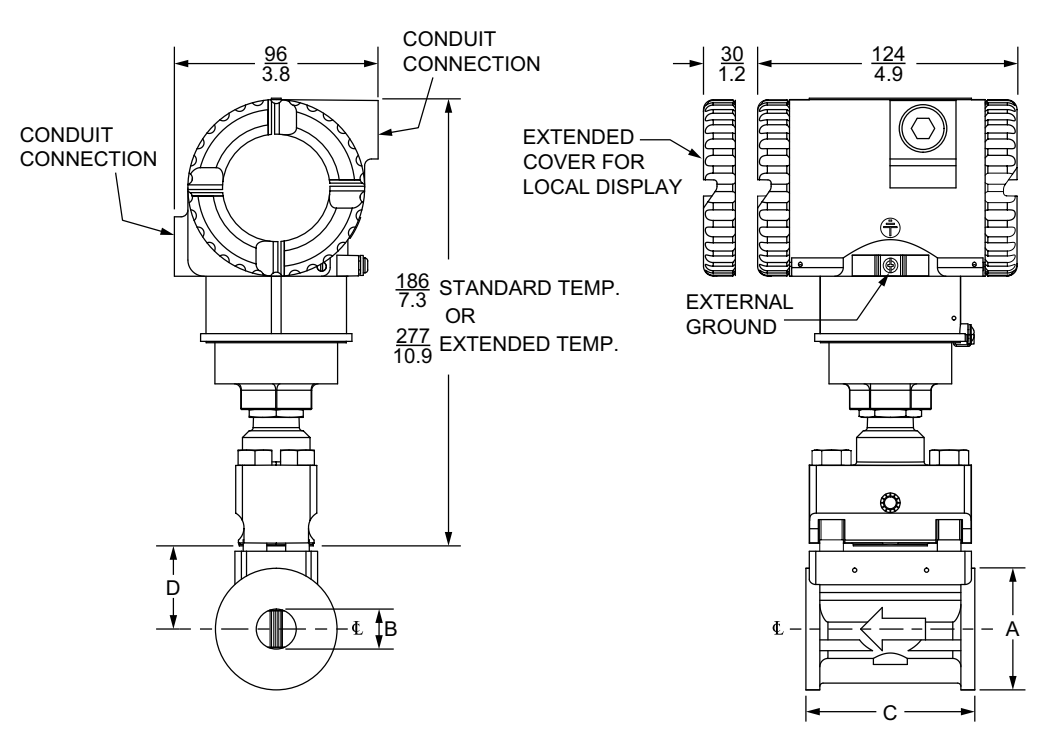

Figure 98 - Wafer Body Flowmeter with Integrally Mounted Electronics Housing

Figure 99 - Wafer Body Flowmeter with Junction Box

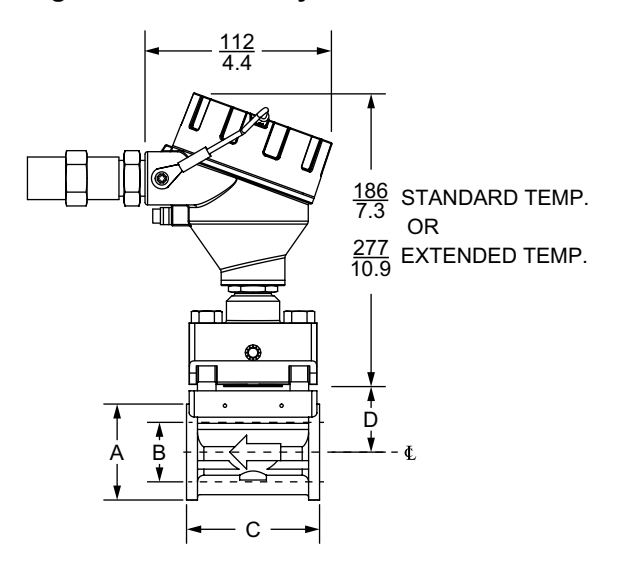

Table 130 - Wafer Body Dimensions

| Nominal Line<br>Size <sup>117</sup> | Dimension A<br>(OD) | Dimension B<br>(ID) <sup>118</sup> | Dimension C | Dimension D |
|-------------------------------------|---------------------|------------------------------------|-------------|-------------|
| 008                                 | 57.2 mm             | 18.8 mm                            | 79.5 mm     | 36.6 mm     |
|                                     | (2.25 in)           | (0.74 in)                          | (3.13 in)   | (1.44 in)   |
| 010                                 | 66.8 mm             | 24.3 mm                            | 79.5 mm     | 39.4 mm     |
|                                     | (2.63 in)           | (0.96 in)                          | (3.13 in)   | (1.55 in)   |
| 015                                 | 85.9 mm             | 38.1 mm                            | 79.5 mm     | 46.2 mm     |
|                                     | (3.38 in)           | (1.50 in)                          | (3.13 in)   | (1.82 in)   |

117. Flowmeter body fits between ANSI Class 150, 300, or 600 raised face flanges, or between PN 16, 40, 63, or 100 flanges.

118. Bore equivalent to Schedule 80 pipe.

| Nominal Line<br>Size <sup>119</sup> | Dimension A<br>(OD) | Dimension B<br>(ID) <sup>120</sup> | Dimension C | Dimension D |
|-------------------------------------|---------------------|------------------------------------|-------------|-------------|
| 020                                 | 104.6 mm            | 49.2 mm                            | 79.5 mm     | 49.3 mm     |
|                                     | (4.12 in)           | (1.94 in)                          | (3.13 in)   | (1.94 in)   |
| 030                                 | 136.7 mm            | 72.9 mm                            | 95.3 mm     | 60.2 mm     |
|                                     | (5.38 in)           | (2.87 in)                          | (3.75 in)   | (2.37 in)   |
| 040                                 | 174.5 mm            | 96.7 mm                            | 120.7 mm    | 73.9 mm     |
|                                     | (6.87 in)           | (3.81 in)                          | (4.75 in)   | (2.91 in)   |
| 060                                 | 222.3 mm            | 147.3 mm                           | 177.8 mm    | 98.0 mm     |
|                                     | (8.75 in)           | (5.80 in)                          | (7.00 in)   | (3.86 in)   |
| 080                                 | 279.4 mm            | 193.0 mm                           | 228.6 mm    | 122.9 mm    |
|                                     | (11.00 in)          | (7.60 in)                          | (9.00 in)   | (4.84 in)   |

#### Table 130 - Wafer Body Dimensions (Continued)

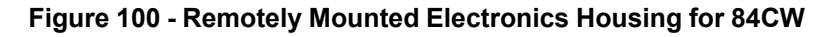

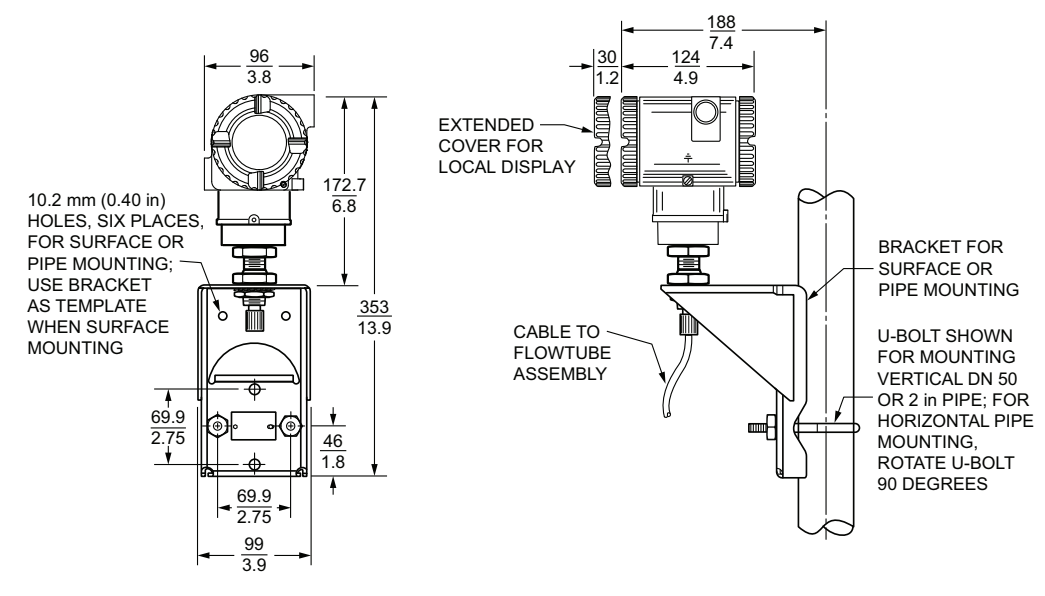

NOTE: WHEN THE BRACKET IS USED FOR WALL MOUNTING, REPLACE THE U-BOLT WITH TWO OR FOUR 0.375 IN BOLTS LONG ENOUGH TO PASS THROUGH THE BRACKET AND SURFACE.

<sup>119.</sup> Flowmeter body fits between ANSI Class 150, 300, or 600 raised face flanges, or between PN 16, 40, 63, or 100 flanges.

<sup>120.</sup> Bore equivalent to Schedule 80 pipe.

# **Dimensions for 84C NPT Body Flowmeters**

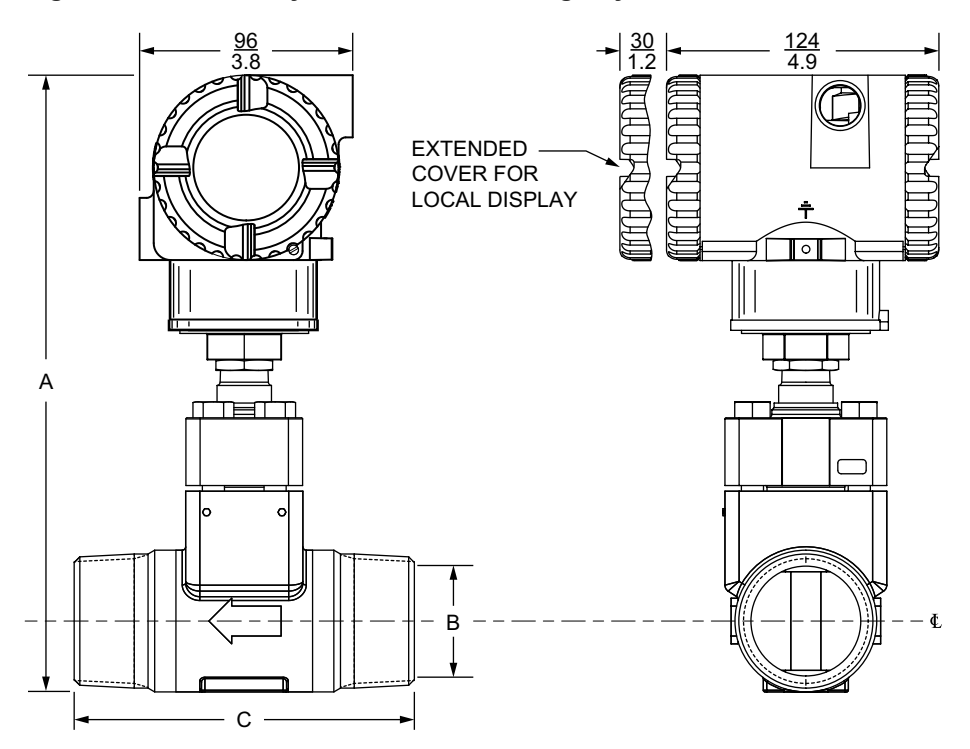

Figure 101 - NPT Body Flowmeter with Integrally Mounted Electronics Housing

Figure 102 - NPT Body Flowmeter with Junction Box

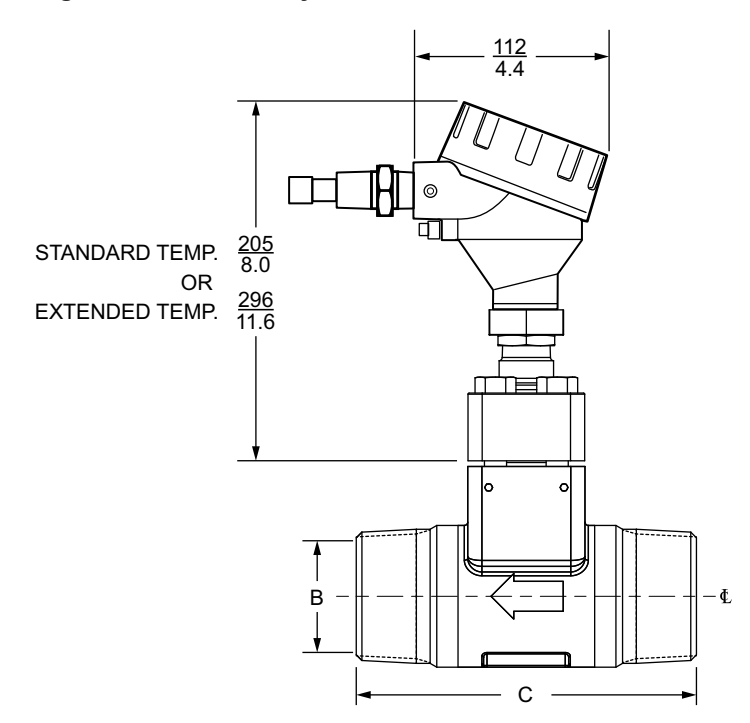

49.2 mm (1.94 in)

**Dimension C** 

101.6 mm (4.0 in)

152.4 mm (6.0 in)

|                      | Dimen                   |                         |                   |
|----------------------|-------------------------|-------------------------|-------------------|
| Nominai Line<br>Size | Standard<br>Temperature | Extended<br>Temperature | Dimension B (ID)  |
| 010                  | 251 mm (9.9 in)         | 342 mm (13.5 in)        | 24.3 mm (0.96 in) |

277 mm (10.9 in)

Table 131 - NPT Body Dimensions

020

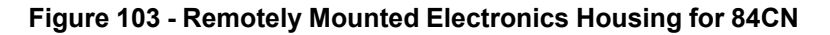

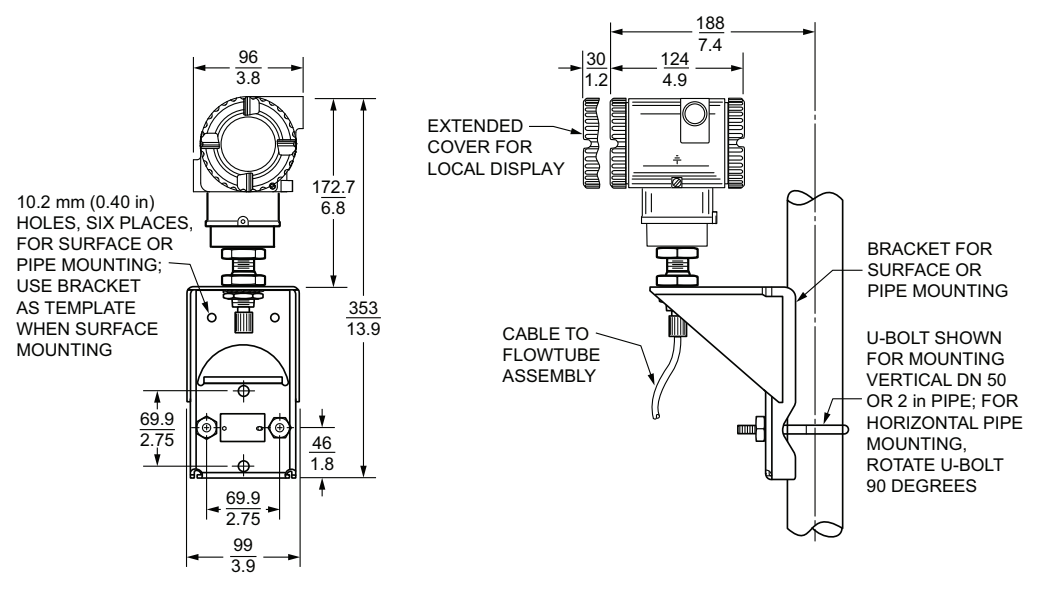

368 mm (14.5 in)

NOTE: WHEN THE BRACKET IS USED FOR WALL MOUNTING, REPLACE THE U-BOLT WITH TWO OR FOUR 0.375 in BOLTS LONG ENOUGH TO PASS THROUGH THE BRACKET AND SURFACE.

## **Dimensions for 84C Sanitary Flowmeters**

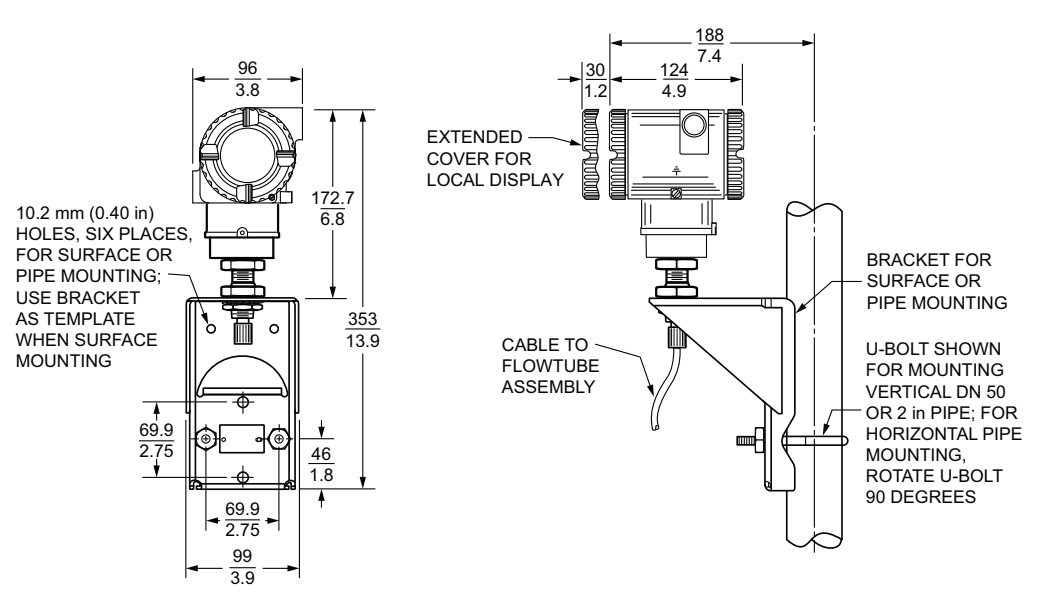

Figure 104 - Remotely Mounted Electronics Housing for 84CS

NOTE: WHEN THE BRACKET IS USED FOR WALL MOUNTING, REPLACE THE U-BOLT WITH TWO OR FOUR 0.375 IN BOLTS LONG ENOUGH TO PASS THROUGH THE BRACKET AND SURFACE.

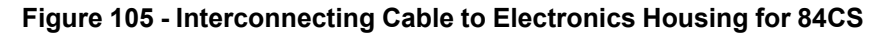

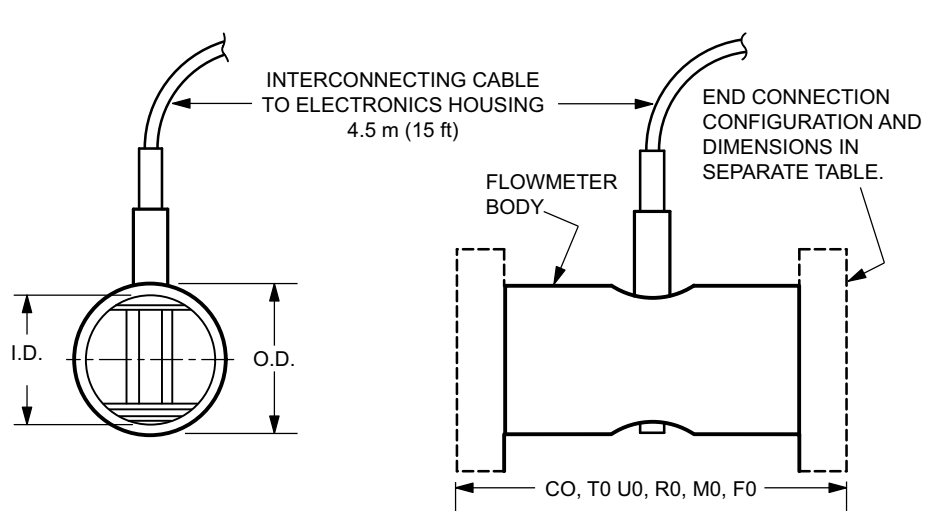

Table 132 - Sanitary Flowmeter Body Dimensions

| Nominal<br>Line Size |                       | Flowmeter Body Dimensions |                    |                    |                        |                       |                    |                     |
|----------------------|-----------------------|---------------------------|--------------------|--------------------|------------------------|-----------------------|--------------------|---------------------|
|                      | LD 121                | 0.0                       |                    |                    | ections <sup>122</sup> | ctions <sup>122</sup> |                    |                     |
|                      | I.D. <sup>121</sup>   | 0.0.                      | C0                 | Т0                 | UO                     | R0                    | MO                 | F0                  |
| 020                  | 47.50 mm<br>(1.87 in) | 50.8 mm<br>(2.0 in)       | 155 mm<br>(6.1 in) | 127 mm<br>(5.0 in) | 145 mm<br>(5.7 in)     | 160 mm<br>(6.3 in)    | 173 mm<br>(6.8 in) | 254 mm<br>(10.0 in) |
| 030                  | 72.90 mm<br>(2.87 in) | 76.2 mm<br>(3.0 in)       | 213 mm<br>(8.4 in) | 178 mm<br>(7.0 in) | 196 mm<br>(7.7 in)     | 211 mm<br>(8.3 in)    | 334 mm<br>(9.2 in) | 251 mm<br>(9.9 in)  |

122. Tube length for each end connection.

<sup>121.</sup> Equivalent to Schedule 80 pipe.

#### Figure 106 - End Connection for 84CS

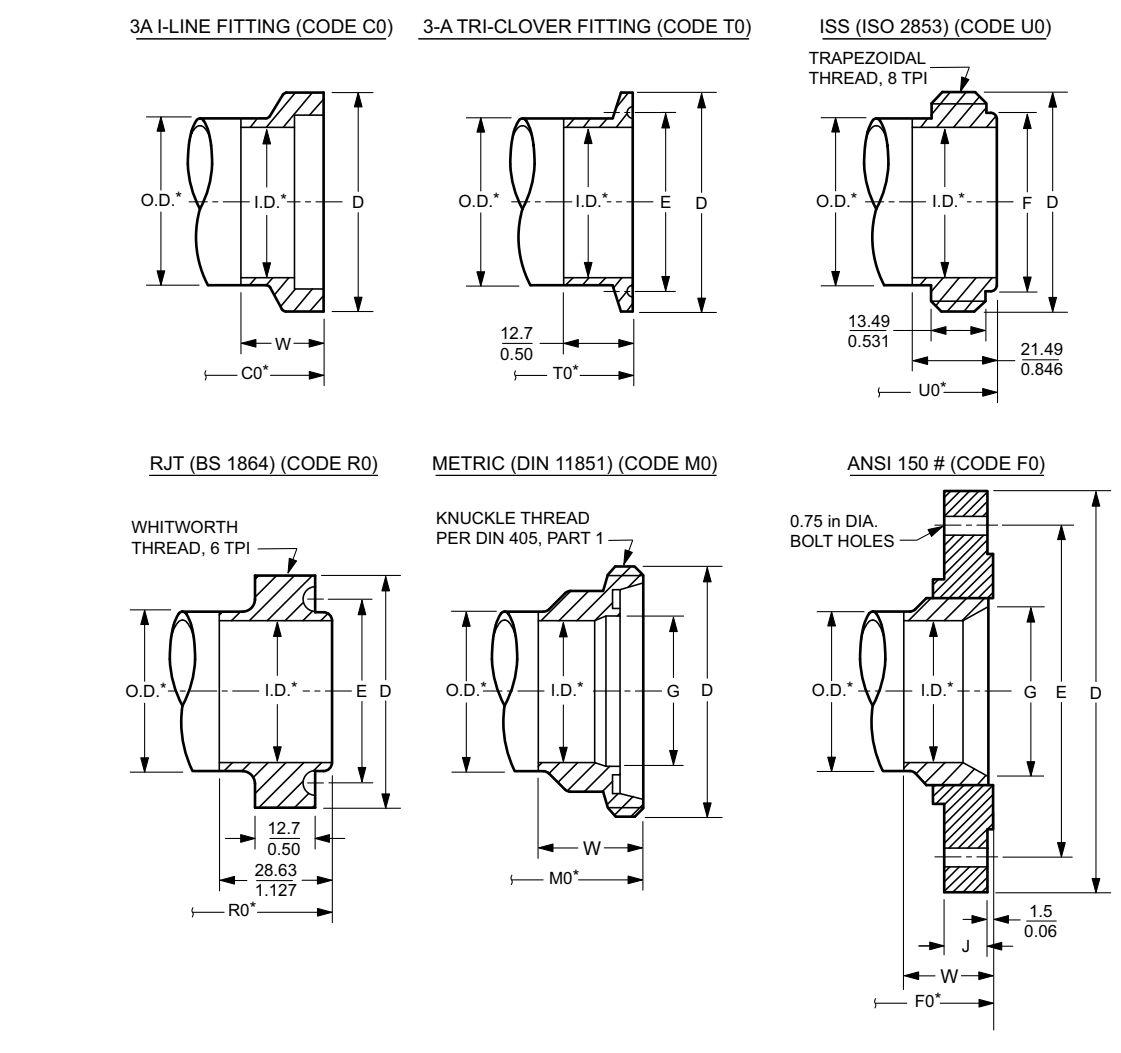

**NOTE:** Refer to *Sanitary Flowmeter Body Dimensions, page 214* for values of O.D., I.D., and tube lengths C0, T0, U0, R0, M0, and F0.

Table 133 - Sanitary Flowmeter End Connection Dimensions (C0, T0, U0, and R0)

| Nominal<br>Line Size | End Connection Dimensions <sup>123</sup> |                       |                      |                      |                       |                       |                       |                       |  |  |  |
|----------------------|------------------------------------------|-----------------------|----------------------|----------------------|-----------------------|-----------------------|-----------------------|-----------------------|--|--|--|
|                      | Code C0                                  |                       | Code T0              |                      | Code U0               |                       | Code R0               |                       |  |  |  |
|                      | D                                        | w                     | D                    | Е                    | D                     | F                     | D                     | Е                     |  |  |  |
| 020                  | 67.06 mm<br>(2.64 in)                    | 26.19 mm<br>(1.03 in) | 64.0 mm<br>(2.52 in) | 56.4 mm<br>(2.22 in) | 64.08 mm<br>(2.52 in) | 56.21 mm<br>(2.21 in) | 72.72 mm<br>(2.86 in) | 58.67 mm<br>(2.31 in) |  |  |  |
| 030                  | 98.3 mm<br>(3.87 in)                     | 30.96 mm<br>(1.22 in) | 90.9 mm<br>(3.58 in) | 83.3 mm<br>(3.28 in) | 91.11 mm<br>(3.59 in) | 82.6 mm<br>(3.25 in)  | 98.12 mm<br>(3.86 in) | 84.07 mm<br>(3.31 in) |  |  |  |

<sup>123.</sup> See the Sanitary Flowmeter Body Dimensions, page 214 for dimensions for the O.D., End Connections, and I.D.

## Table 134 - Sanitary Flowmeter End Connection Dimensions (M0 and F0)

| Nominal<br>Line Size | End Connection Dimensions <sup>124</sup> |                      |                      |                       |                       |                       |                      |                      |  |  |  |
|----------------------|------------------------------------------|----------------------|----------------------|-----------------------|-----------------------|-----------------------|----------------------|----------------------|--|--|--|
|                      | Code M0                                  |                      |                      | Code F0               |                       |                       |                      |                      |  |  |  |
|                      | D                                        | G                    | w                    | D                     | E                     | G                     | J                    | w                    |  |  |  |
| 020                  | 78.0 mm<br>(3.10 in)                     | 50.0 mm<br>(2.00 in) | 35.0 mm<br>(1.40 in) | 152.4 mm<br>(6.0 in)  | 120.7 mm<br>(4.75 in) | 57.02 mm<br>(2.24 in) | 17.5 mm<br>(0.69 in) | 41.1 mm<br>(1.62 in) |  |  |  |
| 030                  | 110 mm<br>(4.30 in)                      | 81 mm<br>(3.20 in)   | 40.0 mm<br>(1.60 in) | 190.5 mm<br>(7.50 in) | 152.4 mm<br>(6.00 in) | 84.68 mm<br>(3.33 in) | 22.4 mm<br>(0.88 in) | 46.0 mm<br>(1.81 in) |  |  |  |

<sup>124.</sup> See the Sanitary Flowmeter Body Dimensions, page 214 for dimensions for the O.D., End Connections, and I.D.
# Parts List

## **Electronics Housing**

The electronics housing can be integrally mounted to the flowtube, or remotely mounted to a bracket. See *Junction Box and Remote Mounting, page 220* for remote mounting parts and configuration.

Figure 107 - Electronics Housing Assembly

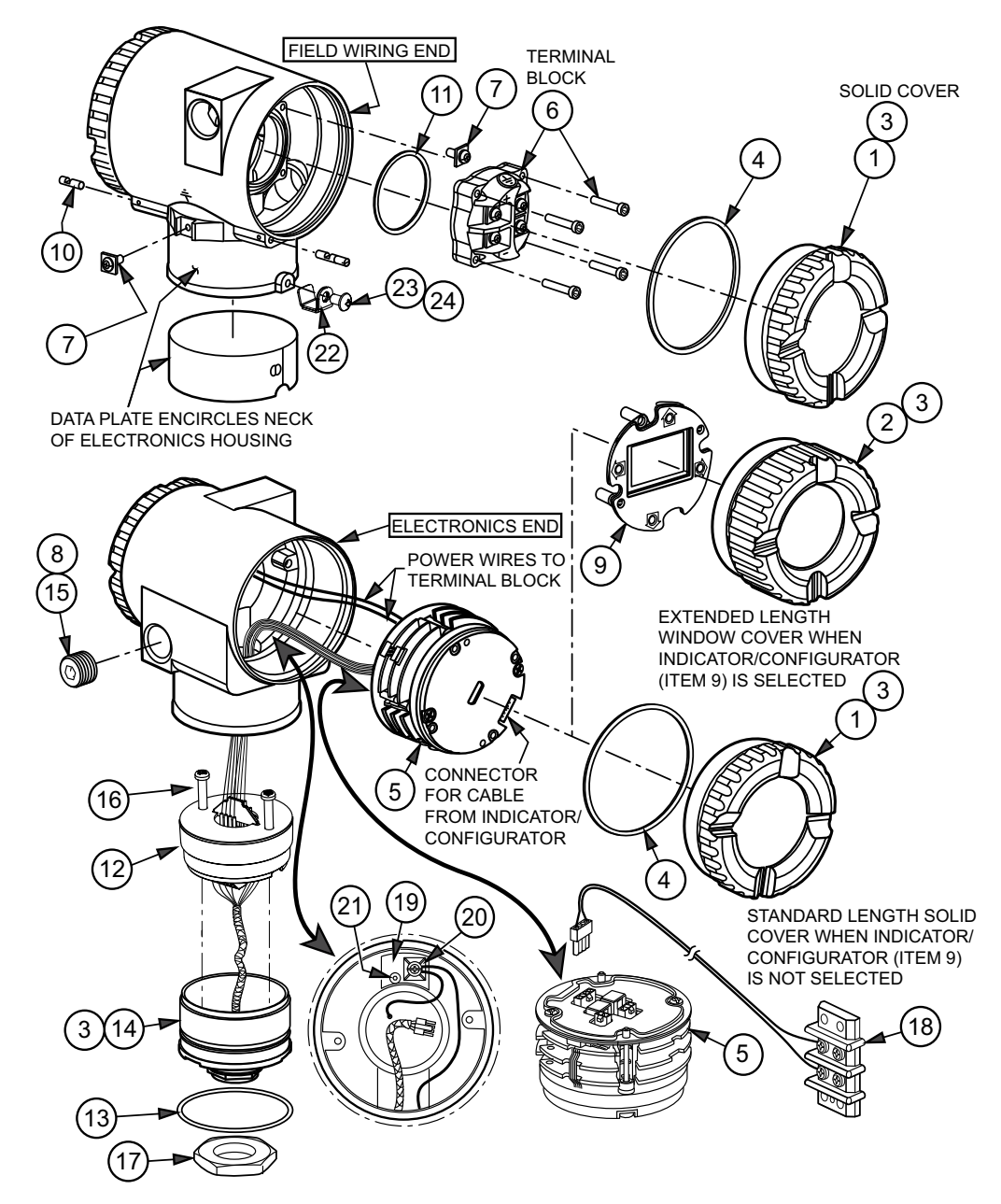

| Item | Part No.         | Qty.       | Part Name                                                                                                    |  |
|------|------------------|------------|----------------------------------------------------------------------------------------------------|--|
| 1    | D0162AP          | 2          | Cover, Aluminum; No Indicator/Configurator                                                                         |  |
| 2    | K0147YA          | 1          | Cover, Aluminum; with Window; used when Indicator/<br>Configurator is selected, replaces Item 1 on electronics end |  |
| 3    | X0114AT          | A/R        | Grease, 14 ounce can                                                                                               |  |
| 4    | X0201FC          | 2          | O-Ring, Cover                                                                                                    |  |
| 5    | Below            | 1          | Electronics Module Assembly                                                                                        |  |
|      | K0168GF          |            | HART Communication and 4 to 20 mA Output (Version -T)                                                              |  |
|      | K0168RS          |            | Low Power with HART Communication; Output Fixed at 10 mA (Version -L)                                              |  |
|      | D0219DB          |            | Modbus Communication (Version -M)                                                                                  |  |
| 6    | Below            | 1          | Terminal Block Assembly - with Pulse Output (includes 4 mounting screws)                                           |  |
|      | K0168QY          |            | HART Communication or Low Power, Non-Explosionproof<br>Installations                                               |  |
|      | K0168QZ          |            | HART Communication or Low Power, Flameproof/<br>Explosionproof Installations                                       |  |
|      | K0171BU          |            | Modbus Communication                                                                                               |  |
| 7    | D0162VJ          | 2          | Screw Assembly, Plated ss, 0.164-32 x 0.375                                                                        |  |
| 8    | B1270KE          | A/R        | Sealant, Thread                                                                                                    |  |
| 9    | K0149GV          | 1          | Digital Indicator/Configurator Replacement Kit (includes indicator/configurator, label, screws, and instructions)  |  |
| 10   | D0162WM          | 2          | Screw, Cover Lock, 0.164-32125                                                                                     |  |
| 11   | X0144KR          | 1          | O-Ring, Terminal Block                                                                                             |  |
| 12   | Potted Cup Assem | bly Module | le; see Potted Cup Assembly Part Numbers, page 219                                                                 |  |
| 13   | X0144KW          | 1          | O-Ring, Housing Neck                                                                                               |  |
| 14   | K0168GG          | 1          | Cup Housing Neck, Machining                                                                                        |  |
| 15   | Below            | 1          | Plug, Pipe                                                                                                    |  |
|      | B0139CA          |            | 1/2 NPT; Aluminum; with Housing Codes T and R                                                                      |  |
|      | D0179FK          |            | M20; ss; with Housing Codes V and W                                                                                |  |

#### Table 135 - Parts for Electronics Housing Assembly

## 

#### **RISK OF MOISTURE INGRESS**

To maintain IP66 (IEC 60529) and NEMA 4X protection, the unused conduit opening must be closed with a metal plug. In addition, the threaded housing covers must be properly installed.

## Failure to follow these instructions can result in death, serious injury, or equipment damage.

| 16 | X0174GF | 2 | Screw, Panhead; Cross Recessed; ss; M4 x 0.7 x 28 mm |
|----|---------|---|------------------------------------------------------|
| 17 | K0148TQ | 1 | Nut, Jam; Hexhead; ss; 0.500-14                      |

<sup>125.</sup> Cover lock screws are provided with ATEX/IECEx/NEPSI flameproof electrical certifications. They are used to help prevent rotation of the housing covers. To remove a cover, turn the screw clockwise until the screw clears the cover groove; then remove the cover. To put the cover back in place, screw the cover on, and then turn the screw counterclockwise until it engages the cover groove.

| ltem | Part No. | Qty. | Part Name                                       |  |
|------|----------|------|-------------------------------------------------|--|
| 18   | K0152KU  | 1    | Harness, Test; Accessory <sup>126</sup>         |  |
| 19   | K0152JV  | 1    | Molding, PE Ground                              |  |
| 20   | K0152JX  | 1    | Screw Assembly, PE Ground; ss; 0.164-32 x 0.315 |  |
| 21   | X0133VN  | 1    | Screw, Socket Head; ss; 0.132-32 x 0.437        |  |
| 22   | D0197PS  | 1    | Retention Clip                                  |  |
| 23   | X0174EK  | 1    | Button Head Screw                               |  |
| 24   | X0180GS  | 1    | Red Lacquer                                     |  |

#### Table 135 - Parts for Electronics Housing Assembly (Continued)

### Potted Cup Assembly Part Numbers

#### Table 136 - With Flameproof or Explosionproof Agency Certification

| Multivariable Selection:  |                    | No Temperature 0       | Compensation (N) | Temperature Compensation (T) |          |
|---------------------------|--------------------|------------------------|------------------|------------------------------|----------|
| Sensor Temperature Range: |                    | Standard               | Extended         | Standard                     | Extended |
| Electronics               | Integrally Mounted | K0168MW <sup>127</sup> | K0168MX          | K0168MW                      | K0168MX  |
| Housing:                  | Remotely Mounted   | K0171CB                |                  | K0168QD                      |          |

#### Table 137 - With Non-Flameproof/Explosionproof Agency Certification

| Multivariable Selection:  |                    | No Temperature 0                          | Compensation (N) | Temperature Compensation (T) |          |  |  |  |
|---------------------------|--------------------|-------------------------------------------|------------------|------------------------------|----------|--|--|--|
| Sensor Temperature Range: |                    | Standard                                  | Extended         | Standard                     | Extended |  |  |  |
| Electronics               | Integrally Mounted | K0168GJ <sup>127</sup> K0168HF K0168GJ K0 |                  |                              |          |  |  |  |
| Housing:                  | Remotely Mounted   |                                           | K0168QB          |                              |          |  |  |  |

The test harness provides a means for inputting a test frequency using a frequency generator, for users who require a test input for validation.
 The 84CS (Sanitary) only uses Potted Cup Assembly Part Number K0168MW (with Flameproof/Explosionproof Agency Certification) and K0168GJ (with Non-Flameproof/Explosionproof Agency Certification).

### **Junction Box and Remote Mounting**

6 ITEM 11 OPTIONAL CONDUIT CONNECTION (OPTION -T) IS REQUIRED ON BOTH ENDS OF CABLE ASSEMBLY WHEN CONDUIT IS USED IN THE INSTALLATION (12) 8 9 ELECTRONICS HOUSING 10 3 ASSEMBLY PARTS 21 5 2 0 7 1 EXTENDED (HIGH) TEMPERATURE RANGE ASSEMBLY SHOWN (18) (19 BONNET ASSEMBLY ATTACHES TO FLOWTUBE BODY 20 2 15 13 (14 POTTED END OF CABLE ASSEMBLY Q 22 OPTIONAL CONDUIT O 11 12 Ô CONNECTION (OPTION -T) 6

Figure 108 - Junction Box and Remote Mounting for Flanged, Wafer, and NPT Body Flowmeter

| Item | Part No.           | Qty.       | Part Name                                                                                                    |  |
|------|--------------------|------------|----------------------------------------------------------------------------------------------------|--|
| 1    | K0152GB            | 1          | Connection Head Assembly (Junction Box); for explosionproof;<br>ss. Includes housing, cover, cover lock, and cover o-ring |  |
| 2    | X0114AT            | A/R        | Grease, 14 ounce can                                                                                                    |  |
| 3    | Below              | 1          | Preamplifier Assembly                                                                                                    |  |
|      | D0159SX            |            | Standard Temperature Remote                                                                                               |  |
|      | D0159SZ            |            | Extended Temperature Remote                                                                                               |  |
| 4    | X0173UN            | 2          | Screw, Panhead; Cross-recessed; ss; M4 x 0.7 x 9 mm                                                                       |  |
| 5    | X0201KL            | 2          | Standoff, hexagonal head; ss; M4 x 10 mm                                                                                  |  |
| 6    | D0179EG            | 1          | O-Ring, Cover; included in Item 1 but also available separately                                                           |  |
| 7    | Below              | 1          | Cable Assembly, Remote Housing (includes Connector Assembly) <sup>128</sup>                                               |  |
|      | K0168HB            |            | 20 ft (6 m) long                                                                                                    |  |
|      | K0168HC            |            | 30 ft (9 m) long                                                                                                    |  |
|      | K0168HD            |            | 40 ft (12 m) long                                                                                                    |  |
|      | K0168HE            |            | 50 ft (15 m) long                                                                                                    |  |
| 8    | B0185AJ            | 1          | Adapter; 1.125 Hexhead; ss; 1/2 NPT and 0.500-20                                                                          |  |
| 9    | K0146JV            | 1          | Bushing, silicone rubber; 0.275 in long; 0.280 ID.                                                                        |  |
| 10   | B0185AK            | 1          | Nut, Knurled; ss; 0.542 in long; 0.5-20                                                                                   |  |
| 11   | K0149LE            | 2          | Connector, Conduit; Option -T (required when conduit is used)                                                             |  |
| 12   | B1270KE            | A/R        | Sealant, Thread                                                                                                    |  |
| 13   | Housing; see Elect | ronics Hou | ising, page 217                                                                                                    |  |
| 14   | K0148TQ            | 1          | Nut, Jam; 1.259 Hexhead; ss; 0.500-20                                                                                     |  |
| 15   | K0149HR            | 1          | Bracket Assembly, Mounting; painted steel                                                                                 |  |
| 16   | D0114SM            | 1          | U-Bolt, 0.312-18; plated steel                                                                                            |  |
| 17   | 0011962            | 2          | Nut, 0.312-18; plated steel                                                                                               |  |
| 18   | X0143SL            | 1          | Washer, Lock; Extended Tooth; ss; 0.875                                                                                   |  |
| 19   | K0168RY            | 1          | Wire Cover Bracket                                                                                                    |  |
| 20   | K0201QE            | 2          | Standoff, Hex                                                                                                    |  |

#### Table 138 - Parts for Junction Box and Remote Mounting

<sup>128.</sup> The cable assembly is potted on the electronics housing end. The opposite end is assembled to the connection head assembly using a bushing and a knurled nut. If a conduit is used during installation, a conduit connector is used at each end of the cable assembly. See *Remotely Mounted Electronics, page 53.* 

### Figure 109 - Remote Mounting for Sanitary Body Flowmeter

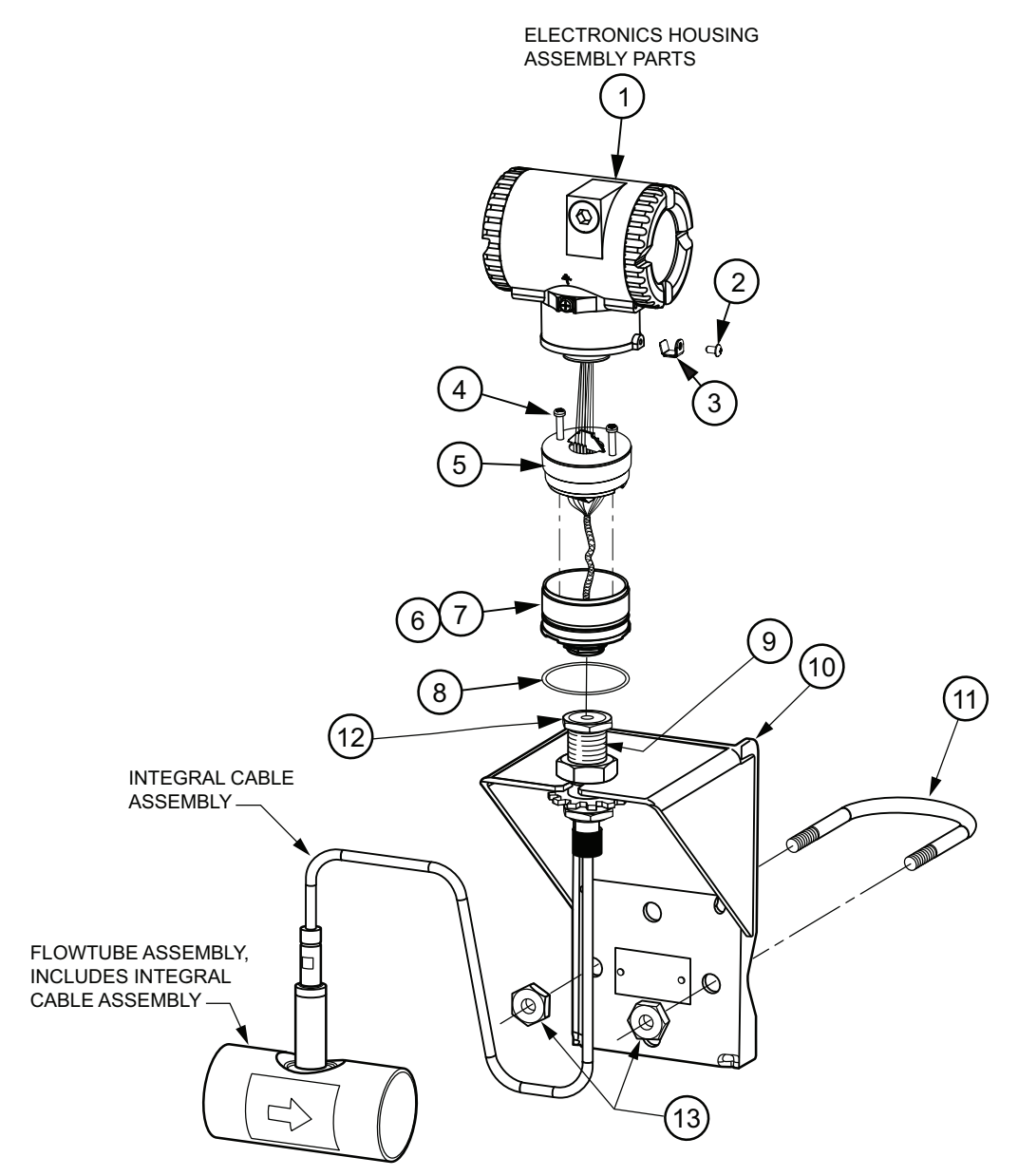

| ltem | Part No. | Qty. | Part Name                 |  |
|------|----------|------|---------------------------|--|
| 1    | Below    | 1    | Housing                   |  |
|      | K0171BW  |      | Housing, 1/2 NPT, AL      |  |
|      | K0171BV  |      | Housing, M20, AL          |  |
| 2    | X0174EK  | 1    | Screw, But hd 8–32 x 0.25 |  |
| 3    | D0197PS  | 1    | Anti-Rotation Clip        |  |
| 4    | X0174GF  | 2    | Screw, Potting Cup        |  |
| 5    | Below    | 1    | Potted Cup Assembly       |  |
|      | K0168GJ  |      | Potted Cup Assembly, I.S. |  |
|      | K0168MW  |      | Potted Cup Assembly, EX.  |  |
| 6    | X0114AT  | A/R  | Grease                    |  |
| 7    | K0168GG  | 1    | Neck Cup, Mach            |  |
| 8    | X0144KW  | 1    | Neck O-Ring               |  |
| 9    | B1270KE  | A/R  | Thread Sealant            |  |
| 10   | K0149HR  | 1    | Remote Bracket            |  |
| 11   | D0114SM  | 1    | U-Bolt, Bracket, Remote   |  |
| 12   | K0148TQ  | 1    | Jam Nut                   |  |
| 13   | X0104CT  | 2    | U-Bolt Nuts               |  |

### Table 139 - Parts for Remote Mounting (Sanitary Flowmeter only)

### **Bonnet Assembly and Sensor Parts**

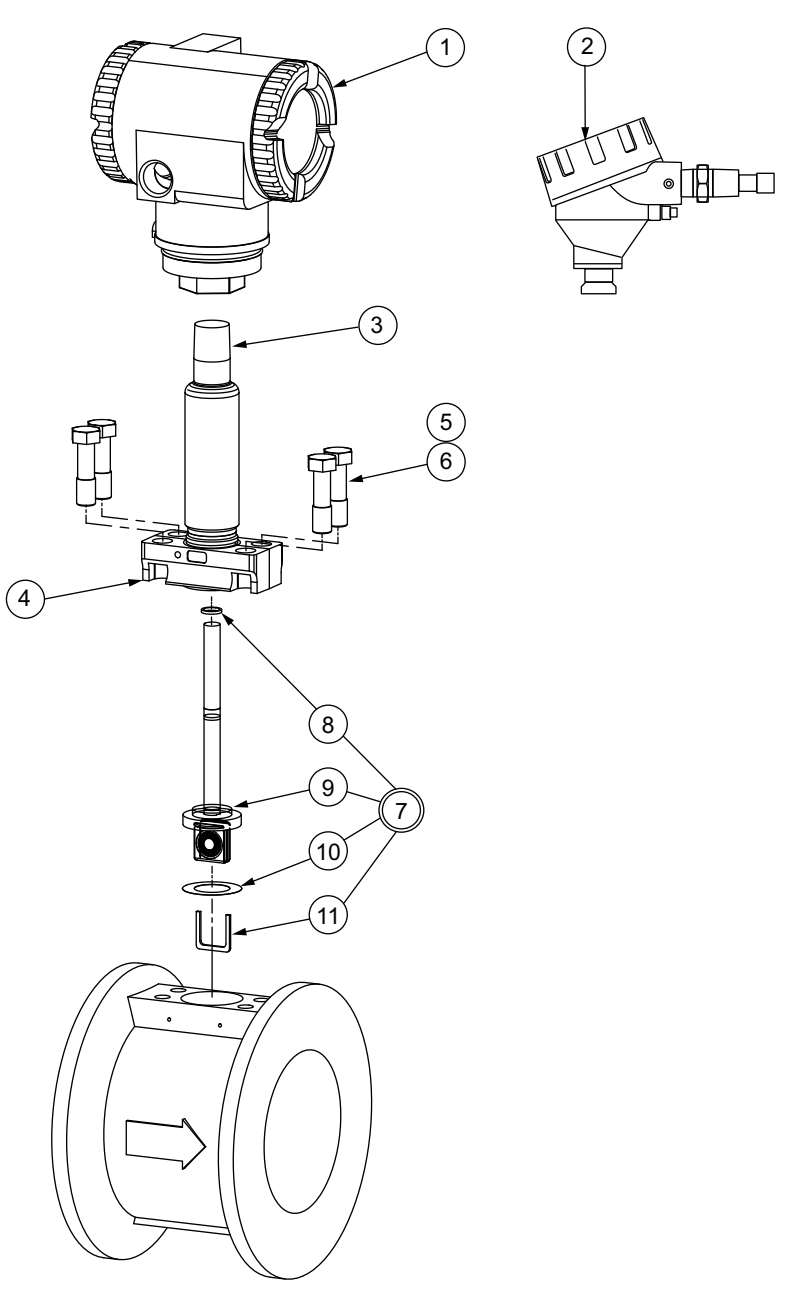

### Figure 110 - Bonnet Assembly and Sensor Parts

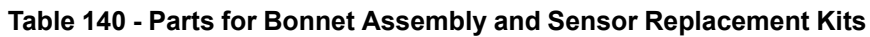

| Item | Part No.                                                                                                    | Qty.                     | Part Name            |  |  |  |
|------|----------------------------------------------------------------------------------------------------|--------------------------|----------------------|--|--|--|
| 1    | Housing; see Elect                                                                                                    | ronics Housing, page 217 |                      |  |  |  |
| 2    | Junction Box; see Junction Box and Remote Mounting, page 220                                                                                                   |                          |                      |  |  |  |
| 3    | B1270KE                                                                                                    | A/R                      | Thread Sealant       |  |  |  |
| 4    | Bonnet Assembly, Standard or Extended Temperature Range (bonnet for extended temperature range shown); see <i>Bonnet Assemblies, page 225</i> for part numbers |                          |                      |  |  |  |
| 5    | X0114AT                                                                                                    | A/R                      | Grease; 14 ounce can |  |  |  |

| Item | Part No.                                                   | Qty.                                                                                                    | Qty. Part Name                                                                                   |  |  |  |
|------|------------------------------------------------------------|----------------------------------------------------------------------------------------------------|--------------------------------------------------------------------------------------------------|--|--|--|
| 6    | Below                                                      | — Bonnet Bolts (also part of Item 7)                                                                                                    |                                                                                                  |  |  |  |
|      | X0173SV                                                    | 4                                                                                                    | 4 Standard Temperature, ASTM A193, Grade B7, plated steel.<br>Hexhead (0.625 hex); 0.437-14 x 2  |  |  |  |
|      | X0174EY                                                    | 4                                                                                                    | Extended Temperature, ASTM A453, Stainless Steel,<br>grade 660. Hexhead 0.625 hex); 0.437-14 x 2 |  |  |  |
| 7    | Sensor Replaceme<br>range sensor show<br>Replacement Kits, | placement Kit, Standard or Extended Temperature Range (extended temperature or shown); items 3, 8, 9, 10, and 11, plus instructions; see Sensor and Seal ent Kits, page 226 for part numbers |                                                                                                  |  |  |  |
| 8    | n/a                                                        | O-Ring                                                                                                    |                                                                                                  |  |  |  |
| 9    | n/a                                                        | Sensor                                                                                                    |                                                                                                  |  |  |  |
| 10   | n/a                                                        | Gasket                                                                                                    |                                                                                                  |  |  |  |
| 11   | n/a                                                        | Flow Da                                                                                                    | m                                                                                                |  |  |  |

# Table 140 - Parts for Bonnet Assembly and Sensor Replacement Kits (Continued)

### **Bonnet Assemblies**

The bonnet assembly is a pressure containment component. Replacement of this component requires pressure testing. Refer to MI 019-223.

# Table 141 - Bonnet Assembly Part Numbers for 84CF and 84CN Flowmeters with Temperature Compensation

|                   | Standard T                        | emperature                | Extended Temperature              |                                     |                                                          |  |
|-------------------|-----------------------------------|---------------------------|-----------------------------------|-------------------------------------|----------------------------------------------------------|--|
| Line Size<br>Code | Non-<br>Explosion-<br>proof Certs | Explosion-<br>proof Certs | Non-<br>Explosion-<br>proof Certs | FM/CSA<br>Explosion-<br>proof Certs | ATEX, CSA,<br>IECEx, and<br>NEPSI<br>Flameproof<br>Certs |  |
| 008 to 030        | K0168GM                           | K0168HR                   | K0168HK                           | K0168HJ                             | K0168HM                                                  |  |
| 040 to 120        | K0168HQ                           | K0168HS                   | K0168HL                           | K0168HH                             | K0168HN                                                  |  |

# Table 142 - Bonnet Assembly Part Numbers for 84CW Flowmeters with Temperature Compensation

|                | Standard T                      | emperature              | Extended Temperature            |                         |  |
|----------------|---------------------------------|-------------------------|---------------------------------|-------------------------|--|
| Line Size Code | Non-<br>Explosionproof<br>Certs | Explosionproof<br>Certs | Non-<br>Explosionproof<br>Certs | Explosionproof<br>Certs |  |
| 008 to 030     | K0170AS                         | K0170AQ                 | K0170AW                         | K0170AX                 |  |
| 040 to 080     | K0170AT                         | K0170AR                 | K0170AY                         | K0170AZ                 |  |

## Table 143 - Bonnet Assembly Part Numbers for 84CF and 84CN Flowmeters without Temperature Compensation

|                | Standard Te                                    | emperature | Extended Temperature            |                         |  |
|----------------|------------------------------------------------|------------|---------------------------------|-------------------------|--|
| Line Size Code | Non-<br>Explosionproof<br>Certs Explosionproof |            | Non-<br>Explosionproof<br>Certs | Explosionproof<br>Certs |  |
| 008 to 030     | K0152TV                                        | K0152TW    | K0156JY                         | K0156JW                 |  |
| 040 to 120     | K0152TX                                        | K0152TY    | K0156JZ                         | K0156JX                 |  |

## Table 144 - Bonnet Assembly Part Numbers for 84CW Flowmeters withoutTemperature Compensation

| Line Size Code | Standard Temperature            |                         | Extended Temperature            |                         |
|----------------|---------------------------------|-------------------------|---------------------------------|-------------------------|
|                | Non-<br>Explosionproof<br>Certs | Explosionproof<br>Certs | Non-<br>Explosionproof<br>Certs | Explosionproof<br>Certs |
| 008 to 030     | K0147GU                         | K0147GT                 | K0147GY                         | K0147GX                 |
| 040 to 080     | K0148SK                         | K0148SH                 | K0148TM                         | K0148TL                 |

### **Sensor and Seal Replacement Kits**

The sensor replacement kits are pressure containment components. Replacement of these components requires pressure testing. Refer to MI 019-223.

|    | NOTICE                                                                                                    |
|----|----------------------------------------------------------------------------------------------------|
| PC | DTENTIAL EQUIPMENT DAMAGE                                                                                                    |
| •  | Do not use these kits for flowmeters that were purchased with the -H oxygen service cleaning option. These require special cleaning. Contact Global Customer Support for assistance. |

- Do not use these kits for sanitary flowmeters. Sensors in sanitary flowmeters are not user replaceable. Contact Global Customer Support to return the entire flowmeter for repair or replacement.
- Do not use these kits to replace a gold-plated sensor. Contact Global Customer Support for assistance.

Failure to follow these instructions can result in equipment damage.

 Table 145 - Sensor Replacement Kits for 84C Flowmeters with Temperature

 Compensation

| Kit Description      |      | Kit Contents |                         |  |
|----------------------|------|--------------|-------------------------|--|
| Part No. Sensor Code |      | Sensor       | Seal Kit <sup>129</sup> |  |
| K0169AD              | D    | K0168FT      |                         |  |
| K0169AC F            |      | K0168FR      |                         |  |
| K0169AB              | R    | K0168FP      | KU IUOKJ                |  |
| K0169AA              | S    | K0168FM      |                         |  |
| K0169AF              | A, E | K0168GC      | K0168RL                 |  |
| K0169AE              | B, G | K0168GB      | K0168RK                 |  |

# Table 146 - Seal Kit Contents for 84C Flowmeters with Temperature Compensation

| Seal Kit Part No. | Seal Kit Contents         |         |          |                  |  |
|-------------------|---------------------------|---------|----------|------------------|--|
|                   | O-Ring or Grafoil<br>Seal | Gasket  | Flow Dam | Bonnet Bolts (4) |  |
| K0168RJ           | X0145CM                   | L0121DT | L0112KT  | X0173SV          |  |
| K0168RL           |                           | K0146PT | K0148VB  | V0174EV          |  |
| K0168RK           | KUIOOKD                   | K0146HL | K0148VA  | X0174E1          |  |

<sup>129.</sup> See the next table for seal kit contents.

# Table 147 - Sensor Replacement Kits for 84C Flowmeters without Temperature Compensation

| Kit Description      |      | Kit Contents |                         |  |  |
|----------------------|------|--------------|-------------------------|--|--|
| Part No. Sensor Code |      | Sensor       | Seal Kit <sup>130</sup> |  |  |
| K0161FL              | D    | K0148JK      |                         |  |  |
| K0161FK              | F    | K0148JJ      |                         |  |  |
| K0161FJ              | R    | K0148JH      | KUIDIET                 |  |  |
| K0161FH              | S    | K0148JG      |                         |  |  |
| K0161FN              | A, E | K0148KQ      | K0161FA                 |  |  |
| K0161FM              | B, G | K0148KN      | K0161EZ                 |  |  |

# Table 148 - Seal Kit Contents for 84C Flowmeters without Temperature Compensation

| Seal Kit Part No. | Seal Kit Contents |         |          |                  |  |
|-------------------|-------------------|---------|----------|------------------|--|
|                   | O-Ring            | Gasket  | Flow Dam | Bonnet Bolts (4) |  |
| K0161EY           | D0100RP           | L0121DT | L0112KT  | X0173SV          |  |
| K0161FA           | K0147CC           | K0146PT | K0148VB  | X0174EV          |  |
| K0161EZ           | K0147CC           |         | K0148VA  | X0174E1          |  |

<sup>130.</sup> See the next table for seal kit contents.

### **Optional Cable Selections -P and -R**

Cable connector options -P and -R are for use with Electrical Housing Codes T and R (1/2 NPT) only, and are available with Electrical Safety codes YY and ZZ only.

Figure 111 - Optional Cable Selections -P and -R

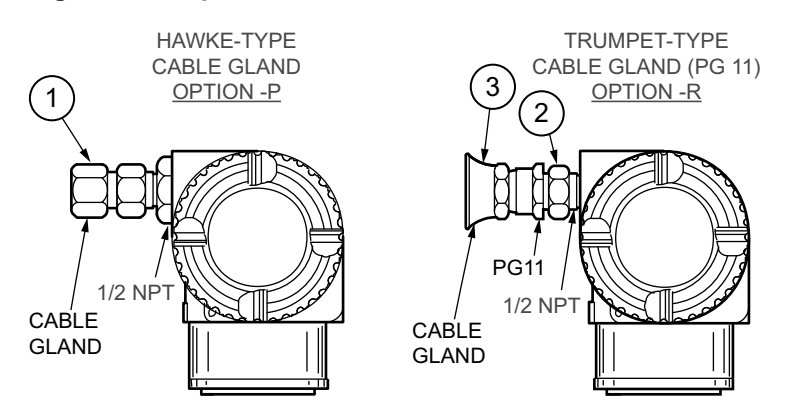

Table 149 - Parts for Optional Cable Selections -P and -R

| Item | Part No. | Qty. | Part Name                                                           |
|------|----------|------|---------------------------------------------------------------------|
| 1    | N7141HX  | 1    | Hawke-Type Cable Gland (Option -P)                                  |
| 2    | N7141KR  | 1    | Adapter, 1/2 NPT to PG 11 (Part of Option -R) <sup>131</sup>        |
| 3    | N7000AA  | 1    | Trumpet-type Cable Gland — PG 11 (Part of Option -R) <sup>131</sup> |

<sup>131.</sup> Option -R (Items 2 and 3) should be ordered as a set.

## Tamper-Resistant Cover for Bonnet Bolts (Option -S)

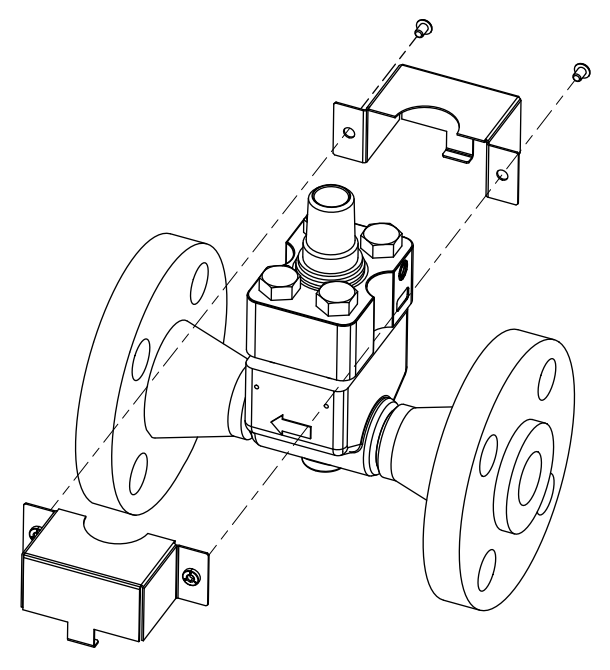

Table 150 - Parts for Option -S

| Part No. | Part Name                                                                                              |
|----------|----------------------------------------------------------------------------------------------------|
| Below    | Bonnet Bolt Cover Kit<br>Contains a two-piece cover, two screws with custom heads, and a custom wrench |
| K0171CH  | For 84CF and 84CN                                                                                      |
| K0171CJ  | For 84CW with Multivariable Selection T (Temperature Measurement)                                      |
| K0171CK  | For 84CW with Multivariable Selection N                                                                |

### **Recommended Spare Parts Summary**

| Item                                           | Dout Number                                                                                                    | Dart Name                                                             | Number of Parts<br>Recommended for |         |             |
|------------------------------------------------|----------------------------------------------------------------------------------------------------|-----------------------------------------------------------------------|------------------------------------|---------|-------------|
| No. Part Number Part Name                      |                                                                                                    |                                                                       | 1 Inst.                            | 5 Inst. | 20<br>Inst. |
| See Elec                                       | ctronics Housing,                                                                                                    | page 217                                                              |                                    |         |             |
| 4                                              | X0201FC                                                                                                    | O-Ring, Cover                                                         | 2                                  | 4       | 8           |
| 5                                              | Below                                                                                                    | Electronics Module Assembly                                           | 0                                  | 0       | 1           |
|                                                | K0168GF                                                                                                    | HART Communication and 4 to 20 mA Output (Version -T)                 |                                    |         |             |
|                                                | K0168RS                                                                                                    | Low Power with HART Communication; Output Fixed at 10 mA (Version -L) |                                    |         |             |
|                                                | D0219DB                                                                                                    | Modbus Communication (Version -M)                                     |                                    |         |             |
| 9                                              | K0149GV                                                                                                    | Digital Indicator/Configurator Replacement Kit                        | 0                                  | 0       | 1           |
| 10                                             | D0162WM                                                                                                    | Screw, Cover Lock <sup>132</sup>                                      | 2                                  | 4       | 8           |
| 12                                             | Potted Cup Assembly Module; see Potted Cup Assembly Part Numbers, page 219                                                                                                    |                                                                       | 1                                  | 2       | 4           |
| 13                                             | X0144KW                                                                                                    | CW O-Ring, Housing Neck                                               |                                    | 2       | 4           |
| See Jun                                        | ction Box and Rei                                                                                                    | note Mounting, page 220                                               |                                    |         |             |
| 3                                              | Below                                                                                                    | Preamplifier Assembly                                                 | 0                                  | 1       | 1           |
|                                                | D0159SX                                                                                                    | Standard Temperature Remote                                           |                                    |         |             |
|                                                | D0159SZ                                                                                                    | Extended Temperature Remote                                           |                                    |         |             |
| 6                                              | D0179EG                                                                                                    | O-Ring, Cover; for Connection Head Assembly                           | 1                                  | 2       | 4           |
| See Bonnet Assembly and Sensor Parts, page 224 |                                                                                                    |                                                                       |                                    |         |             |
| 7                                              | 7       Sensor Replacement Kit, Standard or Extended Temperature Range; includes a sensor, seal kit; and instructions; see Sensor and Seal Replacement Kits, page 226 for part numbers       1       2 |                                                                       |                                    |         |             |

<sup>132.</sup> Two cover lock screws are used with Electrical Safety Codes H, B, and S (ATEX, IECEx, and NEPSI flameproof units).

Schneider Electric Systems USA, Inc. 38 Neponset Avenue Foxboro, MA 02035 United States of America

1-866-746-6477 inside the U.S. 1-508-549-2424 outside the U.S.

pasupport.schneider-electric.com

As standards, specifications, and design change from time to time, please ask for confirmation of the information given in this publication.

© 2019 – 2020 Schneider Electric Systems USA, Inc. All rights reserved.

MI 019-224